# cisco.

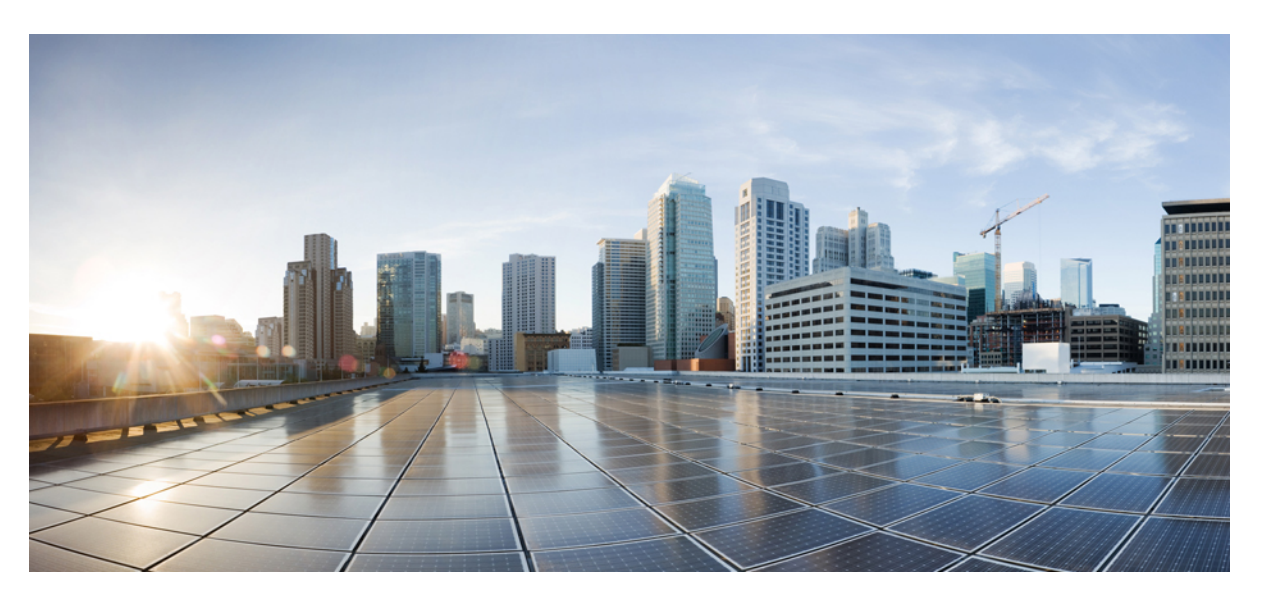

### **Cisco Elastic Services Controller 5.0 User Guide**

First Published: 2019-08-09 Last Modified: 2019-09-10 Last Modified: 2019-09-15 Last Modified: 2020-01-05

#### **Americas Headquarters**

Cisco Systems, Inc. 170 West Tasman Drive San Jose, CA 95134-1706 USA http://www.cisco.com Tel: 408 526-4000 800 553-NETS (6387) Fax: 408 527-0883 THE SPECIFICATIONS AND INFORMATION REGARDING THE PRODUCTS IN THIS MANUAL ARE SUBJECT TO CHANGE WITHOUT NOTICE. ALL STATEMENTS, INFORMATION, AND RECOMMENDATIONS IN THIS MANUAL ARE BELIEVED TO BE ACCURATE BUT ARE PRESENTED WITHOUT WARRANTY OF ANY KIND, EXPRESS OR IMPLIED. USERS MUST TAKE FULL RESPONSIBILITY FOR THEIR APPLICATION OF ANY PRODUCTS.

THE SOFTWARE LICENSE AND LIMITED WARRANTY FOR THE ACCOMPANYING PRODUCT ARE SET FORTH IN THE INFORMATION PACKET THAT SHIPPED WITH THE PRODUCT AND ARE INCORPORATED HEREIN BY THIS REFERENCE. IF YOU ARE UNABLE TO LOCATE THE SOFTWARE LICENSE OR LIMITED WARRANTY, CONTACT YOUR CISCO REPRESENTATIVE FOR A COPY.

The Cisco implementation of TCP header compression is an adaptation of a program developed by the University of California, Berkeley (UCB) as part of UCB's public domain version of the UNIX operating system. All rights reserved. Copyright © 1981, Regents of the University of California.

NOTWITHSTANDING ANY OTHER WARRANTY HEREIN, ALL DOCUMENT FILES AND SOFTWARE OF THESE SUPPLIERS ARE PROVIDED "AS IS" WITH ALL FAULTS. CISCO AND THE ABOVE-NAMED SUPPLIERS DISCLAIM ALL WARRANTIES, EXPRESSED OR IMPLIED, INCLUDING, WITHOUT LIMITATION, THOSE OF MERCHANTABILITY, FITNESS FOR A PARTICULAR PURPOSE AND NONINFRINGEMENT OR ARISING FROM A COURSE OF DEALING, USAGE, OR TRADE PRACTICE.

IN NO EVENT SHALL CISCO OR ITS SUPPLIERS BE LIABLE FOR ANY INDIRECT, SPECIAL, CONSEQUENTIAL, OR INCIDENTAL DAMAGES, INCLUDING, WITHOUT LIMITATION, LOST PROFITS OR LOSS OR DAMAGE TO DATA ARISING OUT OF THE USE OR INABILITY TO USE THIS MANUAL, EVEN IF CISCO OR ITS SUPPLIERS HAVE BEEN ADVISED OF THE POSSIBILITY OF SUCH DAMAGES.

Any Internet Protocol (IP) addresses and phone numbers used in this document are not intended to be actual addresses and phone numbers. Any examples, command display output, network topology diagrams, and other figures included in the document are shown for illustrative purposes only. Any use of actual IP addresses or phone numbers in illustrative content is unintentional and coincidental.

All printed copies and duplicate soft copies of this document are considered uncontrolled. See the current online version for the latest version.

Cisco has more than 200 offices worldwide. Addresses and phone numbers are listed on the Cisco website at www.cisco.com/go/offices.

Cisco and the Cisco logo are trademarks or registered trademarks of Cisco and/or its affiliates in the U.S. and other countries. To view a list of Cisco trademarks, go to this URL: www.cisco.com go trademarks. Third-party trademarks mentioned are the property of their respective owners. The use of the word partner does not imply a partnership relationship between Cisco and any other company. (1721R)

© 2019 Cisco Systems, Inc. All rights reserved.

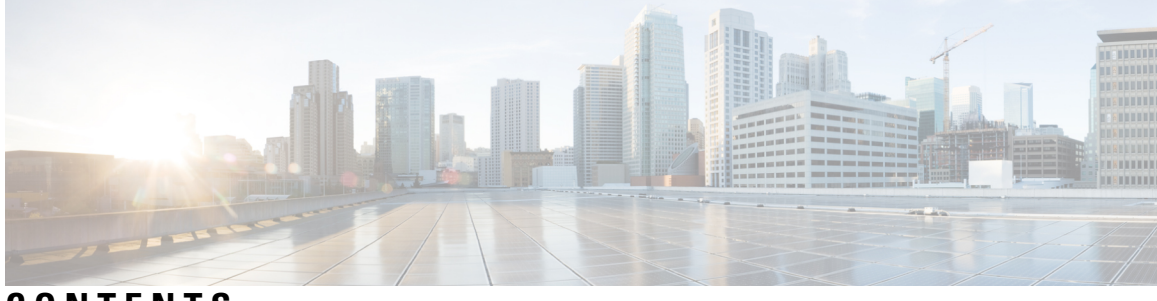

### CONTENTS

|           | Full Cisco Trademarks with Software License ?             |  |  |
|-----------|-----------------------------------------------------------|--|--|
| PREFACE   | About This Guide xi                                       |  |  |
|           | Audience xiii                                             |  |  |
|           | Terms and Definitions xiii                                |  |  |
|           | Related Documentation xiv                                 |  |  |
|           | Obtaining Documentation Request xv                        |  |  |
| PART I    | Introduction 16                                           |  |  |
| CHAPTER 1 | Elastic Services Controller Overview 1                    |  |  |
|           | Change History 1                                          |  |  |
|           | Key Features of Elastic Services Controller 2             |  |  |
|           | ESC Architecture 2                                        |  |  |
|           | Understanding the ESC Lifecycle <b>3</b>                  |  |  |
| CHAPTER 2 | Elastic Services Controller Interfaces 7                  |  |  |
|           | Elastic Services Controller Interfaces 7                  |  |  |
|           | Elastic Services Controller NB APIs 7                     |  |  |
|           | NETCONF/YANG Northbound API 7                             |  |  |
|           | NETCONF Request to Configure Multiple Resources <b>10</b> |  |  |
|           | REST Northbound API <b>12</b>                             |  |  |
|           | ETSI NFV MANO Northbound API 13                           |  |  |
|           | Elastic Services Controller Portal <b>13</b>              |  |  |

| PART II   | Managing Resources 15                                  |
|-----------|--------------------------------------------------------|
|           | Managing Resources Overview 15                         |
| CHAPTER 3 | Managing Resources on OpenStack 19                     |
|           | Managing Resources on OpenStack 19                     |
|           | Managing Tenants 19                                    |
|           | Managing Networks 27                                   |
|           | Managing Subnets <b>30</b>                             |
|           | Managing Flavors <b>31</b>                             |
|           | Managing Images 32                                     |
|           | Managing Volumes <b>33</b>                             |
| CHAPTER 4 | Managing Resources on VMware vCenter 39                |
|           | Adding Images on VMware vCenter <b>39</b>              |
|           | Creating Distributed Port on VMware vCenter <b>40</b>  |
| CHAPTER 5 | Managing Resources on vCloud Director 41               |
|           | Managing Resources on vCloud Director (vCD) 41         |
| CHAPTER 6 | Managing ESC Resources 43                              |
|           | Managing VIM Connectors 43                             |
|           | Configuring the VIM Connector 44                       |
|           | Default VIM Connector 44                               |
|           | Deleting VIM Connector <b>45</b>                       |
|           | Managing VIM Connector Using the VIM Connector APIs 45 |
|           | VIM Connector Status API 51                            |
|           | VIM Connector Operation Status 52                      |
| CHAPTER 7 | VIM Connector Configurations 55                        |
|           | VIM Connector Configurations for OpenStack 55          |
|           | Overwriting OpenStack Endpoints 60                     |

I

|            | VIM Connector Configurations for AWS 61                                 |  |
|------------|-------------------------------------------------------------------------|--|
|            | VIM Connector Configuration for VMware vCloud Director (vCD) <b>62</b>  |  |
| CHAPTER 8  | VIM Connector Properties for Different VIMs 65                          |  |
|            | VIM Connector Properties 65                                             |  |
| CHAPTER 9  | Authenticating External Configuration Files 69                          |  |
|            | Authenticating External Configuration Files 69                          |  |
|            | Encrypting Configuration Data <b>74</b>                                 |  |
| PART III   | Onboarding Virtual Network Functions 77                                 |  |
| CHAPTER 10 | Onboarding Virtual Network Functions 79                                 |  |
|            | Onboarding Virtual Network Functions on OpenStack <b>79</b>             |  |
|            | Preparing the Data Model for OpenStack Deployment <b>79</b>             |  |
|            | Onboarding Virtual Network Functions on VMware vCenter 81               |  |
|            | Preparing the Data Model for VMware vCenter Deployment 82               |  |
| PART IV    | — Deploying and Configuring Virtual Network Functions 87                |  |
| CHAPTER 11 | Deploying Virtual Network Functions 89                                  |  |
|            | Deploying Virtual Network Functions 89                                  |  |
| CHAPTER 12 | Deploying Virtual Network Functions on OpenStack 91                     |  |
|            | Deploying Virtual Network Functions on OpenStack 91                     |  |
|            | Deploying VNFs on a Single OpenStack VIM 92                             |  |
|            | Reboot Time Parameter 93                                                |  |
|            | Deploying VNFs on Multiple OpenStack VIMs 95                            |  |
| CHAPTER 13 | Deploying Virtual Network Functions on VMware vCenter 99                |  |
|            | Deploying Virtual Network Functions on VMware vCenter 99                |  |
|            | Deploying VNFs on Single VMware vCenter VIM 100                         |  |
|            | Deploying Virtual Network Functions on VMware vCloud Director (vCD) 104 |  |

| CHAPTER 14 | <ul> <li>Deploying Virtual Network Functions on Amazon Web Services 109</li> <li>Deploying Virtual Network Functions on Amazon Web Services 109</li> <li>Deploying VNFs on a Single or Multiple AWS Regions 110</li> </ul> |
|------------|----------------------------------------------------------------------------------------------------|
| CHAPTER 15 | Unified Deployment 115                                                                                                    |
|            | Unified Deployment 115                                                                                                    |
| CHAPTER 16 | Undeploying Virtual Network Functions 117                                                                                                    |
|            | Undeploying Virtual Network Functions <b>117</b>                                                                                                    |
| CHAPTER 17 | Configuring Deployment Parameters 119                                                                                                    |
|            | Deployment Parameters <b>119</b>                                                                                                    |
| CHAPTER 18 | Day Zero Configuration 123                                                                                                    |
|            | Day Zero Configuration 123                                                                                                    |
|            | Day Zero in the Configuration Data Model <b>123</b>                                                                                                    |
|            | File Locator 126                                                                                                    |
|            | Day 0 Configuration for vCD Deployment <b>128</b>                                                                                                    |
| CHAPTER 19 | KPIs, Rules and Metrics 131                                                                                                    |
|            | KPIs, Rules and Metrics 131                                                                                                    |
|            | Rules 131                                                                                                    |
|            | Metrics and Actions 132                                                                                                    |
|            | Metrics and Actions APIs 133                                                                                                    |
|            | Script Actions 137                                                                                                    |
|            | Configuring Custom Script Metric Monitoring KPIs and Rules 140                                                                                                    |
|            | Custom Script Notification 143                                                                                                    |
| CHAPTER 20 | – Policy-Driven Data Model 147                                                                                                    |
|            | Policy-Driven Data model 147                                                                                                    |
| CHAPTER 21 |                                                                                                    |

|            | Supported Lifecycle Stages (LCS) 149                                           |
|------------|--------------------------------------------------------------------------------|
|            | Lifecycle Stage (LCS) Policy Conditions Defined at Different Stages <b>151</b> |
| CHAPTER 22 | Affinity and Anti-Affinity Rules 153                                           |
|            | Affinity and Anti-Affinity Rules 153                                           |
| CHAPTER 23 | Affinity and Anti-Affinity Rules on OpenStack 155                              |
|            | Affinity and Anti-Affinity Rules on OpenStack 155                              |
|            | Intra Group Anti-Affinity Policy 156                                           |
|            | Inter Group Affinity Policy 156                                                |
|            | Inter Group Anti-Affinity Policy 157                                           |
|            | Limitations 158                                                                |
|            | Inter Deployment Anti-Affinity Policy 158                                      |
| CHAPTER 24 | Affinity and Anti-Affinity Rules on VMware vCenter 161                         |
|            | Affinity and Anti-Affinity Rules on VMware vCenter 161                         |
|            | Intra Group Affinity Policy 161                                                |
|            | Intra Group Anti-Affinity 162                                                  |
|            | Cluster Placement <b>162</b>                                                   |
|            | Host Placement 163                                                             |
|            | Inter Group Affinity Policy 163                                                |
|            | Inter Group Anti-Affinity Policy 163                                           |
|            | Limitations 165                                                                |
| CHAPTER 25 | — Affinity and Anti-Affinity Rules on VMware vCloud Director 167               |
|            | Affinity and Anti-Affinity Rules on VMware vCloud Director <b>167</b>          |
| CHAPTER 26 | Configuring Custom VM Name 169                                                 |
|            | Configuring Custom VM Name 169                                                 |
| CHAPTER 27 | —<br>Managing Existing Deployments 173                                         |
|            | Updating an Existing Deployment <b>173</b>                                     |

| CHAPTER 28 | Deployment States and Events 203                                                 |  |
|------------|----------------------------------------------------------------------------------|--|
|            | Deployment or Service States 203                                                 |  |
|            | Event Notifications or Callback Events 205                                       |  |
| CHAPTER 29 | Upgrading the VNF Software Using LCS 209                                         |  |
|            | Upgrading VNF Software 209                                                       |  |
|            | Updating VNF Software Version and triggering Software Upgrade 209                |  |
|            | Upgrading VNF Software with Volume <b>210</b>                                    |  |
|            | Supported Lifecycle Stages (LCS) for VNF Software Upgrade with Volume <b>212</b> |  |
|            | Notifications for Virtual Network Function Software Upgrade <b>214</b>           |  |
| CHAPTER 30 |                                                                                  |  |
|            | VNF Operations <b>219</b>                                                        |  |
|            | Managing Individual and Composite VNFs 220                                       |  |
| PART V     |                                                                                  |  |
| CHAPTER 31 | — Monitoring Virtual Network Functions 223                                       |  |
|            | Monitoring the VNFs <b>223</b>                                                   |  |
|            | Monitoring Methods 229                                                           |  |
|            | Monitoring a VM 230                                                              |  |
|            | Notification for VM Monitoring Status 232                                        |  |
|            | Monitoring Operations 232                                                        |  |
| CHAPTER 32 |                                                                                  |  |
|            | Onboarding D-MONA 235                                                            |  |
|            | Deploying D-MONA 235                                                             |  |
|            | Configuring D-MONA 236                                                           |  |
|            | Deploying VNFs using D-Mona for Monitoring 237                                   |  |
|            | Recovering the D-MONA 239                                                        |  |
|            | Retrieving D-MONA Logs 239                                                       |  |

| CHAPTER 33 | Scaling Virtual Network Functions 241                         |  |
|------------|---------------------------------------------------------------|--|
|            | Scaling Overview 241                                          |  |
|            | Scale In and Scale Out of VMs 241                             |  |
|            | Scaling Notifications and Events 243                          |  |
| CHAPTER 34 | Healing Virtual Network Functions 245                         |  |
|            | Healing Overview 245                                          |  |
|            | Healing a VM <b>245</b>                                       |  |
|            | Recovery Policy 247                                           |  |
|            | Recovery and Redeployment Policies 251                        |  |
|            | Recovery Policy (Using the Policy Framework) <b>252</b>       |  |
|            | Redeployment Policy 254                                       |  |
|            | Enabling and Disabling the Host 258                           |  |
|            | Notifications and Events 260                                  |  |
| PART VI    | ESC Portal 269                                                |  |
| CHAPTER 35 | Getting Started 271                                           |  |
|            | Logging In to the ESC Portal <b>271</b>                       |  |
|            | Changing the ESC Password 272                                 |  |
|            | Changing the ESC Portal Password 272                          |  |
|            | ESC Portal Dashboard 273                                      |  |
| CHAPTER 36 | — Managing Resources Using ESC Portal 279                     |  |
|            | Managing VIM Connectors Using ESC Portal 279                  |  |
|            | Managing VIM Users 279                                        |  |
|            | Managing OpenStack Resources Using ESC Portal 280             |  |
|            | Adding and Deleting Tenants in ESC Portal <b>280</b>          |  |
|            | Adding and Deleting Images in ESC Portal (OpenStack) 280      |  |
|            | Adding and Deleting Flavors in ESC Portal <b>281</b>          |  |
|            | Adding and Deleting Networks in ESC Portal <b>281</b>         |  |
|            | Adding and Deleting Subnetworks in ESC Portal <b>281</b>      |  |
|            | Managing VMware vCenter Resources Using ESC portal <b>282</b> |  |

|            | Adding and Deleting Images in ESC Portal (VMware) 282                      |     |
|------------|----------------------------------------------------------------------------|-----|
|            | Adding and Deleting Networks in ESC Portal (VMware) 282                    |     |
| CHAPTER 37 | Deploying VNFs Using ESC Portal 285                                        |     |
|            | Deploying Virtual Network Functions Using ESC Portal (OpenStack Only)      | 285 |
|            | Deploy Using a File (Deployment Data model) 285                            |     |
|            | Deploying VNFs on VMware vCenter using ESC Portal <b>286</b>               |     |
|            | Deploy Using a File (Deployment Data model) 286                            |     |
|            | Deploying Using a Form <b>286</b>                                          |     |
|            | Deploying Virtual Network Functions Using a Deployment Template <b>288</b> |     |
| CHAPTER 38 | VNF and VM Operations Using ESC Portal 291                                 |     |
|            | Performing VNF Operations 291                                              |     |
|            | Performing VM Operations 292                                               |     |
| CHAPTER 39 | VNF and VM Recovery Using the Portal 293                                   |     |
|            | VNF and VM Recovery Using the Portal <b>293</b>                            |     |
|            | Important Points 293                                                       |     |
| CHAPTER 40 | ESC System Level Configuration 295                                         |     |
|            | Downloading Logs from the ESC Portal <b>295</b>                            |     |
| APPENDIX A | Cisco Cloud Services Platform (CSP) Extensions 297                         |     |
|            | Cloud Services Provider Extensions 297                                     |     |

I

I

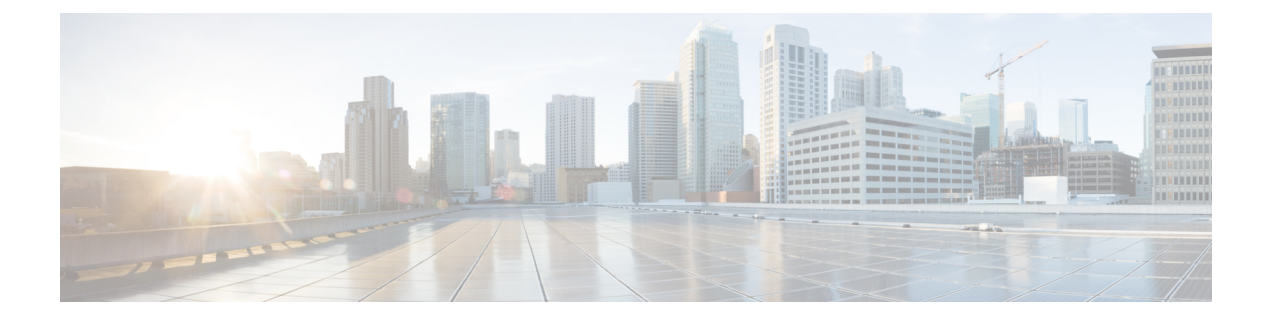

# **About This Guide**

This guide helps you to perform tasks such as lifecycle management operations, monitoring, healing and scaling of the VNFs.

# Audience

This guide is designed for network administrators responsible for provisioning, configuring, and monitoring VNFs. Cisco Elastic Services Controller (ESC) and its VNFs are deployed in a Virtual Infrastructure Manager (VIM). Currently OpenStack, VMware vCenter, VMware vCloud Director, CSP 2100 / 5000, and Amazon Web Services (AWS) are the supported VIMs. The administrator must be familiar with the VIM layer, vCenter, OpenStack and AWS resources, and the commands used.

Cisco ESC is targeted for Service Providers (SPs) and Large Enterprises. ESC helps SPs reduce cost of operating the networks by providing effective and optimal resource usage. For Large Enterprises, ESC automates provisioning, configuring and monitoring of network functions.

### **Terms and Definitions**

The below table defines the terms used in this guide.

| Terms                         | Definitions                                                                                                    |
|-------------------------------|----------------------------------------------------------------------------------------------------|
| AWS                           | Amazon Web Services (AWS) is a secure cloud services platform, offering compute, database storage, content delivery and other functionalities.                                                                                                    |
| ESC                           | Elastic Services Controller (ESC) is a Virtual Network Function Manager (VNFM), performing lifecycle management of Virtual Network Functions.                                                                                                    |
| ETSI                          | European Telecommunications Standards Institute (ETSI) is an independent standardization organization that has been instrumental in developing standards for information and communications technologies (ICT) within Europe.                                                                                                    |
| ETSI<br>Deployment<br>Flavour | A deployment flavour definition contains information about affinity relationships, scaling, min/max VDU instances, and other policies and constraints to be applied to the VNF instance. The deployment flavour defined in the VNF Descriptor (VNFD) must be selected by passing the <i>flavour_id</i> attribute in the InstantiateVNFRequest payload during the instantiate VNF LCM operation. |
| НА                            | ESC High Availability (HA) is a solution for preventing single points of ESC failure and achieving minimum ESC downtime.                                                                                                    |
| KPI                           | Key Performance Indicator (KPI) measures performance management. KPIs specify what,<br>how and when parameters are measured. KPI incorporates information about source,<br>definitions, measures, calculations for specific parameters.                                                                                                    |
| MSX                           | Cisco Managed Services Accelerator (MSX) is a service creation and delivery platform that<br>enables fast deployment of cloud-based networking services for both Enterprises and Service<br>Providers customers.                                                                                                    |
| NFV                           | Network Function Virtualization (NFV) is the principle of separating network functions from the hardware they run on by using virtual hardware abstraction.                                                                                                    |

#### Table 1: Terms and Definitions

| Terms                          | Definitions                                                                                                    |  |
|--------------------------------|----------------------------------------------------------------------------------------------------|--|
| NFVO                           | NFV Orchestrator (NFVO) is a functional block that manages the Network Service (NS) lifecycle and coordinates the management of NS lifecycle, VNF lifecycle (supported by the VNFM) and NFVI resources (supported by the VIM) to ensure an optimized allocation of the necessary resources and connectivity. |  |
| NSO                            | Cisco Network Services Orchestrator (NSO) is an orchestrator for service activation which supports pure physical networks, hybrid networks (physical and virtual) and NFV use cases.                                                                                                    |  |
| OpenStack<br>Compute<br>Flavor | Flavors define the compute, memory, and storage capacity of nova computing instances. A flavor is an available hardware configuration for a server. It defines the <i>size</i> of a virtual server that can be launched.                                                                                     |  |
| Service                        | A service consists of a single or multiple VNFs.                                                                                                    |  |
| VDU                            | The Virtualisation Deployment Unit (VDU) is a construct that can be used in an information model, supporting the description of the deployment and operational behaviour of a subset of a VNF, or the entire VNF if it was not componentized in subsets.                                                     |  |
| VIM                            | The Virtualized Infrastructure Manager (VIM) adds a management layer for the data center hardware. Its northbound APIs are consumed by other layers to manage the physical and virtual resources for instantiation, termination, scale in and out procedures, and fault & performance alarms.                |  |
| VM                             | A Virtual Machine (VM) is an operating system OS or an application installed on a software, which imitates a dedicated hardware. The end user has the same experience on a virtual machine as they would have on dedicated hardware.                                                                         |  |
| VNF                            | A Virtual Network Function (VNF) consists of a single or a group of VMs with different software and processes that can be deployed on a Network Function Virtualization (NFV) Infrastructure.                                                                                                    |  |
| VNFC                           | A Virtual Network Function Component is (VNFC) a composite part of the VNF, synonymous with a VDU, which could be implemented as a VM or a container.                                                                                                    |  |
| VNFM                           | Virtual Network Function Manager (VNFM) manages the life cycle of a VNF.                                                                                                    |  |

### **Related Documentation**

The Cisco ESC doc set comprises of the following guides to help you perform installation, configuration; the lifecycle management operations, healing, scaling, monitoring and maintenance of the VNFs using different APIs.

| Guide                                                          | Information Provided in This Guide                                                                                                    |
|----------------------------------------------------------------|----------------------------------------------------------------------------------------------------|
| Cisco Elastic Services Controller Release<br>Notes             | Includes new features and bugs, known issues.                                                                                                    |
| Cisco Elastic Services Controller Install<br>and Upgrade Guide | Includes procedure for new installation and upgrade scenarios,<br>pre and post installation tasks, and procedure for ESC High<br>Availability (HA) deployment. |

| Guide                                                         | Information Provided in This Guide                                                                                  |
|---------------------------------------------------------------|----------------------------------------------------------------------------------------------------|
| Cisco Elastic Services Controller User<br>Guide               | Includes lifecycle management operations, monitoring, healing and scaling of the VNFs.                              |
| Cisco Elastic Services Controller ETSI<br>NFV MANO User Guide | Includes lifecycle management operations, monitoring, healing<br>and scaling of the VNFs using the ETSI APIs.       |
| Cisco Elastic Services Controller<br>Administration Guide     | Includes maintenance, monitoring the health of ESC, and information on system logs generated by ESC.                |
| Cisco Elastic Services Controller<br>NETCONF API Guide        | Information on the Cisco Elastic Services Controller NETCONF northbound API, and how to use them.                   |
| Cisco Elastic Services Controller ETSI<br>REST API Guide      | Includes information on the Cisco Elastic Services Controller<br>ETSI APIs, and how to use them.                    |
| Cisco Elastic Services Controller<br>Deployment Attributes    | Includes information about deployment attributes used in a deployment datamodel.                                    |
| Cisco Elastic Services Controller Open<br>Source              | Includes informaiton on licenses and notices for open source<br>software used in Cisco Elastic Services Controller. |

#### **Obtaining Documentation Request**

For information on obtaining documentation, using the Cisco Bug Search Tool (BST), submitting a service request, and gathering additional information, see *What's New in Cisco Product Documentation*, at: http://www.cisco.com/c/en/us/td/docs/general/whatsnew/whatsnew.html.

Subscribe to *What's New in Cisco Product Documentation*, which lists all new and revised Cisco technical documentation, as an RSS feed and deliver content directly to your desktop using a reader application. The RSS feeds are a free service.

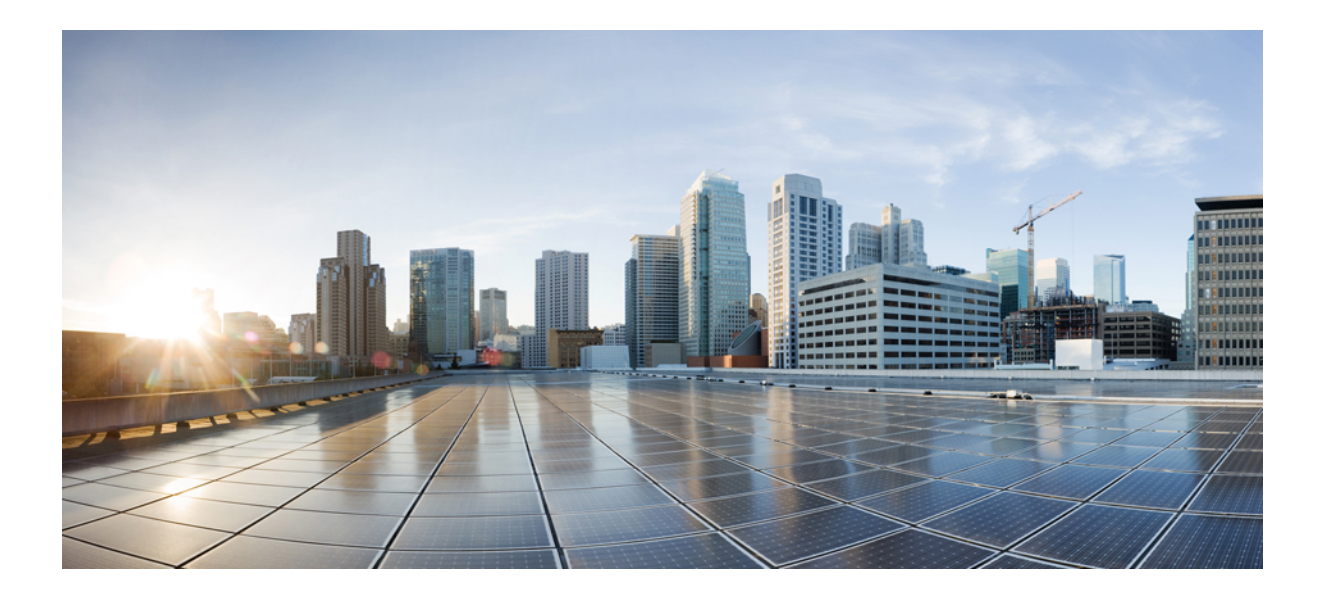

# PART

# Introduction

- Elastic Services Controller Overview, on page 1
- Elastic Services Controller Interfaces, on page 7

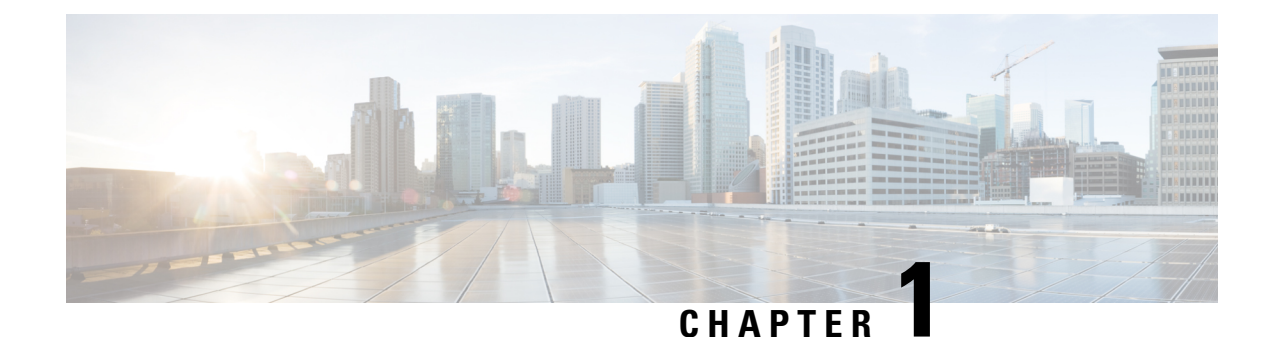

# **Elastic Services Controller Overview**

Cisco Elastic Services Controller (ESC) is a Virtual Network Functions Manager (VNFM) managing the lifecycle of Virtual Network Functions (VNFs). ESC provides agentless and multi vendor VNF management by provisioning the virtual services. ESC monitors the health of VNFs, promotes agility, flexibility, and programmability in Network Function Virtualization (NFV) environments. It provides the flexibility to define rules for monitoring and associate actions that are triggered based on the outcome of these rules. Based on the monitoring results, ESC performs scale in or scale out operations on the VNFs. In the event of a VM failure ESC also supports automatic VM recovery.

ESC fully integrates with Cisco and other third party applications. As a standalone product, the ESC can be deployed as a VNF Manager. ESC integrates with Cisco Network Services Orchestrator (NSO) to provide VNF management along with orchestration. ESC as a VNF Manager targets the virtual managed services and all service provider NFV deployments such as virtual packet core, virtual load balancers, virtual security services and so on. Complex services include multiple VMs that are orchestrated as a single service with dependencies between them.

- Change History, on page 1
- Key Features of Elastic Services Controller, on page 2
- ESC Architecture, on page 2
- Understanding the ESC Lifecycle, on page 3

#### **Change History**

| Date               | Revision                                                   | Location                                                                |
|--------------------|------------------------------------------------------------|-------------------------------------------------------------------------|
| September 10, 2019 | Updated with the affinity and anti-affinity for openstack. | Inter Group Anti-Affinity Policy,<br>on page 157                        |
| September 15, 2019 | Updated with a note.                                       | Deploying Virtual Network<br>Functions on VMware vCenter, on<br>page 99 |
| January 05, 2020   | Updated with the notification for VM monitoring status.    | Notification for VM Monitoring<br>Status, on page 232                   |

Table 2: Change History for ESC 5.0

### **Key Features of Elastic Services Controller**

- Provides open and modular architecture, which allows multi-vendor OSS, NFVO, VNF and VIM support.
- Provides end-to-end dynamic provisioning and monitoring of virtualized services using a single point of configuration.
- Provides customization across different phases of lifecycle management; while monitoring the VM, service advertisement, and custom actions.
- Provides agentless monitoring with an integrated Monitoring Actions (MONA) engine. The monitoring
  engine provides simple and complex rules, to decide scale in and scale out of VMs.
- Provides scale in and scale out options based on the load of the network.
- Deploys, reboots or redeploys VMs based on the monitoring errors and threshold conditions detected as part of healing (also known as recovery).
- Supports service agility by providing faster VNF deployment and life cycle management.
- Supports multi-tenant environments.
- Supports deploying VMs on multiple VIMs (OpenStack only).
- · Supports non admin roles for ESC users on OpenStack.
- Supports IPv6 on OpenStack.
- · Supports dual stack network on OpenStack
- Supports REST and NETCONF / YANG interfaces providing hierarchical configuration and data modularity.
- Supports ETSI MANO interface for a subset of VNF lifecycle management operations.
- Supports ETSI performance reports.
- · Supports deploying VMs on Single or multiple AWS VIMs.
- Supports deploying vApps on VMware vCloud Director VIM using both ESC REST and ETSI APIs.
- Supports deploying and monitoring D-MONA in an Active/Active setup. The Distributed Monitoring and Actions (D-MONA) is a standalone monitoring component for monitoring VNFs.

### **ESC** Architecture

Cisco Elastic Services Controller (ESC) is built as an open and modular architecture, that allows multi-vendor support. It performs lifecycle management of the VNFs, that is, onboarding the VNFs, deploying, monitoring, and making VNF level lifecycle decisions such as healing and scaling based on the KPI requirements. ESC and its managed VNFs are deployed as VMs running within a Virtual Infrastructure Manager (VIM). Currently, OpenStack, VMware vCenter and AWS are the supported VIMs. The ESC core engine manages transactions, validations, policies, workflows, and VM state machines. The monitoring and actions service engine in ESC performs monitoring based on several monitoring methods. Events are triggered based on the monitoring actions. The monitoring engine also supports custom monitoring plugins.

ESC can be configured for High Availability. For details, see the Cisco Elastic Services Controller Install and Upgrade Guide.

ESC interacts with the top orchestration layer using the REST, NETCONF/YANG and ETSI NFV MANO NB APIs (ETSI APIs). The orchestration layer can be a Cisco NSO or any third party OSS or NFV Orchestrator. ESC integrates with NSO using NETCONF/YANG northbound interface support. A configuration template, Virtual Network Function Descriptor (VNFD) file is used to describe the deployment parameters and operational behaviors of the VNFs. The VNFD file is used in the process of onboarding a VNF and managing the lifecycle of a VNF instance. The figure below represents the Cisco Elastic Services Controller architecture.

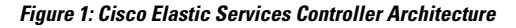

| NFVO                                                                                          |                                                                                                    |                                                                                                    |
|-----------------------------------------------------------------------------------------------|----------------------------------------------------------------------------------------------------|----------------------------------------------------------------------------------------------------|
| VNFD                                                                                          | NETCONF API REST API                                                                                                    | ETSI MANO API                                                                                                    |
| VNFM                                                                                          | ESC Core Engine / Lifecycle Manager<br>ESC Core Engine:<br>Responsible for VM / VNF Lifecycle Management                                                   | HA<br>Service ETSI<br>Service Service ESC Portal<br>Consolidated Management<br>functions across various<br>ESC Components / Services                                   |
| Virtual Infrastructure M<br>Abstract layer enabling th<br>VMWare vCenter, OpenS<br>Containers | Virtual Infrastructure Manager Service<br>Abstract layer enabling the support of multiple VIMs:<br>VMWare vCenter, OpenStack, Public Clouds,<br>Containers | Service Monitoring<br>Actions Execution<br>Monitoring Engine: Ping, SNMP, Custom Script<br>Rule Engine: Events, Pre-Defined Actions, Custom<br>Actions, Custom metrics |
| VIM                                                                                           | OpenStack VMware vCen                                                                                                    | ter Amazon Web<br>Services (AWS)                                                                                                    |

### Understanding the ESC Lifecycle

Cisco Elastic Services Controller (ESC) provides a single point of control to manage all aspects of VNF lifecycle for generic virtual network functions (VNFs) in a dynamic environment. It provides advanced VNF lifecycle management capabilities through an open, standards-based platform that conforms to the ETSI VNF management and orchestration (MANO) reference architecture.

You can orchestrate VNFs within a virtual infrastructure domain—either on OpenStack or VMware vCenter. A VNF deployment is initiated as a service request. The service request comprises of templates that consist of XML payloads and configuration parameters.

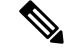

Note

You can deploy VNFs either on OpenStack or VMware vCenter. A hybrid VNF deployment is not supported.

ESC manages the complete lifecycle of a VNF. A VNF deployment is initiated as a service request through northbound interface or the ESC portal.

The figure explains the lifecycle management of ESC:

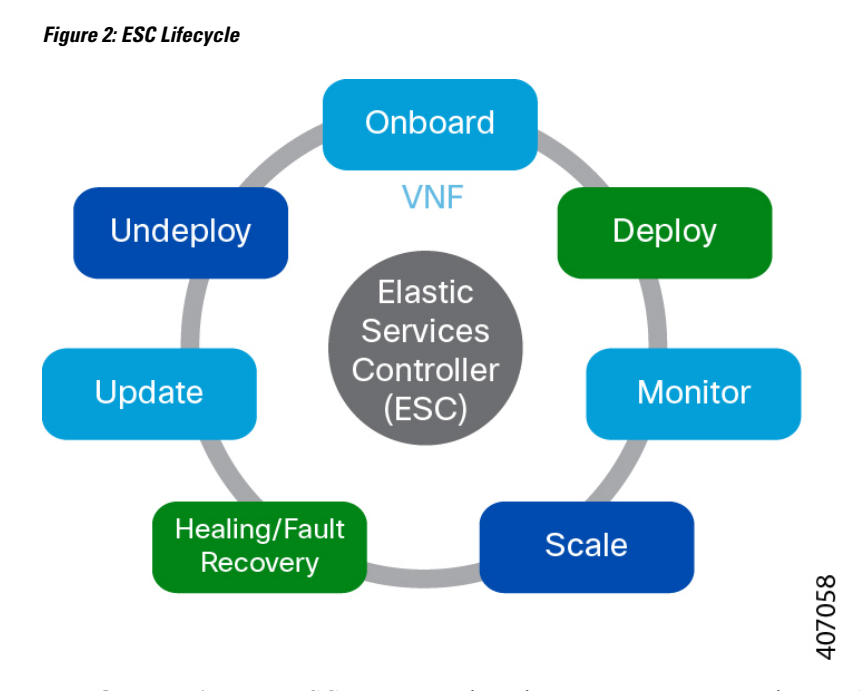

• **Onboarding**—In ESC, you can onboard any new VNF type as long as it meets the prerequisites for supporting it on OpenStack and VMware vCenter. For example on Openstack, Cisco ESC supports raw image, qcow2 and vmdk disk formats. ESC also supports config drive for the VNF bootstrap mechanism. You can define the XML template for the new VNF type to onboard the VNF with ESC.

Using ETSI API, the VNF is onboarded to the NFVO. For more information, see prerequisites in the VNF Lifecycle Operations section in the *Cisco Elastic Services Controller ETSI NFV MANO User Guide*.

• **Deploying**—When a VNF is deployed, ESC applies Day Zero configuration for a new service. A typical configuration includes credentials, licensing, connectivity information (IP address, gateway), and other static parameters to make the new virtual resource available to the system. It also activates licenses for the new VNFs.

An identifier is created using the ETSI API at this stage of the lifecycle. For more information, see the Creating VNF Identifier section in the *Cisco Elastic Services Controller ETSI NFV MANO User Guide*.

- Monitoring—ESC monitors the health of virtual machines using various methodologies including ICMP
  Ping, SNMP and so on. It tracks performance metrics such as CPU use, memory consumption, and other
  core parameters. The requester can specify all of the characteristics (for example, vCPU, memory, disk,
  monitoring KPIs, and more) typically associated with spinning up and managing a virtual machine in an
  XML template. It also provides an elaborate framework to monitor service performance-related metrics
  and other key parameters that you define.
- **Healing**—ESC heals the VNFs when there is a failure. The failure scenarios are configured in the KPI section of the data model. ESC uses KPI to monitor the VM and the events are triggered based on the KPI conditions. The actions to be taken for every event that is triggered is configured in the rules section during the deployment.
- Updating—ESC allows deployment updates after a successful deployment. You can either perform all the updates (that is, add or delete a vm\_group, add or delete an ephemeral network in a vm\_group, and add or delete an interface in a vm\_group) in a single deployment or individually.

• Undeploy—ESC allows you to undeploy an already deployed VNF. This operation is either done using the northbound APIs or through the ESC portal.

While deleting VNFs using the ETSI API, any associated identifier is also deleted.

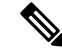

**Note** For the complete VNF lifecycle operations using the ETSI API, see the *Cisco Elastic Services Controller ETSI NFV MANO User Guide*.

The following section explains how to deploy VNFs on OpenStack and VMware vCenter:

#### **Deploying VNFs on OpenStack**

In ESC, VNF deployment is initiated as a service request either originating from the ESC portal or the northbound interfaces. The service request comprises of templates that consist of XML payloads. These resources must either be available on OpenStack or can be created in ESC using the ESC portal or the northbound interfaces. For more information on managing resources in ESC, see Managing Resources Overview, on page 15. The *deployment data model* refers to the resources to deploy VNFs on OpenStack.

Based on how the resources are setup, you can deploy VNFs in one of the following ways:

| Scenarios                                                                                        | Description                                                                                                    | Resources                                                                                                    | Advantages                                                                                                    |
|--------------------------------------------------------------------------------------------------|----------------------------------------------------------------------------------------------------|----------------------------------------------------------------------------------------------------|----------------------------------------------------------------------------------------------------|
| Deploying VNFs on a<br>single VIM by creating<br>images and flavors<br>through ESC               | The <i>deployment data</i><br><i>model</i> refers to the images<br>and flavors created and<br>then deploys VNFs.                                         | Images and Flavors are<br>created through ESC<br>using NETCONF/REST<br>APIs.                                                                               | <ul> <li>The images and flavors can be used in multiple VNF deployments.</li> <li>You can delete resources (images, flavors, and volumes) created by ESC.</li> </ul>       |
| Deploying VNFs on a<br>single VIM using<br>out-of-band images,<br>flavors, volumes, and<br>ports | The <i>deployment data</i><br><i>model</i> refers to the<br>out-of-band images,<br>flavors, volumes, and<br>ports in OpenStack and<br>then deploys VNFs. | Images, Flavors,<br>Volumes, and Ports are<br>not created through ESC.                                                                                     | <ul> <li>The images, flavors, volumes, ports can be used in multiple VNF deployments.</li> <li>You cannot delete resources that are not created by through ESC.</li> </ul> |
| Deploying VNFs on<br>multiple VIMs using<br>out-of-band resources                                | The <i>deployment data</i><br><i>model</i> refers to<br>out-of-band images,<br>flavors, networks and<br>VIM projects and then<br>deploys VNFs.           | Images, Flavors, VIM<br>projects (specified in the<br>locators) and Networks<br>are not created through<br>ESC. They must exist<br>out-of-band in the VIM. | You can specify the VIM<br>(to deploy VMs) that<br>needs to be configured in<br>ESC within a deployment.                                                                   |

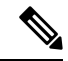

Note

For more information on Deploying VNFs on OpenStack, see Deploying Virtual Network Functions on OpenStack, on page 91.

#### **Deploying VNFs on VMware vCenter**

In ESC, VNF deployment is initiated as a service request either originating from the ESC portal or the Northbound interface. The service request comprises of templates that consist of XML payloads such as Networks, Images, and so on. These resources must be available on VMware vCenter. For more information on managing VM resources in ESC, see Managing Resources Overview, on page 15. The *deployment data model* refers to the resources to deploy VNFs on VMware vCenter.

When you deploy VNFs on VMware vCenter, you can either use the out-of-band images that are already available on VMware vCenter or create an image in the ESC portal or using REST APIs. For more information on creating images in the ESC portal, see Managing Images, on page 32. The *deployment data model* refers to these images to deploy VNFs.

| Scenarios                                                                                                    | Description                                                                                                    | data model<br>templates                                                                | Images                                                 | Advantages                                                                                                    |
|----------------------------------------------------------------------------------------------------|----------------------------------------------------------------------------------------------------|----------------------------------------------------------------------------------------|--------------------------------------------------------|----------------------------------------------------------------------------------------------------|
| Deploying VNFs on<br>a single VIM by<br>creating Images<br>through ESC<br>Important Images<br>are also<br>referred<br>to as<br>Templates<br>on<br>VMware<br>vCenter. | The process of VNF<br>deployment is as<br>follows:<br><b>1.</b> VNF<br>Deployment-<br>The <i>deployment</i><br><i>data model</i><br>refers to the<br>images created<br>and then<br>deploys VNFs. | <ul> <li>deployment<br/>data model</li> <li>image data<br/>model</li> </ul>            | Images are created<br>through ESC using<br>REST APIs.  | <ul> <li>The images can<br/>be used in<br/>multiple VNF<br/>deployments.</li> <li>You can add or<br/>delete image<br/>definitions<br/>through ESC.</li> </ul>                                                                |
| Deploying VNFs on<br>a single VIM using<br>out-of-band images                                                                                                    | 1. VNF<br>Deployment-<br>The <i>deployment</i><br><i>data model</i><br>refers to the<br>out-of-band<br>images on<br>VMware<br>vCenter and<br>then deploys<br>VNFs.                               | <ul> <li>deployment<br/>data model</li> <li>Image on<br/>VMware<br/>vCenter</li> </ul> | Images cannot be<br>created or deleted<br>through ESC. | <ul> <li>The images can<br/>be used in<br/>multiple VNF<br/>deployments.</li> <li>You can view<br/>images through<br/>ESC portal.</li> <li>During out-of<br/>-band<br/>deployment,<br/>you can choose<br/>images.</li> </ul> |

For more information on Deploying VNFs on VMware vCenter, see Deploying Virtual Network Functions on VMware vCenter, on page 99.

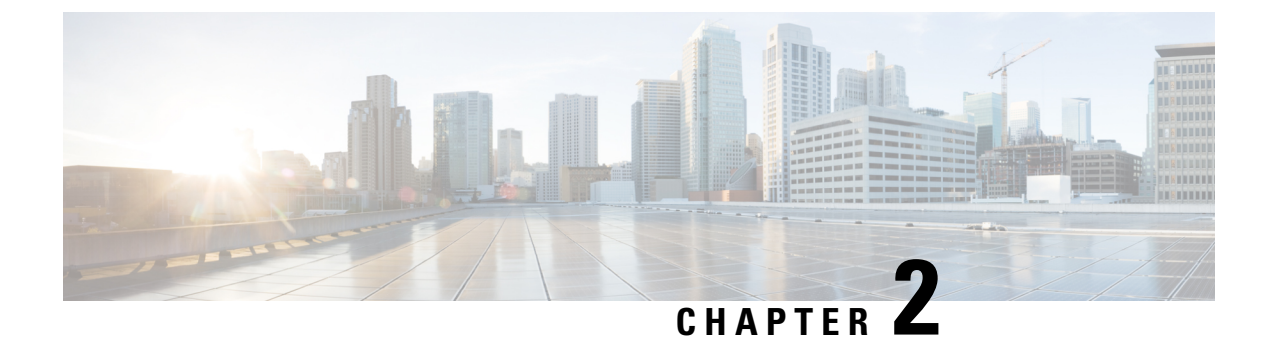

## **Elastic Services Controller Interfaces**

- Elastic Services Controller Interfaces, on page 7
- Elastic Services Controller NB APIs, on page 7
- Elastic Services Controller Portal, on page 13

### **Elastic Services Controller Interfaces**

Cisco Elastic Services Controller (ESC) can be deployed in one of the following ways:

- As part of the Cisco Orchestration suite—ESC is packaged with Cisco Network Services Orchestrator (NSO), and available within Cisco Solutions such as Cisco Managed Services Accelerator (MSX).
- As a standalone product, ESC is available as a VNFM bundled with Cisco VNFs such as VPN, vRouter, vSecurity and many others.

When ESC is deployed as a part of the MSX, VPN, vRouter and so on, these applications interface with ESC through the Northbound APIs. ESC supports both REST and NETCONF northbound interfaces for operations and transactions. The ESC portal supports CRUD operations for some of the task for Virtual Network Function lifecycle management.

This chapter contains information about the Northbound APIs and the ESC portal.

### **Elastic Services Controller NB APIs**

Elastic Services Controller (ESC) supports REST and NETCONF northbound interfaces for operations and transactions.

The northbound interfaces interact with the NB client, NSO or any OSS. For REST interface interactions, callbacks are triggered, and for NETCONF/YANG interface interactions, NETCONF notifications are triggered.

#### **NETCONF/YANG Northbound API**

ESC uses NETCONF to configure and manage the network and its devices. NETCONF is a network management protocol to install, manipulate, operate and delete the configuration of network devices. Cisco NSO communicates with ESC using the open NETCONF protocol and YANG based data models. ESC manages Virtual Network Functions at a device level, and NSO manages the entire network service lifecycle.

Together, they make it a complete orchestration solution that spans across both physical and virtual infrastructure.

Note

You can just type *esc\_nc\_cli command <file name>* instead of the complete path for any CRUD operations using the netconf CLI. For more information on CLI, see the *Cisco Elastic Services Controller Install and Upgrade Guide*.

Along with NETCONF notifications, the NETCONF/YANG model also provides operational data. You can run query to get details such as list of all tenants, networks, and deployments in ESC.

You can create a single NETCONF request to perform multiple actions. For more details, see Netconf Enhancement Request. The following is a NETCONF request to delete two tenants simultaneously:

Examples of NETCONF/YANG API are as follows:

NETCONF request to create a Tenant,

```
<rpc xmlns="urn:ietf:params:xml:ns:netconf:base:1.0" message-id="1">
  <edit-config>
    <source>
      <running />
    </source>
    <config>
      <esc datamodel xmlns="http://www.cisco.com/esc/esc">
        <tenants>
          <tenant>
            <name>mytenant</name>
          </tenant>
        </tenants>
      </esc datamodel>
    </config>
  </edit-config>
</rpc>
```

An escEvent of type CREATE\_TENANT with a status of SUCCESS is sent to NETCONF subscribers once the configuration activation is completed. This indicates that the activation workflow is complete and the configuration resource is successfully created in the VIM.

NETCONF notification after a tenant is successfully created:

```
<notification xmlns="urn:ietf:params:xml:ns:netconf:notification:1.0">
  <eventTime>2015-05-05T19:38:27.71+00:00</eventTime>
  <escEvent xmlns="http://www.cisco.com/esc/esc">
        <status>SUCCESS</status>
        <status_Message>Tenant successfully created</status_message>
        <tenant>mytenant</tenant>
        <vm source />
        </status</pre>
```

The operational data (Opdata) for the tenant shows the name and tenant\_id. NETCONF request,

```
<rpc xmlns="urn:ietf:params:xml:ns:netconf:base:1.0" message-id="1">
        <get>
            <filter select="esc_datamodel/opdata/tenants/tenant[name='mytenant']" type="xpath" />
        </get>
    </rpc>
```

NETCONF response,

For more details on series of notifications, event failure notifications, and opdata, see the Cisco Elastic Services Controller API Guide.

The NETCONF API configuration and RPC calls are validated. If the request is not valid, it is rejected. The NETCONF API does not send any error code to NB, unlike REST (for example, REST sends 404 not found error).

A sample error message (rejected request) is as follows

The no\_gateway attribute allows ESC to create a subnet with the gateway disabled.

In the example below, the no\_gateway attribute is set to true to create a subnet without gateway.

<networks>

ESC shows OpenStack and VMware vCenter username in its Operational Data section.

The following configuration details are displayed in the Operational Data for,

#### OpenStack

- active\_vim—displays the value as OpenStack
- os\_auth\_url—displays the OpenStack authentication URL
- admin role-displays if the OpenStack user is an admin
- os tenant name—displays the tenant
- os\_username—displays the Openstack user
- member\_role—displays if the OpenStack user is a member

#### VMware vCenter

- active\_vim—displays the value as VMware
- vcenter ip-displays the vCentre IP address
- vcenter port—displays if the vCentre port
- vcenter username—displays the vCentre user

#### **NETCONF** Request to Configure Multiple Resources

A user can create a single NETCONF request to configure multiple resources.

Note

A single request to configure multiple resources is supported using NETCONF only.

A single NETCONF request associates multiple resources based on the dependencies between the resources. For example, a subnet is dependent on a network, and a deployment is dependent on the image and flavor.

There are 2 types of dependencies in ESC.

- 1. Referential Dependency
- 2. Hierarchical Dependency

**Referential Dependency** 

In referential dependency, one configuration has a reference to another configuration.

In the example below, deployment has referential dependency on image (test-mix-cirros) and flavor (test-mix-small). The image and flavor must be created before the deployment configuration.

```
<images>
    <image>
        <name>test-mix-cirros</name>
. . .
</image>
</images>
<flavors>
    <flavor>
        <name>test-mix-small</name>
. . .
</flavor>
</flavors>
<tenants>
    <tenant>
        <name>test-mix-tenant</name>
        <deployments>
            <deployment>
                <name>dep</name>
                 <vm group>
                     <name>Group1</name>
                     <image>test-mix-cirros</image>
                     <flavor>test-mix-small</flavor>
</vm_group>
            </deployment>
        </deployments>
    </tenant>
</tenants>
```

#### **Hierarchical Dependency**

In hierarchical dependency, one configuration is within another configuration.

In the example below, the subnet (test-mix-shared-subnet1) is within the network (test-mix-shared-net1). The subnet has a hierarchical dependency on the network.

```
<esc datamodel xmlns="http://www.cisco.com/esc/esc">
<networks>
    <network>
        <name>test-mix-shared-net1</name>
        <shared>true</shared>
        <admin_state>true</admin_state>
        <subnet>
            <name>test-mix-shared-subnet1</name>
            <ipversion>ipv4</ipversion>
            <dhcp>true</dhcp>
            <address>10.193.90.0</address>
            <netmask>255.255.255.0</netmask>
            <qateway>10.193.90.1/gateway>
        </subnet>
    </network>
</networks>
</esc datamodel>
```

A hierarchical dependency is a subset of referential dependency. These configuration dependencies of the resources allow NETCONF to perform multiple configurations using a single request.

### **REST Northbound API**

The REST API is a programmatic interface to ESC that uses a Representational State Transfer (REST) architecture. The API accepts and returns HTTP or HTTPS messages that contain JavaScript Object Notation (JSON) or Extensible Markup Language (XML) documents. You can use any programming language to generate the messages and the JSON or XML documents that contain the API methods or managed object (MO) descriptions.

The API model includes these programmatic entities:

- Classes—Templates that define the properties and states of objects in the management information tree (MIT).
- Methods—Actions that the API performs on one or more objects.
- Types—Object properties that map values to the object state (for example, equipmentPresence).

The ESC REST API contains headers, and other parameters. The header parameter contains a callback field with a URI. The client callback expects this value. A callback will not be performed if the URI field is not present.

#### **REST API Documentation**

You can access the REST API documentation directly from the ESC VM:

http:[ESC VM IP]:8080/ESCAPI

For detailed information, you can also see the Cisco Elastic Services Controller API Guide.

The REST API documentation provides details about all the various operations supported through the REST interface.

Example of REST APIs:

To create a tenant using REST:

#### REST response after a tenant is successfully created:

```
HTTP/1.1 201 OK
Content-Type: application/xml; charset=UTF-8
Content-Length: 200
Date: Sun, 1 Jan 2011 9:00:00 GMT
ESC-Transaction-Id: 123456
ESC-Status-Code: 200
ESC-Status-Message: Success ...
<?xml version="1.0" encoding="UTF-8"?>
<tenant>
```

```
<external_tenant_id>234243490854004</external_tenant_id>
<internal_tenant_id>434344896854965</internal_tenant_id>
<name>tenant1</name>
<enabled>true</enabled>
<description>A description...</description>
</tenant>
```

You cannot deploy VNFs with the same tenant name and deployment name using the REST API.

Note

Further in this document, examples for scenarios will be provided either using REST or NETCONF/YANG, but not both.

#### ETSI NFV MANO Northbound API

The ETSI NFV MANO API (ETSI API) is another programmatic interface to ESC that uses the REST architecture. The ETSI MANO adheres to the standards defined by the European Telecommunications Standards Institute (ETSI), specifically around Management and Orchestration (MANO).

For more information see, the ETSI NFV MANO Northbound API Overview in the Cisco Elastic Services Controller ETSI NFV MANO Guide.

#### **ETSI API Documentation**

You can access the ETSI API documentation directly from the ESC VM:

http:[ESC VM IP]:8250/API

The ETSI API documentation provides details about all the various operations supported through the ESTI MANO interface. You can also see the Cisco ETSI API Guide for more information.

### **Elastic Services Controller Portal**

The ESC portal is a simplified Web-based tool for an ESC administrator to create, read, update, or delete (CRUD) operations related to VNF lifecycle management. As an administrator you can create and view the real-time activities of ESC such as deploying, undeploying, healing and scaling.

The ESC portal is enabled by default while creating an ESC VM on OpenStack, VMware vCenter or KVM. For more information on enabling or disabling the ESC portal, see ESC Portal Dashboard.

To start, stop and restart the ESC Portal, do the following:

- To start the ESC portal, run sudo escadm portal start
- To stop the portal, run sudo escadm portal stop
- To restart the portal, run sudo escadm portal restart

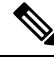

Note

The recommended browser screen size is 1920 pixels by 1080 pixels.

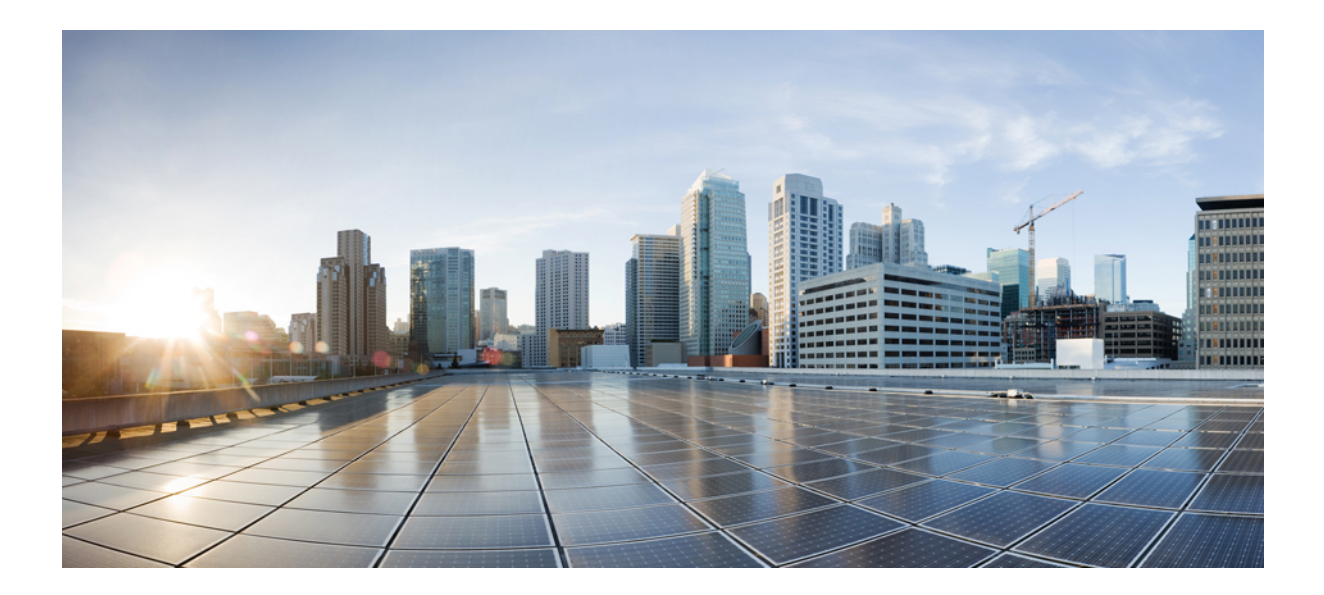

# PART

# **Managing Resources**

- Managing Resources Overview, on page 15
- Managing Resources on OpenStack, on page 19
- Managing Resources on VMware vCenter, on page 39
- Managing Resources on vCloud Director, on page 41
- Managing ESC Resources, on page 43
- VIM Connector Configurations, on page 55
- VIM Connector Properties for Different VIMs, on page 65
- Authenticating External Configuration Files, on page 69

# **Managing Resources Overview**

Cisco Elastic Services Controller (ESC) resources comprise of images, flavors, tenants, volumes, networks, and subnetworks. These resources are the ones that ESC requests to provision a Virtual Network Function. These resources makeup the basic building blocks of a VNF service request, for example, Image is a bootable file system that can be used to launch VM instances. To manage these resources, you need to create the corresponding resources in ESC. These resource definitions exist or are created on OpenStack or VMware vCenter based on the provisioned infrastructure.

Depending upon the type of VNF deployment, you must ensure that the necessary resource definitions are available either on OpenStack or VMware vCenter. When you deploy VNFs on OpenStack you can either create these resource definitions in ESC or you have the option to use out-of-band image and flavor definitions that are already available on OpenStack. An out-of-band resource is a pre-existing resource. This resource is either created by ESC itself or by another source. For multiple VIM deployment, ESC uses out-of-band resources. ESC supports multiple VIM connectors for multi VIM deployments. The VIM connectors connect ESC to more than one VIM if configured.

ESC uses proxy server (if available) to reach OpenStack.

When you deploy VNFs on VMware vCenter, you can either use the out-of-band images that are already available on VMware vCenter, or create an image using the ESC portal, or using REST APIs. For more information on creating images using the ESC portal, see Managing Images, on page 32. The *deployment data model* refers to these images to deploy VNFs.

Note The procedure to create the resource definitions varies on OpenStack and VMware vCenter.

The resource (image, deployment and so on) names created from ESC must be globally unique.

The following table lists the different environments and the list of resource definitions that must be made available before VNF deployment:

| Resource<br>Definitions | OpenStack                                                                                                    | VMware vCenter                                                                                                    |
|-------------------------|----------------------------------------------------------------------------------------------------|----------------------------------------------------------------------------------------------------|
| Tenants                 | Creating and deleting tenant definitions is<br>done in one of the following ways:<br>• NETCONF API<br>• REST API<br>• ESC Portal                                                                             | Not applicable.                                                                                                    |
| Networks                | Creating and deleting network definitions is<br>done in one of the following ways:<br>• NETCONF API<br>• REST API<br>• ESC Portal                                                                            | Creating and deleting distributed port group<br>definitions is done in one of the following<br>ways:<br>• NETCONF API<br>• REST API<br>• ESC Portal |
| Subnets                 | Creating and deleting subnet definitions is<br>done in one of the following ways:<br>• NETCONF API<br>• REST API<br>• ESC Portal                                                                             | Not applicable.                                                                                                    |
| Flavors                 | You can either use out-of-band flavor<br>definitions that are already available in<br>OpenStack or create flavor definitions in one<br>of the following ways:<br>• NETCONF API<br>• REST API<br>• ESC Portal | Not applicable.                                                                                                    |

| Resource<br>Definitions | OpenStack                                                                                                    | VMware vCenter                                                                                                    |  |
|-------------------------|----------------------------------------------------------------------------------------------------|----------------------------------------------------------------------------------------------------|--|
| Images                  | You can either use out-of-band image<br>definitions that are already available on<br>OpenStack or create image definitions in one<br>of the following ways:<br>• NETCONF API<br>• REST API<br>• ESC Portal | You can either use out-of-band image<br>definitions that are already available on<br>VMware vCenter or create image definitions<br>in one of the following ways:<br>• NETCONF API<br>• REST API<br>• ESC Portal |  |
| Volumes                 | You can use out-of-band volumes that are<br>already available on OpenStack. For more<br>information, see Managing Volumes, on page<br>33.                                                                  | Not applicable.                                                                                                    |  |

The table below lists the OpenStack and VMware versions ESC supports.

#### Table 3: OpenStack and VMware supported versions

| VIM       | Version                                       |
|-----------|-----------------------------------------------|
| OpenStack | • Newton                                      |
|           | • Ocata                                       |
|           | • Queens                                      |
|           | • Keystone v2 and v3                          |
| VMware    | VMware and vCenter versions 5.5, 6.0, and 6.5 |

For information on Installing ESC, see the Cisco Elastic Services Controller Install and Upgrade Guide.

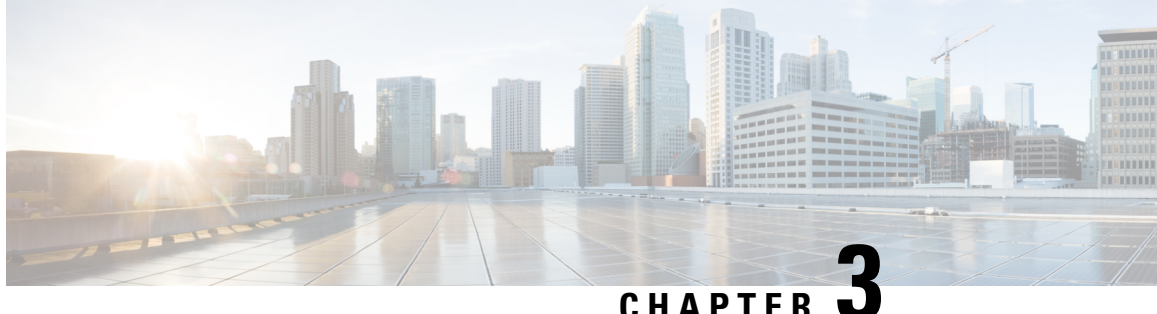

CHAPTER 🤟

# **Managing Resources on OpenStack**

- Managing Resources on OpenStack, on page 19
- Managing Tenants, on page 19
- Managing Networks, on page 27
- Managing Subnets, on page 30
- Managing Flavors, on page 31
- Managing Images, on page 32
- Managing Volumes, on page 33

### **Managing Resources on OpenStack**

### **Managing Tenants**

A tenant identifies a tenant organization or group that is associated with a set of administrators. When you create tenant definitions, the data stored on both regional and local clusters is segmented by tenant. A tenant cannot access the data of another tenant. You can use NETCONF/ REST interface, or the ESC portal to create a tenant definition through ESC.

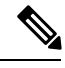

Note Tenants are not supported on VMware vCenter.

Three types of tenants can be created in ESC:

- Tenant on the VIM (ESC creates the tenant)—ESC creates and uses the tenant for deployments on default VIM. ESC can delete this tenant.
- 2. Pre-existing (out-of-band) tenant on the VIM—ESC does not create this tenant, but uses the tenant for deployments on default VIM only. The admin tenant, for example, is a pre-existing tenant, where the ESC itself is deployed. ESC supports deploying resources such as flavors, images and volumes on a pre-existing tenant that is identified by its name or UUID. ESC manages a pre-existing tenant for default VIM only. ESC cannot delete a pre-existing tenant.
- **3.** Tenant within ESC—ESC creates a tenant within ESC, which is independent of any VIM. This tenant acts as the root tenant for deploying VMs on multiple VIMs.

Note that the tenant name must be unique.

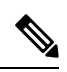

**Note** ESC can create and manage resources such as tenants, networks, subnetworks, images and flavors on the default VIM only. Only deployments are supported on the non-default VIMs (other than the default VIM).

The following attributes manage the tenants in the data model.

- managed\_resource attribute
- vim\_mapping attribute

The table below further explains the tenant and the attribute mapping in the data model.

| Tenant Type                             | managed_resource | vim_mapping | Description                                                                                                    |
|-----------------------------------------|------------------|-------------|----------------------------------------------------------------------------------------------------|
| Tenant on the<br>VIM(created by<br>ESC) | true             | true        | ESC creates a tenant on the VIM if the managed_resource attribute is set to true. By default, the managed_resource is true. The vim_mapping attribute is true. |
|                                         |                  |             | <tenants><br/><tenant><br/><name>new-tenant</name><br/><managed_resource>true</managed_resource><br/></tenant><br/></tenants>                                  |
| Pre-existing<br>tenant on the<br>VIM    | false            | true        | For a pre-existing tenant, the managed_resource attribute<br>is set to false. The vim_mapping attribute is true.                                               |
|                                         |                  |             | <tenants><br/><tenant><br/><name>pre-existing</name><br/><managed_resource>false</managed_resource></tenant></tenants>                                         |
|                                         |                  |             | <br>                                                                                                    |
|                                         |                  |             | Sample data model using the tenant UUID                                                                                                    |
|                                         |                  |             | <tenants><br/><tenant></tenant></tenants>                                                                                                    |
|                                         |                  |             | <name>76eedcae-6067-44a7-b733-fc99a2e50bdf</name>                                                                                                    |
|                                         |                  |             | <managed_resource>false</managed_resource>                                                                                                    |
|                                         |                  |             | <br>                                                                                                    |
| Tenant Type       | managed_resource | vim_mapping | Description                                                                                        |
|-------------------|------------------|-------------|----------------------------------------------------------------------------------------------------|
| Tenant within ESC | -                | false       | The vim_mapping attribute is set to false to create a tenant<br>within ESC.<br><tenants></tenants> |
| -                 | false            | false       | Tenant is not created. The request is rejected by ESC.                                             |

To deploy VMs on multiple VIMs of the same type (OpenStack VIMs), you must create a tenant with the vim\_mapping attribute set to false. This tenant can be created independently or as part of the deployment. This creates a tenant within ESC, which acts as the root tenant for multi VIM deployments. A VIM locator attribute must be specified within the each vm group for multi VIM deployment. For more details, see Deploying VNFs on Single VMware vCenter VIM, on page 100.

#### **Tenant Quotas**

You can set the operational limit, known as quotas for the tenants created in ESC. The quotas can be set during the deployment using the deployment datamodel.

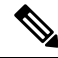

Note Tenant Quotas are not supported on pre-existing tenants and tenants within ESC.

The tenant supports the following quota settings for Compute (Nova) and Network (Neutron):

Compute settings:

- metadata\_items
- floating\_ips
- cores
- injected\_file\_path\_bytes
- injected\_files
- injected\_file\_content\_bytes
- instances
- key\_pairs
- ram
- security\_groups
- security\_group\_rules

Compute settings:

- floatingip
- security\_group\_rule
- security\_group
- network
- subnet
- port
- router

```
The deployment datamodel below shows the quota settings for the tenant.
```

```
<esc_datamodel xmlns="http://www.cisco.com/esc/esc">
 <tenants>
  <tenant>
  <name>tenant-quota-example</name>
   <extensions>
        <extension>
            <name>quota</name>
            <properties>
                <property>
                    <name>cores</name>
                    <value>26</value>
                </property>
                <propertv>
                    <name>metadata items</name>
                    <value>260</value>
                </property>
                <property>
                    <name>floating_ips</name>
                    <value>26</value>
                </property>
                <property>
                    <name>injected file content bytes</name>
                    <value>26000</value>
                </property>
                <property>
                    <name>injected_file_path_bytes</name>
                    <value>246</value>
                </property>
                <property>
                    <name>injected files</name>
                    <value>26</value>
                </property>
                <property>
                    <name>instances</name>
                    <value>26</value>
                </property>
                <property>
                    <name>key pairs</name>
                    <value>26</value>
                </property>
                <property>
                    <name>ram</name>
                    <value>26</value>
                </property>
                <property>
                    <name>security_groups</name>
                    <value>26</value>
```

```
</property>
                <property>
                    <name>security group rules</name>
                    <value>26</value>
                </property>
                <property>
                    <name>floatingip</name>
                    <value>26</value>
                </property>
                <property>
                    <name>security_group_rule</name>
                    <value>26</value>
                </property>
                <property>
                    <name>security_group</name>
                    <value>26</value>
                </property>
                <property>
                    <name>network</name>
                    <value>26</value>
                </property>
                <property>
                    <name>subnet</name>
                    <value>26</value>
                </property>
                <property>
                    <name>port</name>
                    <value>26</value>
                </property>
                <property>
                    <name>router</name>
                    <value>26</value>
                </property>
            </properties>
        </extension>
    </extensions>
 </tenant>
</tenants>
</esc datamodel>
```

Note

The property name in the deployment datamodel must match the compute and network setting names mentioned above. The tenant creation request is rejected.

#### Adding Tenants Using Northbound APIs

The following example explains how to create a tenant definition using NETCONF:

```
</esc_datamodel>
</config>
</edit-config>
</rpc>
```

Note

For more information about creating and deleting tenant definitions using NETCONF API, see Cisco Elastic Services Controller API Guide. To access the REST API documentation directly from the ESC VM, see REST Northbound API, on page 12. For more information on adding and deleting networks using the ESC portal, see Managing Resources Using ESC Portal, on page 279.

#### **Updating Quotas for Tenants**

You can update the quotas for the tenants created in ESC. The quota update is only allowed on the tenants for which managed\_resource and vim\_mapping attributes are set to true. However, updating other configurations, for example, name, vim\_mapping, managed\_resource, and description are not allowed.

The following deployment data model below shows the process of updating one or multiple properties of quota for the tenants.

```
<esc datamodel xmlns="http://www.cisco.com/esc/esc">
 <tenants>
  <tenant>
   <name>ten-test-1</name>
    <managed resource>true</managed resource>
    <vim_mapping>true</vim_mapping>
    <extensions>
        <extension>
            <name>quota</name>
            <properties>
                <property>
                    <name>cores</name>
                    <value>15</value>
                </property>
                <property>
                    <name>ram</name>
                    <value>10000</value>
                </property>
            </properties>
        </extension>
    </extensions>
  </tenant>
 </tenants>
</esc datamodel>
```

The following data model shows how to modify the core properties of the quota of a tenant.

```
<property>
<name>ram</name>
<value>10000</value>
</property>
</properties>
</extension>
</extensions>
</tenant>
</tenants>
</esc_datamodel>
```

The following data model shows how to add a non-existing property to the quota of a tenant.

```
<esc datamodel xmlns="http://www.cisco.com/esc/esc">
<tenants>
 <tenant>
   <name>ten-test-1</name>
    <managed_resource>true</managed_resource>
   <vim_mapping>true</vim_mapping>
    <extensions>
       <extension>
            <name>quota</name>
            <properties>
                <property>
                    <name>cores</name>
                    <value>15</value>
                </property>
                <property>
                    <name>ram</name>
                    <value>10000</value>
                </property>
                <property>
                    <name>network</name>
                    <value>10</value>
                </property>
            </properties>
        </extension>
    </extensions>
 </tenant>
</tenants>
</esc datamodel>
```

The following example shows how to delete a property from the data model.

```
<esc datamodel xmlns="http://www.cisco.com/esc/esc">
<tenants>
 <tenant>
   <name>ten-test-1</name>
   <managed resource>true</managed resource>
   <vim_mapping>true</vim_mapping>
    <extensions>
        <extension>
            <name>quota</name>
            <properties>
                <property nc:operation="delete">
                    <name>cores</name>
                    <value>15</value>
                </property>
                <property>
                    <name>ram</name>
                    <value>10000</value>
                </property>
            </properties>
        </extension>
    </extensions>
```

```
</tenant>
</tenants>
</esc datamodel>
```

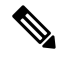

Note

The property gets deleted from the data model only. The quota values remain the same for that tenant in the OpenStack.

#### **Updating Tenant Quotas with REST API**

You can use REST API to create new tenants, or modify quotas of an existing tenant in ESC.

Method Type:

PUT

URL: /ESCManager/v0/tenants/[tenant internal id]

HTTP Request Headers:

internal\_tenant\_id : is the tenant ID to be updated

callback : address and port to receive rest callback notifications

**Content-Type** : application/xml

Example of REST API while creating a tenant with quotas.

```
<tenant xmlns="urn:ietf:params:xml:ns:netconf:base:1.0">
    <name>tenant internal id</name>
    <managed resource>true</managed resource>
    <extensions>
        <extension>
            <name>quota</name>
            <properties>
                <property>
                    <name>port</name>
                    <value>17</value>
                </property>
                <property>
                    <name>ram</name>
                    <value>17021</value>
                </property>
                <property>
                    <name>cores</name>
                    <value>22</value>
                </property>
            </properties>
        </extension>
    </extensions>
</tenant>
```

Example of REST API while creating a tenant with modified or added quotas.

```
<tenant xmlns="urn:ietf:params:xml:ns:netconf:base:1.0">
    <name>tenant_internal_id</name>
    <managed_resource>true</managed_resource>
    <extensions>
        <extension>
            <name>quota</name>
            <properties>
            <property>
                <name>port/manage>
```

```
<value>20</value>
</property>
<property>
<name>ram</name>
<value>15000</value>
</property>
<property>
<name>network</name>
<value>5</value>
</property>
</property>
</property>
</property>
</property>
</property>
</properties>
</extension>
</extensions>
</tenant>
```

## Managing Networks

In ESC, you can configure rich network topologies by creating and configuring networks and subnets, and then instructing either OpenStack or VMware vCenter services to attach virtual machines to ports on these networks.

#### **OpenStack Network**

In particular, OpenStack network supports each tenant to have multiple private networks, and allows tenants to choose their own IP addressing scheme, even if those IP addresses overlap with those used by other tenants. This enables very advanced cloud networking use cases, such as building multi-tiered web applications and allowing applications to be migrated to the cloud without changing IP addresses.

ESC supports the following networking functions:

- **Tenant Network**—A tenant network is created for a single network and all its instances. It is isolated from the other tenants.
- Provider Network—A provider network is created by the administrator. The attributes are mapped to
  the physical underlying network or a segment.

The following attributes define a provider network:

- network\_type
- physical\_network
- segmentation id
- External Network—An external network typically provides Internet access for your instances. By default, this network only allows Internet access from instances using Network Address Translation (NAT). You can enable Internet access to individual instances using a floating IP address and suitable security group rules. The admin tenant owns this network because it provides external network access for multiple tenants.

ESC also supports ephemeral networks which are short-lived tenant networks purposely created during unified deployment and exists only during the lifetime of that deployment. For more details, see Unified Deployment Request.

#### Adding Networks Using Northbound APIs

The following example shows how to create a tenant network definition using NETCONF:

```
<?xml version="1.0" encoding="UTF-8"?>
<esc datamodel xmlns:ns2="urn:ietf:params:xml:ns:netconf:notification:1.0"</pre>
xmlns:ns1="urn:ietf:params:xml:ns:netconf:base:1.0"
xmlns:ns3="http://www.cisco.com/esc/esc_notifications"
xmlns:ns0="http://www.cisco.com/esc/esc" xmlns="http://www.cisco.com/esc/esc">
  <tenants>
   <tenant>
      <name>quicktest4</name>
  <networks>
   <network>
    <name>proto-tenant-network34</name>
    <shared>false</shared>
    <admin state>true</admin state>
   </network>
  </networks>
   </tenant>
  </tenants>
</esc datamodel>
```

The following example shows how to create a subnet for tenant network definition using NETCONF:

```
<?xml version="1.0" encoding="UTF-8"?>
<esc datamodel xmlns:ns2="urn:ietf:params:xml:ns:netconf:notification:1.0"</pre>
xmlns:ns1="urn:ietf:params:xml:ns:netconf:base:1.0"
xmlns:ns3="http://www.cisco.com/esc/esc notifications"
xmlns:ns0="http://www.cisco.com/esc/esc" xmlns="http://www.cisco.com/esc/esc">
  <tenants>
   <tenant>
      <name>quicktest4</name>
  <networks>
   <network>
    <name>proto-tenant-network27</name>
    <subnet>
     <name>proto-tenant-subnet4</name>
     <ipversion>ipv4</ipversion>
     <dhcp>true</dhcp>
     <address>172.16.0.0</address>
     <netmask>255.255.255.0</netmask>
     <gateway>172.16.0.1</gateway>
    </subnet>
   </network>
  </networks>
   </tenant>
  </tenants>
</esc datamodel>
```

The following example shows how to create a simple provider network definition using NETCONF:

</networks> </esc datamodel>

The following example shows how to create a subnet for a provider network definition using NETCONF:

```
<?xml version="1.0" encoding="UTF-8"?>
<esc datamodel xmlns:ns2="urn:ietf:params:xml:ns:netconf:notification:1.0"</pre>
xmlns:ns1="urn:ietf:params:xml:ns:netconf:base:1.0"
xmlns:ns3="http://www.cisco.com/esc/esc notifications"
xmlns:ns0="http://www.cisco.com/esc/esc" xmlns="http://www.cisco.com/esc/esc">
    <networks>
        <network>
            <name>test-net-12</name>
            <subnet>
                <name>test-net-12-subnet</name>
                <ipversion>ipv4</ipversion>
                <dhcp>false</dhcp>
                <address>172.16.0.0</address>
                <gateway>172.16.0.1</gateway>
                <netmask>255.255.255.0</netmask>
            </subnet>
        </network>
    </networks>
</esc datamodel>
```

The following example shows how to create vxlan-evpn for a provider network type in Cisco VIM:

The following example shows how to create an external network definition using NETCONF:

```
<network>
<name>xyz-yesc-net-1</name>
<shared>false</shared>
<admin_state>true</admin_state>
<router_external></router_external>
<subnet>
<name>xyz-yesc-subnet-1</name>
<ipversion>ipv4</ipversion>
<dhcp>true</dhcp>
<address>172.16.0.0</address>
<netmask>255.255.255.0</netmask>
<gateway>172.16.0.1</gateway>
</network>
</network>
</network>
```

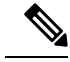

Note

For more information about creating and deleting network using NETCONF API, see Cisco Elastic Services Controller API Guide. To access the REST API documentation directly from the ESC VM, see REST Northbound API, on page 12. For more information on adding and deleting networks using the ESC portal, see Managing Resources Using ESC Portal, on page 279.

### **Managing Subnets**

In ESC, a subnet is assigned to a virtual network. It specifies the IP address, the IP version for a network and so on. You can use NETCONF/ REST interface to create subnet definitions.

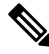

Note

Subnet is supported on OpenStack only.

#### Adding Subnet Definitions Using Northbound APIs

The following example shows how to create a subnet definition using NETCONF:

```
<rpc message-id="1" xmlns="urn:ietf:params:xml:ns:netconf:base:1.0">
 <edit-config xmlns:nc="urn:ietf:params:xml:ns:netconf:base:1.0">
 <target>
 <running/>
 </target>
 <config
 <esc datamodel xmlns="http://www.cisco.com/esc/esc"</pre>
xmlns:ns0="http://www.cisco.com/esc/esc"
xmlns:ns3="http://www.cisco.com/esc/esc notifications"
xmlns:ns1="urn:ietf:params:xml:ns:netconf:base:1.0"
xmlns:ns2="urn:ietf:params:xml:ns:netconf:notification:1.0">
 <networks>
 <network>
 <name>mgmt-net</name>
 <subnet>
 <name>mgmt-net-subnet</name>
 <ipversion>ipv4</ipversion>
 <dhcp>false</dhcp>
 <address>172.16.0.0</address>
 <gateway>172.16.0.1</gateway>
 <netmask>255.255.255.0</netmask>
 </subnet>
 </network>
 </networks>
 </esc datamodel>
 </config> </edit-config
</rpc>
```

The no gateway attribute allows ESC to create a subnet with the gateway disabled.

In the example below, the *no* gateway attribute is set to true to create a subnet without gateway.

<networks> <network> <name>mgmt-net</name> <subnet> <name>mgmt-net-subnet</name>

```
<ipversion>ipv4</ipversion>
<dhcp>false</dhcp>
<address>172.16.0.0</address>
<no_gateway>true</no_gateway><!-- DISABLE GATEWAY -->
<gateway>172.16.0.1</gateway>
<netmask>255.255.0</netmask>
</subnet>
</network>
</network></networks>
```

Note

For more information about creating subnets using NETCONF API, see Cisco Elastic Services Controller API Guide. To access the REST API documentation directly from the ESC VM, see REST Northbound API, on page 12. For more information on adding and deleting networks using the ESC portal, see Managing Resources Using ESC Portal, on page 279.

### **Managing Flavors**

A flavor defines sizes for RAM, disk, and number of cores.

When you deploy VNFs on OpenStack, you either have an option to use out-of-band flavors that are already available on OpenStack or create flavors in ESC. These flavors can be created using NETCONF or REST interface, or the ESC portal, and can be used for multiple deployments. For more information on deployment attributes see, Cisco Elastic Services Controller Deployment Attributes.

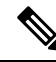

Note

ESC Release 2.0 and later does not support creating or deleting flavor definitions on VMware vCenter.

#### Adding Flavors Using Northbound APIs

#### NETCONF request to create a flavor:

```
<?xml version="1.0" encoding="UTF-8"?>
<esc datamodel xmlns:ns2="urn:ietf:params:xml:ns:netconf:notification:1.0"</pre>
xmlns:ns1="urn:ietf:params:xml:ns:netconf:base:1.0"
xmlns:ns3="http://www.cisco.com/esc/esc notifications"
xmlns:ns0="http://www.cisco.com/esc/esc" xmlns="http://www.cisco.com/esc/esc">
    <flavors>
        <flavor>
            <name>test-flavor-indep</name>
              <vcpus>1</vcpus>
              <memory mb>512</memory mb>
              <root disk mb>0</root disk mb>
              <ephemeral_disk_mb>0</ephemeral_disk_mb>
              <swap disk mb>0</swap disk mb>
        </flavor>
    </flavors>
</esc datamodel>
```

NETCONF notification upon successful creation of a flavor:

```
<status>SUCCESS</status>
<status_message>Flavor creation completed successfully.</status_message>
<flavor>test-flavor-indep</flavor>
<vm_source>
</vm_source>
</vm_target>
</vm_target>
</vm_target>
<type>CREATE_FLAVOR</type>
</event>
</escEvent>
</notification>
```

**Note** For more information about creating and deleting flavors using NETCONF API, see Cisco Elastic Services Controller API Guide. To access the REST API documentation directly from the ESC VM, see REST Northbound API, on page 12. For more information on adding and deleting flavors using the ESC portal, see Managing Resources Using ESC Portal, on page 279.

### **Managing Images**

In ESC, an image is a bootable file system that can be used to launch VM instances.

When you deploy VNFs on OpenStack, you either have an option to use out-of-band images that are already available on OpenStack or create images in ESC. These images can be created using NETCONF or REST interface and can be used for multiple deployments.

An image can be made public or private on OpenStack. By default, the image is public. The visibility attribute is used to mark an image as public or private. A public image can only be created by an admin, whereas a private image does not require admin credentials.

Sample xml is as follows:

Both out of band images, and images created by ESC can be public or private.

#### **Adding Images Using Northbound APIs**

NETCONF request to create an image:

<name>example-cirrosimage-indep</name>

<src>http://172.16.0.0:/share/images/esc automated test images/cirros-0.3.3-x86 64-disk.img</src>

```
<disk_format>qcow2</disk_format>
        <container_format>bare</container_format>
        <serial_console>true</serial_console>
        <disk_bus>virtio</disk_bus>
        </image>
        </images>
</esc datamodel>
```

NETCONF notification upon successful creation of an image:

```
<?xml version="1.0" encoding="UTF-8"?>
<notification xmlns="urn:ietf:params:xml:ns:netconf:notification:1.0">
 <eventTime>2015-07-13T13:46:50.339+00:00</eventTime>
 <escEvent xmlns="http://www.cisco.com/esc/esc">
    <status>SUCCESS</status>
    <status message>Image creation completed successfully.</status message>
   <image>example-cirrosimage-indep</image>
    <vm source>
 </vm_source>
    <vm target>
 </vm target>
    <event>
      <type>CREATE IMAGE</type>
    </event>
  </escEvent>
</notification>
```

Note

For more information about adding images using NETCONF API, see Cisco Elastic Services Controller API Guide. To access the REST API documentation directly from the ESC VM, see REST Northbound API, on page 12. For more information on adding and deleting images using the ESC portal, see Managing Resources Using ESC Portal, on page 279.

### **Managing Volumes**

A volume is a storage device, similar to a block device in Nova. ESC supports both volumes created by ESC and out-of-band volumes. Further, ESC also supports bootable volumes created by ESC and out of band bootable volumes.

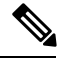

Note

The maximum number of volumes that can be attached to a VM through the nova boot command is only two.

#### **Volumes Created by ESC**

To create volume as part of the VM group, the <size> and <sizeunits> parameters must be provided in the volumes section of the deployment request. The volume type is the default volume type in Cinder.

The following example shows how to create an ESC volume in the deployment request.

<volumes>

```
<volume>
<name>example</name>
<volid>1</volid>
<bus>ide</bus>
<size>1</size>
<sizeunit>GiB</sizeunit>
</volume>
</volumes>
```

#### **Bootable Volumes Created by ESC**

A bootable volume is one which is used as a root disk. ESC creates bootable volumes using the image reference name or the UUID in the deployment request. To boot instances from the volume specify the boot\_index, otherwise the instance will only be an attached volume.

For example,

```
<volumes>

<volume>

<name>cinder-vollX</name>

<volid>1</volid>

<image>cirrosX1.75</image>

<bus>ide</bus>

<type>lvm</type>

<size>1</size>

<sizeunit>GiB</sizeunit>

<boot_index>0</boot_index>

</volume>
```

#### **Out-of-band Volumes**

The out-of-band (pre-existing) volume can be specified using the <type> attribute in the deployment request. If the <type> attribute is provided, ESC matches the volume with the type provided.

ESC differentiates an out-of-band volume and volume created by ESC based on the values set in the volumes section of deployment request. The volume (only if the volume is created by ESC) associated to a VM is deleted when a service is undeployed or the VM is scaled down.

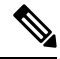

Note

The support for scale in/out when using out of band volumes is no longer available.

```
<volumes>
<volume>
<name>pre-existing</name>
<volid>1</volid>
<bus>ide</bus>
<type>lvm</type>
</volume>
</volumes>
```

If the <type> attribute is not provided, ESC matches a volume with no type.

ESC matches a volume with the same name. If more than one volume has the same name, ESC will fail the request.

```
<volumes>
<volume>
<name>pre-existing</name>
```

<volid>1</volid> <bus>ide</bus> </volume> </volumes>

#### **Out-of-band Bootable Volumes**

Out-of-band bootable volume (for OpenStack only) is a variation of out-of-band volume, where the specified volume is used as a root disk. The VM is booted from that volume, instead of the image. The <boot\_index> attribute specifies the out-of-band bootable volumes in the deployment request.

For example,

```
<volumes>
<volume>
<name>pre-existing</name>
<volid>0</volid>
<bus>ide</bus>
<type>lvm</type>
<boot_index>0</boot_index>
</volume>
</volumes>
```

The out of band bootable volume can be with or without <type> attribute, similar to out of band volumes.

#### **Parameter description**

- Name—Specifies the display name of the pre-existing volume.
- Volid—Specifies the order in which volumes are attached. These are consecutive numbers starting from 0 or 1 for every VM group.
- Bus—Specifies the bus type of the volumes to be attached.
- Type—(Optional) If <type> is specified, then ESC matches the volume with the type provided.
- size and sizeunits—Defines a volume created by ESC
- boot\_index—(Optional) specifies boot order. Set to 0 to boot from a given volume, similarly to how a VM would be booted from an image. The "bootable" property for that volume in OpenStack must be set to true for this to work.

#### **Tenant-Volume API**

The tenant-volume API allows you to create and delete volumes outside a deployment request. The tenant-volume API creates the volume directly under the tenant. You must provide the tenant details to create a volume.

A sample tenant-volume NETCONF API request is as follows:

```
<?xml version='1.0' encoding='ASCII'?>
<esc_datamodel xmlns="http://www.cisco.com/esc/esc">
<tenants>
<tenant>
<name>admin</name>
<volumes>
<volumes>
<name>some-volume</name>
<type>lvm</type>
<size>1</size>
<sizeunit>GiB</sizeunit>
```

```
</volume>
</volumes>
</tenant>
</tenants>
</esc datamodel>
```

You can also use the tenant-volume API to create a volume using an existing tenant. For this, the volume name must be unique for that tenant.

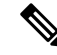

Note

• The tenant-volume API is supported by both NETCONF and REST APIs.

- You cannot use the tenant-volume API to create or delete ephemeral or out-of-band volumes.
- The volumes that are managed by ESC only can be deleted.
- You cannot update an existing volume using the tenant-volume API.

#### Deploying with the Volumes Created by the Tenant-Volume API

ESC treats a volume created by the tenant-volume API as an out-of-band volume. To deploy a volume created by the tenant-volume API, you must provide the <size> and <sizeunit> parameters in the deployment data model. When the <size> and <sizeunit> parameters are not available, ESC looks for the volume created by the tenant-volume API. If this does not exist, then ESC looks for other out-of-band volumes created by other ESCs or other users. If out-of-band volumes are not available, then the deployment request is rejected.

A sample deployment request with a volume created using the tenant-volume API is as follows:

```
<?xml version="1.0" encoding="UTF-8"?>
<esc datamodel xmlns:ns2="urn:ietf:params:xml:ns:netconf:notification:1.0"</pre>
xmlns:ns1="urn:ietf:params:xml:ns:netconf:base:1.0"
xmlns:ns3="http://www.cisco.com/esc/esc notifications"
xmlns:ns0="http://www.cisco.com/esc/esc"
xmlns="http://www.cisco.com/esc/esc">
<tenants>
<tenant>
<name>admin</name>
<deplovments>
<deployment>
<name>admin-with-volume</name>
<vm group>
<name>cirros</name>
<bootup time>60</bootup time>
<recovery wait time>0</recovery wait time>
<image>Automation-Cirros-Image</image>
<flavor>Automation-Cirros-Flavor</flavor>
<volumes>
<volume>
<name>some-volume</name>
<volid>1</volid>
<bus>ide</bus>
</volume>
</volumes>
<interfaces>
<interface>
<nicid>0</nicid>
<network>mynetwork</network>
</interface>
</interfaces>
<scaling>
<min active>1</min active>
```

```
<max active>1</max active>
<elastic>true</elastic>
</scaling>
<kpi data>
<kpi>
<event name>VM ALIVE</event name>
<metric value>1</metric value>
<metric cond>GT</metric cond>
<metric type>UINT32</metric type>
<metric_collector>
<type>ICMPPing</type>
<nicid>0</nicid>
<poll_frequency>3</poll_frequency>
<polling unit>seconds</polling unit>
<continuous_alarm>false</continuous_alarm>
</metric collector>
</kpi>
</kpi_data>
<rules>
<admin rules>
<rule>
<event name>VM ALIVE</event name>
<action>"ALWAYS log"</action>
<action>"TRUE
servicebooted.sh"</action>
<action>"FALSE recover
autohealing"</action>
</rule>
</admin_rules>
</rules>
<config data/>
</vm group>
</deployment>
</deployments>
</tenant>
</tenants>
</esc_datamodel>
```

If you provide the <size> and <sizeunit> parameters of a volume, then ESC creates a new volume using these values as part of the deployment. The new volume is treated as an ephemeral volume.

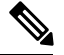

Note

For ephemeral volumes, the minimum and maximum scaling value can be more than 1, but for tenants and out-of-band volumes the value can be 1 only.

I

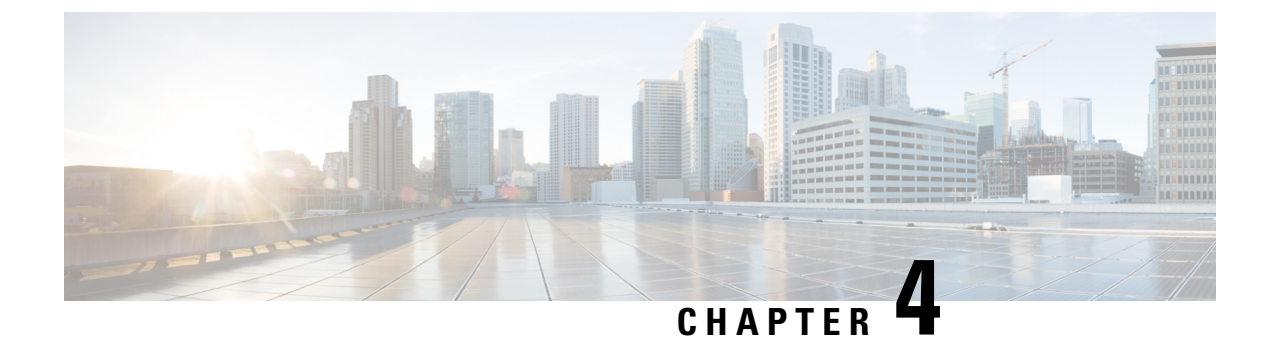

# **Managing Resources on VMware vCenter**

This section contains the following topics:

- Adding Images on VMware vCenter, on page 39
- Creating Distributed Port on VMware vCenter, on page 40

## Adding Images on VMware vCenter

When you deploy VNFs on VMware vCenter, you can either use the out-of-band images that are already available on VMware vCenter or create an image in the ESC portal, or using REST or NETCONF APIs. For more information on deployment attributes see, Cisco Elastic Services Controller Deployment Attributes.

Adding Images Using Northbound APIs

```
Note
```

When you deploy VNFs on VMware vCenter, you can either use the out-of-band images that are already available on VMware vCenter or create an image in the ESC portal or using REST or NETCONF APIs.

```
NETCONF request to create an image:
```

<src>http://172.16.0.0:/share/images/esc automated test images/cirros-0.3.3-x86 64-disk.img</src>

NETCONF notification upon successful creation of an image:

```
<?xml version="1.0" encoding="UTF-8"?>
<notification xmlns="urn:ietf:params:xml:ns:netconf:notification:1.0">
```

**Note** For more information about adding images using NETCONF API, see Cisco Elastic Services Controller API Guide. To access the REST API documentation directly from the ESC VM, see REST Northbound API, on page 12. For more information on adding and deleting images using the ESC portal, see Managing VMware vCenter Resources Using ESC portal, on page 282.

### **Creating Distributed Port on VMware vCenter**

On VMware vCenter, you configure a distributed port on a vSphere distributed switch that connects to the VM kernel or to a virtual machine's network adapter. It specifies port configuration options for each member port on a vSphere distributed switch. Distributed port groups define how a connection is made to a network. You can use REST interface to create distributed port groups.

The following example shows how to create a distributed port group (VMware vCenter only) using REST API:

Note

On VMware vCenter, ESC only supports basic portGroup or network creation within a vSphere Distributed Switch (VDS). For advance vDS configuration, only out-of-band configuration is supported by ESC.

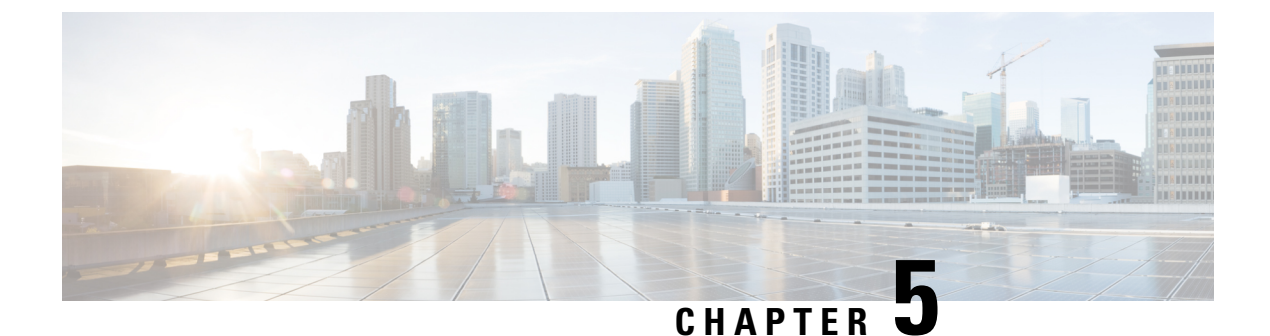

# **Managing Resources on vCloud Director**

• Managing Resources on vCloud Director (vCD), on page 41

## Managing Resources on vCloud Director (vCD)

All vCD resources such as template, catalog, network and so on are managed by out of band (OOB). For information on deploying VMs on vCD, see Deploying Virtual Network Functions on VMware vCloud Director (vCD), on page 104.

#### Organizations

An organization is a group of users, groups, and computing resources. It contains the vApp templates that the organization creates, and the resources used to create the vApps. A cloud can contain one or more organizations.

#### **Organization VDC**

An organization virtual datacenter (organization VDC) is a deployment environment for virtual systems. It must be created before the deployment. It contains an organization, and an allocation mechanism for resources such as networks, storage, CPU, and memory. It must have enough memory and CPU capacity and storage spaces (storage profile).

#### Catalogs

Catalogs contain references to vApp templates and media images. The catalog where the vApp template is located must have read and write permissions for the organization user used for deployment. The write privilege is required if ESC needs to construct or upload an ISO file for day 0 configuration.

#### Network

For vApp, there are two levels of network.

- Network within vApp for communication among VMs within the vApp.
- Network within vDC for communication among VMs across vApp.

ESC is deployed to vCenter and is not part of the vCD. For ESC to monitor the VM status, each VM must have at least one network interface that connects to an Org VDC network or a vApp network which is connected to an external network directly or indirectly.

#### **Deployment Storage Profile**

The storage profile is specified in the deployment request.

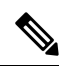

**Note** The deployment storage profile is a way to specify the datastore from underneath VMware vSpere. It is different from the volume or disks of VM.

Example:

```
<volumes>
        <volume>
            <name>{Storage profile name}</name>
            <volid>1</volid>
            </volume>
</volumes>
```

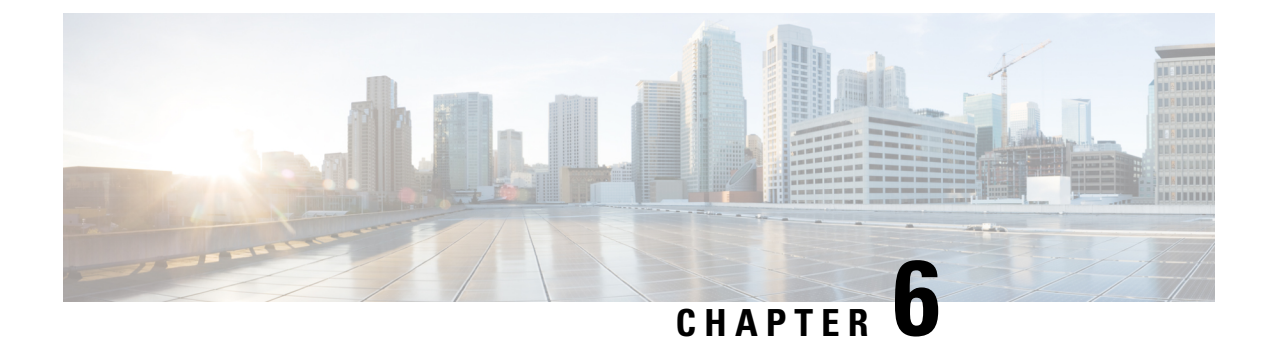

# **Managing ESC Resources**

• Managing VIM Connectors, on page 43

## **Managing VIM Connectors**

A VIM connector contains details such as URL and authentication credentials, which enables ESC to connect and communicate with the VIM. ESC connects to more than one VIM if the VIM connectors are configured. You can configure the VIM connector and its credentials in two ways:

- At the time of installation using the bootvm.py parameters—Only a single VIM connector can be configured using bootvm.py, which becomes the default VIM connector.
- Using the VIM Connector APIs—The VIM connector API allows you to add multiple VIM connectors. You can configure a default VIM connector (if it is not already configured using the bootvm.py parameters), and additional VIM connectors.

The default VIM connector connects ESC to the default VIM. Each VIM in a multi VIM deployment is configured with a VIM connector. These VIMs are non-default VIMs. ESC creates and manages resources on a default VIM. Only deployments are supported on a non-default VIM.

For a single VIM deployment, a single configured VIM connector becomes the default VIM connector. For a multiple VIM deployment, you need to add multiple connectors, and specify one connector as default using the default VIM connector API. For more information, see Deploying VNFs on Multiple OpenStack VIMs, on page 95.

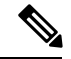

**Note** ESC accepts the northbound configuration request to create, update, or delete a resource, or a deployment only if the following conditions are met:

- ESC has the target VIM/VIMs and corresponding VIM user configured.
- ESC is able to reach the target VIM/VIMs.
- ESC is able to authenticate the VIM user.

### **Configuring the VIM Connector**

You can configure the VIM Connector during or after installation.

#### **Configuring the VIM Connector During Installation**

To configure the VIM Connector during installation, the following parameter must be provided to bootvm.py:

| Environment variables | bootvm.py arguments |
|-----------------------|---------------------|
| OS_TENANT_NAME        | os_tenant_name      |
| OS_USERNAME           | os_username         |
| OS_PASSWORD           | os_password         |
| OS_AUTH_URL           | os_auth_url         |

#### **Configuring the VIM Connector After Installation**

To configure the VIM Connector after installation, the following parameter must be provided to bootvm.py:

```
--no_vim_credentials
```

When the no\_vim\_credentials parameter is provided, the following bootvm.py arguments are ignored:

- os\_tenant\_name
- os\_username
- os\_password
- os\_auth\_url

For details on Installation, see the Cisco Elastic Services Controller Install and Upgrade Guide. You can configure the same using the VIM Connector APIs post installation, for more details, see Managing VIM Connector Using the VIM Connector APIs, on page 45.

### **Default VIM Connector**

The default VIM connector API allows you to specify a default VIM connector when multiple connectors are available in a deployment.

For a Single VIM deployment, ESC supports a single VIM connector. This single VIM connector becomes the default VIM connector. ESC supports multiple VIM connectors for multi VIM deployments. You can configure the default VIM connector using the new locator attribute. If you are using the ESC Release 2.x datamodel for deployments and creating resources, then configure the default VIM connector explicitly in ESC.

The locator attribute is introduced in the data model for deploying VMs on non-default VIMs. For more details, see Deploying VNFs on Multiple OpenStack VIMs, on page 95.

While deploying, if the VIM connectors are available, but the default connector is not yet configured, then it is mandatory that you specify the locator attribute else the request is rejected.

The data model prior to ESC Release 3.0 cannot be used if the default VIM connector is not configured. While upgrading from ESC Release 2.x to ESC Release 3.0 and later, the existing VIM connector is provisioned as the default VIM connector.

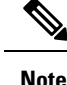

You cannot change or delete the default VIM connector to a different one once configured.

You must specify the default connector at the top level (or beginning) of the data model. The data model is as follows:

To add the default VIM connector using the REST API,

```
<?xml version="1.0"?>
<default_vim_connector xmlns="urn:ietf:params:xml:ns:netconf:base:1.0">
<defaultVimConnectorId>tb3_v3</defaultVimConnectorId>
</default vim connector>
```

To add a VIM connector at the time of installation, see Configuring the VIM Connector During Installation in Configuring the VIM Connector, on page 44. The VIM connectors allow multiple VIMs to connect to ESC. For more details on multi VIM deployment, see Deploying VNFs on Multiple OpenStack VIMs, on page 95.

### **Deleting VIM Connector**

ESC creates SystemAdminTenant automatically when the default VIM connector is created and configured. The SystemAdminTenant cannot be deleted. The VIM is connected and the VIM user is authenticated to the system admin tenant. Hence, the default VIM cannot be deleted or updated. However, the VIM user and its properties can be deleted or updated. You can update and delete the non-default VIM connectors if there are no resources created on the VIM from ESC. If there are resources created on the VIM through ESC, then you must first delete the resources, and then the VIM user to delete the VIM connector.

### Managing VIM Connector Using the VIM Connector APIs

If ESC was deployed without passing VIM credentials, you can set the VIM credentials through ESC using the VIM connector and VIM User APIs (REST or Netconf API). Even if the default VIM connector is configured during installation, the additional VIM connectors can be configured using the VIM connector APIs.

#### Managing using Netconf API

Passing VIM credential using Netconf:

```
<esc system config xmlns="http://www.cisco.com/esc/esc">
   <vim_connectors>
     <!--represents a vim-->
     <vim connector>
       <!--unique id for each vim-->
       <id>my-server</id>
       <!--vim type [OPENSTACK | VMWARE VSPHERE | LIBVIRT | AWS | CSP] -->
       <type>OPENSTACK</type>
       <properties>
         <property>
           <name>os auth url</name>
           <value>http://{os ip:port}/v3</value>
         </property>
         <!-- The project name for openstack authentication and authorization -->
         <property>
           <name>os project name</name>
           <value>vimProject</value>
         </property>
         <!-- The project domain name is only needed for openstack v3 identity api -->
         <property>
           <name>os project domain name</name>
           <value>default</value>
         </property>
         <property>
           <name>os_identity_api_version</name>
           <value>3</value>
         </property>
       </properties>
       <users>
         <user>
           <id>admin</id>
           <credentials>
             <properties>
               <property>
                 <name>os_password</name>
                 <value>******</value>
               </property>
               <!-- The user domain name is only needed for openstack v3 identity api
 -->
               <property>
                 <name>os user domain name</name>
                 <value>default</value>
               </property>
             </properties>
           </credentials>
         </user>
       </users>
     </vim_connector>
   </vim connectors>
 </esc system config>
• Updating VIM Connector using Netconf:
```

```
<type>OPENSTACK</type>
      <properties>
        <property>
          <name>os auth url</name>
          <value>{auth url}</value>
        </property>
        <property>
         <name>os project name</name>
          <value>vimProject</value>
        </property>
        <!-- The project domain name is only needed for openstack v3 identity api -->
        <property>
          <name>os project domain name</name>
          <value>default</value>
        </property>
        <property>
          <name>os_identity_api_version</name>
          <value>3</value>
        </property>
      </properties>
    </vim_connector>
  </vim connectors>
</esc system config>
```

#### • Updating VIM user using Netconf:

```
<esc system config xmlns="http://www.cisco.com/esc/esc">
  <vim_connectors>
    <vim connector>
      <id>example_vim</id>
        <users>
          <user nc:operation="replace">
            <id>my user</id>
            <credentials>
             <properties>
              <property>
                <name>os password</name>
                <value>******</value>
              </property>
              <!-- The user domain name is only needed for openstack v3 identity api
-->
              <propertv>
                <name>os user domain name</name>
                <value>default</value>
              </property>
             </properties>
           </credentials>
          </user>
        </users>
    </vim connector>
  </vim connectors>
</esc_system_config>
```

• Deleting VIM connector using Netconf:

#### • Deleting VIM User using Netconf:

#### Deleting VIM Connector using command:

\$/opt/cisco/esc/esc-confd/esc-cli/esc nc cli delete-vim-connector <vim connector id>

Deleting VIM user using command:

```
$/opt/cisco/esc-confd/esc-cli/esc_nc_cli delete-vim-user <vim connector id> <vim
user id>
```

#### **Managing using REST API**

Adding VIM using REST:

```
POST /ESCManager/v0/vims/
HEADER: content-type, callback
<?xml version="1.0"?>
<vim connector xmlns="urn:ietf:params:xml:ns:netconf:base:1.0">
  <id>example vim</id>
  <type>OPENSTACK</type>
  <properties>
    <property>
     <name>os_auth_url</name>
      <value>{auth url}</value>
    </property>
    <property>
     <name>os project name</name>
      <value>vimProject</value>
    </property>
    <!-- The project domain name is only needed for openstack v3 identity api -->
    <property>
      <name>os project domain name</name>
      <value>default</value>
    </property>
    <property>
     <name>os identity api version</name>
      <value>3</value>
    </property>
  </properties>
</vim connector>
```

• Adding VIM user using REST:

```
POST /ESCManager/v0/vims/{vim_id}/vim_users
HEADER: content-type, callback
<?xml version="1.0"?>
<user xmlns="urn:ietf:params:xml:ns:netconf:base:1.0">
```

```
<id>my_user</id>
</re>
</properties>
<properties>
<property>
<property>
</property>
</property>
</property>
</property>
</property>
</property>
</property>
</property>
</property>
</property>
</property>
</property>
</property>
</property>
</property>
</property>
</property>
</property>
</property>
</property>
</property>
</property>
</property>
</property>
</property>
</property>
</property>
</property>
</property>
</property>
</property>
</property>
</property>
</property>
</property>
</property>
</property>
</property>
</property>
</property>
</property>
</property>
</property>
</property>
</property>
</property>
</property>
</property>
</property>
</property>
</property>
</property>
</property>
</property>
</property>
</property>
</property>
</property>
</property>
</property>
</property>
</property>
</property>
</property>
</property>
</property>
</property>
</property>
</property>
</property>
</property>
</property>
</property>
</property>
</property>
</property>
</property>
</property>
</property>
</property>
</property>
</property>
</property>
</property>
</property>
</property>
</property>
</property>
```

• Updating VIM using REST:

```
PUT /ESCManager/v0/vims/{vim id}
HEADER: content-type, callback
<?xml version="1.0"?>
<vim connector xmlns="urn:ietf:params:xml:ns:netconf:base:1.0">
  <!--unique id for each vim-->
  <id>example_vim</id>
  <type>OPENSTACK</type>
  <properties>
    <propertv>
      <name>os auth url</name>
      <value>{auth_url}</value>
    </property>
    <property>
      <name>os project name</name>
      <value>vimProject</value>
    </property>
    <!-- The project domain name is only needed for openstack v3 identity api -->
    <property>
      <name>os_project_domain_name</name>
      <value>default</value>
    </property>
    <property>
      <name>os_identity_api_version</name>
      <value>3</value>
    </property>
 </properties>
</vim connector>
```

#### • Updating VIM user using REST:

```
<name>os_user_domain_name</name>
<value>default</value>
</property>
</properties>
</credentials>
</user>
```

• Deleting VIM using REST:

DELETE /ESCManager/v0/vims/{vim id}

Deleting VIM user using REST:

DELETE /ESCManager/v0/vims/{vim\_id}/vim\_users/{vim\_user\_id}

• Notification example after each VIM or VIM user configuration is done:

For more information on the APIs, see Cisco Elastic Services Controller API Guides.

#### **Important Notes:**

- You can add more than one VIM connector, but all the VIM connectors must have the same VIM type. Multiple VIM connectors can be added for OpenStack VIM only. However, only one VIM user can be configured per VIM connector.
- os\_project\_name and os\_project\_domain\_name properties specify the OpenStack project details for authentication and authorization under the VIM connector properties. If the os\_tenant\_name property exists under the Vim User, it will be ignored.
- The VIM connector properties os\_auth\_url and os\_project\_name and VIM User property os\_password are mandatory properties for the OpenStack VIM. If these properties are not provided, then the request to create the VIM connector is rejected.
- VIM username and password can be updated anytime. VIM endpoint cannot be updated while resources created through ESC exist.
- The name of a VIM property or VIM user credentials property are not case sensitive, e.g. OS\_AUTH\_URL and os\_auth\_url is the same to ESC.

You can encrypt the VIM connector credentials by replacing the existing <value> field with <encrypted\_value>. For example,

```
<credentials>
  <properties>
   <property>
      <name>os password</name>
```

```
<encrypted_value>*******</encrypted_value>
</property>
<property>
<name>os_user_domain_name</name>
<value>default</value>
</property>
</property>
</properties>
</credentials>
```

This stores the os\_value password as an aes-cfb-128-encrypted-string in the CFB using the keys contained in /opt/cisco/esc/esc\_database/esc\_production\_confd.conf.

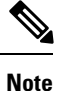

The existing value must be replaced with encrypted value only within the credentials specified.

For more information, see Encrypting Configuration Data.

#### **VIM Connector Status API**

The table below shows the VIM connector status and a status message for each VIM connector. The status shows ESC connection and authentication status of the VIM.

| VIM Reachability | User Authentication           | Status (by ESC)       | Status Message                     |
|------------------|-------------------------------|-----------------------|------------------------------------|
| NOT REACHABLE    | -                             | CONNECTION_FAILED     | Unable to establish VIM connection |
| REACHABLE        | VIM user is not<br>configured | NO_CREDENTIALS        | No VIM user credentials found      |
| REACHABLE        | Authentication failed         | AUTHENTICATION_FAILED | VIM authentication failed          |
| REACHABLE        | Authentication successful     | CONNECTION_SUCCESSFUL | Successfully connected to VIM      |

Status using the REST API

HTTP Operation: GET

Path: ESCManager/v0/vims, ESCManager/v0/vims/<specific vim id>

#### Sample REST Response is as follows:

Status using the NETCONF API

The opdata shows the status. The VIM connector status is within the vim connector container.

Sample opdata is as follows:

```
<system config>
    <active vim>OPENSTACK</active vim>
    <openstack config>
        <os_auth_url>http://172.16.0.0:5000/v2.0/</os_auth_url>
        <admin role>admin</admin role>
        <os tenant name>admin</os tenant name>
        <os username>admin</os username>
        <member role> member </member role>
    </openstack config>
    <vim connectors>
        <vim connector>
           <id>my-server</id>
            <status>CONNECTION FAILED</status>
           <status message>Unable to establish VIM connection</status message>
        </vim connector>
        <vim connector>
           <id>Openstack-Liberty</id>
            <status>NO CREDENTIALS</status>
           <status message>No VIM user credentials found</status message>
        </vim connector>
    </vim connectors>
</system config>
```

#### VIM Connector Operation Status

The VIM\_CONNECTION\_STATE notification notifies the status of each VIM connector and user added to ESC through REST and NETCONF. For more details about the VIM connectors, see Managing VIM Connectors, on page 43.

The notification shows:

- Event Type: VIM\_CONNECTION\_STATE
- Status: Success or Failure
- Status message
- vim\_connector\_id

Notifications are sent for monitoring the VIM connector, adding or deleting the VIM user, and updating the VIM connector. The success and failure notification examples are as follows:

```
<?xml version="1.0" encoding="UTF-8"?>
<notification xmlns="urn:ietf:params:xml:ns:netconf:notification:1.0">
    <eventTime>2017-06-27T14:50:40.823+00:00</eventTime>
    <escEvent xmlns="http://www.cisco.com/esc/esc">
        <status>FAILURE</status>
        <status>FAILURE</status>
        <status_code>0</status_code>
        <status_message>VIM Connection State Down</status_message>
        <vim_connector_id>my-server</vim_connector_id>
        <event>
        </event>
        </escEvent>
</notification>
```

```
<notification xmlns="urn:ietf:params:xml:ns:netconf:notification:1.0">
```

I

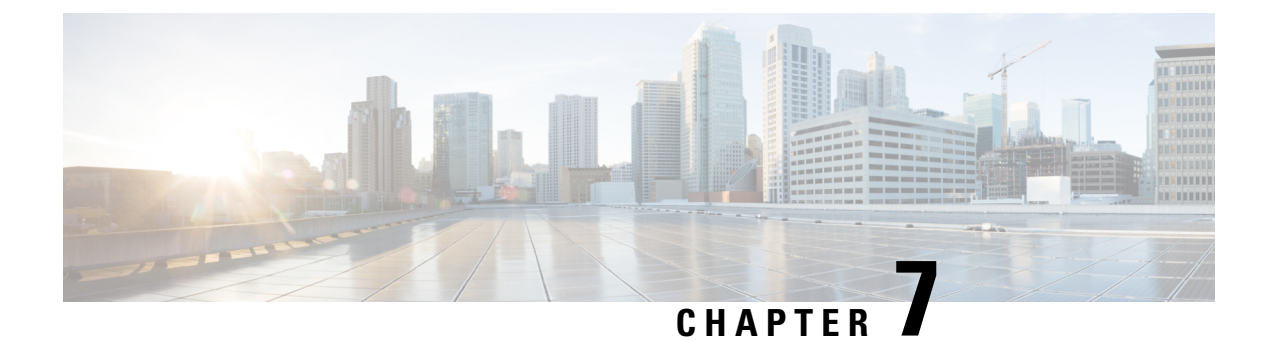

# **VIM Connector Configurations**

- VIM Connector Configurations for OpenStack, on page 55
- VIM Connector Configurations for AWS, on page 61
- VIM Connector Configuration for VMware vCloud Director (vCD), on page 62

## VIM Connector Configurations for OpenStack

You can configure the VIM connector for OpenStack specific operations.

Note

To configure a VIM connector, see Configuring the VIM Connector, on page 44.

#### **Creating Non-admin Roles for ESC Users in OpenStack**

By default, OpenStack assigns an admin role to the ESC user. Some policies may restrict using the default admin role for certain ESC operations. Starting from ESC Release 3.1, you can create non-admin roles with limited permissions for ESC users in OpenStack.

To create a non-admin role,

- 1. Create a non-admin role in OpenStack.
- 2. Assign the non-admin role to the ESC user.

You must assign ESC user roles in OpenStack Horizon (Identity) or using the OpenStack command line interface. For more details see, OpenStack Documentation.

The role name can be customized in OpenStack. By default, all non-admin roles in OpenStack have the same level of permissions.

3. Grant the required permissions to the non-admin role.

You must modify the policy.json file to provide the necessary permissions.

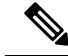

**Note** You must grant permissions to the *create\_port: fixed\_ips* and *create\_port: mac\_address* parameters in the policy.json file for ESC user role to be operational.

The table below lists the ESC operations that can be performed by the non-admin role after receiving the necessary permissions.

| ESC VIM              | Description                              | Permission                                                                             | Note                                                                                                    |
|----------------------|------------------------------------------|----------------------------------------------------------------------------------------|----------------------------------------------------------------------------------------------------|
| Operation            |                                          |                                                                                        |                                                                                                    |
| Create<br>Project    | To create<br>a n<br>OpenStack<br>project | <pre>/etc/keystone/policy.json "identity:create_project" "identity:create_grant"</pre> | For ESC managed OpenStack project, adding the user to the project with a role requires <i>identity:create_grant</i> .                                                |
| Delete<br>Project    | To delete<br>a n<br>OpenStack<br>project | /etc/keystone/policy.json<br>"identity:delete_project"                                 |                                                                                                    |
| Q u e r y<br>Image   | To get a<br>list of all<br>images        | Not required                                                                           | The owner (a user in the target project) can<br>query.<br>You can retrieve public or shared images.                                                                  |
| Create<br>Image      | To create<br>a public<br>image           | /etc/glance/policy.json<br>"publicize_image"                                           | By default an admin can create a public<br>image.<br>Publicizing an image is protected by the<br>policy.                                                             |
|                      | To create<br>a private<br>image          | Not required                                                                           | You can use the following to create a private<br>image<br><image/> <name>mk-test-image</name><br><disk_bus>virtio</disk_bus><br><visibility>private</visibility><br> |
| Delete<br>Image      | To delete<br>an image                    | Not required                                                                           | The owner can delete the image.                                                                                                    |
| Q u e r y<br>Flavor  | To query a<br>pre-existing<br>flavor     | Not required                                                                           | The owner can query a flavor.<br>You can query public flavors as well.                                                                                               |
| Create<br>Flavor     | To create<br>a new<br>flavor             | /etc/nova/policy.json<br>"os_compute_api:os-flavor-manage"                             | Managing a flavor is typically only available to administrators of a cloud.                                                                                          |
| Delete<br>Flavor     | To delete<br>a flavor                    | /etc/nova/policy.json<br>"os_compute_api:os-flavor-manage"                             |                                                                                                    |
| Q u e r y<br>Network | To get a<br>list of<br>networks          | /etc/neutron/policy.json<br>"get_network"                                              | Owner can get the list of networks including shared networks.                                                                                                    |

| Table 4: Non-admin ro | le permissions i | for ESC operations |
|-----------------------|------------------|--------------------|
|-----------------------|------------------|--------------------|
| ESC VIM             | Description                                         | Permission                                                                                                    | Note                                                                                                    |
|---------------------|-----------------------------------------------------|----------------------------------------------------------------------------------------------------|----------------------------------------------------------------------------------------------------|
| Operation           |                                                     |                                                                                                    |                                                                                                    |
| Create<br>Network   | To create<br>a normal<br>network                    | Not required                                                                                                    |                                                                                                    |
|                     | To create<br>network<br>w i t h<br>special<br>cases | <pre>/etc/neutron/policy.json "create_network:provider:physical_network" "create_network:provider:network_type" "create_network:provider:segmentation_id" "create_network:shared"</pre> | You need these rules when you are creating<br>network<br>with physical_network (e.g., SR-IOV), or<br>network_type (e.g., SR-IOV), or<br>segmentation_id (e.g., 3008), or set the<br>network for sharing.<br>< n e t w o r k ><br><name>provider-network</name> <br <shared>false</shared> //default is<br>t r u e ><br><admin_state>true</admin_state><br><provider_physical_network>VAR_PHYSICAL_NET<br/>vlan<br/>vlan<br/></provider_physical_network>      |
|                     |                                                     |                                                                                                    |                                                                                                    |
| Delete<br>Network   | To delete<br>a network                              | Not required                                                                                                    | The owner can delete the network.                                                                                                    |
| Q u e r y<br>Subnet | To get a<br>list of<br>subnets                      | /etc/neutron/policy.json<br>"get_subnet"                                                                                                    | The network owner can get a list of the<br>subnets.<br>You can get a list of subnets from a shared<br>network as well.<br>< n e t w o r k ><br><name>esc-created-network</name><br>network must be created by ESC<br><admin_state>false</admin_state><br>< s u b n e t ><br><name>makulandyescextnetl-subnetl</name><br><ipversion>ipv4</ipversion><br>< d h c p > t r u e < / d h c p ><br><address>10.6.0.0</address><br><netmask>255.255.0.0</netmask><br> |
| Create<br>Subnet    | To create a subnet                                  | Not required                                                                                                    | The network owner can create a subnet.                                                                                                    |
| Delete<br>Subnet    | To delete a subnet                                  | Not required                                                                                                    | The network owner can delete a subnet.                                                                                                    |

| ESC VIM        | Description                                                                | Permission                                                      | Note                                                                                                    |
|----------------|----------------------------------------------------------------------------|-----------------------------------------------------------------|----------------------------------------------------------------------------------------------------|
| Operation      |                                                                            |                                                                 |                                                                                                    |
| Query<br>Port  | G e t a<br>pre-existing<br>port                                            | Not required                                                    | The owner can get a list of ports.                                                                                                    |
| Create<br>Port | To create<br>a network<br>interface<br>w i t h<br>DHCP                     | Not required                                                    |                                                                                                    |
|                | Create a<br>network<br>interface<br>with a<br>m a c<br>address             | /etc/neutron/policy.json<br>"create_port:mac_address"           | <pre><interfaces> <interface> &lt; n i c i d &gt; 0 &lt; / n i c i d &gt; <mac_address>fa:16:3e:73:19:b5</mac_address> <network>esc-net</network> </interface> </interfaces>VM recovery also requires this privilege.</pre>                                                                                                    |
|                | To create<br>a network<br>interface<br>with a<br>fixed IP or<br>shared ips | /etc/neutron/policy.json<br>"create_port:fixed_ips"             | <pre><subnet> <name>IP-pool-subnet</name> <ipversion>ipv4</ipversion> &lt; d h c p &gt; f a l s e &lt; / d h c p &gt; <address>172.16.0.0</address> <netmask>255.255.255.0</netmask> <gateway>172.16.0.1</gateway> </subnet><shared_ip> <nicid>0</nicid> <static>false</static> </shared_ip></pre>                                                                                                    |
|                |                                                                            |                                                                 | VM recovery also requires this privilege.                                                                                                    |
| Update<br>Port | Update<br>port<br>device<br>owner                                          | Not required                                                    | The owner can update the port.                                                                                                    |
|                | Update<br>port to<br>allow<br>address<br>pairs                             | /etc/neutron/policy.json<br>"update_port:allowed_address_pairs" | <pre><interface> <nicid>0</nicid><br/><network>VAR_MANAGEMENT_NETWORK_ID</network><br/><allowed_address_pairs> <network><br/><name>VAR_MANAGEMENT_NETWORK_ID</name><br/></network> <address><br/><ip_address>172.16.0.0</ip_address><br/><netmask>255.255.0.0</netmask><br/></address> <address><br/><ip_address>172.16.6.1</ip_address><br/><ip_prefix>24</ip_prefix> </address><br/></allowed_address_pairs> </interface></pre> |
| Delete<br>Port | To delete<br>a port                                                        | Not required                                                    | The owner can delete the port.                                                                                                    |

| ESC VIM             | Description                                                  | Permission                                                           | Note                                                                                                    |
|---------------------|--------------------------------------------------------------|----------------------------------------------------------------------|----------------------------------------------------------------------------------------------------|
| Operation           |                                                              |                                                                      |                                                                                                    |
| Q u e r y<br>Volume | To get a<br>list of<br>volumes                               | Not required                                                         | The owner can get the list of volumes.                                                                         |
| Create<br>Volume    | To create<br>a volume                                        | Not required                                                         |                                                                                                    |
| Delete<br>Volume    | To delete<br>a volume                                        | Not required                                                         | The owner can delete the volume.                                                                               |
| Query<br>VM         | To get all<br>the VMs<br>i n a<br>project                    | Not required                                                         | The owner can get the list of all the VMs in a project.                                                        |
| Create<br>VM        | To create<br>a VM                                            | Not required                                                         |                                                                                                    |
|                     | To create<br>a VM in a<br>h o s t<br>targeted<br>deployment  | /etc/nova/policy.json<br>"os_compute_api:servers:create:forced_host" | <placement> <type>zone_host</type><br/><enforcement>strict</enforcement><br/><host>anyHOST</host> </placement> |
|                     | To create<br>VMs in a<br>z o n e<br>targeted<br>deployment   | Not required                                                         |                                                                                                    |
|                     | To create<br>VMs in<br>the same<br>Host<br>Affrit/Aniaffrity | Not required                                                         |                                                                                                    |
|                     | To create<br>VMs in a<br>servergroup<br>Affrity/Antaffrity   | Not required                                                         | This support is for intragroup anti-affinity only.                                                             |
| Delete<br>VM        | To delete<br>a VM                                            | Not required                                                         | The owner can delete the VM.                                                                                   |

For more details on managing resources on OpenStack, see Managing Resources on OpenStack, on page 19.

### **Overwriting OpenStack Endpoints**

By default, ESC uses endpoints catalog return option provided by OpenStack after a successful authentication. ESC uses these endpoints to communicate with different APIs in OpenStack. Sometimes the endpoints are not configured correctly, for example, the OpenStack instance is configured to use KeyStone V3 for authentication, but the endpoint returned from OpenStack is for KeyStone V2. You can overcome this by overwriting the OpenStack endpoints.

You can overwrite (configure) the OpenStack endpoints while configuring the VIM connector. This can be done at the time of installation using the bootvm.py parameters, and using the VIM connector APIs.

The following OpenStack endpoints can be configured using the VIM connector configuration:

- OS\_IDENTITY\_OVERWRITE\_ENDPOINT
- OS\_COMPUTE\_OVERWRITE\_ENDPOINT
- OS\_NETWORK\_OVERWRITE\_ENDPOINT
- OS\_IMAGE\_OVERWRITE\_ENDPOINT
- OS\_VOLUME\_OVERWRITE\_ENDPOINT

To overwrite OpenStack endpoints at the time of installation, a user can create an esc configuration parameters file, and pass the file as an argument to bootvm.py while deploying an ESC VM.

Below is an example of the param.conf file:

openstack.os identity\_overwrite\_endpoint=http://www.xxxxxxx.com

For more information on configuring the VIM connector at the time of Installation, see Configuring the VIM Connector, on page 44.

To overwrite (configure) the OpenStack endpoints for a non-default VIM connector using the VIM connector APIs (both REST and NETCONF), add the overwriting endpoints as the VIM connector properties either while creating a new VIM connector or updating an existing one.

Each VIM connector can have its own overwriting endpoints. There is no default overwriting endpoint.

In the example below, *os\_identity\_overwrite\_endpoint* and *os\_network\_overwrite\_endpoint* properties are added to overwrite the endpoints.

```
<esc system config xmlns="http://www.cisco.com/esc/esc">
 <vim connectors>
   <!--represents a vim-->
    <vim connector>
     <id>default openstack vim</id>
      <type>OPENSTACK</type>
      <properties>
        <property>
         <name>os auth url</name>
          <value>http://172.16.0.0:35357/v3</value>
        </property>
        <propertv>
          <name>os project domain name</name>
          <value>default</value>
        </property>
        <property>
         <name>os project name</name>
          <value>admin</value>
        </property>
        <property>
```

```
<name>os_identity_overwrite_endpoint</name>
        <value>http://some_server:some_port/</value>
        </property>
        <name>os_network_overwrite_endpoint</name>
        <value>http://some_other_server:some_other_port/</value>
        </property>
        </property>
        </properties>
        </vim_connector>
        </vim_connectors>
        </esc system config>
```

### VIM Connector Configurations for AWS

You can set the VIM credentials for an AWS deployment using the VIM connector and VIM User API.

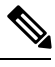

Note

AWS deployment does not support default VIM connector.

The VIM connector **aws\_default\_region** value provides authentication, and updates the VIM status. The default region cannot be changed after authentication.

#### **Configuring the VIM Connector**

To configure the VIM connector for AWS deployment, provide the AWS\_ACCESS\_ID, AWS\_SECRET\_KEY from your AWS credentials.

```
[admin@localhost ~]# esc_nc_cli edit-config
aws-vim-connector-example.xml
```

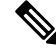

Note

To edit the existing VIM connector configuration, use the same command after making the necessary changes.

The AWS VIM connector example is as follows:

```
<esc_system_config xmlns="http://www.cisco.com/esc/esc">
   <vim connectors>
      <vim connector>
         <id>AWS EAST 2</id>
         <type>AWS EC2</type>
         <properties>
            <property>
               <name>aws default region</name>
               <value>us-east-2</value>
            </property>
         </properties>
         <users>
            <user>
               <id>AWS ACCESS_ID</id>
               <credentials>
                  <properties>
                     <property>
                        <name>aws secret key</name>
                        <encrypted_value>AWS_SERCRET_KEY</encrypted_value>
                     </propertv>
                  </properties>
```

```
</credentials>
</user>
</users>
</vim_connector>
</vim_connectors>
</esc_system_config>
```

#### **Deleting VIM Connector**

AWS EAST 2

To delete the existing VIM connector, you must first delete the deployment, the VIM user, and then the VIM connector.

```
[admin@localhost ~]# esc_nc_cli delete-vimuser
AWS_EAST_2 AWS_ACCESS_ID
[admin@localhost ~]# esc nc cli delete-vimconnector
```

```
Note
```

You can configure multiple VIM connectors, but for the same VIM type.

The VIM connectors for AWS deployment must be configured using the VIM connector API.

ESC supports one VIM user per VIM connector.

The VIM connector and its properties cannot be updated after deployment.

For information on deploying VNFs on AWS, seeDeploying VNFs on a Single or Multiple AWS Regions, on page 110.

### VIM Connector Configuration for VMware vCloud Director (vCD)

You must configure a VIM connector to connect to the vCD organization. The organization and the organization user must be preconfigured in the VMware vCD. For the deployment datamodel, see the Deploying Virtual Network Functions on VMware vCloud Director (vCD).

The VIM connector details are as follows:

```
<?xml version="1.0" encoding="UTF-8"?>
<esc system config xmlns="http://www.cisco.com/esc/esc">
   <vim connectors>
      <vim connector>
         <id>vcd vim</id>
         <type>VMWARE VCD</type>
         <properties>
            <property>
               <name>authUrl</name>
                <!-- vCD is the vCD server IP or host name -->
               <value>https://vCD</value>
            </property>
         </properties>
         <users>
            <user>
              <!-- the user id here represents {org username}@{org name} -->
               <id>user@organization</id>
               <credentials>
```

<properties> <property> <name>password</name> <!-the organization user's password--> <value>put user's password here</value> </property> </properties> </credentials> </user> </users> </vim\_connector> </vim\_connectors> </esc\_system\_config>

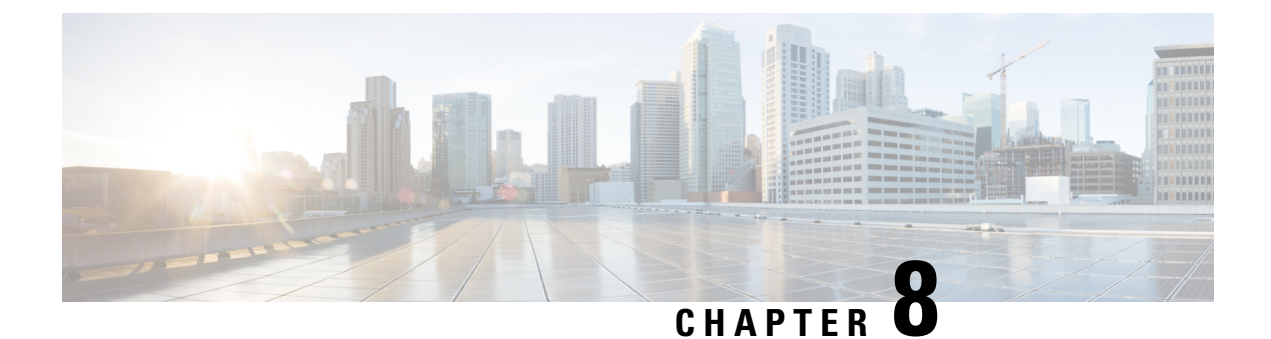

## **VIM Connector Properties for Different VIMs**

• VIM Connector Properties, on page 65

### **VIM Connector Properties**

The VIM connector configuration enables ESC to connect to the VIM. The properties within the configuration provides details specific to the VIM and its credentials. The table below shows the VIM connector properties for different VIMs. For more information, see Managing VIM Connectors, on page 43.

| OpenStack <properties> Earmore information see VIN</properties> | VIM       | Property                                                                                                    | Reference                                                                               |
|-----------------------------------------------------------------|-----------|----------------------------------------------------------------------------------------------------|-----------------------------------------------------------------------------------------|
| <pre>&gt; characterized of the property &gt;</pre>              | OpenStack | <pre><pre><pre><pre><pre>cproperties&gt; <property> <name>os_auth_url</name> <walue>http://172.16.103.153:35357/v3 </walue></property> <name>os_project_domain_name</name> <value>default</value>  <property> <property> <pre><pre><pre><pre><pre><pre><pre><pre></pre></pre></pre></pre></pre></pre></pre></pre></property></property></pre></pre></pre></pre></pre> | For more information, see VIM<br>Connector Configurations for<br>OpenStack, on page 55. |

#### Table 5: VIM Connector Properties

I

| VIM        | Property                                                                                                    | Reference                                                                                                    |
|------------|----------------------------------------------------------------------------------------------------|----------------------------------------------------------------------------------------------------|
| AWS        | <properties><br/><property><br/><name>aws_default_region</name><br/><value>us-east-2</value><br/></property><br/></properties><br><user><br/><id>AWS_ACCESS_ID</id><br/><credentials><br/><properties><br/><property><br/><name>aws_secret_key</name><br/><arryted:abeaks_scret_kex< arrowscence:arrowscence:arrows<="" arrowscence:arryted:abeaks_scret_kex<="" arryted:abeaks_scret_kex<="" td=""><td>For more information, see VIM<br/>Connector Configurations for<br/>AWS, on page 61.</td></arryted:abeaks_scret_kex<></property></properties></credentials></user> | For more information, see VIM<br>Connector Configurations for<br>AWS, on page 61.                            |
| VMware vCD | <pre><pre><pre><pre>cproperties&gt; <property> <name>authUrl</name> <!-- vCD is the vCD server IP or host name--> <value>https://vCD</value> </property>  <user> <l here="" id="" name}="" represents="" the="" user="" username}@{org="" {org=""> <id>&gt;user@organization</id>  <properties> <property> password <!---the organization user's password--> <value>put user's password here</value> </property></properties>                                                          </l></user></pre></pre></pre></pre>                                                                                                    | For more information, see VIM<br>Connector Configuration for<br>VMware vCloud Director (vCD),<br>on page 62. |

| VIM                                         | Property                                                                                                    | Reference                                                                      |
|---------------------------------------------|----------------------------------------------------------------------------------------------------|--------------------------------------------------------------------------------|
| Cisco Cloud Services Provider<br>(CSP) 2100 | <properties><br/><property><br/><name>csp_host_ip</name><br/><value>172.16.89.100</value><br/></property><br/><property><br/><name>csp_host_port</name><br/><value>2022</value><br/></property><br/></properties><br><user><br/><id>admin</id><br/><credentials><br/><properties><br/><property><br/><name>csp_password</name><br/><value>*******</value><br/></property><br/><br/></properties></credentials></user> | For CSP extensions, see Cloud<br>Services Provider Extensions, on<br>page 297. |

I

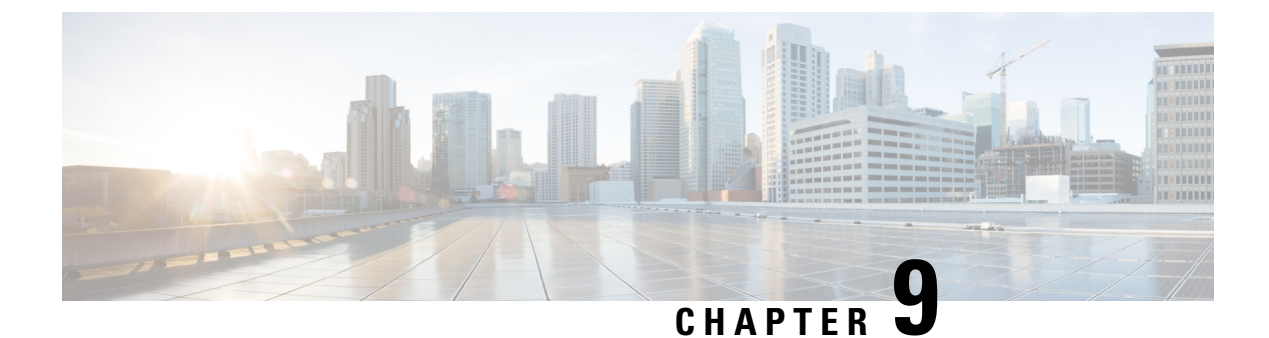

# **Authenticating External Configuration Files**

- Authenticating External Configuration Files, on page 69
- Encrypting Configuration Data, on page 74

### **Authenticating External Configuration Files**

Prior to Cisco ESC Release 4.0, ESC supports several external configuration files and scripts as part of day 0 configuration, monitoring, deployment and LCS actions. ESC supports getting these files from a remote server with or without authentication as part of the deployment.

Starting from ESC Release 4.0, the file locator attribute is defined at the deployment level, that is, directly under the deployment container. This allows multiple VM groups and their day 0 configuration and LCS actions to reference the same file locator wherever needed within the deployment.

Sample deployment data model is as follows:

```
<esc datamodel xmlns="http://www.cisco.com/esc/esc">
 <tenants>
    <tenant>
      <name>sample-tenant</name>
      <deployments>
        <deployment>
          <name>sample-deployment</name>
          <file locators>
            <file locator>
              <name>post deploy alive script</name>
              <remote file>
                <file server id>http-my-server</file_server_id>
                <remote path>/share/qatest/vnfupgrade/lcspostdeployalive.sh</remote path>
                <local target>vnfupgrade/lcspostdepalive.sh</local target>
                <persistence>FETCH ALWAYS</persistence>
                <properties/>
              </remote file>
            </file locator>
            <file locator>
              <name>asa-day0-config</name>
              <remote file>
                <file_server_id>http-my-server</file server id>
                <remote path>/share/qatest/day0/asa config.sh</remote path>
                <local target>day0.1/asa config.sh</local target>
                <persistence>FETCH ALWAYS</persistence>
              </remote file>
            </file locator>
            <file_locator>
```

```
<name>scriptlocator</name>
      <remote file>
        <file server id>dev test server</file server id>
        <remote path>/share/users/gomoore/actionScript.sh</remote path>
        <local_target>action/actionScript.sh</local_target>
        <persistence>FETCH MISSING</persistence>
        <properties/>
     </remote file>
    </file locator>
  </file_locators>
  <policies>
    <policy>
     <name>VNFUPGRADE POST DEPLOY ALIVE</name>
      <conditions>
        <condition>
          <name>LCS::POST DEPLOY ALIVE</name>
        </condition>
      </conditions>
      <actions>
        <action>
          <name>post_deploy_alive_action</name>
          <type>SCRIPT</type>
          <properties>
            <property>
              <name>file locator name</name>
              <value>post_deploy_alive_script</value>
            </property>
          </properties>
        </action>
      </actions>
    </policy>
  </policies>
<vm group>
    <name>ASA-group</name>
    <image>ASAImage</image>
    <flavor>m1.large</flavor>
    <recovery_policy>
     <max_retries>1</max_retries>
    </recovery_policy>
    <scaling>
     <min active>1</min active>
     <max active>1</max active>
     <elastic>true</elastic>
    </scaling>
    <placement>
     <type>affinity</type>
      <enforcement>strict</enforcement>
    </placement>
    <bootup time>120</bootup time>
    <recovery wait time>60</recovery wait time>
    <interfaces>
      <interface>
        <nicid>0</nicid>
        <network>my-net</network>
      </interface>
    </interfaces>
    <kpi data>
      <kpi>
        <event name>VM ALIVE</event name>
        <metric_value>1</metric_value>
        <metric cond>GT</metric cond>
        <metric_type>UINT32</metric_type>
        <metric occurrences true>1</metric occurrences true>
        <metric occurrences false>5</metric occurrences false>
```

```
<metric collector>
                  <nicid>0</nicid>
                  <type>ICMPPing</type>
                  <poll frequency>5</poll frequency>
                  <polling_unit>seconds</polling_unit>
                  <continuous alarm>false</continuous alarm>
                </metric collector>
              </kpi>
            </kpi data>
            <rules>
        <admin rules>
                <rule>
                  <event name>VM ALIVE</event name>
                  <action>ALWAYS log</action>
                  <action>TRUE servicebooted.sh</action>
                  <action>FALSE recover autohealing</action>
                </rule>
              </admin rules>
            </rules>
            <config data>
              <configuration>
                <dst>ASA.static.txt</dst>
                <file locator name>asa-day0-config</file locator name>
              </configuration>
            </config data>
            <policies>
              <policy>
                <name>SVU1</name>
                <conditions>
               <condition><name>LCS::DEPLOY UPDATE::PRE VM VOLUME DETACH</name></condition>
                </conditions>
                <actions>
                  <action>
                    <name>LOG</name><type>pre_defined</type>
                  </action>
                  <action>
                    <name>pre_vol_detach</name>
                    <type>SCRIPT</type>
                    <properties>
                      <property>
                        <name>file locator name</name>
                        <value>scriptlocator</value>
                      </property>
                      <property>
                        <name>exit val</name>
                        <value>0</value>
                      </property>
                    </properties>
                  </action>
                </actions>
              </policy>
            </policies>
          </vm_group>
        </deployment>
      </deployments>
    </tenant>
  </tenants>
</esc datamodel>
```

You must configure a remote server (file server) separately using the APIs before performing any deployment. Both REST and NETCONF APIs are supported  A remote server with URL, authentication details including username, and password. You can either use REST or NETCONF to configure.

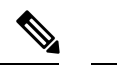

Note The username and password are optional. The password is encrypted within ESC.

You must configure the remote file server before deployment. You can update the credentials anytime during the deployment.

• File locator is added to the deployment data model. It contains a reference to the file server, and the relative path to the file to be downloaded.

To get files remotely with authentication, you must

- 1. Add a remote server.
- 2. Refer the remote server in the file locator. The file locator is part of config data in day 0 and LCS action blocks.
- **3.** The day 0 and lifecycle stage (LCS) scripts will then be retrieved based on the file locator as part of the deployment.

The file server parameters include:

- id—used as the key and identifier for a file server.
- base\_url—the address of the server. (e.g. http://www.cisco.com or https://192.168.10.23)
- file server user—the username to use when authenticating to the server.
- file\_server\_password—string containing the password for authenticating to the server. Initially the user
  provides a cleartext string, which is encrypted internally.
- properties—name-value pair for extensibility in the future.

The file locator parameters include:

- name—used as the key and identifier for a file locator.
- local\_file or remote\_file—choice of file location. Local file is used to specify a file existing on the ESC VM file system already. The remote\_file is used to specify a file to fetch from a remote server.
  - file\_server\_id—id of the File Server object to fetch the file from.
  - remote\_path—path of the file from the base\_url defined in the file server object.
  - local\_target—optional local relative directory to save the file.
  - properties—name-value pairs of of information that may be required.
  - persistence—options for file storage. Values include CACHE, FETCH\_ALWAYS and FETCH\_MISSING (default).
- checksum—optional BSD style checksum value to use to validate the transferred file's validity.

The file server values such as server connectivity, file existence, checksum and so on will be verified for validity.

The encrypted\_data values in the file\_server\_password and properties encrypted\_data fields are encrypted using AES/128bits in CFB mode for transmission. The data remains encrypted until it is required for accessing the server. For more information on encrypted values, see Encrypting Configuration Data.

#### Example of file servers,

```
<esc datamodel xmlns="http://www.cisco.com/esc/esc">
  <file servers>
    <file server>
      <id>server-1</id> <!-- unique name for server -->
      <base url>https://www.some.server.com</base url>
      <file server user>user1</file server user>
     <file_server_password>sample_password</file_server_password> <!-- encrypted value -->
      <!-- properties list containing additional items in the future -->
      <properties>
        <property>
          <name>server timeout</name>
          <value>60</value> <!-- timeout value in seconds, can be over-ridden in a
file locator -->
       </propertv>
      </properties>
    </file server>
    <file server>
      <id>server-2</id>
      <base url>https://www.some.other.server.com</base url>
          <properties>
        <propertv>
          <name>option1</name>
          <encrypted_value>$8$EADFAQE</encrypted value>
        </property>
    </file server>
  </file servers>
</esc datamodel>
```

#### Example for day 0 configuration

```
<esc datamodel xmlns="http://www.cisco.com/esc/esc">
  <tenants><tenant>
      <name>sample-tenant</name>
      <deployments><deployment>
          <name>sample-deployment</name>
          <vm group>
           <name>sample-vm-group</name>
            <config data>
              <!-- exisiting configuration example - remains valid -->
              <configuration>
                <file>file:///cisco/config.sh</file>
                <dst>config.sh</dst>
              </configuration>
              <!-- new configuration including use of file locators -->
              <configuration>
                <dst>something</dst>
                <file locators>
                  <file locator>
                    <name>configlocator-1</name> <!-- unique name -->
                    <remote file>
                      <file server id>server-1</file server id>
                      <remote path>/share/users/configureScript.sh</remote path>
                      <!-- optional user specified local silo directory -->
                      <local target>day0/configureScript.sh</local target>
                      <!-- persistence is an optional parameter -->
                      <persistence>FETCH_ALWAYS</persistence>
                      <!-- properties in the file locator are only used for
                           fetching the file not for running scripts -->
```

```
<properties>
                        <property>
                          <!-- the property name "configuration file" with value "true"
indictates this is the
                               script to be used just as using the <file> member case of
the configuration -->
                          <name>configuration file</name>
                          <value>true</value>
                        </property>
                        <property>
                          <name>server timeout</name>
                          <value>120</value> <!-- timeout value in seconds, overrides the
file server property -->
                      </property>
                      </properties>
                    </remote file>
                    <!-- checksum is an optional parameter.
                         The following algorithms are supported: SHA-1, SHA-224, SHA-256,
SHA-384, SHA-512 -->
                    <checksum>SHA256 (configureScript.sh) =
dd526bb2c0711238ec2649c4b91598fb9a6cf1d2cb8559c337c5f3dd5ea1769e</checksum>
                  </file locator>
                  <file locator>
                    <name>configlocator-2</name>
                    <remote file>
                      <file server id>server-2</file server id>
                      <remote path>/secure/requiredData.txt</remote path>
                      <local target>day0/requiredData.txt</local target>
                      <persistence>FETCH ALWAYS</persistence>
                      <properties/>
                    </remote file>
                  </file locator>
                </file locators>
              </configuration>
            </config data>
          </vm group>
        </deployment></deployments>
    </tenant></tenants>
</esc datamodel>
```

For more details on day 0 configuration and LCS actions, see Day Zero Configuration, and Redeployment Policy sections.

### **Encrypting Configuration Data**

You can encrypt configuration data with secret keys and private information. In ESC, the day 0 configuration, day 0 configuration variables, VIM connector and VIM user, and LCS actions contain secret keys.

ConfD provides encrypted string types. Using the built-in string types, the encrypted values are stored in ConfD. The keys used to encrypt the values are stored in confd.conf.

Encrypting data is optional. You can use the encrypt\_data value to store data if necessary.

In the example below, the day 0 configuration data has encrypted values. The encrypted\_data uses the built in string type *tailf:aes-cfb-128-encrypted-string*.

```
choice input_method {
  case file {
    leaf file {
      type ietf-inet-types:uri;
    }
}
```

```
}
case data {
   leaf data {
     type types:escbigdata;
   }
}
case encrypted_data {
   leaf encrypted_data {
     type tailf:aes-cfb-128-encrypted-string;
   }
}
```

#### Generating Advanced Encryption Standard (AES) Key

The AES key is 16 bytes in length, and contains a 32 character hexadecimal string.

You must configure the AES key in confd.conf for the encryption to work.

```
/opt/cisco/esc/esc-confd/esc production confd.conf
```

A default AES key is available in confD:

0123456789abcdef0123456789abcdef

The confD key is hard-coded. The escadm.py generates a random AES key and replaces the default confD AES key before confD starts.

I

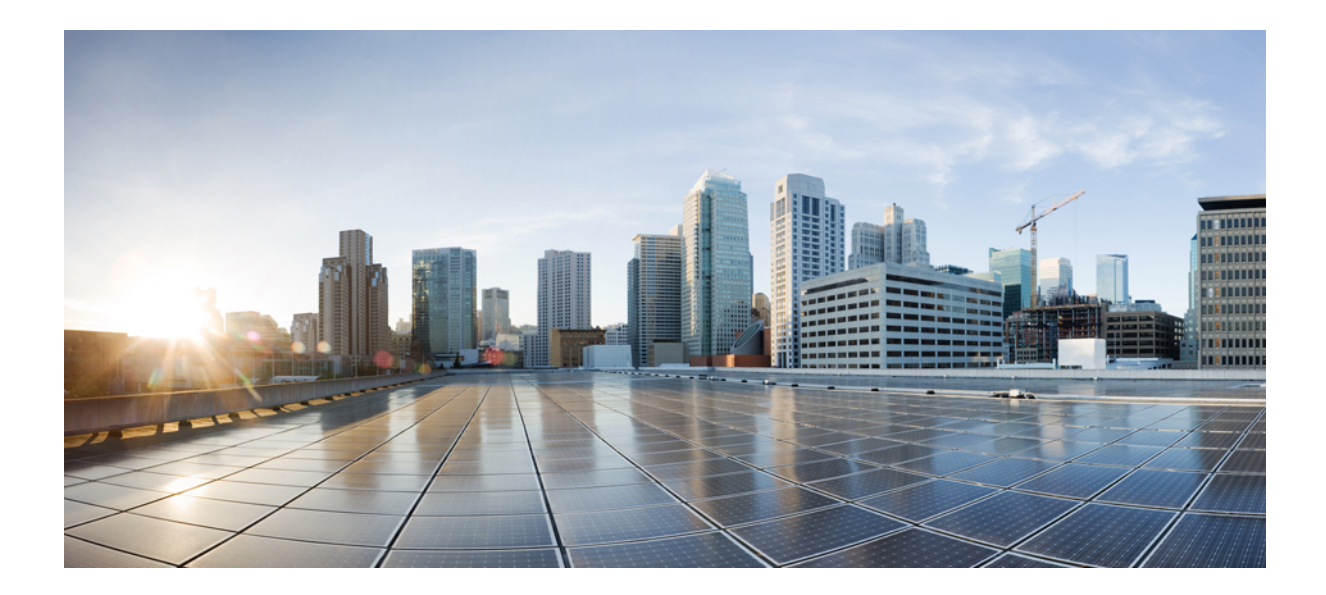

# PART

# **Onboarding Virtual Network Functions**

Onboarding Virtual Network Functions, on page 79

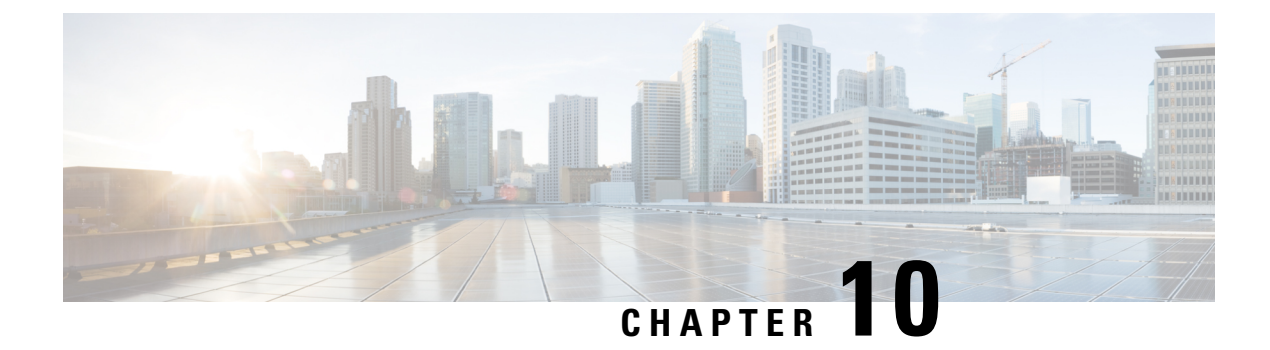

## **Onboarding Virtual Network Functions**

You can onboard any new VNF on OpenStack and VMware vCenter. To onboard the VNF, you must fulfill the prerequisites, and prepare the deployment data model. This chapter describes the prerequisites and the procedure to prepare the deployment data model on OpenStack and VMware vCenter.

- Onboarding Virtual Network Functions on OpenStack, on page 79
- Onboarding Virtual Network Functions on VMware vCenter, on page 81

### **Onboarding Virtual Network Functions on OpenStack**

You must fulfill the following prerequisites before onboarding VNFs on OpenStack:

- The VNF image formats must be compatible with OpenStack, for example qcow2 format. The image can be onboarded on OpenStack either by the OpenStack glance client, or by ESC using the NETCONF or REST APIs.
- The day 0 configuration file passed into the VM must be compatible with either the OpenStack config-drive or the user-data, so that the VMs can use the day 0 configuration details for bootstrap mechanism.
- The day 0 variables must be in plain text format and use the predefined day 0 variables, so that the VMs can use the static IP information available in the day 0 file.

#### **Preparing the Deployment Data Model**

You must prepare the deployment data model as part of VNF onboarding. The deployment data model is an XML file (template) that describes the operational behavior such as resource requirements, networking, monitoring KPI, placement policies, lifecycle stages (LCS), scaling rules and so on.

### Preparing the Data Model for OpenStack Deployment

The VNF deployment data model is an XML file or template describing the resource requirements, networking, day zero configuration, and other service operational behaviors such as monitoring KPI, placement policies, lifecycle stages, scaling rules and so on.

To onboard a VNF and define the VNF services in the deployment data model, you must:

- 1. Prepare the VM Resources
- 2. Describe the VNF Networking

- 3. Prepare the Day Zero Configuration
- 4. Define the operational behaviors such as metrics and KPIs, in the deployment data model

#### **Preparing the VM Resources**

The deployment data model refers to resources such as tenants, images, flavors, volumes and so on to deploy the VNFs. You can either create these resources using ESC, or use the preexisting resources already available on OpenStack. For more information, see Managing Resources Overview, on page 15.

A sample data model with the resources is as follows:

```
<?xml version="1.0" encoding="ASCII"?>
<esc datamodel xmlns="http://www.cisco.com/esc/esc">
  <tenants>
    <tenant>
     <name>vnf tenant</name>
     <deployments>
      <deployment>
      . . .
    <name>vnf-dep</name>
      <vm group>
       <name>Grp1</name>
       <flavor>vnf flavor</flavor>
       <image>vnf image</image>
      . . .
     </vm group>
     </deployment>
     </deployments>
    </tenant>
  </tenants>
</esc datamodel>
```

#### **Describing the VNF Network**

The deployed VMs in the VNF must connect to specific networks for different purposes. These networks could be the management network, the internal networks within VMs, and so on. Make sure these networks are either available on OpenStack, or created by ESC. You must define these networks in the deployment data model to create them during deployment. For more information, see Managing Networks, on page 27.

A sample deployment data model showing how to create networks and subnetworks, and specify the network connection for the VM interfaces is as follows:

```
<deployment>
         <name>vnf-dep</name>
         <networks>
           <network>
            <name>vnf net</name>
            <shared>false</shared>
            <admin state>true</admin state>
            <subnet>
             <name>vnf subnet</name>
             <ipversion>ipv4</ipversion>
             <dhcp>true</dhcp>
             <address>172.16.0.0</address>
             <netmask>255.255.255.0</netmask>
             <gateway>172.16.0.1</gateway>
            </subnet>
           </network>
         </networks>
        . . .
```

```
</deployment>

</deployments>

<vm_group>

<name>Grp1</name>

...

<interfaces>

<interface>

<nicid>0</nicid>

<network>vnf_management</network>

</interface>

<nicid>1</nicid>

<network>vnf_net</network>

</interface>

</interface>

</interface>

</interface>

</interface>

</interface>

</interface>

</interface>

</interface>

</interface>

</interface>

</interface>

</interface>

</interface>

</interface>

</interface>

</interface>

</interface>

</interface>
```

#### **Preparing the Day Zero Configuration**

As part of the Day Zero configuration, the day zero file is passed into the VNF at the time of installation for bootstrapping. The day zero file is described in the deployment data model. For more information, see Day Zero Configuration, on page 123.

A sample describing the day zero file as config drive and user data is as follows:

```
<config_data>
        <configuration>
        <dst>--user-data</dst>
        <file>file://var/test/test-script.sh</file>
        </configuration>
        <configuration>
        <dst>/etc/configure-networking.sh</dst>
        <file>file://var/test/configure-networking.sh</file>
        </configuration>
        </configuration>
        </config data>
```

#### **Defining the Operational Behavior**

To onboard composite VNFs, you must configure some of the operational behaviors such as network connections, monitoring KPIs, placement policies, lifecycle stages, scaling rules and so on. These behaviors can be described in the deployment data model. For more information, see Deployment Parameters, on page 119.

Once you have prepared the deployment data model with these details, you have onboarded the VNF and instantiated the VNF service on OpenStack. Now you can deploy the VNF. When the VNF is deployed, ESC applies the day zero configuration for the new service. For more information, seeDeploying Virtual Network Functions on OpenStack, on page 91.

For information on preparing the VNFs on VMware vCenter, see Preparing the Data Model for VMware vCenter Deployment, on page 82.

### **Onboarding Virtual Network Functions on VMware vCenter**

The following prerequisites must be fulfilled before onboarding VNFs on VMware vCenter:

- The VNF image format must be compatible with VMware vCenter, for example ova.
- The day 0 configuration file passed into the VM must be compatible with either the ovf properties or reading configurations from the CDROM drive.
- The day 0 variables must be in plain text format on the CDROM drive.

### Preparing the Data Model for VMware vCenter Deployment

The VNF deployment data model is an XML file or template describing the resource requirements, networking, day zero configuration, and other operational behaviors such as monitoring KPIs, placement policies, lifecycle stages, scaling rules and so on.

To onboard a VNF and define the VNF services in the deployment data model, you must:

- 1. Prepare the VM Resources
- 2. Describe the VNF Networking
- 3. Prepare the Day Zero Configuration
- 4. Define the operational behaviors such as metrics and KPIs, in the deployment data model

#### **Preparing the VM Resources**

The deployment data model refers to resources to deploy the VNFs. An image (template) is the only resource referred in a VMware deployment. The image can be a pre-existing image, or created by ESC.

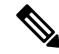

Note

Tenants do not exist in a VMware vCenter deployment, but the default admin tenant is still required in the deployment data model.

A sample data model with image details are as follows:

```
<?xml version="1.0" encoding="ASCII"?>
<esc datamodel xmlns="http://www.cisco.com/esc/esc">
 <tenants>
    <tenant>
     <name>admin</name>
     <deplovments>
     <deployment>
     <name>vnf-dep</name>
      <quorp mv>
        <image>vnf image</image>
         . . .
     </vm group>
      </deployment>
     </deployments>
    </tenant>
 </tenants>
</esc datamodel>
```

On VMware vCenter, the placement policies and volume details are necessary for each vm\_group. A zone\_host type placement defines the target computing host or the cluster for a deployment. The volume defines the target data store for the deployment. The following deployment data model defines a deployment target to the computing-cluster cluster1 and allows ESC to choose a data store automatically.

L

```
<?xml version="1.0" encoding="ASCII"?>
<esc datamodel xmlns="http://www.cisco.com/esc/esc">
  <tenants>
    <tenant>
      <name>admin</name>
      <deployments>
        <deployment>
  . . .
        <name>vnf-dep</name>
          <vm_group>
            . . .
 <placement>
  <type>zone host</type>
  <zone>cluster1</zone>
   </placement>
     <volumes>
  <volume>
  <name>auto-select</name>
  <volid>1</volid>
  </volume>
  </volumes>
    </vm group>
    </deployment>
     </deployments>
    </tenant>
  </tenants>
</esc_datamodel>
```

The following deployment data model defines a deployment target to the computing-host host1 and data store datastore1.

```
<?xml version="1.0" encoding="ASCII"?>
<esc datamodel xmlns="http://www.cisco.com/esc/esc">
 <tenants>
    <tenant>
      <name>admin</name>
      <deployments>
        <deployment>
  . . .
        <name>vnf-dep</name>
          <vm_group>
            . . .
  <placement>
  <type>zone host</type>
  <host>host1</host>
  </placement>
   <volumes>
     <volume>
      <name>datastore1</name>
      <volid>1</volid>
  </volume>
  </volumes>
   </vm group>
    </deployment>
     </deployments>
    </tenant>
  </tenants>
</esc datamodel>
```

#### **Describing the VNF Network**

The deployed VMs in the VNF must connect to specific networks for different purposes. Those networks could be the management network, the internal networks among VMs and other networks for different purposes.

On VMware, a network refers to vDS port group, and a subnet refers to the IP pool under vCenter. ESC supports only static IP for VMware deployment. Make sure those networks are available on VMware vCenter, or created by ESC. To create a network during deployment, you can define the network in the deployment data model. The deployment data model is as follows:

```
<deployment>
    <name>vnf-dep</name>
    . . .
   <networks>
      <network>
        <name>vnf management</name>
        <admin state>true</admin state>
        <number of ports>8</number of ports>
        <shared>false</shared>
        <switch name>vdswitch1</switch name>
        <vlan id>0</vlan_id>
        <subnet>
          <name>vnf management-subnet</name>
          <ipversion>ipv4</ipversion>
          <dhcp>false</dhcp>
          <address>172.16.0.0</address>
          <netmask>255.255.255.0</netmask>
          <gateway>172.16.0.1</gateway>
        </subnet>
      </network>
    </networks>
    . . .
 </deployment>
</deployments>
```

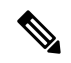

Note On VMware Vcenter, the nicid value starts from 1. On OpenStack the nicid value starts from 0.

#### Preparing the Day Zero Configuration

As part of the day 0 configuration, the day 0 file is passed into the VNF at the time of installation for bootstrapping. The day 0 files have to be described in the deployment data model. For more information, see Day Zero Configuration, on page 123. The sample day zero file shows the day zero configurations passed in as files in CDROM content attached to the deployed VM.

```
<config_data>
<configuration>
<dst>day0-config</dst>
<file>http://somehost:80/day0.txt</file>
```

```
</configuration>
<configuration>
<dst>idtoken</dst>
<file>http://somehost:80/idtoken.txt</file>
</configuration>
</config data>
```

The sample below shows day 0 configurations passed through the ofv settings.

```
<config_data>
        <configuration>
        <dst>ovfProperty:mgmt-ipv4-addr</dst>
        <data>$NICID_1_IP_ADDRESS/16</data>
        </configuration>
        <dot>ovfProperty:com.cisco.csr1000v:hostname</dst>
        <data>$HOSTNAME</data>
        <variable>
        <name>HOSTNAME</name>
        <val>csrhost1</val>
        <val>csrhost2</val>
        </variable>
        </configuration>
        </config data>
```

#### **Defining the Operational Behaviors**

To onboard composite VNFs, you must configure some of the operational behaviors such as network connections, monitoring KPIs, placement policies, lifecycle stages, scaling rules and so on. These behaviors can be described in the deployment data model. For more information, see Deployment Parameters, on page 119.

Once you have prepared the deployment data model with these details, you have onboarded the VNF and instantiated the VNF service on OpenStack. Now you can deploy the VNF. When the VNF is deployed, ESC applies the day zero configuration for the new service. For more information, see Deploying Virtual Network Functions on VMware vCenter, on page 99.

For information on preparing the VNFs on OpenStack, see Preparing the Data Model for OpenStack Deployment, on page 79.

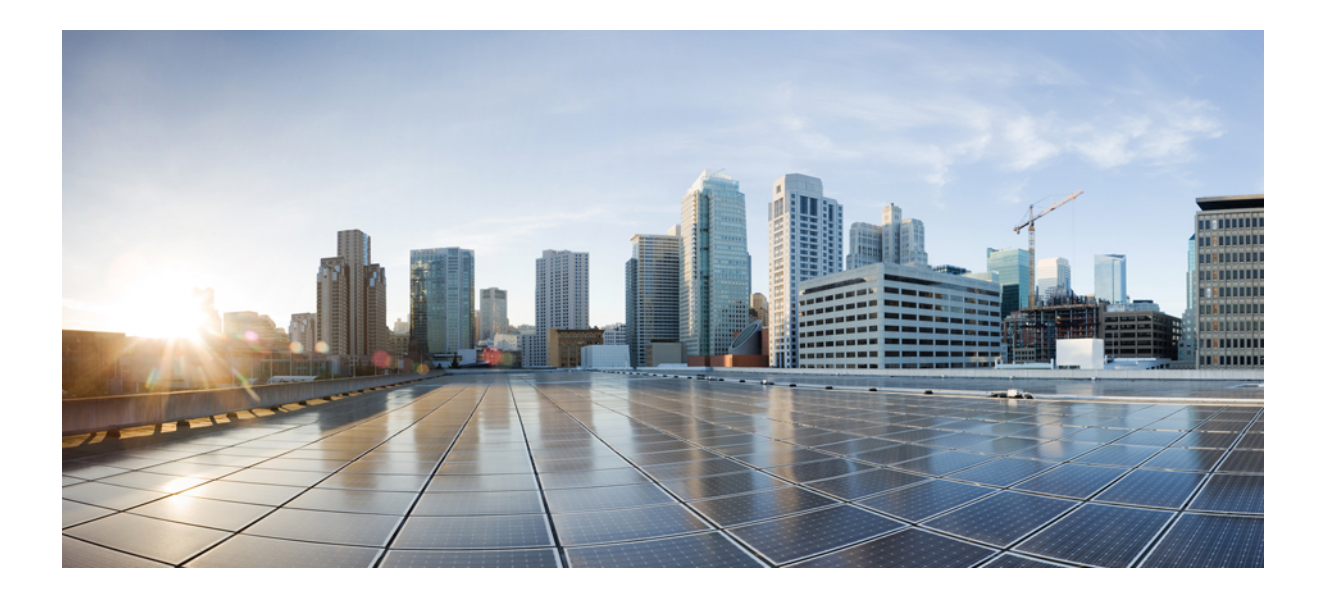

# PART IV

# **Deploying and Configuring Virtual Network Functions**

- Deploying Virtual Network Functions, on page 89
- Deploying Virtual Network Functions on OpenStack, on page 91
- Deploying Virtual Network Functions on VMware vCenter, on page 99
- Deploying Virtual Network Functions on Amazon Web Services, on page 109
- Unified Deployment, on page 115
- Undeploying Virtual Network Functions, on page 117
- Configuring Deployment Parameters, on page 119
- Day Zero Configuration, on page 123
- KPIs, Rules and Metrics, on page 131
- Policy-Driven Data Model, on page 147
- Supported Lifecycle Stages (LCS), on page 149
- Affinity and Anti-Affinity Rules, on page 153
- Affinity and Anti-Affinity Rules on OpenStack, on page 155
- Affinity and Anti-Affinity Rules on VMware vCenter, on page 161
- Affinity and Anti-Affinity Rules on VMware vCloud Director , on page 167
- Configuring Custom VM Name, on page 169
- Managing Existing Deployments, on page 173
- Deployment States and Events, on page 203
- Upgrading the VNF Software Using LCS, on page 209
- Virtual Network Function Operations, on page 219

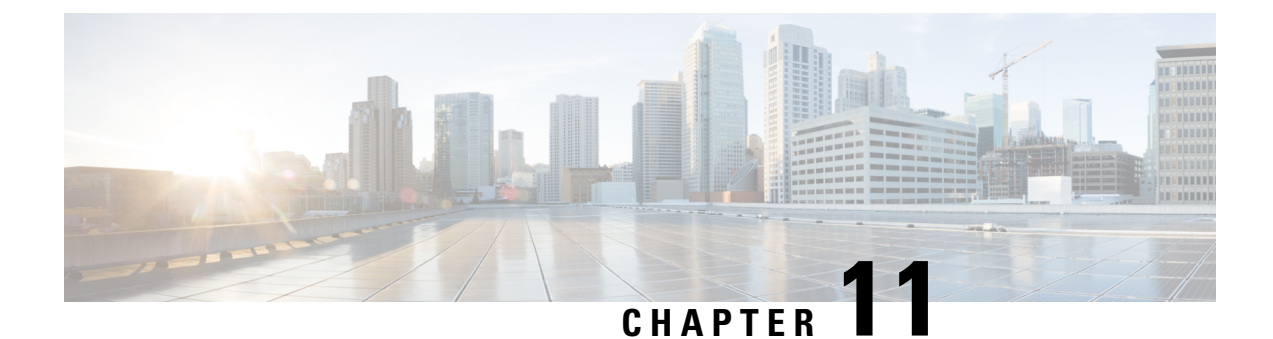

# **Deploying Virtual Network Functions**

• Deploying Virtual Network Functions, on page 89

### **Deploying Virtual Network Functions**

You can orchestrate VNFs within a virtual infrastructure domain—either on OpenStack, VMware vCenter or AWS. A VNF deployment is initiated as a service request through northbound interface or the ESC portal. The service request comprises of templates that consist of XML payloads and deployment parameters. This chapter describes the procedures to deploy VNFs (OpenStack or VMware vCenter), and the operations that you can perform during a deployment. For more information on deployment parameters, see Configuring Deployment Parameters.

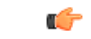

Important

You can assign a static IP address to connect the network to the VNF. The deployment datamodel introduces a new *ip\_address* attribute to specify the static IP address. See the Cisco Elastic Services Controller Deployment Attributes for more details.

For details on basic interface settings, see the Cisco Elastic Services Controller Administration Guide.

#### **Cisco Elastic Services Controller 5.0 User Guide**

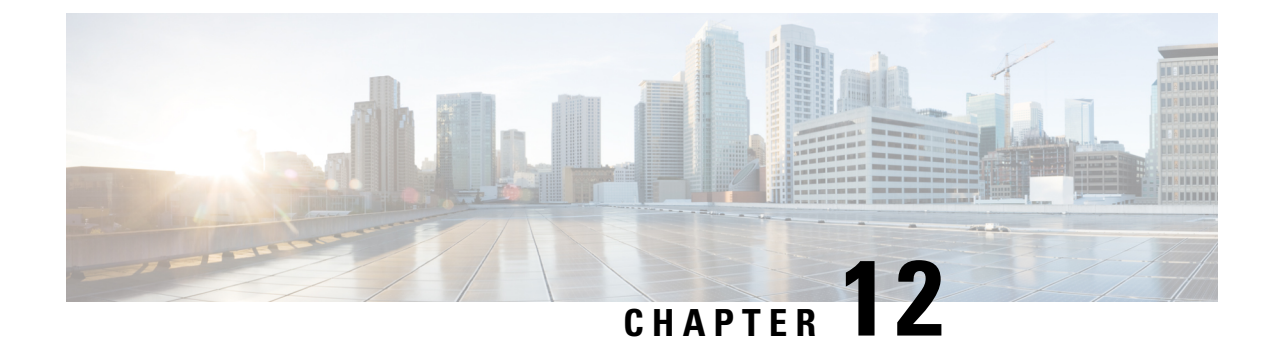

# Deploying Virtual Network Functions on OpenStack

- Deploying Virtual Network Functions on OpenStack, on page 91
- Deploying VNFs on Multiple OpenStack VIMs, on page 95

### **Deploying Virtual Network Functions on OpenStack**

| Scenarios                                                                                        | Description                                                                                                    | Resources                                                                    | Advantages                                                                                                    |
|--------------------------------------------------------------------------------------------------|----------------------------------------------------------------------------------------------------|------------------------------------------------------------------------------|----------------------------------------------------------------------------------------------------|
| Deploying VNFs on a<br>single VIM by creating<br>images and flavors<br>through ESC               | The <i>deployment data</i><br><i>model</i> refers to the images<br>and flavors created and<br>then deploys VNFs.                                         | Images and Flavors are<br>created through ESC<br>using NETCONF/REST<br>APIs. | <ul> <li>The images and<br/>flavors can be used<br/>in multiple VNF<br/>deployments.</li> <li>You can delete<br/>resources (images,<br/>flavors, and<br/>volumes) created by<br/>ESC.</li> </ul> |
| Deploying VNFs on a<br>single VIM using<br>out-of-band images,<br>flavors, volumes, and<br>ports | The <i>deployment data</i><br><i>model</i> refers to the<br>out-of-band images,<br>flavors, volumes, and<br>ports in OpenStack and<br>then deploys VNFs. | Images, Flavors,<br>Volumes, and Ports are<br>not created through ESC.       | <ul> <li>The images, flavors, volumes, ports can be used in multiple VNF deployments.</li> <li>You cannot delete resources that are not created by through ESC.</li> </ul>                       |

This section describes several deployment scenarios for Elastic Services Controller (ESC) and the procedure to deploy VNFs. The following table lists the different deployment scenarios:

| Scenarios                                                         | Description                                                                                                    | Resources                                                                                                    | Advantages                                                                                               |
|-------------------------------------------------------------------|----------------------------------------------------------------------------------------------------|----------------------------------------------------------------------------------------------------|----------------------------------------------------------------------------------------------------|
| Deploying VNFs on<br>multiple VIMs using<br>out-of-band resources | The <i>deployment data</i><br><i>model</i> refers to<br>out-of-band images,<br>flavors, networks and<br>VIM projects and then<br>deploys VNFs. | Images, Flavors, VIM<br>projects (specified in the<br>locators) and Networks<br>are not created through<br>ESC. They must exist<br>out-of-band in the VIM. | You can specify the VIM<br>(to deploy VMs) that<br>needs to be configured in<br>ESC within a deployment. |

To deploy VNFs on multiple OpenStack VIMs, see Deploying VNFs on Multiple OpenStack VIMs.

### **Deploying VNFs on a Single OpenStack VIM**

The VNF deployment is initiated as a service request either originating from the ESC portal or the northbound interfaces. The service request comprises of XML payloads. ESC supports the following deployment scenarios:

- · Deploying the VNFs by creating images, and flavors through ESC
- · Deploying the VNFs using out-of-band images, flavors, volumes, and ports

Before you deploy the VNFs, you must ensure that the images, flavors, volumes, and ports are available on OpenStack, or you must create these resources. For more details on creating images, flavors, and volumes see Managing Resources Overview, on page 15.

In a deployment, the out-of-band port must be created by the same tenant as the deployment. For more details on configuring ports, see Interface Configurations in the *Cisco Elastic Services Controller Administration Guide*.

To deploy VMs on multiple VIMs, see Deploying VNFs on Multiple OpenStack VIMs.

During a deployment, ESC looks for the deployment details in the deployment data model. For more information on the deployment data model, see Cisco Elastic Services Controller Deployment Attributes. If ESC is unable to find the deployment details for a particular service, it uses the existing flavors and images under the *vm\_group* to continue the deployment. If ESC is unable to find the image and flavor details, the deployment fails.

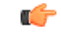

Important

t You can also specify the subnet that is used for a network. The deployment data model introduces a new subnet attribute to specify the subnet. See the Cisco Elastic Services Controller Deployment Attributes for more details.

**Note** When a SERVICE\_UPDATE configuration fails, the minimum and maximum number of VMs change causing a scale in or scale out. ESC cannot rollback the minimum or maximum number of VMs in the configuration because of errors caused on OpenStack. The CDB (an ESC DB) would be out of synchronization. In this case, another SERVICE\_UPDATE configuration must be performed to do a manual rollback.

For deployments on OpenStack, the UUID or name can be used to refer to the image and flavor. The name has to be unique on the VIM. If there are multiple images with the same name, the deployment cannot identify the right image and the deployment fails.

All deployment and ESC event notifications show tenant UUID. For example:
#### **Reboot Time Parameter**

A reboot time parameter is introduced in the deployment request. This provides more granular control to the reboot wait time of recovery in a deployment. In a deployment, when the VM reboots, the monitor is set with the reboot time. If the reboot time expires before receiving the VM ALIVE event, the next action such as VM\_RECOVERY\_COMPLETE, or undeploy is performed.

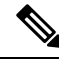

Note The

The bootup time is used, if the reboot time is not provided.

The data model change is as follows:

```
<?xml version="1.0" encoding="UTF-8"?>
<esc datamodel xmlns="http://www.cisco.com/esc/esc">
   <tenants>
      <tenant>
         <name>tenant</name>
         <deployments>
            <deployment>
               <name>depz</name>
               <vm group>
                  <name>g1</name>
                  <image>Automation-Cirros-Image</image>
                  <flavor>Automation-Cirros-Flavor</flavor>
                  <reboot time>30</reboot time>
                  <recovery_wait_time>10</recovery_wait_time>
                  <interfaces>
                     <interface>
                        <nicid>0</nicid>
                        <port>pre-assigned IPV4 1</port>
                        <network>my-network</network>
                     </interface>
                  </interfaces>
                  <kpi data>
                     <kpi>
                        <event name>VM ALIVE</event name>
                        <metric value>1</metric value>
                        <metric cond>GT</metric cond>
                        <metric type>UINT32</metric type>
                        <metric collector>
                           <nicid>0</nicid>
                           <type>ICMPPing</type>
                           <poll frequency>3</poll frequency>
                           <polling unit>seconds</polling unit>
                           <continuous_alarm>false</continuous_alarm>
```

```
</metric collector>
                     </kpi>
                  </kpi data>
                  <rules>
                     <admin rules>
                        <rule>
                            <event name>VM ALIVE</event name>
                            <action>ALWAYS log</action>
                           <action>TRUE servicebooted.sh</action>
                            <action>FALSE recover autohealing</action>
                        </rule>
                     </admin rules>
                  </rules>
                  <config data />
                  <scaling>
                     <min active>1</min_active>
                     <max active>2</max active>
                     <elastic>true</elastic>
                  </scaling>
                  <recovery_policy>
                     <recovery_type>AUTO</recovery_type>
                     <action on recovery>REBOOT ONLY</action on recovery>
                     <max retries>1</max retries>
                  </recovery_policy>
               </vm group>
            </deployment>
         </deployments>
      </tenant>
   </tenants>
</esc datamodel>
```

#### Sample notification is as follows:

```
20:43:48,133 11-Oct-2016 WARN ===== SEND NOTIFICATION STARTS =====
20:43:48,133 11-Oct-2016 WARN Type: VM RECOVERY INIT
20:43:48,134 11-Oct-2016 WARN Status: SUCCESS
20:43:48,134 11-Oct-2016 WARN Status Code: 200
20:43:48,134 11-Oct-2016 WARN Status Msg: Recovery event for
VM [dep-12 CSR1 c 0 37827511-be08-4702-b0bd-1918cb995118] triggered.
20:43:48,134 11-Oct-2016 WARN Tenant: gilan-test-5
20:43:48,134 11-Oct-2016 WARN Service ID: NULL
20:43:48,134 11-Oct-2016 WARN Deployment ID: f6ff8164-fe6d-4589-84fa-f39d676e9231
20:43:48,134 11-Oct-2016 WARN Deployment name: dep-12
20:43:48,134 11-Oct-2016 WARN VM group name: CSR1 cirros
20:43:48,134 11-Oct-2016 WARN
                              VM Source:
20:43:48,134 11-Oct-2016 WARN VM ID: 90d2066c-9a07-485b-8f72-b51026a62922
20:43:48,134 11-Oct-2016 WARN Host ID:
69c3fba0a5b5ffff211bd05b9da7e2130d98d005a9bef71ace7d09ff
20:43:48,134 11-Oct-2016 WARN Host Name: my-server
20:43:48,134 11-Oct-2016 WARN [DEBUG-ONLY] VM IP: 192.168.0.75;
20:43:48,135 11-Oct-2016 WARN ===== SEND NOTIFICATION ENDS =====
20:43:56,149 11-Oct-2016 WARN
20:43:56,149 11-Oct-2016 WARN ===== SEND NOTIFICATION STARTS =====
20:43:56,149 11-Oct-2016 WARN Type: VM RECOVERY REBOOT
20:43:56,149 11-Oct-2016 WARN Status: SUCCESS
20:43:56,149 11-Oct-2016 WARN Status Code: 200
20:43:56,150 11-Oct-2016 WARN Status Msg: VM
[dep-12 CSR1 c 0 37827511-be08-4702-b0bd-1918cb995118] is rebooted.
20:43:56,150 11-Oct-2016 WARN Tenant: gilan-test-5
20:43:56,150 11-Oct-2016 WARN Service ID: NULL
20:43:56,150 11-Oct-2016 WARN Deployment ID: f6ff8164-fe6d-4589-84fa-f39d676e9231
20:43:56,150 11-Oct-2016 WARN
                              Deployment name: dep-12
20:43:56,150 11-Oct-2016 WARN VM group name: CSR1_cirros
20:43:56,150 11-Oct-2016 WARN VM Source:
20:43:56,151 11-Oct-2016 WARN VM ID: 90d2066c-9a07-485b-8f72-b51026a62922
```

20:43:56,151 11-Oct-2016 WARN Host ID: 69c3fba0a5b5ffff211bd05b9da7e2130d98d005a9bef71ace7d09ff 20:43:56,151 11-Oct-2016 WARN Host Name: my-server 20:43:56,152 11-Oct-2016 WARN [DEBUG-ONLY] VM IP: 192.168.0.75; 20:43:56,152 11-Oct-2016 WARN ===== SEND NOTIFICATION ENDS ===== 20:44:26,481 11-Oct-2016 WARN 20:44:26,481 11-Oct-2016 WARN ===== SEND NOTIFICATION STARTS ===== Type: VM RECOVERY COMPLETE 20:44:26,481 11-Oct-2016 WARN 20:44:26,481 11-Oct-2016 WARN Status: FAILURE 20:44:26,481 11-Oct-2016 WARN Status Code: 500 20:44:26,481 11-Oct-2016 WARN Status Msg: Recovery: Recovery completed with errors

#### **Deploying VNFs on Multiple OpenStack VIMs**

You can deploy VNFs on multiple VIMs of the same type using ESC. ESC supports deploying VNFs on multiple OpenStack VIMs. To deploy VMs on a single instance of OpenStack, seeDeploying Virtual Network Functions on OpenStack, on page 91.

To deploy VNFs on multiple VIMs, you must:

- Configure the VIM connector and its credentials
- Create a tenant within ESC

A VIM connector registers the VIM to ESC. To deploy VNFs on multiple VIMs, you must configure the VIM connector and its credentials for each instance of the VIM. You can configure a VIM connector either at the time of installation using the bootvm.py parameters, or using the VIM connector APIs. A default VIM connector is used for a single VIM deployment. For multi VIM deployment, the locator attribute is used to specify the VIM connector.

Typically an ESC, which supports multi VIM deployment has,

- a default VIM on which ESC creates and manages resources,
- and a non-default VIM on which only deployments are supported.

For more details, see Managing VIM Connectors, on page 43.

A root tenant in the data model hierarchy, which is a tenant within ESC (with the vim\_mapping attribute set to false), and an out-of-band VIM tenant placed within the locator attribute must be available for deploying VNFs on multiple VIMs. If the root tenant does not exist, ESC can create a tenant during the multiple VIM deployment itself. You can create more than one ESC tenant. A user can use more than one tenant for multiple VIMs. For more information, see Managing Tenants, on page 19.

In a multiple VIM deployment, you can specify the target VIM for each VM group. You can deploy each VM group on a different VIM, but the VMs within the VM group are deployed on the same VIM.

You must add a locator attribute to the VM group in the data model to enable multiple VIM deployment. The locator node consists of the following attributes:

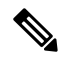

Note

If the locator attribute is present in the deployment, then the VMs are deployed on the VIM specified in the locator. If the locator attribute is not present in the deployment, then the VMs are deployed on the default VIM. If the default VIM is also not present, then the request is rejected.

- vim\_id—the vim id of the target VIM. ESC defines the vim\_id and maps it to the vim\_connector id. The vim connector must exist before deploying to the VIM specified by the vim\_id.
- vim\_project—the tenant name created in target VIM. This is an out-of-band tenant or project existing in OpenStack.

**Note** ESC supports only out-of-band resources (pre-existing resources) such as ports, images, flavors and volumes in a multi VIM deployment. The out of band port must be created by the same tenant as the deployment.

However, multi VIM deployment supports creating only ephemeral volumes using the locator attribute on a non-default VIM. Other resources cannot be created on a non-default VIM.

Recovery of VMs, scale in and scale out of VMs are supported within the same VIM on which the VMs are deployed. The VMs cannot scale or recover on different VIMs.

In the example below, the esc-tenant is a tenant within ESC. There is no mapping to the VIM tenant, and the VMs are not deployed on this esc-tenant. The vim\_project, project-test-tenant (within the locator attribute), which is created out-of-band is the tenant on which the VMs are deployed.

```
<tenants>
   <tenant>
      <name>esc-tenant</name>
      <deployments>
         <deployment>
            <name>dep-1</name>
            <vm group>
               <name>group-1</name>
               <locator>
                  <vim id>vim-1</vim id>
                  <vim project>project-test-tenant</vim project>
               </locator>
            </vm group>
         </deployment>
      </deployments>
   </tenant>
</tenants>
```

You can deploy VNFs on a single VIM as well with the locator attribute. That is, the datamodel with the locator attribute can also be used for deploying VMs on a single OpenStack VIM. To deploy without the locator attribute (ESC Release 2.x data model), see Deploying VNFs on a Single OpenStack VIM, on page 92.

#### The deployment data model is as follows:

<vim\_project>project-test</vim\_project> </locator> <bootup time>150</bootup time> <recovery\_wait\_time>30</recovery\_wait\_time> <flavor>Automation-Cirros-Flavor</flavor> <image>Automation-Cirros-Image</image> <interfaces> <interface> <nicid>0</nicid> <network>my-network</network> </interface> </interfaces> <scaling> <min active>1</min active> <max active>1</max active> <elastic>true</elastic> </scaling> <kpi data> <kpi> <event\_name>VM\_ALIVE</event\_name> <metric value>1</metric value> <metric cond>GT</metric cond> <metric type>UINT32</metric type> <metric collector> <type>ICMPPing</type> <nicid>0</nicid> <poll frequency>3</poll frequency> <polling\_unit>seconds</polling\_unit> <continuous alarm>false</continuous alarm> </metric collector> </kpi> </kpi data> <rules> <admin rules> <rule> <event\_name>VM\_ALIVE</event\_name> <action>ALWAYS log</action> <action>TRUE servicebooted.sh</action> <action>FALSE recover autohealing</action> </rule> </admin rules> </rules> <config\_data /> </vm\_group> </deployment> </deployments> </tenant> </tenants> </esc datamodel>

<vim id>vim1</vim id>

A sample multiple VIM deployment data model using out-of-band resources, and creating a root tenant as part of the deployment:

```
<name>Grp-1</name>
                         <locator>
                             <vim id>SiteA</vim id>
                             <!-- vim project: OOB project/tenant that should already exist
 in the target VIM -->
                             <vim project>Project-X</vim project>
                        </locator>
                         <!-- All other details in vm group remain the same. -->
                        <flavor>Flavor-1</flavor>
                        <image>Image-1</image>
            . . .
            . . .
          </vm_group>
               </deployment>
            </deployments>
        </tenant>
    </tenants>
</esc_datamodel>
```

All the VIMs specified in a multi VIM deployment must be configured and in CONNECTION\_SUCCESSFUL status for the request to be accepted by ESC. If a VIM specified in the deployment is unreachable or in any other status, the request is rejected.

You can apply the affinity and anti-affinity rules for VMs in a multiple VIM deployment. For more information, see Affinity and Anti-Affinity Rules on OpenStack, on page 155.

Multi VIM deployment supports recovery using the Lifecycle Stages (LCS). For more information on supported LCS, see Recovery Policy (Using the Policy Framework), on page 252. You can update an existing multi VIM deployment. However, the locator attribute within the VM group cannot be updated. For more information on updating an existing deployment, see Updating an Existing Deployment, on page 173.

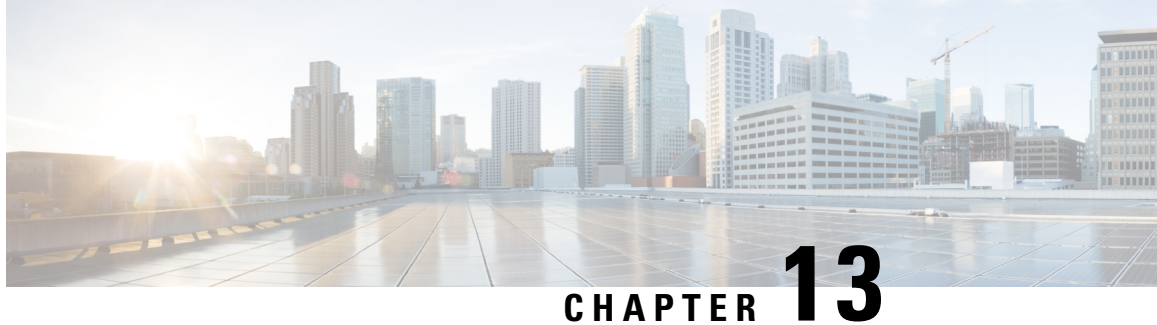

# **Deploying Virtual Network Functions on VMware** vCenter

- Deploying Virtual Network Functions on VMware vCenter, on page 99
- Deploying VNFs on Single VMware vCenter VIM, on page 100
- Deploying Virtual Network Functions on VMware vCloud Director (vCD), on page 104

### **Deploying Virtual Network Functions on VMware vCenter**

This section describes the deployment scenario for Elastic Services Controller (ESC) and the procedure to deploy VNFs on VMware. You can deploy VNFs using out-of-band image definitions. The following table lists the deployment scenarios:

| Scenarios                                                                                                    | Description                                                                                                    | data model<br>templates                                                     | lmages                                                | Advantages                                                                                                    |
|----------------------------------------------------------------------------------------------------|----------------------------------------------------------------------------------------------------|-----------------------------------------------------------------------------|-------------------------------------------------------|----------------------------------------------------------------------------------------------------|
| Deploying VNFs on<br>a single VIM by<br>creating Images<br>through ESC<br>Important Images<br>are also<br>referred<br>to as<br>Templates<br>on<br>VMware<br>vCenter. | The process of VNF<br>deployment is as<br>follows:<br><b>1.</b> VNF<br>Deployment-<br>The <i>deployment</i><br><i>data model</i><br>refers to the<br>images created<br>and then<br>deploys VNFs. | <ul> <li>deployment<br/>data model</li> <li>image data<br/>model</li> </ul> | Images are created<br>through ESC using<br>REST APIs. | <ul> <li>The images can<br/>be used in<br/>multiple VNF<br/>deployments.</li> <li>You can add or<br/>delete image<br/>definitions<br/>through ESC.</li> </ul> |

| Scenarios                                                     | Description                                                                                                    | data model<br>templates                                                                | Images                                                 | Advantages                                                                                                    |
|---------------------------------------------------------------|----------------------------------------------------------------------------------------------------|----------------------------------------------------------------------------------------|--------------------------------------------------------|----------------------------------------------------------------------------------------------------|
| Deploying VNFs on<br>a single VIM using<br>out-of-band images | 1. VNF<br>Deployment-<br>The <i>deployment</i><br><i>data model</i><br>refers to the<br>out-of-band<br>images on<br>VMware<br>vCenter and<br>then deploys<br>VNFs. | <ul> <li>deployment<br/>data model</li> <li>Image on<br/>VMware<br/>vCenter</li> </ul> | Images cannot be<br>created or deleted<br>through ESC. | <ul> <li>The images can<br/>be used in<br/>multiple VNF<br/>deployments.</li> <li>You can view<br/>images through<br/>ESC portal.</li> <li>During out-of<br/>-band<br/>deployment,<br/>you can choose<br/>images.</li> </ul> |

Note

ESC does not support IPv6 deployment for VIM type VMware vSphere.

### **Deploying VNFs on Single VMware vCenter VIM**

The VNF deployment is initiated as a service request either originating from the ESC portal or the northbound interfaces. The service request comprises of XML payloads. ESC supports the following deployment scenarios:

- Deploying the VNFs by creating resources through ESC
- · Deploying the VNFs using out-of-band resources

Before you deploy the VNFs, you must ensure that the resources are available on VMware vCenter, or you must create these resources. See Managing Resources Overview, on page 15. During a deployment, ESC looks for the deployment details in the deployment data model. For more information on the deployment data model, see Cisco Elastic Services Controller Deployment Attributes.

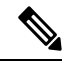

Note Deploying VNFs on multiple VIMs is not supported on VMware vCenter.

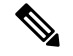

**Note** A single ESC instance only supports one vCenter Distributed Switch (vDS):

- A vDS contains one or many ESXi hosts that are clustered.
- If the ESXi hosts are under one compute cluster, the VMware vCenter HA and DRS capabilities must be disabled.
- Clustered Data stores are not supported.
- If the hosts are clustered, only flat data stores under the cluster or under the datacenter are supported.

ESC only supports a default resource pool. You cannot add or create resource pools. When you see the error message "Networking Configuration Operation Is Rolled Back and a Host Is Disconnected from vCenter Server", it is due to a vCenter's limitation. The auto-select for datastore works as follows:

- ESC selects a host first. If deployment is cluster targeted, host will be selected based on the ratio of number of VMs against computing-host's capacity. Otherwise, host is selected as requested for host targeted deployment.
- From the host, datastore is picked based on its free space.

After every redeploy as part of recovery on VMware vCenter, the VM's interface(s) will have different MAC addresses.

#### Passing OVF Properties to a VM

As a part of deploying a VNF on VMware vCenter, you can pass the name value pair as OVF property to the VM. To pass these configurations while deploying a VNF, you must include additional arguments in the *deployment data model* template.

A sample configuration is as follows:

```
<esc_datamodel ...>
    . . .
    <config data>
   <configuration>
      <dst>ovfProperty:mgmt-ipv4-addr</dst>
      <data>$NICID 1 IP ADDRESS/24</data>
   </configuration>
   <configuration>
      <dst>ovfProperty:com.cisco.csr1000v:hostname</dst>
      <data>$HOSTNAME</data>
      <variable>
         <name>HOSTNAME</name>
         <val>csrhost1</val>
         <val>csrhost2</val>
      </variable>
  </configuration>
</config data>
     . . .
   </esc datamodel>
```

#### Deploying VNFs on Multiple Virtual Data Centers (Multi-VDCs)

A Virtual Data Center (VDC) combines virtual resources, operational details, rules, and policies to manage specific group requirements. A group can manage multiple VDCs, images, templates, and policies. This group can allocate quotas and assign resource limits for individual groups at the VDC level.

To view the list of VDCs that are available and on the ESC portal, choose Datacenters.

#### Before you Begin

Before you deploy VNFs on multiple VDCs, ensure that the following conditions are met:

- Verify that a standard external network spanning both VDCs is available for the ESC to ping the deployed VMs.
- Verify that at least one management interface on the VMs is connected to the external network.
- Verify that the VDC is present in the vCenter.

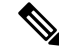

Note

• ESC assumes all required resources to be created in VDC are out of band and present in the VDC.

• Currently, ESC can deploy in any VDC present in a vCenter. There is no scoping or restriction of VDCs that ESC can deploy in.

When you deploy a VNF, you must specify the virtual datacenter locator name on which the VNF needs to be provisioned.

A locator element is introduced in deployment request to create and delete resources.

The locator element contains:

- a datacenter name tag—to specify the target VDC for the resource (Deployment, Image, Network and Subnets).
- switch\_name—to specify the target VDS to associate the network with.

Using the locator element,

• An image or a template can be created on another VDC by providing the datacenter attribute within the locator. For example,

• A network can be created and deleted from a VDC.

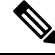

**Note** If the network is part of unified deployment, then the datacenter attribute is taken from the deployment attribute in deployment request.

```
<network>
    <locators>
        <datacenter>DC-03</datacenter>
            <switch_name>dvSwitch</switch_name>
        </locators>
        <name>test-yesc-net-u</name>
        <shared>false</shared>
        <admin_state>true</admin_state>
</network>
```

Cisco Elastic Services Controller Portal allows you to choose the VDC on which the VM is provisioned. When you are creating a service request, you can choose the VDC on which this VM is provisioned. For more information on deploying VNFs on a VDC, see .

The *default\_locators* container in ESC operational data shows default locators configured in ESC.

Note

The *default locators* container is not displayed if there are no locators configured.

Sample operational data is as follows:

<tenants>

```
Operational Data
/opt/cisco/esc/confd/bin/netconf-console --port=830 --host=172.16.0.1 --user=admin
--privKeyFile=/var/confd/homes/admin/.ssh/confd id dsa --privKeyType=dsa --get -x
"esc datamodel/opdata"
<?xml version="1.0" encoding="UTF-8"?><rpc-reply
xmlns="urn:ietf:params:xml:ns:netconf:base:1.0" message-id="1">
    <data>
        <esc datamodel xmlns="http://www.cisco.com/esc/esc">
            <opdata>
                <status>OPER UP</status>
                <stats>
                    <hostname>test-ESC-host</hostname>
                    <os name>Linux</os name>
                    <os_release>2.6.32-573.22.1.el6.x86_64</os_release>
                    <arch>amd64</arch>
                    <uptime>9481</uptime>
                    <cpu>
                        <cpu num>4</cpu num>
                    </cpu>
                </stats>
                <system config>
                    <active vim>VMWARE</active vim>
                    <vmware config>
                        <vcenter_ip>172.16.1.0</vcenter_ip>
                        <vcenter_port>80</vcenter_port>
                        <vcenter username>root</vcenter username>
                    </vmware config>
                </system config>
                <default locators>
                    <datacenter>DC-4</datacenter>
                </default locators>
```

```
<tenant>
<name>admin</name>
<tenant_id>SystemAdminTenantId</tenant_id>
</tenants>
</opdata>
</esc_datamodel>
</data>
</rpc-reply>
[admin@test-ESC-host_esc-cli]$
```

### Deploying Virtual Network Functions on VMware vCloud Director (vCD)

This section describes the deployment scenario for Elastic Services Controller (ESC) and the procedure to deploy VNFs on VMware vCloud Director (vCD). To install ESC on vCD, see the *Cisco Elastic Services Controller Install and Upgrade Guide*.

Resources such as organization, and organization VDC and so on must be created on vCD before deployment. For more information, see Managing Resources on vCloud Director (vCD), on page 41.

Note ESC supports VMware vCloud Director 8.2.

To deploy the VNF, you must:

1. Add a VIM connector, with the organization and organization user details preconfigured in the VMware vCD. See VIM Connector Configuration for VMware vCloud Director (vCD).

The vim vdc leaf under the locator refers to the vDC, the deployment is targeted to.

2. Deploy the VNF with organization VDC, catalog and vApp template parameters preconfigured in the VMware vCD.

See the VMware vCloud Director Documentation to create these resources.

You must set the following key parameters, before deploying the VNFs on vCD:

- VMWARE\_VCD\_PARAMS—Specify the VMWARE\_VCD\_PARAMS parameter in the extensions section of the datamodel under each deployment section. The VMWARE\_VCD\_PARAMS parameter includes CATALOG\_NAME and VAPP\_TEMPLATE\_NAME.
- CATALOG\_NAME—Specify the name of the preconfigured catalog that contains references to vApp templates and the media images.
- VAPP\_TEMPLATE\_NAME—Specify the name of the preconfigured vApp template that contains virtual machine image that is loaded with an operating system, application, and data, it ensure that virtual machines are consistently configured across an entire organization.

A sample deployment is as follows:

```
<?xml version="1.0" encoding="UTF-8"?>
<esc_datamodel xmlns="http://www.cisco.com/esc/esc" xmlns:ns0="http://www.cisco.com/esc/esc"
xmlns:ns1="urn:ietf:params:xml:ns:netconf:base:1.0"
```

L

```
xmlns:ns2="urn:ietf:params:xml:ns:netconf:notification:1.0"
xmlns:ns3="http://www.cisco.com/esc/esc_notifications">
   <tenants>
      <tenant>
         <!-- ESC scope tenant -->
         <name>esc-tenant</name>
         <vim mapping>false</vim mapping>
         <deployments>
            <deployment>
               <!-- vApp instance name -->
               <name>vapp-inst1</name>
               <policies>
                  <placement_group>
                     <name>placement-anti-affinity</name>
                     <type>anti affinity</type>
                     <enforcement>strict</enforcement>
                     <vm group>g1</vm group>
                     <vm_group>g2</vm_group>
                  </placement_group>
               </policies>
               <extensions>
                  <extension>
                     <name>VMWARE VCD PARAMS</name>
                     <properties>
                         <property>
                           <name>CATALOG NAME</name>
                            <value>catalog-1</value>
                         </property>
                         <property>
                           <name>VAPP TEMPLATE NAME</name>
                            <value>uLinux vApp Template</value>
                         </property>
                     </properties>
                  </extension>
               </extensions>
               <vm group>
                  <name>g1</name>
                  <locator>
                     <!-- vCD vim connector id -->
                     <vim id>vcd vim</vim id>
                     <!-- vCD organization corresponding to the vim connector -->
                     <vim project>organization</vim project>
                     <!-- vDC pre-preconfigured in organization -->
                     <vim vdc>VDC-1</vim vdc>
                  </locator>
                  <!-- VM name in vAppTemplate -->
                  <image>vm-001</image>
                  <bootup time>150</bootup time>
                  <recovery_wait_time>30</recovery_wait_time>
                  <interfaces>
                     <interface>
                        <nicid>0</nicid>
                         <network>MgtNetwork</network>
                         <ip address>172.16.0.0</ip address>
                     </interface>
                  </interfaces>
                  <scaling>
                     <min active>1</min active>
                     <max active>1</max active>
                     <elastic>true</elastic>
                     <static ip address pool>
                         <network>MgtNetwork</network>
                         <ip address>172.16.0.0</ip_address>
                     </static ip address pool>
```

```
</scaling>
   <kpi data>
      <kpi>
         <event name>VM ALIVE</event name>
         <metric_value>1</metric_value>
         <metric cond>GT</metric cond>
         <metric_type>UINT32</metric_type>
         <metric collector>
            <type>ICMPPing</type>
            <nicid>0</nicid>
            <poll frequency>3</poll frequency>
            <polling unit>seconds</polling unit>
            <continuous alarm>false</continuous alarm>
         </metric collector>
      </kpi>
   </kpi data>
   <rules>
      <admin rules>
         <rule>
            <event name>VM ALIVE</event name>
            <action>"ALWAYS log"</action>
            <action>"TRUE servicebooted.sh"</action>
            <action>"FALSE recover autohealing"</action>
         </rule>
      </admin rules>
   </rules>
   <config_data>
      <configuration>
         <dst>ovfProperty:mgmt-ipv4-addr</dst>
         <data>$NICID_0_IP_ADDRESS/24</data>
      </configuration>
   </config_data>
</vm group>
<vm group>
   <name>q2</name>
   <locator>
      <!-- vCD vim connector id -->
      <vim id>vcd vim</vim id>
      <!-- vCD organization corresponding to the vim connector -->
      <vim project>organization</vim project>
      <!-- vDC pre-preconfigured in organization -->
      <vim vdc>VDC-1</vim vdc>
   </locator>
   <!-- VM name in vAppTemplate -->
   <image>vm-002</image>
   <bootup_time>150</bootup_time>
   <recovery wait time>30</recovery wait time>
   <interfaces>
      <interface>
         <nicid>0</nicid>
         <network>MgtNetwork</network>
         <ip address>172.16.0.1</ip address>
      </interface>
   </interfaces>
   <scaling>
      <min active>1</min active>
      <max active>1</max active>
      <elastic>true</elastic>
      <static ip address pool>
         <network>MgtNetwork</network>
         <ip address>172.16.0.1</ip address>
      </static_ip_address_pool>
   </scaling>
   <kpi data>
```

```
<kpi>
                        <event_name>VM_ALIVE</event_name>
                        <metric value>1</metric value>
                        <metric cond>GT</metric cond>
                        <metric_type>UINT32</metric_type>
                        <metric collector>
                           <type>ICMPPing</type>
                           <nicid>0</nicid>
                           <poll frequency>3</poll frequency>
                           <polling_unit>seconds</polling_unit>
                           <continuous alarm>false</continuous alarm>
                        </metric collector>
                     </kpi>
                  </kpi data>
                  <rules>
                     <admin rules>
                        <rule>
                           <event_name>VM_ALIVE</event_name>
                           <action>"ALWAYS log"</action>
                           <action>"TRUE servicebooted.sh"</action>
                           <action>"FALSE recover autohealing"</action>
                        </rule>
                     </admin rules>
                  </rules>
                  <config data>
                     <configuration>
                        <dst>ovfProperty:mgmt-ipv4-addr</dst>
                        <data>$NICID_0_IP_ADDRESS/24</data>
                     </configuration>
                  </config_data>
               </vm group>
            </deployment>
         </deployments>
      </tenant>
   </tenants>
</esc datamodel>
```

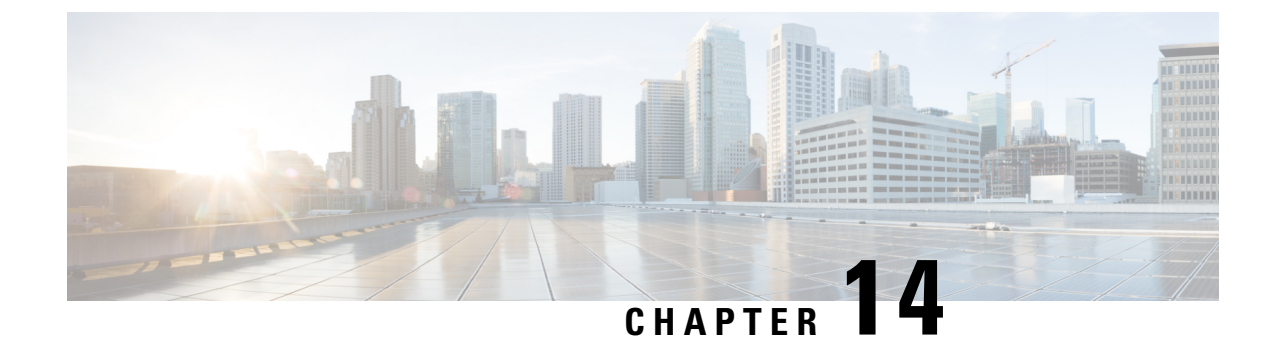

# Deploying Virtual Network Functions on Amazon Web Services

• Deploying Virtual Network Functions on Amazon Web Services, on page 109

### **Deploying Virtual Network Functions on Amazon Web Services**

This section describes the deployment scenario for Elastic Services Controller (ESC) and the procedure to deploy VNFs on Amazon Web Services (AWS). To install ESC on AWS, see the *Cisco Elastic Services Controller Install and Upgrade Guide*.

The following AWS resources must be created on AWS before deployment:

- Amazon Machine Images (AMI)
- Key Pairs
- Elastic IPs
- Security Groups
- Network Elements (such as VPCs, subnets, ACLs, gateways, routes and so on)

See the AWS documentation to create these resources.

For information on VIM connector configuration prior to AWS deployment, see "VIM Connector Configurations for AWS".

| Scenarios                                                                                                 | Description                                                                                                    | Resources                                                                                                    | Advantages                                                                                                    |
|----------------------------------------------------------------------------------------------------|----------------------------------------------------------------------------------------------------|----------------------------------------------------------------------------------------------------|----------------------------------------------------------------------------------------------------|
| Deploying VNFs on a<br>single VIM by creating<br>Amazon Machine Image<br>(AMI) and regions<br>through ESC | The <i>deployment data</i><br><i>model</i> refers to Amazon<br>Machine Images (AMI),<br>flavors, AWS regions, key<br>pairs, security groups,<br>network interfaces and<br>VIM projects created, and<br>then deploys VNFs. | Amazon Machine Images<br>(AMI), flavors, AWS<br>regions, key pairs,<br>security groups, network<br>interfaces, VIM projects<br>(specified in the locators)<br>and Networks created<br>through ESC. | <ul> <li>You can specify the VIM (to deploy VMs) that needs to be configured in ESC within a deployment.</li> <li>The images and flavors can be used in multiple VNF deployments.</li> <li>You can delete resources created by ESC.</li> </ul> |
| Deploying VNFs on<br>multiple VIMs by creating<br>AMIs and regions through<br>ESC                         | The <i>deployment data</i><br><i>model</i> refers to Amazon<br>Machine Images (AMI),<br>flavors, AWS regions, key<br>pairs, security groups,<br>network interfaces and<br>VIM projects created and<br>then deploys VNFs.  | Images, Flavors, VIM<br>projects (specified in the<br>locators) and Networks<br>created through ESC.                                                                                               | You can specify the VIM<br>(to deploy VMs) that<br>needs to be configured in<br>ESC within a deployment.                                                                                                    |

For more details, see Deploying VNFs on a Single or Multiple AWS Regions, on page 110.

#### **Deploying VNFs on a Single or Multiple AWS Regions**

You can deploy VNFs on a single or multiple AWS regions or VIMs of the same type using ESC.

**Note** AWS is a Virtual Infrastructure Manager (VIM) for ESC. Further in this document, the terms AWS region and AWS VIM are used interchangeably.

To deploy VNFs on a single or multiple VIMs, you must:

- · Configure the VIM connector and its credentials using the VIM connector API
- Create a tenant within ESC

A VIM connector registers the VIM to ESC. To deploy VNFs on a single or multiple AWS VIMs, you must configure the VIM connector and its credentials for each region of the VIM. You can configure a VIM connector using the VIM connector APIs. For more information, see VIM Connector Configurations for AWS, on page 61.

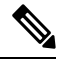

**Note** A default VIM connector is not supported for AWS deployment.

ESC creates a tenant within ESC with the *vim\_mapping* attribute set to false. This tenant is independent of any VIM.

For a single or multiple AWS VIM deployment, you must specify the target region for each VM group.

You must add a locator attribute to the VM group in the datamodel to enable AWS VIM deployment. The locator node consists of the following attributes:

- vim\_id—the vim id of the target VIM. ESC defines the vim\_id and maps it to the vim\_connector id. The vim connector must exist before deploying to the VIM specified by the vim\_id.
- vim\_project—the tenant name created in the target VIM. This is an out-of-band tenant or project existing in OpenStack.
- vim\_region—the AWS region in which the VM groups are deployed. This is optional. If the vim region
  is not specified, then the VMs are deployed in the aws\_default\_region specified in the VIM connector.

```
<locator>
    <vim_id>AWS_EAST_2</vim_id>
    <vim_region>us-east-1</vim_region>
    <!-- the deployment is going into
North Virginia -->
</locator>
```

If the vim region is not specified,

```
<locator>
    <vim_id>AWS_EAST_2</vim_id>
    <!-- the deployment is going into the default region Ohio (us-east-2)
as defined in the VIM Connector example above -->
</locator>
```

After configuring the VIM connectors and locators, you must pass certain resources as extensions to the deployment. In the example below, the elastic IP, key pair and source destination are passed as extensions to the AWS deployment.

```
<extensions>
<extension>
<name>AWS_PARAMS</name>
<properties>
<property>
<name>elastic_ip</name>
<value>13.56.148.25</value>
</property>
<property>
<name>source_dest_check</name>
<value>true</value>
</property>
```

```
<property>
<name>key_pair_name</name>
<value>esc-us-east-1</value>
</property>
</properties>
</extension>
</extensions>
```

#### A sample AWS deployment is as follows:

```
<esc datamodel xmlns="http://www.cisco.com/esc/esc">
   <tenants>
      <tenant>
         <name>aws-east-1-tenant</name>
         <vim mapping>false</vim mapping>
         <deployments>
            <deployment>
               <name>aws-east-1-dep</name>
               <vm group>
                  <name>aws-vm-east-1</name>
                  <locator>
                     <vim id>AWS US EAST 1</vim id>
                  </locator>
                  <bootup time>600</bootup time>
                  <recovery_wait_time>33</recovery_wait_time>
                  <flavor>t2.micro</flavor>
                  <image>ami-c7bfa6bd</image>
                  <extensions>
                     <extension>
                        <name>AWS PARAMS</name>
                        <properties>
                           <property>
                              <name>key_pair_name</name>
                              <value>esc-us-east-1</value>
                           </property>
                        </properties>
                     </extension>
                  </extensions>
                  <interfaces>
                     <interface>
                        <nicid>0</nicid>
                        <network>vpc-d7ee1bac</network>
                        <security groups>
                           <security_group>esc-sg-us-east-1</security_group>
                        </security_groups>
                     </interface>
                  </interfaces>
                  <kpi data>
                     <kpi>
                        <event_name>VM_ALIVE</event name>
                        <metric value>1</metric value>
                        <metric_cond>GT</metric_cond>
                        <metric_type>UINT32</metric_type>
                        <metric collector>
                           <type>ICMPPing</type>
                           <nicid>0</nicid>
                           <poll frequency>3</poll frequency>
                           <polling unit>seconds</polling unit>
                           <continuous_alarm>false</continuous_alarm>
                           <monitoring public ip>true</monitoring public ip>
                        </metric collector>
                     </kpi>
                  </kpi_data>
```

```
<rules>
                     <admin_rules>
                        <rule>
                           <event name>VM ALIVE</event name>
                           <action>ALWAYS log</action>
                           <action>FALSE recover autohealing</action>
                           <action>TRUE servicebooted.sh</action>
                        </rule>
                     </admin rules>
                  </rules>
                  <config_data />
                  <scaling>
                     <min_active>1</min_active>
                     <max active>1</max active>
                     <elastic>true</elastic>
                  </scaling>
               </vm group>
            </deployment>
         </deployments>
      </tenant>
   </tenants>
</esc_datamodel>
```

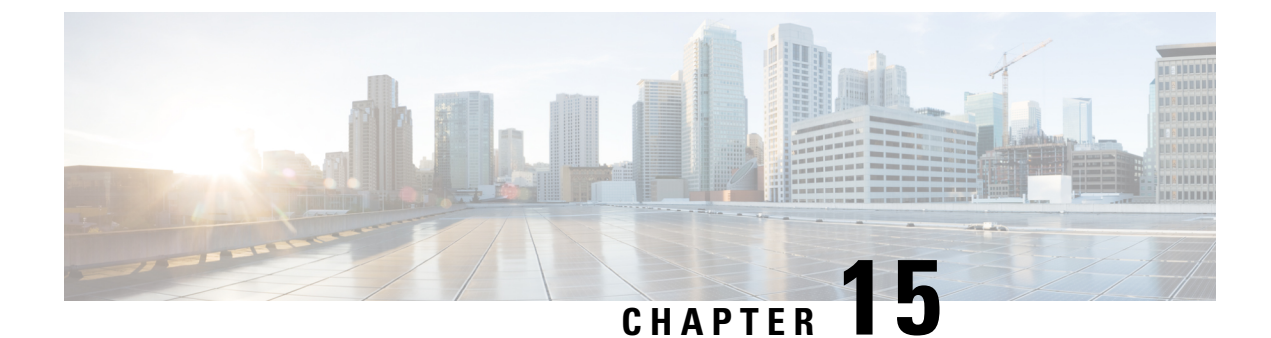

### **Unified Deployment**

• Unified Deployment, on page 115

#### **Unified Deployment**

ESC creates OpenStack resources such as tenants, networks, and subnetworks before deploying a VNF.

During unified deployment, you send a single combined request to create or delete the OpenStack resources, and deploy a VNF. You can create multiple networks and subnetworks, but can create only a single VNF and a single tenant using unified deployment.

A unified deployment request is defined as a new deployment request, and any number of networks and subnetworks located directly inside the deployment definition. Networks and subnets located directly inside the tenant are not considered part of a unified deployment request, and will not be removed during a subsequent undeploy request.

Update the deployment data model and the files with the necessary information such as the service and deployment ID, tenant, network and subnetwork ids and so on. You can either use NETCONF or REST APIs. For example, send POST REST and DELETE REST calls.

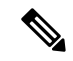

Note

A single NETCONF request can be used to perform multiple actions, such as creating networks and subnetworks; creating images, flavors and deploying VNFs.

See the Elastic Services Controller Deployment Attributes for a list of deployment attributes.

- To create a deployment datamodel with a single deployment request, send POST REST call to:
  - http://[ESC\_IP]:8080/v0/deployments/[internal\_dep\_id]
- To delete a single deployment request, send DELETE REST call to:

http://[ESC\_IP]:8080/v0/deployments/[internal\_dep\_id]

The VNF will be undeployed, and the network and subnet will be deleted in the specified order.

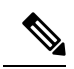

Note

If tenant creation fails as part of a unified deployment request, a manual rollback is needed to clean up ESC. As part of manual rollback, first an undeploy request is required to clean up the deployment, followed by a delete tenant request to clean up the failed tenant creation.

During an undeploy request, any network and subnetwork created as part of the unified deployment request will be deleted along with the VNF. However, the tenant created through unified deployment request will not be deleted.

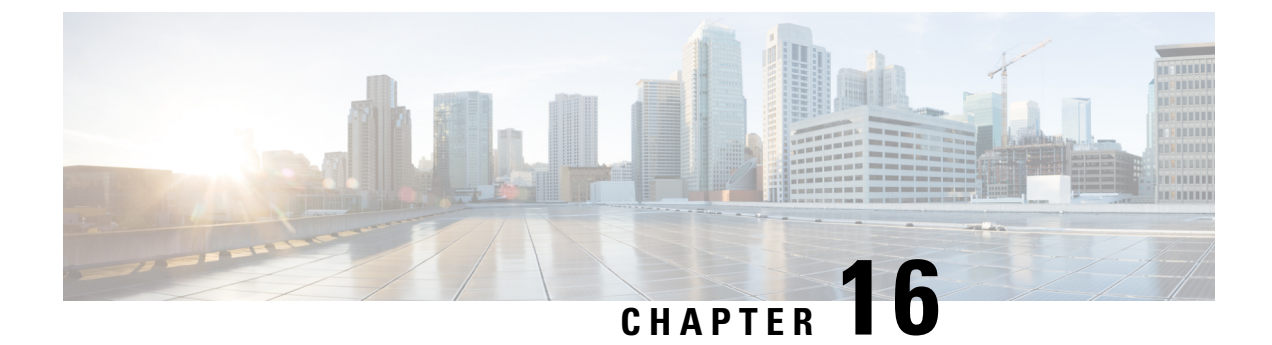

# **Undeploying Virtual Network Functions**

• Undeploying Virtual Network Functions, on page 117

### **Undeploying Virtual Network Functions**

You can undeploy an already deployed VNF. Use the REST or NETCONF / YANG APIs to undeploy the VNF.

```
C-
```

Important

nt You can also undeploy VNFs using the ESC portal. For more information, see ESC Portal Dashboard.

Sample undeploy request is as follows:

```
DELETE /v0/deployments/567 HTTP/1.1
Host: client.host.com
Content-Type: application/xml
Accept: application/xml
Client-Transaction-Id: 123456
Callback:/undeployservicecallback
```

For more details, see Cisco Elastic Services Controller API Guides.

#### **Reboot Parameter**

A reboot time parameter is introduced in the deployment request. This provides more flexibility to the operation time of the deployment. In a deployment, when the VM reboots, the monitor is set with the reboot time. If the reboot time expires before the VM alive event, the next action such as vm\_recovery\_complete, or undeploy is performed.

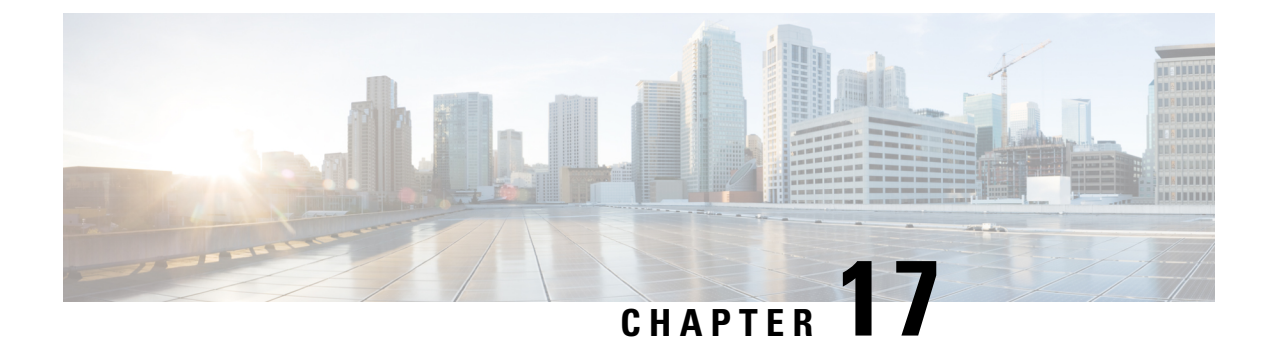

# **Configuring Deployment Parameters**

• Deployment Parameters, on page 119

### **Deployment Parameters**

A VNF deployment is initiated as a service request through the northbound interface or the ESC portal. The service request comprises of templates that consist of XML payloads and deployment parameters. Deployment parameters are rules, policies or day 0 configuration that determine properties of the VNF and its lifecycle. The table below lists the complete list of deployment parameters and how they interoperate on OpenStack or VMware vCenter:

| Deployment<br>Parameters | OpenStack                                                                                                    | VMware vCenter                                                                                                    | VMware vCloud Director                                                                                                    |
|--------------------------|----------------------------------------------------------------------------------------------------|----------------------------------------------------------------------------------------------------|----------------------------------------------------------------------------------------------------|
| Day 0<br>Configuration   | Day 0 configuration is done in<br>one of the following ways:<br>• NETCONF API<br>• REST API<br>• ESC Portal                                                                                                    | Day 0 configuration is done<br>in one of the following ways:<br>• NETCONF API<br>• REST API<br>• ESC Portal                                                                                                    | • NETCONF API<br>• REST API<br>• ETSI API                                                                                               |
| Deploying<br>VNFs        | <ul> <li>Configuration of Individual<br/>and Composite VNFs is done<br/>in one of the following ways:</li> <li>NETCONF API</li> <li>REST API</li> <li>ESC Portal (You can<br/>deploy using the<br/>Deployment Template.)</li> </ul> | <ul> <li>Configuration of Individual<br/>and Composite VNFs is done<br/>in one of the following ways:</li> <li>NETCONF API</li> <li>REST API</li> <li>ESC Portal (You can<br/>configure the VNF<br/>settings through the<br/>Deployment Form, or<br/>the Deployment<br/>Template.)</li> </ul> | Configuration of Individual and<br>Composite VNFs is done in one<br>of the following ways:<br>• NETCONF API<br>• REST API<br>• ETSI API |

I

| Deployment<br>Parameters                            | OpenStack                                                                                                    | VMware vCenter                                                                                                    | VMware vCloud Director                                                                                                    |
|-----------------------------------------------------|----------------------------------------------------------------------------------------------------|----------------------------------------------------------------------------------------------------|----------------------------------------------------------------------------------------------------|
| Undeploy<br>Virtual<br>Network<br>Functions         | Undeploying is done in one of<br>the following ways:<br>• NETCONF API<br>• REST API<br>• ESC Portal                                             | Undeploying VNFs is done<br>in one of the following ways:<br>• NETCONF API<br>• REST API<br>• ESC Portal                                                                                                    | Undeploying VNFs is done in<br>one of the following ways:<br>• NETCONF API<br>• REST API<br>• ETSI API                                                        |
| Affinity and<br>anti-affinity<br>Rule               | Creating and deleting affinity<br>and anti-affinity rule<br>definitions is done in one of the<br>following ways:<br>• NETCONF API<br>• REST API | Creating and deleting affinity<br>rule definition in one of the<br>following ways:<br>• NETCONF API<br>• REST API<br>• ESC Portal (You can set<br>up affinity and<br>anti-affinity using the<br>Deployment Form.)                            | Creating and deleting affinity<br>and anti-affinity rule definitions<br>is done in one of the following<br>ways:<br>• NETCONF API<br>• REST API<br>• ETSI API |
| VNF<br>Operations                                   | <ul> <li>VNF Operations are done in one of the following ways:</li> <li>REST API</li> <li>NETCONF API</li> <li>ESC Portal</li> </ul>            | <ul> <li>VNF Operations are done in<br/>one of the following ways:</li> <li>REST API</li> <li>NETCONF API</li> <li>ESC Portal</li> <li>For more information, see the<br/>Elastic Services Controller</li> <li>Portal, on page 13.</li> </ul> | <ul> <li>VNF Operations are done in one of the following ways:</li> <li>REST API</li> <li>NETCONF API</li> <li>ETSI API</li> </ul>                            |
| Multi<br>Cluster                                    | Not applicable                                                                                                    | Multi Cluster configuration is<br>done in one of the following<br>ways:<br>• REST API<br>• ESC Portal<br>For more information, see the<br>Deploying VNFs on VMware<br>vCenter using ESC Portal.                                              | Not applicable                                                                                                    |
| Multiple<br>Virtual<br>Datacenter<br>(Multi<br>VDC) | Not applicable                                                                                                    | Multiple Virtual Datacenter<br>selection is done in one of the<br>following ways:<br>• REST API<br>• ESC Portal                                                                                                    | Not applicable                                                                                                    |

| Deployment<br>Parameters             | OpenStack                                                                                                    | VMware vCenter                                                                                                    | VMware vCloud Director |
|--------------------------------------|----------------------------------------------------------------------------------------------------|----------------------------------------------------------------------------------------------------|------------------------|
| Hardware<br>Acceleration             | Hardware Acceleration is<br>supported in one of the<br>following ways:<br>• NETCONF API<br>• REST API                                                      | Not applicable                                                                                                    | Not applicable         |
|                                      | For more information, see the<br>Hardware Acceleration<br>Support (OpenStack Only) in<br>the Cisco Elastic Services<br>Controller Administration<br>Guide. |                                                                                                    |                        |
| Single Root<br>I/O<br>Virtualization | Configuration of Single Root<br>I/O Virtualization is done in<br>one of the following ways:<br>• NETCONF API<br>• REST API                                 | Configuration of Single Root<br>I/O Virtualization is done in<br>one of the following ways:<br>• NETCONF API<br>• REST API | Not applicable         |

This chapter describes the procedures to configure the deployment customization. For more information on VNF deployment, see Deploying Virtual Network Functions on OpenStack, on page 91.

#### **Cisco Elastic Services Controller 5.0 User Guide**

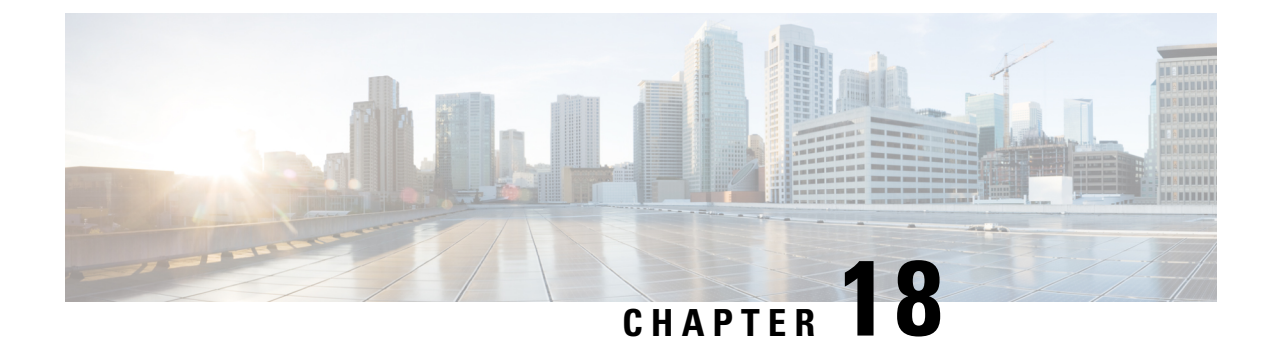

### **Day Zero Configuration**

- Day Zero Configuration, on page 123
- Day Zero in the Configuration Data Model, on page 123
- Day 0 Configuration for vCD Deployment, on page 128

### **Day Zero Configuration**

The initial or day 0 configuration of a VNF is based on the VM type. A VNF administrator configures the initial template for each VM type at the time of VNF deployment. The same configuration template is applied to all deployed and new VMs of that VM type. The template is processed at the time of individual VM deployment. The day 0 configuration continues to persists, so that all initial deployment, healing and scaling of VMs have the same day 0 template.

Some of the day 0 configuration tasks include bringing up the interface, managing the network, support for static or dynamic IP (DHCP, IPAM), SSH keys, and NetConf enabled configuration support on VNF.

Note

ESC does not support day 0 configuration of interfaces added during service update. In case of recovery for day 0 configuration, all the interfaces with Network Interface Card IDs will be configured.

### **Day Zero in the Configuration Data Model**

The day 0 configuration file can be specified in different ways in the data model, but you can use only one of the options at a time.

- <file> url </file>—The url specifies a file on the ESC VM file system or file hosted on report http server. ESC downloads the file specified by the URL. This file is used as a template to replace the tokens specified in this template with the values specified in the variables section. This template is used to generate the day 0 configuration.
- <data> inline config content </data>—Specifies URL for the template. This allows the use of inline text as the template.
- <encrypted\_data> inline config content</encrypted\_data>—The inline configuration content will be encrypted based on the data.

 <file\_locators> list of file locators </file\_locators>—Similar to file, a file\_locator defines file to download from a remote server with basic authentication (if required).

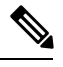

**Note** The <file\_locators> is deprecated in ESC Release 4.0.

• <file\_locator\_name> deployment defined file\_locator </file\_locator\_name>—Similar to file, the file\_locator\_name is used to download the file from a remote server with basic authentication (if required).

Day 0 configuration is defined in the datamodel under the config\_data tag. Each user data and the configuration drive file is defined under the configuration tag. The contents are in the form of a template. ESC processes the template through the Apache Velocity Template Engine before passing to the VM.

The config\_data tag is defined for each vm\_group. The same configuration template is applied to all VMs in the vm\_group. The template file is retrieved and stored at deployment initialization. Template processing is applied at time of VM deployment. The content of the config file can be retrieved from the file or data.

<file> url </file> <data> inline config content </data>

A destination name is assigned to the config by <dst>. User Data is a treated as a special case with <dst>--user-data</dst>.

A sample config data model,

```
<config data>
    <configuration>
        <file>file://cisco/userdata file.txt</file>
        <dst>--user-data</dst>
        <variable>
            <name>CUSTOM VARIABLE FOR USERDATA</name>
            <val>SOME VALUE XXX</val>
        </variable>
    </configuration>
    <configuration>
        <file>file://cisco/config.sh</file>
        <dst>config.sh</dst>
        <variable>
            <name>CUSTOM VARIABLE FOR CONFIG</name>
            <val>SOME VALUE XXX</val>
        </variable>
    </configuration>
</config data>
```

Custom variable can be specified in the variables tag within the configuration. Zero or more variables can be included in each configuration. Each variable can have multiple values. Multiple values are only useful when creating more than one VM per vm\_group. Also, when performing scale in and scale out, additional VMs can be added and removed from the VM group.

**Note** Note the following while providing multiple values for the variable tag.

- The variable values assigned to the initially deployed VMs are unique and from the pool. There is no order followed for assigning the values from the pool. That is, the first VM can use the second value from the pool.
- A scaled out VM should have a unique variable value and from the pool.

L

• A recovered VM (after undeploy or redeploy) must retain the same value it had before.

The contents of <file> are a template that is processed by the Velocity Template Engine. ESC populates a set of variables for each interface before processing the configuration template:

| NICID_n_IP_ALLOCATION_TYPE | string containing FIXED   DHCP                                                                                                    |
|----------------------------|----------------------------------------------------------------------------------------------------|
| NICID_n_NETWORK_ID         | string containing neutron network uuid                                                                                                    |
| NICID_n_IP_ADDRESS         | ipv4 or ipv6 address                                                                                                    |
| NICID_n_MAC_ADDRESS        | string                                                                                                    |
| NICID_n_GATEWAY            | ipv4 or ipv6 gateway address                                                                                                    |
| NICID_n_CIDR_ADDRESS       | ipv4 or ipv6 cidr prefix address                                                                                                    |
| NICID_n_CIDR_PREFIX        | integer with prefix-length                                                                                                    |
| NICID_n_NETMASK            | If an ipv4 CIDR address and prefix are present, ESC will automatically calculate and populate the netmask variable. This is not substituted in the case of an IPv6 address and should not be used. |
| NICID_n_ANYCAST_ADDRESS    | string with ipv4 or ipv6                                                                                                    |
| NICID_n_IPV4_OCTETS        | string with last 2 octets of ip address, such as 16.66, specific to CloudVPN                                                                                                    |

Where n is the interface number from the data model, for example, 0, 1, 2, 3

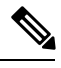

```
Note
```

The interface number, n starts with 0 for OpenStack, and 1 for VMware.

#### Example

```
NICID_0_IP_ALLOCATION_TYPE: FIXED
NICID 0 NETWORK ID: 9f8d9a97-d873-4a1c-8e95-1a123686f038
NICID 0 IP ADDRESS: 2a00:c31:7fe2:1d:0:0:1:1000
NICID 0 MAC ADDRESS: null
NICID_0_GATEWAY: 2a00:c31:7fe2:1d::1
NICID 0 CIDR ADDRESS: 2a00:c31:7fe2:1d::
NICID 0 CIDR PREFIX: 64
NICID 0 ANYCAST ADDRESS: null
NICID 0 IPV4 OCTETS: 16.0
NICID_1_IP_ALLOCATION_TYPE: DHCP
NICID 1 NETWORK ID: 0c468d8e-2385-4641-b1db-9080c170cb1a
NICID 1 IP ADDRESS: 6.0.0.2
NICID 1 MAC ADDRESS: null
NICID 1 GATEWAY: 6.0.0.1
NICID_1_CIDR_ADDRESS: 6.0.0.0
NICID_1_CIDR_PREFIX: 24
NICID 1 ANYCAST ADDRESS: null
NICID 1 NETMASK: 255.255.255.0
```

By default, ESC substitutes the \$ variable in the day 0 configuration file with the actual value during deployment. You can enable or disable the \$ variable substitution for each configuration file.

Add the following field to the configuration data model:

```
<template_engine>VELOCITY | NONE</template_engine> field to configuration
```

where,

- VELOCITY enables variable substitution.
- NONE disables variable substitution.

If no value is set the default option is VELOCITY, and the \$ variable substitution takes place. When set to NONE, the \$ variable substitution does not take place.

You must follow these tips while processing the template through the velocity template engine.

• To escape dollar sign in the template insert,

#set ( \$DS = "\$" )

then replace the variable with

passwd: \${DS}1\${DS}h1VxC40U\${DS}uf2qLUwGTjHgZplkP78xA

• To escape a block in the template, insert #[[ and #]]. For example,

```
#[[ passwd: $1$h1VxC40U$uf2qLUwGTjHgZplkP78xA ]]#
```

#### **File Locator**

To fetch external configuration files, a file locator is added to the day 0 configuration. The file locator contains a reference to the file server, and the relative path to the file to be downloaded.

Note

The file locator attribute is defined at the deployment level, that is, directly under the deployment container instead of policy actions and day 0 configuration sections. For updated data model see Fetching Files From Remote Server.

Example of day 0 configuration with a file locator:

```
<esc datamodel xmlns="http://www.cisco.com/esc/esc">
    <tenants>
        <tenant>
            <name>sample-tenant</name>
            <deployments>
                <deplovment>
                    <name>sample-deployment</name>
                    <vm_group>
                        <name>sample-vm-group</name>
                        <config data>
                            <!-- exisiting configuration example - remains valid -->
                            <configuration>
                                <file>file:///cisco/config.sh</file>
                                <dst>config.sh</dst>
                            </configuration>
                            <!-- new configuration including use of file locators -->
                            <configuration>
                                <dst>ASA config 0</dst>
                                <file locators>
                                    <file_locator>
                                         <name>configlocator-1</name>
```

```
<!-- unique name -->
                                         <remote file>
                                             <file server id>server-1</file server id>
<remote path>/share/users/configureScript.sh</remote path>
                                          <!-- optional user specified local silo directory
 -->
<local target>day0/configureScript.sh</local target>
                                             <!-- persistence is an optional parameter -->
                                             <persistence>FETCH ALWAYS</persistence>
                                             <!-- properties in the file locator are only
used for
                           fetching the file not for running scripts -->
                                             <properties>
                                                <property>
                                                    <!-- the property name
"configuration file" with value "true" indictates this is the
                               script to be used just as using the <file> member case of
the configuration -->
                                                     <name>configuration_file</name>
                                                     <value>true</value>
                                                 </property>
                                                 <property>
                                                    <name>server timeout</name>
                                                     <value>120</value>
                                                   <!-- timeout value in seconds, overrides
 the file server property -->
                                                 </property>
                                            </properties>
                                         </remote file>
                                         <!-- checksum is an optional parameter.
                         The following algorithms are supported: SHA-1, SHA-224, SHA-256,
SHA-384, SHA-512 -->
                                        <checksum>SHA256 (configureScript.sh) =
dd526bb2c0711238ec2649c4b91598fb9a6cf1d2cb8559c337c5f3dd5ea1769e</checksum>
                                    </file_locator>
                                    <file_locator>
                                         <name>configlocator-2</name>
                                         <remote file>
                                            <file_server_id>server-2</file_server_id>
<remote path>/secure/requiredData.txt</remote path>
                                        <local target>day0/requiredData.txt</local target>
                                             <persistence>FETCH_ALWAYS</persistence>
                                             <properties />
                                        </remote file>
                                    </file_locator>
                                </file locators>
                            </configuration>
                        </config_data>
                    </vm group>
                </deployment>
            </deployments>
        </tenant>
    </tenants>
</esc datamodel>
```

The file locator parameters include:

• name—used as the key and identifier for a file locator.

- local\_file or remote\_file—choice of file location. Local file is used to specify a file existing on the ESC VM file system already. The remote\_file is used to specify a file to fetch from a remote server.
  - file\_server\_id—id of the File Server object to fetch the file from.
  - remote\_path—path of the file from the base\_url defined in the file server object.
  - local\_target-optional local relative directory to save the file.
  - properties—name-value pairs of of information that may be required.
  - persistence—options for file storage. Values include CACHE, FETCH\_ALWAYS and FETCH\_MISSING (default).
- checksum—optional BSD style checksum value to use to validate the transferred file's validity.

For more information, see Fetching Files From Remote Server.

To encrypt the files see, Encrypting Configuration Data.

### Day 0 Configuration for vCD Deployment

The day 0 configuration for vCD deployment can be passed in different ways:

- Constructing an ISO file
- OVF properties
- Pre-existing ISO file in a catalog (OOB ISO file)

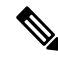

- Note
- For initial deployment, the number of VM group(s) defined in the datamodel must be the same as the number of VM(s) in the vApp template. In a deployment, the image value of each VM group should be unique.
- The out of band (OOB) ISO file cannot be used along with constructing an ISO file method, as the VM can consider any one. The ovf property can be used with OOB ISO or constructing ISO together.

Day 0 configuration through constructing an ISO file:

```
</rules>

</rules>

</rules>

</config_data>

</rules
</pre>

</rules
</pre>

</configuration>

</dst>config.sh</dst>

</configuration>

</configuration>

</configuration>
</rules
</rules
</pre>

</rules
</pre>

</rules
</pre>

</rules
</pre>

<p
```
```
<val>10.0.9</val>
                </variable>
                <variable>
                  <name>CF DOMAIN NAME</name>
                  <val>cisco.com</val>
                </variable>
                <variable>
                  <name>CF NAME SERVER</name>
                  <val>172.16.180.7</val>
                </variable>
              </configuration>
             <!-- take the data section as the content of the file, replace variables with
 values, and save it as user-data.txt into the ISO file-->
              <configuration>
                <dst>user-data.txt</dst>
                <data>#cloud-config
manage etc hosts: true
hostname: $HOST NAME
local-hostname: $HOST NAME
</data>
                <variable>
                  <name>$HOST NAME</name>
                  <val>something.cisco.com</val>
                </variable>
              </configuration>
            </config_data>
```

Day 0 configuration through OOB ISO file:

```
</rules>
<config_data>
<configuration>
<!-- ISO file stored in catalog-1 -->
<dst>vcdCatalog:catalog-1</dst>
<data>h2.iso</data>
</configuration>
</config_data>
```

Day 0 configuration through OVF properties:

```
<config_data>
<configuration>
<!-- ovf properties as day0 -->
<dst>ovfProperty:mgmt-ipv4-addr</dst>
<data>$NICID_0_IP_ADDRESS/24</data>
</configuration>
</config data>
```

For information on deploying VNFs on vCD, see Deploying Virtual Network Functions on VMware vCloud Director (vCD), on page 104.

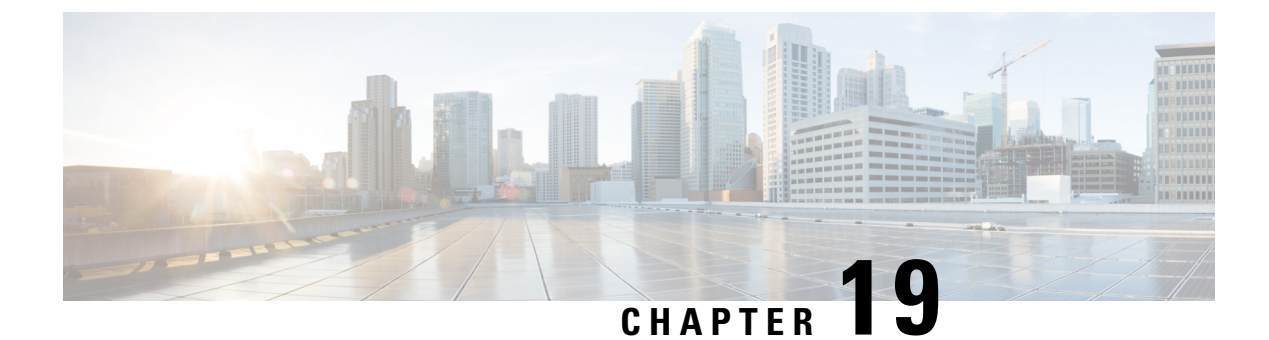

# **KPIs, Rules and Metrics**

• KPIs, Rules and Metrics, on page 131

# **KPIs, Rules and Metrics**

Cisco Elastic Services Controller VNF monitoring is done through the definition of Key Performance Indicators (KPIs) metrics. Core metrics are preloaded with ESC, a programmable interface gives to the end-user the ability to add and remove metrics, but also to define the actions to be triggered on specified conditions. These metrics and actions are defined at the time of deployment.

The ESC metrics and actions datamodel is divided into 2 sections:

- 1. KPI—Defines the type of monitoring, events, polling interval and other parameters. This includes the event\_name, threshold and metric values. The event\_name is user defined. The metric\_values specify threshold conditions and other details. An event is triggered when the threshold condition is reached.
- 2. Rule—Defines the actions when the KPI monitoring events are triggered. The action element defines the actions to be performed when an event corresponding to the event\_name is triggered.

## Rules

The ESC object model defines for each vm\_group a section where the end-user can specify the administrative rules to be applied based on the outcome of the KPIs selected metric collector.

```
<rules>
<admin_rules>
<rule>
<event_name>VM_ALIVE</event_name>
<action>TRUE esc_vm_alive_notification</action>
<action>FALSE recover autohealing</action>
</rule>

</admin_rules>
</rules>
```

As mentioned within the KPIs section, correlation between KPIs and Rules is done based on the value of the <event\_name> tag.

In the Rules section above, if the outcome of the KPIs defining event\_name is VM\_ALIVE, and the selected metric collector is TRUE, then the action identified by the key, TRUE esc\_vm\_alive\_notification is selected for execution.

If the outcome of the KPIs defining event\_name is VM\_ALIVE, and the selected metric collector is FALSE, then the action identified by the key, FALSE recover autohealing is selected for execution.

For information on updating KPIs and Rules, see Updating the KPIs and Rules, on page 184.

## **Metrics and Actions**

ESC Metrics and Actions (Dynamic Mapping) framework is the foundation of the kpis and rules sections. As described in the KPIs section the metric type uniquely identifies a metric and its metadata.

The metrics and actions is as follows:

```
<metrics>
    <metric>
        <name>ICMPPING</name>
        <userLabel>ICMP Ping</userLabel>
        <type>MONITOR SUCCESS FAILURE</type>
        <metaData>
            <type>icmp ping</type>
            <properties>
                <property>
                    <name>ip address</name>
                    <value />
                </property>
                <property>
                    <name>enable events after success</name>
                    <value>true</value>
                </property>
                <property>
                    <name>vm gateway ip address</name>
                    <value />
                </propertv>
                <property>
                    <name>enable check interface</name>
                    <value>true</value>
                </property>
            </properties>
        </metaData>
    </metric>
    : : : : : : : :
</metrics>
```

The above metric is identified by its unique name ICMPPING. The <type> tag identifies the metric type.

Currently ESC supports two types of metrics:

- MONITOR\_SUCCESS\_FAILURE
- MONITOR\_THRESHOLD

The <metadata> section defines the attributes and properties that is processed by the monitoring engine.

The metric\_collector type in the KPI show the following behavior:

At regular intervals of 3 seconds the behavior associated with the ICMPPING identifier is triggered. The ICMPPING metric is of type MONITOR\_SUCCESS\_FAILURE, that is the outcome of the monitoring action is either a success or a failure. In the sample above, an icmp\_ping is performed using the <ip\_address> field defined in the <metadata> section. In case of SUCCESS the rule action(s) with the TRUE prefix will be selected for execution. In case of FAILURE the rule action(s) with the FALSE prefix is selected for execution.

```
<actions>
<action>
```

```
<name>TRUE servicebooted.sh esc vm alive notification</name>
        <type>ESC_POST_EVENT</type>
        <metaData>
            <type>esc post event</type>
            <properties>
                <property>
                    <name>esc url</name>
                    <value />
                </property>
                <property>
                    <name>vm external id</name>
                    <value />
                </property>
                <property>
                    <name>vm name</name>
                    <value />
                </property>
                <property>
                    <name>event name</name>
                    <value />
                </property>
                <propertv>
                    <name>esc event</name>
                    <value>SERVICE BOOTED</value>
                </property>
            </properties>
       </metaData>
    </action>
    : : : : : : : :
</actions>
```

The action sample above describes the behavior associated with the SUCCESS value. The ESC rule action name TRUE servicebooted.sh esc\_vm\_alive\_notification specifies the action to be selected. Once selected the action <type> ESC POST EVENT identifies the action that the monitoring engine selects.

#### **Metrics and Actions APIs**

In Cisco ESC Release 2.1 and earlier, mapping the actions and metrics defined in the datamodel to the valid actions and metrics available in the monitoring agent was enabled using the *dynamic\_mappings.xml* file. The file was stored in the ESC VM and was modified using a text editor. ESC 2.2 and later do not have an *esc-dynamic-mapping* directory and *dynamic\_mappings.xml* file. However, if you have an existing dynamic mapping xml file that you want to add to the ESC VM, do the following:

- 1. Backup this file to a location outside of ESC, such as, your home directory.
- 2. Create *esc-dynamic-mapping* directory on your ESC VM. Ensure that the read permissions are set.
- 3. Install on your ESC VM using the following bootvm argument:

--file root:root:/opt/cisco/esc/esc-dynamic-mapping/dynamic\_mappings.xml:<path-to-local-copy-of-dynamic-mapping.xml>

The CRUD operations for mapping the actions and the metrics are available through REST API. Refer to the API tables below for mapped metrics and actions definition.

To update an existing mapping, delete and add a new mapping through the REST API.

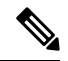

Note

While upgrading any earlier version of ESC to ESC 2.2 and later, to maintain the VNF monitoring rules, you must back up the *dynamic\_mappings.xml* file and then restore the file in the upgraded ESC VM. For more information upgrading monitoring rules, see Upgrading VNF Monitoring Rules section in the *Cisco Elastic Services Controller Install and Upgrade Guide*. Cisco ESC Release 2.3.2 and later, the dynamic mapping API is accessible locally only on the ESC VM.

#### **Table 6: Mapped Actions**

| User<br>Operation | Path                                                             | HTTP<br>Operation | Payload        | Response               | Description                    |
|-------------------|------------------------------------------------------------------|-------------------|----------------|------------------------|--------------------------------|
| Read              | internal/dynamic_mapping/actions/<br><action_name></action_name> | GET               | N/A            | Action XML             | Get action by name             |
| Read All          | internal/dynamic_mapping/actions                                 | GET               | N/A            | Action XML             | Get all actions defined        |
| Write             | internal/dynamic_mapping/actions                                 | POST              | Actions<br>XML | Expected<br>Action XML | Create one or multiple actions |
| Delete            | internal/dynamic_mapping/actions/<br><action_name></action_name> | DELETE            | N/A            | N/A                    | Delete action by name          |
| Clear All         | internal/dynamic_mapping/actions                                 | DELETE            | N/A            | N/A                    | Delete all non-core actions    |

The response for the actions APIs is as follows:

```
<actions>
    <action>
        <name>{action name}</name>
        <type>{action type}</type>
        <metaData>
            <type>{monitoring engine action type}</type>
            <properties>
                <property>
                    <name />
                    <value />
                </property>
                : : : : : : :
            </properties>
        </metaData>
    </action>
    : : : : : : : :
</actions>
```

#### Where,

**{action name}:** Unique identifier for the action. Note that in order to be compliant with the ESC object model, for success or failure actions, the name must start with either TRUE or FALSE.

{action type}: Action type in this current release can be either ESC\_POST\_EVENT, SCRIPT or CUSTOM\_SCRIPT.

**{monitoring engine action type}:** The monitoring engine type are the following: icmp\_ping, icmp4\_ping, icmp6\_ping, esc\_post\_event, script, custom\_script, snmp\_get. See Monitoring the VNFs for more details.

#### **Core and Default Actions List**

#### **Table 7: Core and Default Actions List**

| Name                               | Туре        | Description             |
|------------------------------------|-------------|-------------------------|
| TRUE esc_vm_alive_notification     | Core        | Start Service           |
| TRUE servicebooted.sh              | Core/Legacy | Start Service           |
| FALSE recover autohealing          | Core        | Recover Service         |
| TRUE servicescaleup.sh             | Core/Legacy | Scale Out               |
| TRUE esc_vm_scale_out_notification | Core        | Scale Out               |
| TRUE servicescaledown.sh           | Core/Legacy | Scale In                |
| TRUE esc_vm_scale_in_notification  | Core        | Scale In                |
| TRUE apply_netscaler_license.py    | Default     | Apply Netscaler License |

The core actions and metrics are defined by ESC and cannot be removed or updated.

The default actions or metrics are defined by ESC and exist to supplement core actions or metrics for more complex monitoring capabilities. These can be deleted and modified by the user. The default actions or metrics are reloaded on ESC startup every time an action or a metric with the same name cannot be found in the database.

#### **Metric APIs**

#### **Table 8: Mapped Metrics**

| User<br>Operation | Path                                                             | HTTP<br>Operation | Payload     | Response                   | Description                       |
|-------------------|------------------------------------------------------------------|-------------------|-------------|----------------------------|-----------------------------------|
| Read              | internal/dynamic_mapping/actions/<br><metric_name></metric_name> | GET               | N/A         | Metric XML                 | Get metrics by name               |
| Read All          | internal/dynamic_mapping/metrics/                                | GET               | N/A         | Metric XML                 | Get all metrics defined           |
| Write             | internal/dynamic_mapping/metrics/                                | POST              | Metrics XML | Expected<br>Metrics<br>XML | Create one or<br>multiple metrics |
| Delete            | internal/dynamic_mapping/actions/<br><metric_name></metric_name> | DELETE            | N/A         | N/A                        | Delete metric by name             |
| Clear All         | internal/dynamic_mapping/metrics                                 | DELETE            | N/A         | N/A                        | Delete all<br>non-core metrics    |

The response for the Metric APIs is as follows:

```
<metrics>
    <metric>
       <name>{metric name}</name>
        <type>{metric type}</type>
        <metaData>
            <type>{monitoring engine action type}</type>
            <properties>
                <property>
                    <name />
                    <value />
                </property>
                : : : : : : :
            </properties>
        </metaData>
    </metric>
    : : : : : : : :
</metrics>
```

Where,

{metric name}: Unique identifier for the metric.

{metric type}: Metric type can be either MONITOR\_SUCCESS\_FAILURE, MONITOR\_THRESHOLD or MONITOR\_THRESHOLD\_COMPUTE.

**{monitoring engine action type}**: The monitoring engine type are the following: icmp\_ping, icmp4\_ping, icmp6\_ping, esc\_post\_event, script, custom\_script, snmp\_get. See Monitoring for more details.

#### **Core and Default Metrics List**

**Table 9: Core and Default Metrics List** 

| Name                  | Туре    | Description                  |
|-----------------------|---------|------------------------------|
| ICMPPING              | Core    | ICMP Ping                    |
| MEMORY                | Default | Memory compute percent usage |
| СРИ                   | Default | CPU compute percent usage    |
| CPU_LOAD_1            | Default | CPU 1 Minute Average Load    |
| CPU_LOAD_5            | Default | CPU 5 Minutes Average Load   |
| CPU_LOAD_15           | Default | CPU 15 Minutes Average Load  |
| PROCESSING_LOAD       | Default | CSR Processing Load          |
| OUTPUT_TOTAL_BIT_RATE | Default | CSR Total Bit Rate           |
| SUBSCRIBER_SESSION    | Default | CSR Subscriber Session       |

#### **ESC Service Deployment**

The KPI section defines the new KPI using the monitoring metrics.

<kpi>

<event name>DEMO SCRIPT SCALE OUT</event name>

```
<metric value>20</metric value>
    <metric cond>GT</metric cond>
    <metric type>UINT32</metric type>
    <metric collector>
       <type>custom_script_count_sessions</type>
        <nicid>0</nicid>
        <poll frequency>15</poll frequency>
        <polling_unit>seconds</polling_unit>
        <continuous alarm>false</continuous alarm>
    </metric collector>
</kpi>
<kpi>
    <event name>DEMO SCRIPT SCALE IN</event name>
    <metric value>1</metric value>
    <metric cond>LT</metric cond>
    <metric_type>UINT32</metric type>
    <metric occurrences true>1</metric occurrences true>
    <metric occurrences false>1</metric occurrences false>
    <metric collector>
        <type>custom script count sessions</type>
        <nicid>0</nicid>
        <poll frequency>15</poll frequency>
        <polling unit>seconds</polling unit>
        <continuous alarm>false</continuous alarm>
    </metric collector>
</kpi>
```

In the above sample, in the first KPI section, the metric identified by *custom\_script\_count\_sessions* is executed at regular interval of 15 seconds. If the value returned by the metric is greater than 20, then the event name DEMO\_SCRIPT\_SCALE\_OUT is triggered to be processed by the rules section.

In the above sample, in the second KPI section, The metric identified by custom\_script\_count\_sessions is executed at regular interval of 15 seconds. If the value returned by the metric is less than 1, then the event name DEMO\_SCRIPT\_SCALE\_IN is triggered to be processed by the rules section.

The rules section defines rules using the event\_name that have been used by kpis. The action tag will define an action that will be executed when the event\_name is triggered. In the example below, the action identified by the TRUE ScaleOut identifier is executed when the event DEMO\_SCRIPT\_SCALE\_OUT is triggered.

```
<rule>
    <event_name>DEMO_SCRIPT_SCALE_OUT</event_name>
    <action>ALWAYS log</action>
    <action>TRUE ScaleOut</action>
</rule>
    <event_name>DEMO_SCRIPT_SCALE_IN</event_name>
    <action>ALWAYS log</action>
    <action>TRUE ScaleIn</action>
</rule>
```

### Script Actions

There are two types of actions supported:

- 1. Pre-Defined actions
- 2. Script actions

You can specify script execution as part of the Policy-driven data model. The *script\_filename* property is mandatory to script actions, which specifies the absolute path to the script on the ESC VM. The following XML snippet shows a working example of a script action:

```
<action>
<name>GEN_VPC_CHASSIS_ID</name>
<type>SCRIPT</type>
<properties>
<name>script_filename</name>
<value>/opt/cisco/esc/esc-scripts/esc_vpc_chassis_id.py</value>
</property>
<property>
<name>CHASSIS_KEY</name>
<value>164c03a0-eebb-44a8-87fa-20c791c0aa6d</value>
</property>
</property>
</properties>
</action>
```

The script timeout is 15 minutes by default. However, you can specify a different timeout value for each script by adding a *wait\_max\_timeout* property to the properties section. The following example shows how to set the timeout to 5 minutes only for this script:

```
<action>
    <name>GEN VPC_CHASSIS_ID</name>
    <type>SCRIPT</type>
    <properties>
        <property>
            <name>script filename</name>
            <value>/opt/cisco/esc/esc-scripts/esc vpc chassis id.py</value>
        </propertv>
        <property>
            <name>CHASSIS KEY</name>
            <value>164c03a0-eebb-44a8-87fa-20c791c0aa6d</value>
        </property>
        <property>
            <name>wait max timeout</name>
            <value>300</value>
        </property>
    </properties>
</action>
```

In the above example, GEN\_VPC\_CHASSIS\_ID will have a timeout value of 300 seconds, i.e. 5 mins. ESC also has a global parameter specifying the default timeout time for all the scripts that are being executed, called SCRIPT\_TIMEOUT\_SEC in the MONA category. This serves as the default value unless a wait\_max\_timeout property is defined in the script.

#### **Triggering Pre-defined Actions**

ESC introduces a new REST API to trigger the existing (pre-defined) actions defined through the Dynamic Mapping API, when required. For more information on the Metrics and Actions APIs, see Metrics and Actions APIs, on page 133.

A sample predefined action is as follows:

```
<actions>
    <action>
    <name>SaidDoIt</name>
    <userlabel>My Friendly Action</userlabel>
    <type>SCRIPT</type>
    <metaData>
    <type>script</type>
    <properties>
```

```
<property>
                    <name>script_filename</name>
                    <value>/opt/cisco/esc/esc-scripts/do somethin.py</value>
                </property>
                <property>
                    <name>arg1</name>
                    <value>some val</value>
                </property>
                <property>
                    <name>notification</name>
                    <value>true</value>
                </property>
            </properties>
        </metaData>
    </action>
</actions>
```

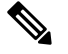

Note

A script file located on a remote server is also supported. You must provide the details in the <value> tag, for example,

http://myremoteserverIP:80/file\_store/do\_somethin.py</value>http://myremoteserverIP:80/file\_store/do\_somethin.py</value>

The pre-defined action mentioned above is triggered using the trigger API.

Execute the following HTTP or HTTPS POST operation:

POST http://<IP ADDRESS>:8080/ESCManager/v0/trigger/action/

POST https://<IP ADDRESS>:8443/ESCManager/v0/trigger/action/

The following payload shows the actions triggered by the API, and the response received:

```
<triggerTarget>
<action>SaidDoIt</action>
<properties>
<property>
<name>arg1</name>
<value>real_value</value>
</property>
</propertys
</triggerTarget>
```

#### The response,

```
<triggerResponse>
<handle>cl1be5b6-f0cc-47ff-97b4-a73cce3363a5</handle>
<message>Action : 'SAIDDOIT' triggered</message>
</triggerResponse>
```

ESC accepts the request, and returns a response payload and status code.

An http status code of 200 indicates that the action triggered exists, and is triggered successfully. An http status codes of 400 or 404 indicate that the action to be triggered is not found.

You can determine the status using the custom script notifications sent to NB at various lifecycle stages.

ESC sends the MANUAL\_TRIGGERED\_ACTION\_UPDATE callback event to NB with a status message that describes the success or failure of the action execution.

The notification is as follows:

<esc\_event xmlns="urn:ietf:params:xml:ns:netconf:base:1.0">

```
<event type>MANUAL TRIGGERED ACTION UPDATE/event type>
    <properties>
        <property>
            <name>handle</name>
            <value>c11be5b6-f0cc-47ff-97b4-a73cce3363a5</value>
        </propertv>
        <property>
            <name>message</name>
            <value>Action execution success</value>
        </property>
        <property>
            <name>exit code</name>
            <value>0</value>
        </property>
        <property>
            <name>action name</name>
            <value>SAIDDOIT</value>
        </property>
    </properties>
</esc event>
```

**Note** The script\_filename property cannot be overwritten by the trigger API request. The trigger API must not contain any additional properties that do not exist in the predefined action.

The new API allows to overrides some of the special properties (of the actions) listed below:

- Notification—Set this if your script generates progress notifications at run time. The default value is false. This value can be set to true in the action or trigger payload.
- wait\_max\_timeout—Wait for the script to complete the execution before terminating. The default wait timeout is 900 seconds.

Note

• The trigger API supports only script type actions.

- Ensure that the script action located on the ESC VM is copied to the same path on both the Master and Backup HA instances. For more information, see the High Availability chapter in the *Cisco Elastic Services Controller Install and Upgrade Guide*.
- The script execution terminates if there is a failover, shutdown, or reboot of the ESC services.

#### **Configuring Custom Script Metric Monitoring KPIs and Rules**

Custom Script Metric Monitoring can be performed as follows:

- 1. Create Script
- 2. Add Metric
- 3. Add Action
- 4. Define Deployment
- 5. Update KPI data or Rules

6. Authenticating Remote Server Using KPIs and Rules

The script to be executed has to be compliant with the rules specified for a MONITOR\_THRESHOLD action. Threshold crossing evaluation will be based on the exit value from the script execution. In the sample script below, the return value is the number of IP sessions.

```
#!/usr/bin/env python
import pexpect
import re
import sys
ssh newkey = 'Are you sure you want to continue connecting'
# Functions
def get_value(key):
    i = 0
    for arg in sys.argv:
        i = i + 1
        if arg == key:
            return sys.argv[i]
    return None
def get_ip_addr():
    device ip = get value("vm ip address")
    return device ip
# Main
CSR IP = get_ip_addr()
p=pexpect.spawn('ssh admin@' + CSR_IP + ' show ip nat translations total')
i=p.expect([ssh newkey,'assword:',pexpect.EOF])
if i==0:
    p.sendline('yes')
    i=p.expect([ssh newkey, 'assword:', pexpect.EOF])
if i = = 1:
    p.sendline("admin")
    p.expect(pexpect.EOF)
elif i==2:
   pass
n = p.before
result = re.findall(r' d+', n)[0]
sys.exit(int(result))
```

The ESC monitoring and action engine processes the script exit value.

The script has to be installed into the following ESC VM directory: /opt/cisco/esc/esc-scripts/

The following payload describes a metric using a custom\_script defined in the script

```
<!-- Demo Metric Counting Sessions -->
<metrics>
    <metric>
        <name>custom script count sessions</name>
        <type>MONITOR THRESHOLD</type>
        <metaData>
            <properties>
                <propertv>
                    <name>script filename</name>
                    <value>/cisco/esc-scripts/countSessions.py</value>
                </property>
                <property>
                    <name>for threshold</name>
                    <value>true</value>
                </property>
            </properties>
```

```
<type>custom_script_threshold</type>
</metaData>
</metric>
</metrics>
<!-- -->
```

The metric payload has to be added to the list of supported ESC metrics by using the Mapping APIs.

Execute a HTTP POST operation on the following URI:

http://<my\_esc\_ip>:8080/ESCManager/internal/dynamic\_mapping/metrics

The following payload describes custom actions that can be added to the list of supported ESC actions by using the Mapping APIs.

```
<actions>
    <action>
        <name>TRUE ScaleOut</name>
        <type>ESC POST EVENT</type>
        <metaData>
            <type>esc post event</type>
            <properties>
                <property>
                    <name>esc_url</name>
                    <value />
                </property>
                <property>
                    <name>vm_external_id</name>
                    <value />
                </property>
                <property>
                    <name>vm name</name>
                    <value />
                </property>
                <property>
                    <name>event_name</name>
                    <value />
                </property>
                <propertv>
                    <name>esc event</name>
                    <value>VM SCALE Out</value>
                </property>
                <property>
                    <name>esc_config_data</name>
                    <value />
                </property>
                <properties />
            </properties>
        </metaData>
    </action>
    <action>
        <name>TRUE ScaleIn</name>
        <type>ESC POST EVENT</type>
        <metaData>
            <type>esc_post_event</type>
            <properties>
                <property>
                    <name>esc_url</name>
                    <value />
                </property>
                <propertv>
                    <name>vm external id</name>
                    <value />
                </property>
```

```
<property>
                    <name>vm name</name>
                    <value />
                </property>
                <property>
                    <name>event name</name>
                    <value />
                </property>
                <property>
                    <name>esc event</name>
                    <value>VM SCALE IN</value>
                </property>
                <properties />
            </properties>
        </metaData>
    </action>
</actions>
```

Execute a HTTP POST operation on the following URI:

http://<IP\_ADDRESS>:8080/ESCManager/internal/dynamic\_mapping/actions

#### **Custom Script Notification**

ESC now supports sending notification to northbound about customized scripts run as part of the deployment at a certain lifecycle stage. You can also determine the progress of the script executed through this notification. To execute a custom script with notification, define action type attribute as *SCRIPT*, and property attribute name as *notification*, and set the value to true.

For example, in the datamodel below, the action is to run a customized script located at /opt/cisco/esc/esc-scripts/senotification.py with notification, when the deployment reaches POST\_DEPLOY\_ALIVE stage.

```
<policies>
    <policy>
        <name>PCRF POST DEPLOYMENT</name>
        <conditions>
            <condition>
                <name>LCS::POST DEPLOY ALIVE</name>
            </condition>
        </conditions>
        <actions>
            <action>
                <name>ANY NAME</name>
                <type>SCRIPT</type>
                <properties>
                    <property>
                        <name>script filename</name>
                        <value>/opt/cisco/esc/esc-scripts/senotification.py</value>
                    </property>
                    <property>
                        <name>notification</name>
                        <value>true</value>
                    </property>
                </properties>
            </action>
        </actions>
    </policy>
</policies>
```

You can notify northbound about the script execution progress using the following outputs:

• Standard JSON output

• REST API call

#### **Standard JSON Output**

The standard JSON output follows the MONA notification convention. MONA captures entries in this to generate notification.

{"esc-notification":{"items":{"properties":
[{"name":"name1","value":"value1"},{"name1","value2"}...]}}}

The items are listed in the table below.

#### Table 10: Item list

| Name             |                                                                                | Description                                                                                       |
|------------------|--------------------------------------------------------------------------------|---------------------------------------------------------------------------------------------------|
| type             |                                                                                | Describes the type of notification.<br>progress_steps   progress_percentage   log   alert   error |
| progress<br>Note | Progress item is                                                               | For progress-steps type,                                                                          |
|                  | required only when the<br>type is progress-steps<br>or<br>progress-percentage. | For progress-percentage type, {percentage}                                                        |
| msg              |                                                                                | Notification message.                                                                             |

#### Example JSON output is as follows:

```
{"esc-notification":{"items":{"properties": [{"name":"type",
    "value":"progress_percentage"}, {"name":"progress", "value":"25"}, {"name":"msg", "value":"Installation
in progress."}]}}
```

**Note** If the custom script is written in Python, because standard output is buffered by default, after each notification print statement, the script is required to call sys.stdout.flush() to flush the buffer (for pre Python 3.0). Otherwise MONA cannot process the script stdout in a real-time. print

```
'{"esc-notification":{"items":{"properties": [{"name":"type",
"value":"progress_percentage"},{"name":"progress","value":"25"},{"name":"msg","value":"Installation
in progress."}]}}'sys.stdout.flush()
```

#### **REST API Call**

http://localhost:8090/mona/v1/actions/notification

For REST API, the script must accept a script handle as the last parameter. The script handle can be UUID, MONA action or execution job Id. For example, if the script originally accepts 3 command line parameters, to support MONA notification, the script considers an additional parameter for the handle UUID. This helps MONA to identify the notification source. For every notification, the script is responsible for constructing a POST REST call to MONA's endpoint inside the script:

The payload is as follows:

```
{
        "esc-notification" : {
         "items" : {
          "properties" : [{
            "name" : "type",
"value" : "log",
"hidden" : false
           }, {
             "name" : "msg",
             "value" : "Log info",
"hidden" : false
            }
          ]
         },
         "source" : {
          "action_handle" : "f82fe86d-6625-4b13-99f7-89d169e427ad"
         }
        }
      }
```

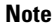

The action\_handle value is the handle UUID MONA passes into the script.

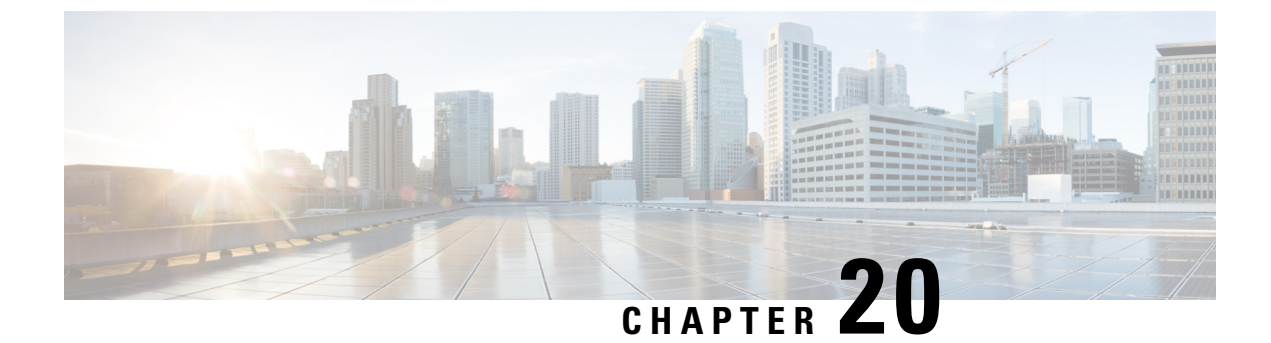

# **Policy-Driven Data Model**

• Policy-Driven Data model, on page 147

# **Policy-Driven Data model**

ESC supports a new policy-driven datamodel. A new <policy> section is introduced under <policies> at both deployment and VM group level.

Using the Policy Data model, a user can perform actions based on conditions. ESC supports predefined actions, or customized scripts during a deployment based on certain Lifecycle Stage (LCS). For example, the redeployment policy uses predefined actions based on lifecycle stages (LCS) to redeploy VMs. For more information, see Redeployment Policy, on page 254.

#### **Policy Data model**

The policy data model consists of conditions and actions. The condition is a Lifecycle Stage (LCS) in a deployment. The action is predefined or custom script.

• Predefined action—The action is predefined and executed when the condition is met.

In the datamodel below, when condition 2 is met, Action 2 is performed. The action <type> is predefined.

• Custom Script—The action is a custom script, and executed when the condition is met.

In the datamodel below, when condition 1 is met, Action 1-1 and Action 1-2 are executed. The action <type> is script.

```
<policies>
    <policy>
        <name>Name1</name>
        <conditions>
            <condition>
                <name>Condition1</name>
            </condition>
        </conditions>
        <actions>
            <action>
                <name>Action1-1</name>
                <type>SCRIPT</type>
            </action>
            <action>
                <name>Action1-2</name>
                <type>SCRIPT</type>
            </action>
```

```
</actions>
    </policy>
    <policy>
        <name>Name2</name>
        <conditions>
            <condition>
                <name>Condition2</name>
            </condition>
        </conditions>
        <actions>
            <action>
                <name>Action2</name>
                <type>PRE-DEFINED</type>
            </action>
        </actions>
    </policy>
</policies>
```

For more information on Predefined actions, and scripts, see Recovery and Redeployment Policies, on page 251.

The table below shows the LCS in a deployment, and its description. The recovery and redeployment policies, and VNF software upgrade policies use the policy-driven data model. These policies are supported on both single deployment and multi VIM deployment. For more information, see "Deploying Virtual Network Functions". For details on configuring the recovery and redeployment policies using the policy framework, see Recovery and Redeployment Policies, on page 251. For details on upgrading the VNF software upgrade policies, see Upgrading VNF Software with Volume, on page 210.

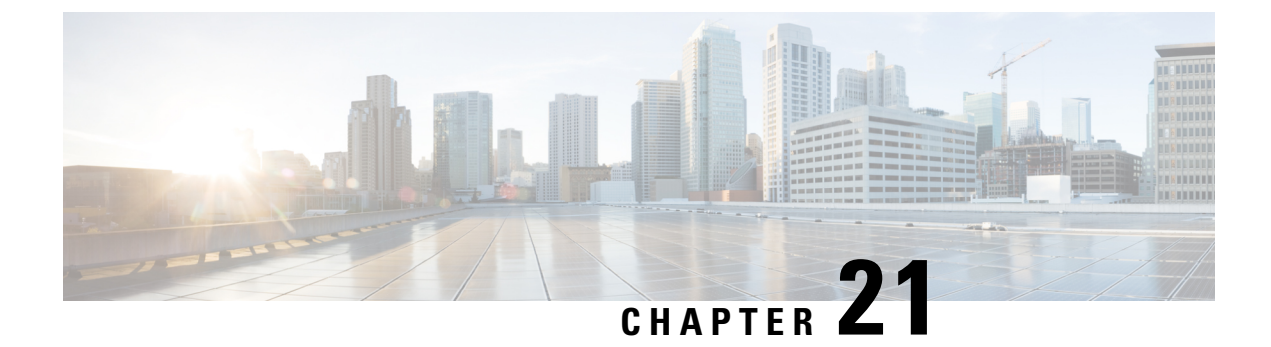

# Supported Lifecycle Stages (LCS)

• Supported Lifecycle Stages (LCS), on page 149

# **Supported Lifecycle Stages (LCS)**

Table 11: Conditions and their Scope

| Condition Name                                  | Scope      | Description                                                                                                    |
|-------------------------------------------------|------------|----------------------------------------------------------------------------------------------------|
| LCS::PRE_DEPLOY                                 | Deployment | Occurs just before deploying VMs of the deployment.                                                                                                    |
| LCS::POST_DEPLOY_ALIVE                          | Deployment | Occurs immediately after the deployment is active.                                                                                                    |
| LCS::DEPLOY_ERR                                 | Deployment | Occurs immediately after the deployment fails.                                                                                                    |
| LCS::POST_DEPLOY::<br>VM_RECOVERY_ERR           | Deployment | Occurs immediately after the recovery of<br>one VM fails.<br>(This is specified at deployment level and<br>applies to all VM groups)                                               |
| LCS::POST_DEPLOY:: VM_RECOVERY<br>_REDEPLOY_ERR | Deployment | Occurs immediately after the redeployment<br>of one VM fails.<br>(This is specified at deployment level and<br>applies to all VM groups)                                           |
| LCS::DEPLOY_UPDATE::VM_<br>PRE_VOLUME_DETACH    | Deployment | Triggered just before the ESC detaches a volume.<br>(This is specified for a group of individual VMs and specified under <vm_group> rather than the entire deployment.)</vm_group> |

| LCS::DEPLOY_UPDATE::<br>VM_VOLUME_ATTACHED          | Deployment | Triggered immediately after ESC has<br>attached a new volume<br>(This is specified for a group of individual<br>VMs and specified under <vm_group><br/>rather than the entire deployment.)</vm_group>                  |
|-----------------------------------------------------|------------|----------------------------------------------------------------------------------------------------|
| LCS::DEPLOY_UPDATE::<br>VM_SOFTWARE_VERSION_UPDATED | Deployment | Triggered immediately after ESC has<br>updated the software version of the VM<br>(This is specified for a group of individual<br>VMs and specified under <vm_group><br/>rather than the entire deployment.)</vm_group> |

#### Fetching Files From Remote Server Using LCS Actions

Prior to ESc Release 4.0, a file locator is added to the LCS action scripts to fetch external configuration files. The file locator contains a reference to the file server, and the relative path to the file to be downloaded. Starting from ESC Release 4.0, the file locator attribute is defined at the deployment level, that is, directly under the deployment container instead of policy actions and day 0 configuration sections.

```
<esc datamodel xmlns="http://www.cisco.com/esc/esc">
  <tenants>
    <tenant>
      <name>test-tenant</name>
      <deployments>
        <deployment>
          <name>test-deployment</name>
          <file locators>
            <file locator>
              <name>custom bool_action</name>
              <remote file>
                <file server id>http-my-server</file server id>
                <remote_path>share/qatest/custom_bool_action.sh</remote_path>
              </remote file>
            </file locator>
            <file locator>
              <name>custom bool metric</name>
              <remote file>
                <file server id>http-my-server</file server id>
                <remote_path>/share/qatest/custom_bool_metric.sh</remote_path>
              </remote file>
            </file locator>
          </file locators>
          <!-- truncated for brevity -->
          <vm group>
            <name>ASA-group</name>
            <!-- truncated for brevity -->
            <kpi data>
              <kpi>
                <event name>MY CUSTOM BOOL ACTION</event name>
                <metric value>5</metric value>
                <metric cond>LT</metric cond>
                <metric type>UINT32</metric type>
                <metric_occurrences_true>1</metric_occurrences_true>
                <metric_occurrences_false>1</metric_occurrences_false>
                <metric collector>
                  <type>MY CUSTOM BOOL METRIC</type>
                  <nicid>0</nicid>
                  <poll frequency>3</poll frequency>
                  <polling_unit>seconds</polling_unit>
```

```
<continuous alarm>false</continuous alarm>
                  <properties>
                    <!-- Add file locator reference here -->
                    <property>
                      <name>file_locator_name</name>
                      <value>custom bool action</value>
                    </property>
                  </properties>
                </metric collector>
              </kpi>
            </kpi data>
            <rules>
              <admin_rules>
                <rule>
                  <event_name>MY_CUSTOM_BOOL_ACTION</event_name>
                  <action>ALWAYS log</action>
                  <action>TRUE my custom bool action</action>
                  <properties>
                    <!-- Add file locator reference here -->
                    <property>
                      <name>file_locator_name</name>
                      <value>custom_bool_action</value>
                    </property>
                  </properties>
                </rule>
              </admin_rules>
            </rules>
          </vm group>
        </deployment>
      </deployments>
    </tenant>
  </tenants>
</esc datamodel>
```

See Fetching Files From Remote Server for more information.

To encrypt the files see, Authenticating External Configuration Files.

## Lifecycle Stage (LCS) Policy Conditions Defined at Different Stages

The tables below shows all policy conditions defined in the data model.

#### Table 12: LifeCycle Stages

| Condition Name                 | Scope           |  |
|--------------------------------|-----------------|--|
| LCS::VM::PRE_VM_DEPLOY         | VM              |  |
| LCS::VM::POST_VM_DEPLOYED      | VM              |  |
| LCS::VM::POST_VM_ALIVE         | VM              |  |
| Lifecycle Stages in Deployment |                 |  |
| LCS::PRE_DEPLOY                | VM / Deployment |  |
| LCS::DEPLOY::                  | VM              |  |
| POST_VM_DEPLOYED               |                 |  |

| Condition Name                            | Scope      |  |  |  |
|-------------------------------------------|------------|--|--|--|
| LCS::POST_DEPLOY_ALIVE                    | Deployment |  |  |  |
| LCS::DEPLOY_ERR                           | Deployment |  |  |  |
| Lifecycle Stages in Deployment Update     |            |  |  |  |
| LCS::DEPLOY_UPDATE::POST_VM_ALIVE         | VM         |  |  |  |
| LCS::DEPLOY_UPDATE::                      | VM         |  |  |  |
| LCS::DEPLOY_UPDATE::                      | VM         |  |  |  |
| POST_VM_VOLUME_DETACHED                   |            |  |  |  |
| LCS::DEPLOY_UPDATE::                      | VM         |  |  |  |
| POST_VM_VOLUME_ATTACHED                   |            |  |  |  |
| LCS::DEPLOY_UPDATE::                      | VM         |  |  |  |
| PRE_VM_SOFTWARE_VERSION_UPDATED           |            |  |  |  |
| Lifecycle Stages in Recovery              |            |  |  |  |
| LCS::POST_DEPLOY::                        | VM         |  |  |  |
| POST_VM_RECOVERY_COMPLETE                 |            |  |  |  |
| LCS::POST_DEPLOY::                        | VM         |  |  |  |
| VM_RECOVERY_ERR                           |            |  |  |  |
| Lifecycle Stages in Recovery and Redeploy |            |  |  |  |
| LCS::POST_DEPLOY::                        | VM         |  |  |  |
| VM_RECOVERY_REDEPLOY_ERR                  |            |  |  |  |

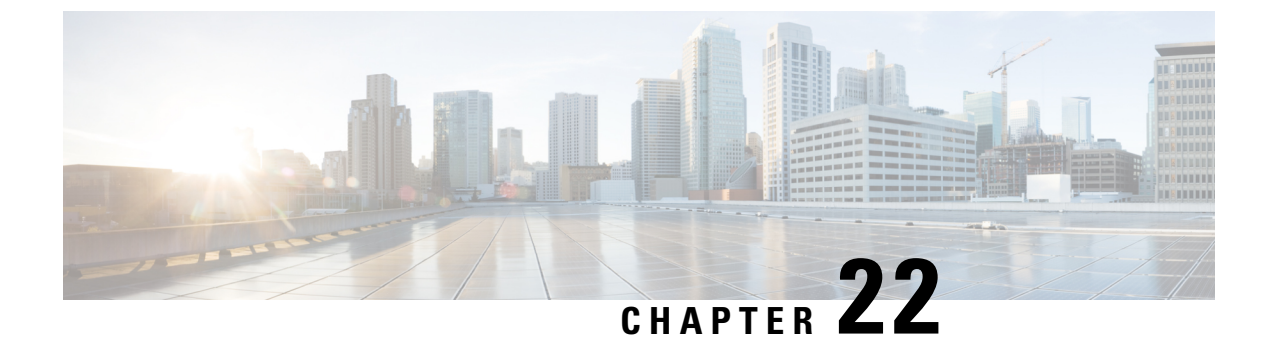

# **Affinity and Anti-Affinity Rules**

• Affinity and Anti-Affinity Rules, on page 153

# **Affinity and Anti-Affinity Rules**

Affinity and anti-affinity rules create relationship between virtual machines (VMs) and hosts. The rule can be applied to VMs, or a VM and a host. The rule either keeps the VMs and hosts together (affinity) or separated (anti-affinity).

Policies are applied during individual VM deployment. You can deploy a single VNF or multiple VNFs together through ESC portal by uploading an existing deployment datamodel or by creating a new deployment datamodel. For more information, see ESC Portal Dashboard.

Affinity and anti-affinity policy streamlines the deployment process.

Affinity and anti-affinity rules are created and applied on VMs at the time of deployment. VM receives the placement policies when the deploy workflow is initialized.

During a composite VNF deployment, if a couple of VMs need to communicate with each other constantly, they can be grouped together (affinity rule) and placed on the same host.

If two VMs are over-loading a network, they can be separated (anti-affinity rule) and placed on different hosts to balance the network.

Grouping or separating VMs and hosts at the time of deployment helps ESC to manage load across the VMs and hosts in the network. Recovery and scale out of these VMs do not impact the affinity and anti-affinity rules.

The anti-affinity rule can also be applied between VMs within the same group and on a different host. These VMs perform similar functions and support each other. When one host is down, the VM on the other host continues to run preventing any loss of service.

The table shows the types of affinity and anti-affinity policies in a deployment.

#### Table 13: Intra and Inter group affinity and anti-affinity policies

| Policy   | Policy               | VM group           | Host      | Zone      |
|----------|----------------------|--------------------|-----------|-----------|
| affinity | Intra group affinity | same VM group      | same host | same zone |
|          | Inter group affinity | different VM group | same host | same zone |

| Policy        | Policy                       | VM group           | Host           | Zone      |
|---------------|------------------------------|--------------------|----------------|-----------|
| anti-affinity | Intra group<br>anti-affinity | same VM group      | different host | same zone |
|               | Inter group<br>anti-affinity | different VM group | different host | same zone |

Note

• If the zone is not specified on OpenStack, VMs will be placed on different hosts and different zones for inter and intra group anti-affinity rules.

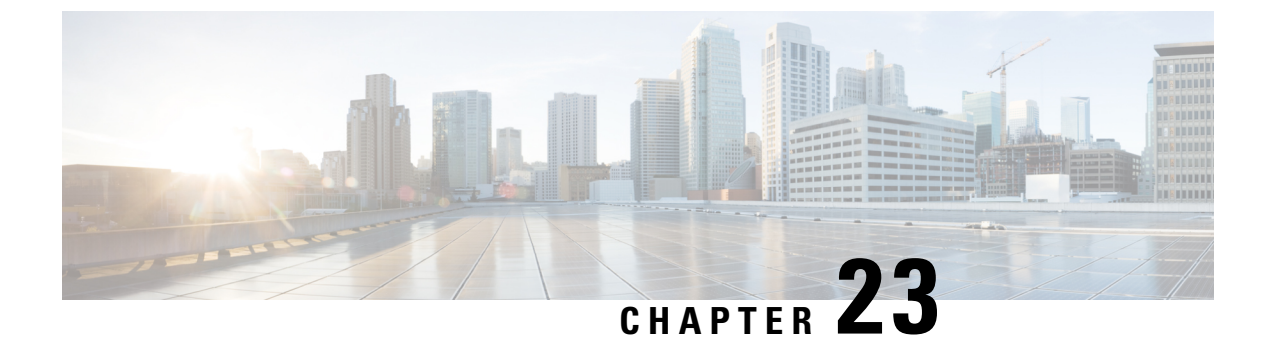

# **Affinity and Anti-Affinity Rules on OpenStack**

Affinity and Anti-Affinity Rules on OpenStack, on page 155

# **Affinity and Anti-Affinity Rules on OpenStack**

The following sections describe affinity and anti-affinity policies with examples.

#### **Intra Group Affinity Policy**

The VNFs within the same VM group can either be deployed on the same host, or into the same availability zone.

Example for Intra Group Affinity Policy:

```
<vm_group>
        <name>affinity-test-gp</name>
        <placement>
        <type>affinity</type>
        <enforcement>strict</enforcement>
        </placement>
...
```

The type zone-host is used to deploy VNFs in the same host, or into the same availability zone.

#### **Zone or Host Based Placement**

The VNFs are within the same VM group and deployed on the same host or the same available zone. The *host* tag is used to deploy VMs on the same host and the *zone* tag is used to deploy VMs in the same available zone. Before deploying, you need to make sure that the host exists in OpenStack. ESC validates the specified host on OpenStack. The *zone-host* tag specifies the type of placement. Hence, if a host or a zone is not specified during a deployment, the deployment fails.

```
C)
```

Important You cannot specify both the host and zone tags to deploy VM on the same host or the same available zone.

Example for host placement:

```
<vm_group>
<name>zone-host-test-gp1</name>
<placement>
<type>zone_host</type>
<enforcement>strict</enforcement>
```

```
<type>zone_host</type>
<enforcement>strict</enforcement>
<zone>dt-zone</zone>
</placement>
```

## Intra Group Anti-Affinity Policy

The VNFs within the same VM group are explicitly deployed on different hosts. For example, back-up VNFs. Example for Intra Group anti-affinity Policy:

```
<vm_group>
<name>anti-affinity-test-gp</name>
<placement>
<type>anti_affinity</type>
<enforcement>strict</enforcement>
</placement>
```

## **Inter Group Affinity Policy**

The VNFs in the same deployment but different VM groups can be explicitly deployed in the same host. For example VNF bundles. Multiple VM groups can follow this policy by adding the vm\_group\_ref tag and providing the VM group name as the value.

**Note** You can use one or more vm\_group\_ref tag, type tag and enforcement tag under the placement tag. The host or zone cannot be specified.

Example for Inter Group Affinity Policy:

```
<deployments>

<deployments>

<name>intergroup-affinity-dep</name>

<policies>

<placement>

<target_vm_group_ref>affinity-test-gpl</target_vm_group_ref>

<type>affinity</type>

<vm_group_ref>affinity-test-gp2</vm_group_ref>

<enforcement>strict</enforcement>

</placement>

</policies>
```

## Inter Group Anti-Affinity Policy

The VNFs in the same deployment but different VM Groups can be explicitly deployed in different hosts. For example back-up VNFs or High-availability VNFs. Multiple VM groups can follow this policy by adding the vm group ref tag, and providing the VM group name as the value.

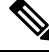

Note

You can only use one <target\_vm\_group\_ref> tag, type tag and enforcement tag under the placement tag. The host or zone cannot be specified. You can use multiple <vm\_group\_ref> tags, however the anti-affinity policy only applies between each <vm\_group\_ref> and their <target\_vm\_group\_ref>, which means that 2 or more <vm\_group\_ref> can be deployed on the same host, as long as each of them are deployed on a different host from their <target\_vm\_group\_ref> that is acceptable.

Example for Inter Group anti-affinity Policy:

In a multiple VIM deployment, the VM groups of a placement policy must belong to the same VIM. That is, the VIM connector must be the same for the VM groups (specified in the vim\_id attribute in the locator tag of the VM group). ESC rejects a deployment if the affinity and anti-affinity policies between VM groups are on different VIMs. For more details on deploying VMs on multiple deployments, see "Deploying VNFs onMultiple OpenStack VIMs".

A placement group tag is added under policies. Each <placement group> contains the following:

- name—name unique per deployment.
- type—affinity or anti\_affinity
- enforcement—strict
- vm group—the content of each vm group must be a vm group name listed under the same deployment.

The placement group tag is placed within the placement policy. The placement policy describes the relationship between the target vm group and the vm group members. The placement\_group policy describes mutual relationship among all vm group members. The placement group policy is not applicable for target vm group.

The datamodel is as follows:

```
<policies>
<placement_group>
<name>placement-affinity-1</name>
<type>affinity</type>
<enforcement>strict</enforcement>
<vm_group>tlg1</vm_group>
<vm_group>tlg2</vm_group>
```

```
<vm group>t1g7</vm group>
</placement_group>
<placement group>
 <name>placement-affinity-2</name>
 <type>affinity</type>
 <enforcement>strict</enforcement>
 <vm group>t1g3</vm group>
 <vm group>t1g4</vm group>
</placement group>
<placement_group>
 <name>placement-affinity-3</name>
 <type>affinity</type>
 <enforcement>strict</enforcement>
 <vm group>t1g5</vm group>
 <vm group>t1g6</vm group>
</placement_group>
 <placement group>
 <name>placement-anti-affinity-1</name>
 <type>anti affinity</type>
 <enforcement>strict</enforcement>
 <vm_group>t1g1</vm_group>
 <vm group>t1g3</vm_group>
 <vm group>t1g5</vm group>
</placement group>
</policies>
```

**Note** In the new placement group tag under policies, the <target\_vm\_group\_ref> and <vm\_group\_ref> are replaced with <vm\_group>. The ref based affinity and antiaffinity tags are deprecated.

The placement group policy is applicable for inter group affinity and anti-affinity policies only.

You cannot use both placement and placement group tags together in the inter group affinity and anti-affinity policies.

The placement group name tag must be unique for each placement group policy.

## Limitations

Single VM can only be used on one server group for Affinity and Anti-Affinity policies.

# Inter Deployment Anti-Affinity Policy

Inter Deployment anti-affinity rules define relationships between different deployments with respect to the host placement. Anti-affinity between deployments is defined such that any VM from one deployment is not co-located on the same host as any other VM from the other deployment.

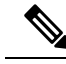

**Note** Inter Deployment anti-affinity is supported on OpenStack only. Inter Deployment anti-affinity does not work with host-placement (affinity or anti-affinity) as the latter takes precedence over inter deployment anti-affinity rules.

In the ESC datamodel, inter deployment anti-affinity is defined using anti-affinity groups. All member deployments of an anti-affinity group have an anti-affinity relationship between them. For example, in an

anti-affinity group called default-anti with 3 deployments dep-1, dep-2 and dep-3, dep-1 is anti-affinity to dep-2 and dep-3 deployments, dep-2 is anti-affinity to dep-1 and dep-3 deployments, dep-3 is anti-affinity dep-1 and dep-2. A deployment specifies its membership in an anti-affinity group by referencing to all group names it pertains to as shown below.

```
<deployment>
<name>VPC-dep</name>
<deployment_groups>
<anti_affinity_group>VPC-ANTI-AFFINITY</anti_affinity_group>
<anti_affinity_group>VPNAAS-ANTI-AFFINITY</anti_affinity_group>
</deployment_groups>
....
```

```
</deployment>
```

In the above example, VPC-dep is in 2 anti-affinity groups; any other deployment that references one of these 2 groups will have an anti-affinity relationship with VPC-dep.

#### **Inter-deployment Placement Groups**

Anti-affinity group is an example of placement group. Anti-affinity group has the following properties in ESC:

- The placement group need not be created or deleted.
- Placement groups can be referenced for the first time by one deployment as well as multiple deployments in parallel.
- Placement rules are applicable during any deployment phase of a service including:
  - · Initial deployment
  - Scale Out
  - VM group update addition
  - VM group minimum scaling update (increasing minimum scaling to add VMs)
  - Recovery

A multiple VIM deployment, supports Inter-deployment anti-affinity. However, ESC rejects a deployment

- If the inter-deployment anti-affinity policy is defined between a multiple VIM deployment (with locators within VM groups) and a default VIM deployment (without locators).
- If all the deployments of an inter-deployment anti-affinity group are not deployed on the same VIM (with same vim\_id). For more details on a multiple VIM deployment, see Deploying VNFs on Multiple OpenStack VIMs, on page 95.

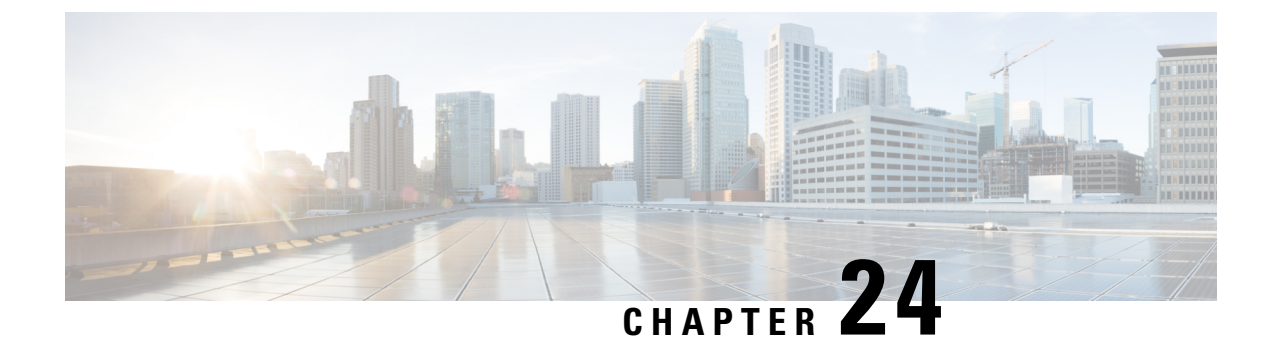

# Affinity and Anti-Affinity Rules on VMware vCenter

• Affinity and Anti-Affinity Rules on VMware vCenter, on page 161

# Affinity and Anti-Affinity Rules on VMware vCenter

The affinity and anti-affinity rules for VMware vCenter is explained with examples. These rules are created for a cluster and a targeted host.

All VMware vCenter deployments must always be accompanied with zone-host placement policy. The zone-host defines the target VM group which is either the cluster or the host.

## **Intra Group Affinity Policy**

The VNFs with the same VM group can be deployed on the same host.

During deployment, ESC deploys the first VM as an anchor VM for affinity. All the other VMs that follow the same affinity rule will be deployed to the same host as the anchor VM. The anchor VM deployment helps to optimize the resource usage.

Example for Intra Group Affinity Policy:

```
...
<vm_group>
<name>vm-gp</name>
...
<placement>
<type>zone_host</type>
<enforcement>strict</enforcement>
</placement>
<type>affinity</type>
<enforcement>strict</enforcement>
</placement>
...
</placement>
</placement>
</placement>
</placement>
</placement>
</placement>
</placement>
</placement>
</placement>
</placement>
</placement>
</placement>
</placement>
</placement>
</placement>
</placement>
</placement>
</placement>
</placement>
</placement>
</placement>
</placement>
</placement>
</placement>
</placement>
</placement>
</placement>
</placement>
</placement>
</placement>
</placement>
</placement>
</placement>
</placement>
</placement>
</placement>
</placement>
</placement>
</placement>
</placement>
</placement>
</placement>
</placement>
</placement>
</placement>
</placement>
</placement>
</placement>
</placement>
</placement>
</placement>
</placement>
</placement>
</placement>
</placement>
</placement>
</placement>
</placement>
</placement>
</placement>
</placement>
</placement>
</placement>
</placement>
</placement>
</placement>
</placement>
</placement>
</placement>
</placement>
</placement>
</placement>
</placement>
</placement>
</placement>
</placement>
</placement>
</placement>
</placement>
</placement>
</placement>
</placement>
</placement>
</placement>
</placement>
</placement>
</placement>
</placement>
</placement>
</placement>
</placement>
</placement>
</placement>
</placement>
</placement>
</placement>
</placement>
</placement>
</placement>
</placement>
</placement>
</placement>
</placement>
</placement>
</placement>
</placement>
</placement>
</placement>
</placement>
</placement>
</placement>
</placement>
</placement>
</placement>
</placement>
</placement>
</placement>
</placement>
</placement>
</placement>
</placement>
</placement>
</placement>
</placement>
</placement>
</placement>
</placement>
</placement>
</placement>
</placement>
</placement>
</placement>
</placement>
</placement>
</placement>
</placement>
</placement>
</placement>
</placement>
</placement>
</placement>
</placement>
</
```

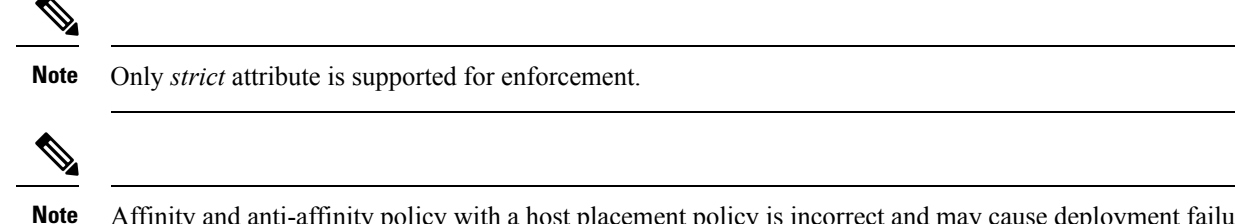

te Affinity and anti-affinity policy with a host placement policy is incorrect and may cause deployment failure. Host placement alone (without affinity and anti-affinity placement policy within a VM group) can be used to achieve intra group affinity.

## Intra Group Anti-Affinity

The VNFs with the same VM group can be deployed in different hosts. During deployment ESC deploys VNFs with the same VM group one after the other. At the end of each VNF deployment, ESC records its host to a list. At the beginning of each VNF's deployment, ESC deploys the VNF to a computing-host that is not in the list. If all the available computing-host(s) are in the list, ESC fails the whole deployment.

Example for Intra Group Anti-Affinity Policy:

```
<vm_group>
<name>vm-gp</name>
...
<placement>
<type>zone_host</type>
<enforcement>strict</enforcement>
<zone>cluster1</zone>
</placement>
<type>anti_affinity</type>
<enforcement>strict</enforcement>
</placement>
```

# **Cluster Placement**

All VMs in a VM group can be deployed to a cluster. For example, all VMs in a vm group CSR-gp1 can be deployed to cluster dc-cluster2.

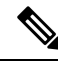

**Note** The VMware vCenter cluster must be created by the administrator.

Example for cluster placement:

```
<name>CSR-gp1</name>
<placement>
<type>zone_host</type>
<enforcement>strict</enforcement>
<zone>dc-cluster2</zone>
</placement>
```

# **Host Placement**

All VMS in a VM group can be deployed to a host. For example, all VMs in the vm group CSR-gp1 will be deployed to host 10.2.0.2.

```
<name>CSR-gp1</name>
        <placement>
            <type>zone_host</type>
            <enforcement>strict</enforcement>
            <host>10.2.0.2</host>
            </placement>
```

## **Inter Group Affinity Policy**

The VMs in different VM groups can be deployed to the same host. For example, all VMs in the VM group ASA-gp1 can be deployed to the same host as the VMs in the VM group CSR-gp1.

During deployment ESC deploys the first VM as an anchor VM. All other VMs that follow the same affinity rule will be deployed to the same host as the anchor VM.

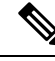

Note

To ensure that the inter-group affinity rules are applied within a single cluster, verify that all VM groups in a deployment are specified to the same cluster (<zone> in esc data\_model).

Example for Inter Group Affinity Policy:

```
<deployment>
<deployment>
<name>test-affinity-2groups</name>
<policies>
<placement>
<target_vm_group_ref>CSR-gpl</target_vm_group_ref>
<type>affinity</type>
<vm_group_ref>CSR-gp2</vm_group_ref>
<vm_group_ref>ASA-gpl</vm_group_ref>
<enforcement>strict</enforcement>
</placement>
```

# **Inter Group Anti-Affinity Policy**

The VNFs in the same deployment but different VM Groups can be explicitly deployed in different hosts. For example back-up VNFs or High-availability VNFs. Multiple VM groups can follow this policy by adding the vm\_group\_ref tag, and providing the VM group name as the value.

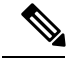

Note

You can only use one <target\_vm\_group\_ref> tag, type tag and enforcement tag under the placement tag. The host or zone cannot be specified. You can use multiple <vm\_group\_ref> tags, however the anti-affinity policy only applies between each <vm\_group\_ref> and their <target\_vm\_group\_ref>, which means that 2 or more <vm\_group\_ref> can be deployed on the same host, as long as each of them are deployed on a different host from their <target\_vm\_group\_ref> that is acceptable.

Example for Inter Group anti-affinity Policy:

In a multiple VIM deployment, the VM groups of a placement policy must belong to the same VIM. That is, the VIM connector must be the same for the VM groups (specified in the vim\_id attribute in the locator tag of the VM group). ESC rejects a deployment if the affinity and anti-affinity policies between VM groups are on different VIMs. For more details on deploying VMs on multiple deployments, see "Deploying VNFs onMultiple OpenStack VIMs".

A placement group tag is added under policies. Each placement\_group contains the following:

- name—name unique per deployment.
- type—affinity or anti\_affinity
- enforcement—strict
- vm group—the content of each vm group must be a vm group name listed under the same deployment.

The placement group tag is placed within the placement policy. The placement policy describes the relationship between the target vm group and the vm group members. The placement\_group policy describes mutual relationship among all vm group members. The placement group policy is not applicable for target vm group.

The datamodel is as follows:

```
<policies>
<placement group>
 <name>placement-affinity-1</name>
 <type>affinity</type>
 <enforcement>strict</enforcement>
 <vm group>t1g1</vm group>
 <vm group>t1g2</vm group>
 <vm group>t1g7</vm_group>
</placement group>
<placement_group>
 <name>placement-affinity-2</name>
 <type>affinity</type>
 <enforcement>strict</enforcement>
 <vm group>t1g3</vm group>
 <vm group>t1g4</vm group>
</placement group>
<placement group>
 <name>placement-affinity-3</name>
 <type>affinity</type>
 <enforcement>strict</enforcement>
 <vm group>t1g5</vm_group>
 <vm group>t1g6</vm group>
</placement group>
<placement group>
```
```
<name>placement-anti-affinity-1</name>
<type>anti_affinity</type>
<enforcement>strict</enforcement>
<vm_group>tlg1</vm_group>
<vm_group>tlg3</vm_group>
<vm_group>tlg5</vm_group>
</placement_group>
</policies>
```

**Note** In the new placement group tag under policies, the <target\_vm\_group\_ref> and <vm\_group\_ref> are replaced with <vm\_group>. The ref based affinity and antiaffinity tags are deprecated.

The placement group policy is applicable for inter group affinity and anti-affinity policies only.

You cannot use both placement and placement group tags together in the inter group affinity and anti-affinity policies.

The placement group name tag must be unique for each placement group policy.

### Limitations

Following are the limitations when affinity and anti-affinity rules are applied on VMware vCenter:

- All Affinity rules defined on VMware vCenter are implemented in a cluster.
- DPM, HA and vMotion must be turned off.
- VM deployment and recovery are managed by ESC.
- DRS must be set to manual mode if it is turned on.
- To leverage DRS deployment, shared storage is required.
- Supported value for <enforcement> tag should be 'strict'.
- <zone\_host> must be used for any VM group.

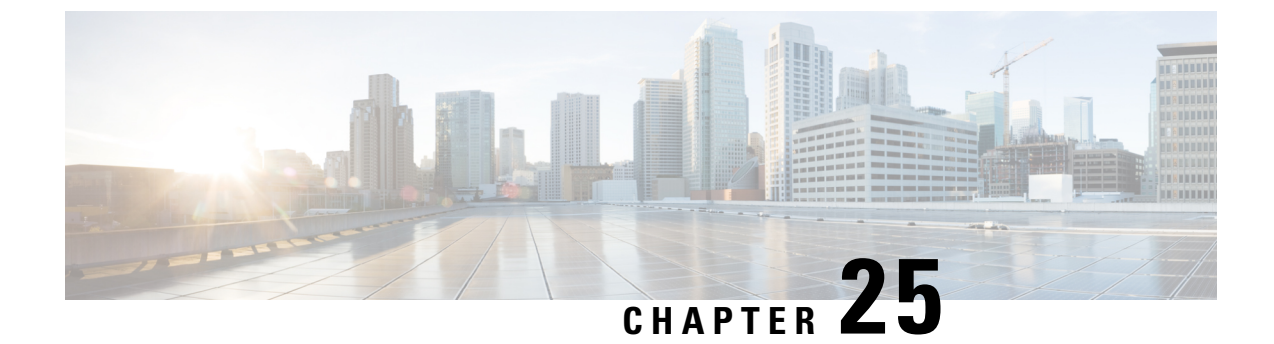

# Affinity and Anti-Affinity Rules on VMware vCloud Director

• Affinity and Anti-Affinity Rules on VMware vCloud Director, on page 167

### Affinity and Anti-Affinity Rules on VMware vCloud Director

ESC supports affinity and anti-affinity placement policy for vCD. However, it does not support zone-host placement policy.

The affinity and anti-affinity implementation in ESC depends on the affinity rule (VM-VM affinity rule in vSphere) in the vCloud Director. The example below shows affinity and anti-affinity rules in the vCD VNF deployment datamodel.

```
<deployments>
         <deployment>
           <!-- vApp instance name -->
           <name>d1</name>
           <policies>
             <placement_group>
               <name>d1-placement-affinity-1</name>
               <type>affinity</type>
               <enforcement>strict</enforcement>
               <vm group>g1</vm group>
               <vm group>g2</vm group>
             </placement_group>
           </policies>
          ···· • ···· • ···· • ··· • • •
          ···· • ···· • ··· • ··· • ··· •
       </deployment>
    </deployments>
```

For vCD deployment, see Deploying Virtual Network Functions on VMware vCloud Director (vCD), on page 104.

#### Cisco Elastic Services Controller 5.0 User Guide

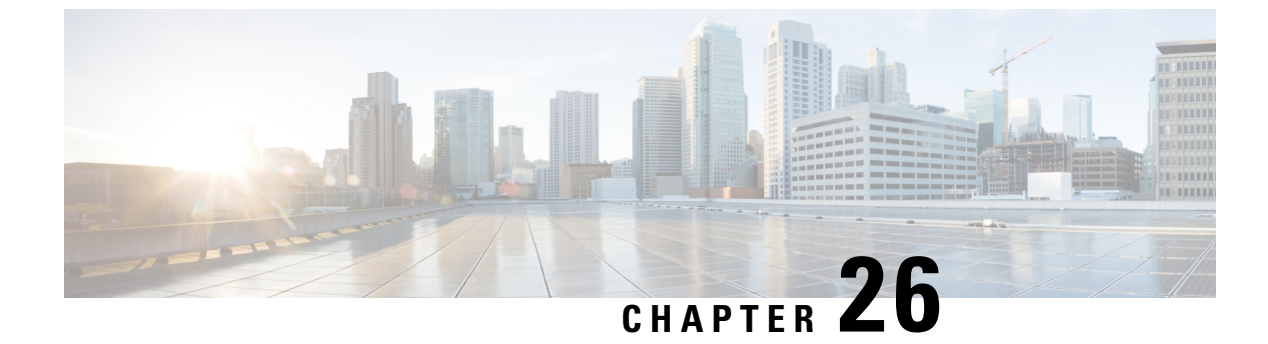

### **Configuring Custom VM Name**

Configuring Custom VM Name, on page 169

### **Configuring Custom VM Name**

You can customize VM names if you do not want ESC to auto-generate VM names. To customize VM names, specify the vim\_vm\_name in the VM group section of the deployment datamodel. If vim\_vm\_name is not specified, ESC will auto-generate the VM names.

While specifying a custom name, if a VM group has more than one VM, an "\_<index>" is appended to the custom VM name in the output. For example, the first VM in the group is named as specified in the vim\_vm\_name, and second VM onwards an index "\_1", "\_2" is appended to the custom name. For a custom name specified as ABC, the output will display the VM names as VMname, VMname\_1, VMname\_2, and so on. If a VM group only has a single VM, then there is no " <index>" appended to the custom VM name.

A single deployment can contain multiple VM groups, and each individual VM group can specify a different vim\_vm\_name value, if required. For example, a deployment could have two VM groups: the first group specifies a vim\_vm\_name and all VMs have their names generated as described above. The second VM group does not specify a vim\_vm\_name, therefore all VM names created from this group are auto generated.

Custom VM names only have to be unique within the deployment and tenant for an OpenStack deployment. In other words, custom VM names can be duplicated across different tenants - or even duplicated within the same tenant as long as it is for a different deployment. For a VMware deployment, the custom VM name must be unique throughout the entire vCenter server. In other words, no duplicate VM names are permitted.

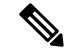

Note

You can use a maximum of 63 characters for the custom name. A VM name should not contain special characters and can only contain alphanumeric characters and "\_" and "-".

```
<esc_datamodel xmlns="http://www.cisco.com/esc/esc"> <tenants><tenant>
    <name>Admin</name>
    <deployments>
        <deployment>
        <deployment_name>NwDepModel_nosvc</deployment_name>
        </deployment_name>CIRROS</name>
        <image>Automation-Cirros-Image</image>
        <flavor>Automation-Cirros-Flavor</flavor>
        <vim vm name>VMname</vim vm name>
```

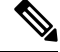

Note

- The ESC Portal does not display the VM Name that was configured during the deployment time.
  - Duplicate VM Names are not supported on VMWare.
  - VM names cannot be modified after a deployment is complete.

The following are some output samples with the custom VM name. If the vim\_vm\_name was set during the deployment, the same value will be shown in the output. If this value was not set during the deployment, ESC will auto-generate the VM name.

• Below is an example of the output operational data fetched using the esc\_nc\_cli script after adding a custom VM name. A new element called <vmname> will be shown under the vm\_group element. The value in the <status message> field is also updated to reflect the custom VM name.

```
<?xml version="1.0" encoding="UTF-8"?>
<rpc-reply xmlns="urn:ietf:params:xml:ns:netconf:base:1.0" message-id="1">
  <data>
    <esc datamodel xmlns="http://www.cisco.com/esc/esc">
      <opdata>
        <tenants>
          <tenant>
            <name>xyzzy</name>
            <deployments>
              <deployment name>my-deployment-123</deployment name>
              <deployment id>78d48bf8-5f67-45fc-8d92-5ad4676yf57</deployment id>
              <vm group>
                <name>Grp1</name>
                <vm instance>
                  <vm id>df108144-ec4f-4d66-a62f-98096ecddef0</vm id>
                  <name>VMname</name>
              </vm group>
```

Below is an example output operational data fetched using a REST API.

```
GET http://localhost:8080/ESCManager/v0/deployments/example-deployment-123
| xmllint --format -
<?xml version="1.0" encoding="UTF-8" standalone="yes"?>
<deployment xmlns="urn:ietf:params:xml:ns:netconf:base:1.0">
  <datacenter>
   <default>false</default>
  </datacenter>
  <deployment details>
    <host uuid>8623f1476302a5815608dbd4c2f836c570e8c74cbfbaff41c78564b1</host uuid>
    <host name>my-server</host name>
    <vm uuid>e7e5a905-e0c7-4652-ae1f-23a409a58219</vm uuid>
    <interfaces>
      <interface>
      </interface>
    </interfaces>
    <vm group name>Grp1</vm group name>
```

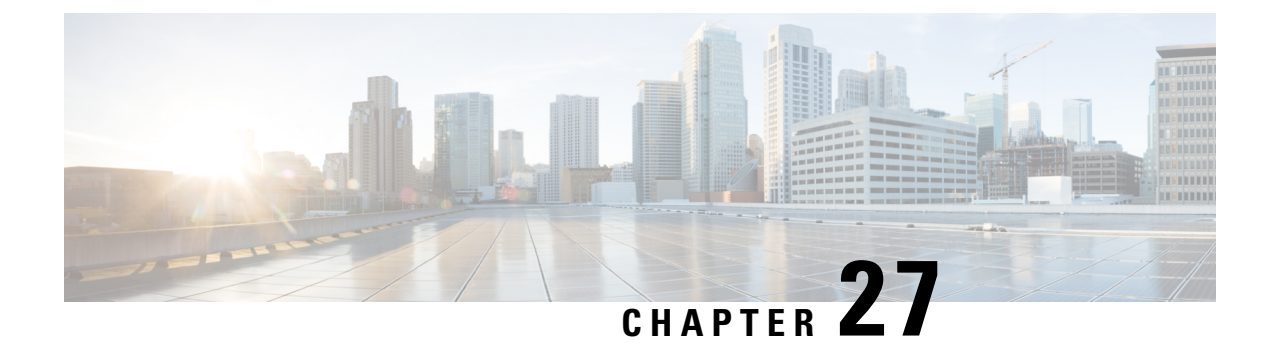

## **Managing Existing Deployments**

After a deployment is created successfully, the resources within a deployment can be updated. As part of deployment management, you can add or delete resources, or update the configuration of the existing resources. These updates can be made in a running deployment. This chapter describes managing these resources in detail.

• Updating an Existing Deployment, on page 173

### **Updating an Existing Deployment**

You can update an existing deployment by adding new VM groups, interfaces, networks, and so on. You can also update the day-0 configuration, KPIs and Rules for the VM groups. You can add or delete a vm\_group, add or delete an ephemeral network in a vm\_group, and add or delete an interface in a VM group after successful deployment.

On OpenStack, you can perform all the updates such as add or delete a vm\_group, ephemeral network vm group, and an interface in a single deployment.

During a service update, auto-recovery actions may drive the service to an inconsistent state. To prevent triggering of auto-recovery actions, monitors are disabled before the service update workflow, and enabled after the update is complete.

Updating an existing deployment is supported both on OpenStack and VMware vCenter. The table below lists the components that can be updated in an existing deployment.

| Update                                                      | OpenStack | VMware vCenter | vCloud Director |
|-------------------------------------------------------------|-----------|----------------|-----------------|
| Adding a VM group                                           | Supported | Supported      | Supported       |
| Deleting a VM group                                         | Supported | Supported      | Supported       |
| Deleting VM groups<br>when the service is in<br>error state | Supported | Supported      | Not supported   |
| Adding an ephemeral network                                 | Supported | Not supported  | Not supported   |

#### Table 14: Updating an Existing Deployment on OpenStack, VMware vCenter and vCloud Director

| Update                                                                 | OpenStack | VMware vCenter | vCloud Director |
|------------------------------------------------------------------------|-----------|----------------|-----------------|
| Deleting an ephemeral network                                          | Supported | Not supported  | Not supported   |
| Adding an interface                                                    | Supported | Not supported  | Not supported   |
| Deleting an interface                                                  | Supported | Not supported  | Not supported   |
| Updating an interface                                                  | Supported | Supported      | Not supported   |
| Adding a Static IP pool                                                | Supported | Not supported  | Not supported   |
| Deleting a Static IP pool                                              | Supported | Not supported  | Not supported   |
| Updating the day-0 config<br>in a VM group                             | Supported | Supported      | Not supported   |
| Updating the KPIs and rules                                            | Supported | Supported      | Not supported   |
| Updating the number of<br>VMs (Scale In or Scale<br>Out) in a VM group | Supported | Supported      | Not supported   |
| Updating the recovery wait time                                        | Supported | Supported      | Not supported   |
| Updating the recovery policy                                           | Supported | Not supported  | Not supported   |
| Updating an image                                                      | Supported | Not supported  | Not supported   |

Note

Updating an existing deployment on multiple OpenStack VIMs is also supported. However, the locator attribute within the vm group cannot be updated. For more information on Deploying VMs on Multiple VIMs, see Deploying VNFs on Multiple OpenStack VIMs.

#### Adding a VM Group

You can add or delete a vm\_group from a running deployment using the existing images and flavors.

NETCONF request to add a vm\_group:

L

#### NETCONF notification upon successful addition of a VM Group:

UPDATE SERVICE REQUEST RECEIVED (UNDER TENANT) VM\_DEPLOYED VM\_ALIVE SERVICE\_UPDATED UPDATE SERVICE REQUEST RECEIVED (UNDER TENANT)

#### **Deleting a VM Group**

#### NETCONF request to delete a vm\_group:

```
<esc datamodel xmlns="http://www.cisco.com/esc/esc">
 <tenants><tenant>
  <name>Admin</name>
   <deployments>
    <deployment>
     <deployment name>NwDepModel NoSvc</deployment name>
     <vm group>
        <image></image>
        <Flavor></Flavor>
       . . . . . . . . .
    </vm group>
    <vm group nc:operation="delete">
 <image></image>
 <Flavor></Flavor>
 . . . . . . . . .
   </vm_group>
   <vm_group nc:operation="delete">
 <image></image>
 <Flavor></Flavor>
  . . . . . . . . .
   </vm_group>
  </deployment>
</deployments>
    </tenant></tenants>
</esc datamodel>
NETCONF notification upon successful deletion of vm_group:
```

```
UPDATE SERVICE REQUEST RECEIVED (UNDER TENANT)
VM_UNDEPLOYED
SERVICE_UPDATED
UPDATE SERVICE REQUEST RECEIVED (UNDER TENANT)
```

#### **Deleting VM Groups in Error State**

You can now delete vm groups when the deployment is in error state by performing a deployment update. However, additional configurations to the vm groups such as adding one or more vm groups, or changing the attribute value of a different vm group while deleting a particular vm group are not allowed.

#### Adding an Ephemeral Network in a VM Group

You can add an ephemeral network in a vm\_group using the existing images and flavors.

NETCONF request to add an ephemeral in a vm group:

```
<esc datamodel xmlns="http://www.cisco.com/esc/esc"> <tenants><tenant>
  <name>Admin</name>
   <deployments>
    <deployment>
     <deployment name>NwDepModel nosvc</deployment name>
      <networks>
      <network>
 . . . . . . . . .
 </network>
 <network>
 . . . . . . . . .
 </network>
 <network>
  . . . . . . . .
 </network>
     </networks>
     <vm group>
        <image></image>
        <Flavor></Flavor>
       . . . . . . . . .
    </vm group>
  </deployment>
</deployments>
    </tenant></tenants>
</esc datamodel>
```

NETCONF notification upon successful addition of an ephemeral network in a vm\_group:

UPDATE SERVICE REQUEST RECEIVED (UNDER TENANT) CREATE\_NETWORK CREATE\_SUBNET SERVICE\_UPDATED UPDATE SERVICE REQUEST RECEIVED (UNDER TENANT)

#### **Deleting an Ephemeral Network in a VM Group**

NETCONF request to delete an ephemeral network in a vm group

NETCONF notification upon successful deletion of an ephemeral network in a vm\_group:

```
UPDATE SERVICE REQUEST RECEIVED (UNDER TENANT)
DELETE_SUBNET
DELETE_NETWORK
SERVICE_UPDATED
UPDATE SERVICE REQUEST RECEIVED (UNDER TENANT)
```

#### Adding an Interface in a VM Group (OpenStack)

You can add an interface in a vm\_group from a running deployment using the existing images and flavors.

NETCONF request to add an interface in a vm\_group:

```
<interfaces>
```

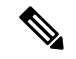

Note E

ESC Release 2.3 and later supports adding and deleting interfaces using the ESC Portal for OpenStack.

ESC supports adding and deleting interfaces from a vm\_group using both REST and NETCONF APIs.

#### Deleting an Interface in a VM Group (OpenStack)

NETCONF request to delete an interface in a vm group:

</interface> </interfaces>

You can simultaneously add and delete interfaces in a VM group (OpenStack only) in the same deployment request.

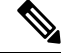

**Note** ESC does not support the following:

- Updating the properties of an existing vm\_group, network or subnet.
- Updating the image and flavor of a vm\_group.
- Blank names for resource names (that is, vm\_group, network, subnet or Interface).

In Cisco ESC Release 2.0 or earlier, the ephemeral networks or subnets can only be added or deleted.

ESC does not support the day 0 configuration of new interfaces added during a deployment update. You must perform additional configuration separately in the VNF as part of the day-n configuration. If you delete an interface with token replacement, you must update the day 0 configuration to remove that interface. In future, ESC will use the new day 0 configuration for recovery.

A new interface without the nic ids is not configured during a deployment update.

New interfaces with existing day 0 configuration are configured.

#### Updating an Interface (OpenStack)

Updating an interface on OpenStack deletes the previous interface and creates a new one with the existing nic id.

The datamodel is as follows:

A VM\_UPDATED notification is sent with the details of all the interfaces in a VM, followed by a SERVICE UPDATED notification after the workflow is updated.

```
<?xml version="1.0" encoding="UTF-8"?>
<notification xmlns="urn:ietf:params:xml:ns:netconf:notification:1.0">
    <eventTime>2015-07-25T00:45:27.64+00:00</eventTime>
    <escEvent xmlns="http://www.cisco.com/esc/esc">
        <status>SUCCESS</status>
        <status_code>200</status_code>
        <status_message>VM has been updated successfully. vm:
utr-80___7515__utr-80__utr-80utr-801.2__0__utr-80__0</status_message>
        <svcname>utr-80</svcname>
        <svcversion>1.2</svcversion>
        <depname>utr-80</depname>
        <tenant>utr-80</depname>
        <svcid>c1294ad1-fd7b-4a73-8567-335160dce90f</svcid>
        <depid>ecedf755-502c-473a-82f2-db3a5485fdf5</depid>
```

```
<vm group>utr-80</vm group>
    <vm source>
      <vmid>4b20024f-d8c8-4b1a-8dbe-3bf1011a0bcb</vmid>
     <hostid>71c7f3afb281485067d8b28f1734ec6b63f9e3225045c581168cc39d</hostid>
      <hostname>mv-server</hostname>
      <interfaces>
        <interface>
          <nicid>0</nicid>
          <port id>6bbafbf5-51a1-48c0-a4a5-cd6092657e5c</port id>
          <network>7af5c7df-6246-4d53-91bd-aa12a1607656</network>
          <subnet>7cb6815e-3023-4420-87d8-2b10efcbe14e</subnet>
          <ip address>192.168.0.10</ip address>
          <mac address>fa:16:3e:bc:07:d5</mac address>
          <netmask>255.255.255.0</netmask>
          <gateway>192.168.0.1</gateway>
        </interface>
        <interface>
          <nicid>1</nicid>
          <port id>6d54d3a8-b793-40b8-9a32-c7e2f08e0917</port id>
          <network>4f85613a-d3fc-4b49-9cb0-b91d4360918b</network>
          <subnet>c3724a64-ffed-43b6-aba8-63287c5344ea</subnet>
          <ip address>10.91.90.2</ip address>
          <mac address>fa:16:3e:49:d0:00</mac address>
          <netmask>255.255.255.0</netmask>
          <gateway>10.91.90.1</gateway>
        </interface>
        <interface>
          <nicid>3</nicid>
          <port id>04189123-fc7a-4418-877b-61c24a5e8508</port id>
          <network>f9c7978f-800e-4bfc-bc20-1c29acef87d9</network>
          <subnet>63ae5e39-c41a-4b28-9ac7-ed94b5e477b0</subnet>
          <ip address>172.16.0.97</ip address>
          <mac address>fa:16:3e:5e:2e:e3</mac address>
          <netmask>255.240.0.0</netmask>
          <pateway>172.16.0.1</pateway>
        </interface>
      </interfaces>
    </vm source>
    <vm target>
 </vm target>
    <event>
      <type>VM UPDATED</type>
    </event>
 </escEvent>
</notification>
```

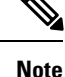

• Interfaces are unique based on nic ids. If new interfaces are added, they should have different nic ids. If an interface is edited, and has the same nic id, it is considered as an update to the existing interface.

#### Updating an Interface (VMware vCenter)

You can update a network associated with an interface, while updating an existing deployment. Replace the old network name with a new name in the deployment request to update the network. The port group on the interfaces is updated for all VMs in the VM group during the network update.

**Note** IP update is not supported during an interface update on VMware vCenter.

Static IP and mac pool updates are not supported during an interface update on VMware vCenter when min > 1 in a vm group.

The datamodel update is as follows:

#### **Existing datamodel:**

```
<interface>
    <nicid>1</nicid>
    <network>MgtNetwork</network>
</interface>
```

#### New datamodel:

```
<interface>
    <nicid>1</nicid>
    <network>VNFNetwork</network>
</interface>
```

The following notification is received after successful update:

```
<?xml version="1.0" encoding="UTF-8"?>
<notification xmlns="urn:ietf:params:xml:ns:netconf:notification:1.0">
  <eventTime>2016-08-17T12:03:12.518+00:00</eventTime>
  <escEvent xmlns="http://www.cisco.com/esc/esc">
    <status>SUCCESS</status>
    <status code>200</status code>
    <status message>Updated 1 interface: [net=VNFNetwork,nicid=1]</status message>
    <depname>u1-asa</depname>
    <tenant>admin</tenant>
    <tenant id>SystemAdminTenantId</tenant id>
    <depid>90139aa1-9705-4b07-9963-d60691d3b0ad</depid>
    <vm group>utr-asa-1</vm group>
    <vm source>
      <vmid>50261fbc-88a0-8601-71a9-069460720d4f</vmid>
      <hostid>host-10</hostid>
      <hostname>172.16.103.14</hostname>
      <interfaces>
        <interface>
          <nicid>1</nicid>
          <type>virtual</type>
          <port id/>
          <network>VNFNetwork</network>
          <subnet/>
          <ip address>192.168.0.254</ip address>
          <mac address>00:50:56:a6:d8:1d</mac address>
        </interface>
      </interfaces>
    </vm source>
    <vm target>
  </vm_target>
    <event>
      <type>VM UPDATED</type>
    </event>
  </escEvent>
</notification>
<?xml version="1.0" encoding="UTF-8"?>
<notification xmlns="urn:ietf:params:xml:ns:netconf:notification:1.0">
  <eventTime>2016-08-17T12:03:12.553+00:00</eventTime>
```

```
<escEvent xmlns="http://www.cisco.com/esc/esc">
```

```
<status>SUCCESS</status>
   <status code>200</status code>
    <status message>Service group update completed successfully</status message>
    <depname>u1-asa</depname>
    <tenant>admin</tenant>
    <tenant id>SystemAdminTenantId</tenant id>
    <depid>90139aa1-9705-4b07-9963-d60691d3b0ad</depid>
    <vm source>
  </vm source>
    <vm_target>
 </vm target>
    <event>
     <type>SERVICE UPDATED</type>
    </event>
 </escEvent>
</notification>
```

#### Adding a Static IP Pool

You can add a new static IP pool to the existing deployment.

NETCONF request to add a static IP pool:

```
<scaling>
<min active>2</min active>
<max active>5</max active>
<elastic>true</elastic>
<static_ip_address_pool>
<network>IP-pool-network-A</network>
<ip address range>
<start>172.16.5.13</start>
<end>172.16.5.13</end>
</ip address range>
</static ip address pool>
<static_ip_address_pool>
<network>IP-pool-network-B</network>
<ip address range>
<start>172.16.7.13</start>
<end>172.16.7.13</end>
</ip_address_range>
</static ip_address_pool>
</scaling>
```

#### **Deleting a Static IP Pool**

You can delete the existing IP pools in a running deployment.

NETCONF request to delete a static IP pool:

```
<scaling>
<min_active>2</min_active>
<max_active>5</max_active>
<elastic>true</elastic>
<static_ip_address_pool>
<network>IP-pool-network-A</network>
<ip_address_range>
<start>172.16.5.13</start>
<end>172.16.5.13</end>
</ip_address_range>
</static_ip_address_pool>
<static_ip_address_pool nc:operation="delete">
<network>IP-pool-network-B</network>
<ip_address_range>
<static_ip_address_pool nc:operation="delete">
<network>IP-pool-network-B</network>
</static_ip_address_pool nc:operation="delete">
<network>IP-pool-network-B</network>
</static_ip_address_pool nc:operation="delete">
<network>IP-pool-network-B</network>
</static_ip_address_pool>
<static_ip_address_range>
<start>172.16.7.13</start></start></start></start></start></start></start></start></start></start></start></start></start></start></start></start></start></start></start></start></start></start></start></start></start></start></start></start></start></start></start></start></start></start></start>
```

```
<end>172.16.7.13</end>
</ip_address_range>
</static_ip_address_pool>
</scaling>
```

Note

- You cannot update an already existing static IP pool in an existing deployment. You can only add a new static IP pool, or delete if the static IP pool is not in use.
- You cannot update the IP address of an interface. That is, you cannot deploy with one IP address, and then add a new IP in the same nic id.

The following scenarios are supported or rejected because of the dependencies within the static IP pools, interfaces, and networks.

| Request                                                                                                    | Supported or Rejected |
|----------------------------------------------------------------------------------------------------|-----------------------|
| Add or delete new static IP pools in single or different requests.                                                       | Supported             |
| Add interfaces with static IP.                                                                                           | Supported             |
| Add an interface and the corresponding IP pool in the same request.                                                      | Supported             |
| Delete an interface, retaining the corresponding IP pool.                                                                | Supported             |
| Delete an interface and its corresponding IP pool in the same request.                                                   | Supported             |
| Delete an IP pool, when one of its IPs are being used<br>in an interface in a VM.                                        | Rejected              |
| Add a network, and a static IP pool having different network in a single request.                                        | Supported             |
| To an existing network, add a corresponding interface<br>and an IP pool in the same update.                              | Supported             |
| Add a new network in an update, and a new corresponding IP pool in the next update.                                      | Supported             |
| Add an IP pool without corresponding network.                                                                            | Rejected              |
| Delete a network and the referencing IP pool in the same request, when none of the IPs are being used in any interfaces. | Supported             |
| Delete a network which is being used in an IP pool and interface.                                                        | Rejected              |
| To an existing network, add an interface and an IP pool in the same update.                                              | Supported             |

| Request                                                                                                    | Supported or Rejected                              |
|----------------------------------------------------------------------------------------------------|----------------------------------------------------|
| Delete an IP pool that does not have any IPs used in interface, though the network with subnet is present. | Supported                                          |
| Add an IP pool which already exists.                                                                       | Request is accepted by NETCONF but no action taken |
| Update the IP addresses of an existing IP pool.                                                            | Rejected                                           |

#### Updating the Day 0 Configuration in a VM Group

To update (add, delete or change) the day-0 configuration of a VM group in an existing deployment, edit-config the deployment and update the configuration under config\_data. The new day-0 config file is only applied on future deployment, which is triggered by either VM recovery (that is undeploy/deploy) or scale-out.

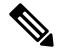

Note

To change the existing day-0 config file, the URL or path must be specified. This enables ESC to detect the change that has occurred in the configuration.

In the example below, if a VM ALIVE event is not received, you can change the action from triggering auto recovery to simply logging the event.

#### Existing configuration:

```
<config_data>
<configuration>
<dst>WSA_config.txt</dst>
```

<file>https://172.16.73.167:4343/day0/cfg/vWSA/node/001-wsa/provider/Symphony\_VNF\_P-1B/file>

```
</configuration>
<configuration>
<dst>license.txt</dst>
```

<file>https://172.16.73.167:4343/day0/cfg/vWSA/node/001-wsa/provider/Symphony VNF P-1B/wsa-license.txt</file>

```
</configuration> </config_data>
```

#### New configuration:

```
<config_data>
<configuration>
<dst>WSA config.txt</dst>
```

<file>https://172.16.73.167:4343/day0/cfg/vWSA/node/001-wsa/provider/Symphony VNF P-1B/file>

```
</configuration>
<configuration>
<dst>license.txt</dst>
```

<file>https://172.16.73.167:4343/day0/cfg/vWSA/node/002-wsa/provider/Symphony VNF P-1B/wsa-license.txt</file>

</configuration> </config\_data>

#### SERVICE UPDATED notification is received after updating the configuration.

```
<notification xmlns="urn:ietf:params:xml:ns:netconf:notification:1.0">
    <eventTime>2016-05-05T00:35:15.359+00:00</eventTime>
```

```
<escEvent xmlns="http://www.cisco.com/esc/esc">
    <status>SUCCESS</status>
    <status_code>200</status_code>
    <status_message>Service group update completed successfully</status_message>
    <depname>900cd7554d31-5454000964474c1cbc07256792e63240-cloudvpn</depname>
    <tenant>Symphony_VNF_P-1B</tenant>
    <tenant_id>3098b55808e84484a4f8bab2160a41a7</tenant_id>
    <depid>b7d566ce-1ee6-4147-8c23-c8bcb5d05fd4</depid>
    <vm_source/>
    <vvm_target/>
    <event>
        <tp>
```

For more information on day-0 configuration, see Day Zero Configuration, on page 123.

#### **Updating the KPIs and Rules**

<kpi>

ESC allows updating KPIs and rules for a VM in the existing deployment. Edit the datamodel to update the KPIs and rules section.

For example, to change the *Polling Frequency* in an existing deployment, update the *<poll\_frequency>* element in the KPI section of the datamodel.

Change *<poll\_frequency>3</poll\_frequency>* to *<poll\_frequency>20</poll\_frequency>* in the sample below.

```
<event_name>VM_ALIVE</event_name>
<metric_value>1</metric_value>
<metric_cond>GT</metric_cond>
<metric_type>UINT32</metric_type>
<metric_collector>
<ful>
<type>ICMPPing</type>
<ful>
<nicid>0</nicid>
<poll_frequency>3</poll_frequency>
<polling_unit>seconds</polling_unit>
<continuous_alarm>false</continuous_alarm>
</metric_collector>
</kpi>
```

Similarly, the existing rules can be updated for a VM. For example, to switch off the auto- recovery on a boot failure and to log the action, update *<action>FALSE recover autohealing</action>* to *<action>FALSE log</action>* in the sample below.

```
<rules>
<admin_rules>
<rule>
<rule>
<event_name>VM_ALIVE</event_name>
<action>ALWAYS_log</action>
<action>FALSE recover autohealing</action>
<action>TRUE servicebooted.sh</action>
</rule>
...
...
</rules>
```

Note

- During the KPIs or rules update, auto-recovery does not happen as the monitors are unset. Auto-recovery happens when the monitors are reset in the deployment.
- The event name cannot be modified during an update. It can only be added or deleted.

For more information on KPIs and Rules, see the KPIs and Rules Section.

. .

#### Updating the Number of VMs in a Deployment (Updating Manual Scale In/ Scale Out)

You can add and remove VMs from an existing deployment by changing the min\_active and max\_active values in the scaling section of the datamodel. This alters the size of the initial deployment.

In the example below, the deployment has an initial count of 2 VMs, which can scale out to 5 VMs.

```
<esc datamodel xmlns:ns2="urn:ietf:params:xml:ns:netconf:notification:1.0"</pre>
xmlns:ns1="urn:ietf:params:xml:ns:netconf:base:1.0"
xmlns:ns3="http://www.cisco.com/esc/esc_notifications"
xmlns:ns0="http://www.cisco.com/esc/esc" xmlns="http://www.cisco.com/esc/esc">
  <version>1.0.0</version>
      . . .
     <vm group>
        </interfaces>
          <interface>
            <network>1fbf9fc2-3074-4ae6-bb0a-09d526fbada6</network>
            <nicid>1</nicid>
            <ip address>10.0.0</ip address>
          </interface>
        </interfaces>
       <scaling>
          <min active>2</min active>
          <max active>5</max active>
          <elastic>true</elastic>
```

The example below creates an additional 8 VMs bringing the number of active VMs up to a minimum of 10. See the table below for more scenarios.

```
<esc datamodel xmlns:ns2="urn:ietf:params:xml:ns:netconf:notification:1.0"</pre>
xmlns:ns1="urn:ietf:params:xml:ns:netconf:base:1.0"
xmlns:ns3="http://www.cisco.com/esc/esc notifications"
xmlns:ns0="http://www.cisco.com/esc/esc" xmlns="http://www.cisco.com/esc/esc">
  <version>1.0.0</version>
     <vm group>
        </interfaces>
          <interface>
            <network>1fbf9fc2-3074-4ae6-bb0a-09d526fbada6</network>
            <nicid>1</nicid>
            <ip_address>10.0.0</ip_address>
          </interface>
        </interfaces>
       <scaling>
          <min active>10</min active>
          <max active>15</max active>
          <elastic>true</elastic>
          <static ip address pool>
            <network>1fbf9fc2-3074-4ae6-bb0a-09d526fbada6</network>
            <gateway>192.168.0.1/gateway> <!-- not used -->
```

```
<netmask>255.255.0</netmask> <!-- not used -->
    <ip_address>10.0.0.0</ip_address>
    </static_ip_address_pool>
    </scaling>
```

The table below shows some more scenarios on updating the minimum and maximum values in the scaling section.

Table 15: Updating the Number of VMs in a Deployment

| Scenario                                                                                                    | Old Value                              | New Value                              | Active Value                   |
|----------------------------------------------------------------------------------------------------|----------------------------------------|----------------------------------------|--------------------------------|
| If the initial number of<br>VMs are a minimum of 2<br>and maximum of 5 in the<br>scaling section, updating<br>the minimum number of<br>VMs to 3 would create<br>one additional VM. This<br>assumes that the active<br>number of VMs remains<br>at 2.                                                                                                    | The old minimum number<br>of VMs is 2. | The new minimum<br>number of VMs is 3. | The active number of VMs is 2. |
| If the initial number of<br>VMs is a minimum value<br>of 2 and maximum value<br>of 5, then updating the<br>minimum value to 3<br>would update the database<br>but will not impact the<br>deployment. This scenario<br>will occur if the original<br>deployment has scaled<br>creating one additional<br>VM.                                                          | The old minimum value is 2.            | The new minimum value is 3.            | The active count is 3.         |
| If the initial number of<br>VMs is a minimum of 2<br>and maximum of 5, then<br>updating the minimum<br>value to 1 will update the<br>database but will not<br>impact the deployment.<br>Having an active number<br>of VMs greater than the<br>minimum value is a valid<br>deployment as the number<br>of active VMs falls within<br>the minimum or<br>maximum range. | The old minimum value is 2.            | The new minimum value is 1.            | The active number of VMs is 2. |

| Scenario                                                                                                    | Old Value                   | New Value                   | Active Value                      |
|----------------------------------------------------------------------------------------------------|-----------------------------|-----------------------------|-----------------------------------|
| If the initial number of<br>VMs is a minimum of 2<br>and maximum of 5, then<br>updating the maximum to<br>6 will update the database<br>but will not impact the<br>deployment. Having an<br>active number of VMs<br>lesser than the maximum<br>value is a valid<br>deployment as the number<br>of active VMs falls within<br>the minimum or<br>maximum range.              | The old maximum value is 5. | The new maximum value is 6. | The active number of<br>VMs is 2. |
| If the initial number of<br>VMs is a minimum of 2<br>and maximum of 5, then<br>updating the maximum<br>value to 4 will update the<br>database but will not have<br>any impact on the<br>deployment. Having an<br>active VM count lesser<br>than the maximum value<br>is a valid deployment as<br>the number of active VMs<br>falls within the minimum<br>or maximum range. | The old maximum value is 5. | The new maximum value is 4. | The active number of VMs is 2.    |
| If the initial number of<br>VMs is a minimum of 2<br>and maximum of 5, then<br>updating the maximum<br>number of VMs to 4 will<br>update the database and<br>remove one VM from the<br>deployment. The last VM<br>created will be removed<br>bringing the active and<br>maximum count down to<br>4.                                                                        | The old maximum value is 5. | The new maximum value is 4. | The active number of VMs is 4.    |

If static IPs are used, adding more VMs to a deployment needs update to the scaling pool section.

The deployment datamodel is as follows:

. . .

```
<vm group>
   </interfaces>
    <interface>
       <network>1fbf9fc2-3074-4ae6-bb0a-09d526fbada6</network>
       <nicid>1</nicid>
       <ip address>23.23.23.23</ip address>
    </interface>
   </interfaces>
  <scaling>
     <min active>1</min active>
     <max active>1</max active>
     <elastic>true</elastic>
     <static ip address pool>
       <network>1fbf9fc2-3074-4ae6-bb0a-09d526fbada6</network>
       <gateway>192.168.0.1</gateway> <!- not used ->
       <netmask>255.255.255.0</netmask> <!- not used ->
       <ip_address>23.23.23.23</ip_address>
     </static_ip_address_pool>
   </scaling>
```

Pools are linked to interfaces through network id. The updated datamodel is as follows:

```
Update payload
<esc datamodel xmlns:ns2="urn:ietf:params:xml:ns:netconf:notification:1.0"</pre>
xmlns:ns1="urn:ietf:params:xml:ns:netconf:base:1.0"
xmlns:ns3="http://www.cisco.com/esc/esc_notifications"
xmlns:ns0="http://www.cisco.com/esc/esc" xmlns="http://www.cisco.com/esc/esc">
  <version>1.0.0</version>
      . . .
     <vm group>
        <interfaces>
          <interface>
            <network>1fbf9fc2-3074-4ae6-bb0a-09d526fbada6</network>
            <nicid>1</nicid>
            <ip address>23.23.23.23/ip address>
          </interface>
        </interfaces>
        <scaling>
          <min active>2</min active>
          <max active>2</max active>
          <elastic>true</elastic>
          <static ip address pool>
              <network>1fbf9fc2-3074-4ae6-bb0a-09d526fbada6</network>
              <gateway>192.168.0.1</gateway>
              <netmask>255.255.255.0</netmask>
              <ip address>10.0.0</ip address>
              <ip address>10.0.0.24</ip address>
          </static_ip_address_pool>
        </scaling>
```

The first IP is also included in the update datamodel. If a value is not present in the update list it will be removed from the pool. This results in creating a single VM using the IP address 10.0.0.24.

Note

You cannot remove a specific VM from the deployment.

#### Updating the Recovery Wait Time

You can now update the recovery wait time in an existing deployment. In the example below, the <recovery wait time> parameter is set to 60 seconds during the initial deployment.

```
<vm_group>
<name>CSR</name>
<recovery_wait_time>60</recovery_wait_time>
```

The recovery wait time is updated to 100 seconds in the existing deployment.

Updating the recovery wait time impacts the VMs created in the existing deployment.

After receiving a VM\_DOWN event, recovery wait time allows ESC to wait for a certain amount of time before proceeding with the VM recovery workflow. The time allocated for recovery wait time allows the VM to restore network connectivity or heal itself. If a VM\_ALIVE is triggered within this time, VM recovery is canceled.

#### **Updating the Recovery Policy**

You can add the recovery policy, or update the existing recovery policy parameters while updating a deployment.

Auto recovery is triggered automatically without notification. For manual recovery, the VM\_MANUAL\_RECOVERY\_NEEDED notification is sent, and the recovery starts only if the user sends command.

When the recovery type is set to auto, the recovery starts automatically without notification. When the recovery type is set to manual, the VM\_MANUAL\_RECOVERY\_NEEDED notification is sent, and the recovery starts only if the user sends command.

In the example below, the recovery action is set to REBOOT\_THEN\_REDEPLOY during initial deployment. It is updated to REBOOT\_ONLY during the deployment update. If the recovery is not successful, the maximum number of retries is 1 in the initial deployment. You can update the maximum retries as well in an existing deployment. In the example below, the maximum number of retries is updated to 3.

#### Initial Deployment

```
<recovery_policy>

<action_on_recovery>REBOOT_THEN_REDEPLOY</action_on_recovery>

<max_retries>1</max_retries>

</recovery_policy>
```

#### Deployment Update

#### The recovery policy notification is as follows:

```
<?xml version="1.0" encoding="UTF-8"?>
<notification xmlns="urn:ietf:params:xml:ns:netconf:notification:1.0">
    <eventTime>2017-06-21T12:35:12.354+00:00</eventTime>
    <escEvent xmlns="http://www.cisco.com/esc/esc">
        <status>SUCCESS</status>
        <status_code>200</status_code>
        <status_message>Service group update completed successfully</status_message>
        <depname>jenkins-update-recovery-success-dep-201102</depname>
        <tenant>jenkins-update-recovery-success-tenant-201102</tenant>
        <tenant_id>11ade63bac8a4010a969df0d0b91b9bfs/tenant_id>
        <depid>574b2e11-61a9-4d9b-83b1-e95a3aa56fdd</depid>
        <event>
```

<type>SERVICE\_UPDATED</type> </event> </escEvent> </notification>

During the deployment update, a recovery policy cannot be overwritten with LCS. For example, a recovery policy with REBOOT\_ONLY cannot be overwritten with lifecycle stage (LCS).

#### Updating an Image

You can update the image reference of VMs in an existing deployment.

The datamodel update is as follows:

Existing datamodel:

```
<recovery_wait_time>30</recovery_wait_time>
<flavor>Automation-Cirros-Flavor</flavor>
<image>Automation-Cirros-Image</image>
```

#### New datamodel:

```
<recovery_wait_time>30</recovery_wait_time>
<flavor>Automation-Cirros-Flavor</flavor>
<image>Automation-CSR-Image-3 14</image>
```

You receive a service update notification after the image is updated.

```
<notification xmlns="urn:ietf:params:xml:ns:netconf:notification:1.0">
<eventTime>2018-05-10T17:34:00.605+00:00</eventTime>
<escEvent xmlns="http://www.cisco.com/esc/esc">
<status>SUCCESS</status>
<status_code>200</status_code>
<status_message>Service group update completed successfully</status_message>
<depname>ud-A</depname>
<tenant>ut-AM</tenant>
<tenant_id>24e21e581ad441ebbb3bd22e69c36322</tenant_id>
<depid>e009b1cc-0aa9-4abd-8aac-265be7f9a80d</depid>
<event>
<type>SERVICE_UPDATED</type>
</event>
</event>
</event>
</event>
</event>
</event>
</event>
</event>
</event>
</event>
</event>
</event>
</event>
</event>
</event>
</event>
</event>
</event>
</event>
</event>
</event>
</event>
</event>
</event>
</event>
</event>
</event>
</event>
</event>
</event>
</event>
</event>
</event>
</event>
</event>
</event>
</event>
</event>
</event>
</event>
</event>
</event>
</event>
</event>
</event>
</event>
</event>
</event>
</event>
</event>
</event>
</event>
</event>
</event>
</event>
</event>
</event>
</event>
</event>
</event>
</event>
</event>
</event>
</event>
</event>
</event>
</event>
</event>
</event>
</event>
</event>
</event>
</event>
</event>
</event>
</event>
</event>
</event>
</event>
</event>
</event>
</event>
</event>
</event>
</event>
</event>
</event>
</event>
</event>
</event>
</event>
</event>
</event>
</event>
</event>
</event>
</event>
</event>
</event>
</event>
</event>
</event>
</event>
</event>
</event>
</event>
</event>
</event>
</event>
</event>
</event>
</event>
</event>
</event>
</event>
</event>
</event>
</event>
</event>
</event>
</event>
</event>
</event>
</event>
</event>
</event>
</event>
</event>
</event>
</event>
</event>
</event>
</event>
</event>
</event>
</event>
</event>
</event>
</event>
</event>
</event>
</event>
</event>
</event>
</event>
</event>
</event>
</event>
</event>
</event>
</event>
</event>
</event>
</event>
</event>
</event>
</event>
</event>
</event>
</event>
</event>
</event>
</event>
</event>
</event>
</event>
</event>
</event>
</event>
</event>
</event>
</eve
```

The new image reference appears in the opdata:

```
<vm_group>
<name>ug-1</name>
<flavor>m1.large</flavor>
<image>cirror</image>
<vm_instance>
<vm_id>9a63afed-c70f-4827-91e2-72bdd86c5e39</vm_id>
```

If an incorrect image name is provided, then the following error appears:

```
<?xml version="1.0" encoding="UTF-8"?>
<notification xmlns="urn:ietf:params:xml:ns:netconf:notification:1.0">
<eventTime>2018-05-08T19:28:12.321+00:00</eventTime>
```

```
<escEvent xmlns="http://www.cisco.com/esc/esc">
<status>FAILURE</status>
<status_code>500</status_code>
<status_message>Error during service update: Failed to [Update] deployment: The image
Automation-1-Cirros-Image cannot be found on the virtual infrastructure
manager.</status_message>
<depname>ud-A</depname>
<tenant>ut-AL</tenant>
<tenant_id>4fb19d82c5b34b33aa6162c0b33f07d7</tenant_id>
<depid>6eed6eba-4f3f-401d-83be-91d703ee4946</depid>
<event>
<type>SERVICE_UPDATED</type>
</event>
</escEvent>
</notification>
```

#### **Rollback scenarios for Image Update**

You must update the image reference even when the service is in error state so that the image reference gets updated in the subsequent update. The table below lists the image update rollback conditions, the expected behavior and notifications.

| Rollback<br>condition                                                                              | Expected<br>behavior                                                                 | Notification                                                                                                    |
|----------------------------------------------------------------------------------------------------|--------------------------------------------------------------------------------------|----------------------------------------------------------------------------------------------------|
| The service is in<br>the ERROR state,<br>and the request<br>has image update<br>only               | The image<br>is updated<br>but the<br>service<br>remains in<br>the<br>ERROR<br>state | <pre>?xml version="1.0" encoding="UTF-8"?&gt;<br/><notification<br>xmlns="urn:ietf:params:xml:ns:netconf:notification:1.0"&gt;<br/><eventtime>2018-06-06T13:59:04.331+00:00</eventtime><br/><escevent xmlns="http://www.cisco.com/esc/esc"><br/><status>SUCCESS</status><br/><status_code>200</status_code><br/><status_message>Deployment update successful. But one or more<br/>VMs are still in ERROR state.</status_message><br/><depname>ud-A</depname><br/><tenant>ut-JJ</tenant><br/><tenant_id>0dbb67d6457642f68520565ce785976a</tenant_id><br/><depid>0feea6bc-310c-49c8-8416-94f89a324bfb</depid><br/><event><br/><type>SERVICE_UPDATED</type><br/><br/></event></escevent><br/></notification<br></pre> |
| Service is in<br>ERROR state and<br>the request is sent<br>to remove the<br>VM group (in<br>error) | The VM<br>group is<br>removed<br>and the<br>service is<br>in<br>ACTIVE<br>state      |                                                                                                    |

| Rollback<br>condition                                                                                                    | Expected<br>behavior                                                                                                    | Notification                                                                                                    |
|----------------------------------------------------------------------------------------------------|----------------------------------------------------------------------------------------------------|----------------------------------------------------------------------------------------------------|
| The service is in<br>ERROR state. A<br>request to remove<br>the VM group (in<br>error) is sent<br>along with an<br>image update<br>request in the<br>same VM group          | The VM<br>group<br>should be<br>removed.<br>There is<br>no impact<br>due to the<br>image<br>update.<br>The<br>service is<br>back to<br>ACTIVE<br>state            |                                                                                                    |
| The service is in<br>ERROR state. A<br>request to remove<br>the VM groups<br>(in active) is sent<br>along with the<br>image update in a<br>different VM<br>group (in error) | The VM<br>group (in<br>active) is<br>removed.<br>The image<br>updated in<br>the vm<br>group (in<br>error). the<br>service<br>remains in<br>the<br>ERROR<br>state. | <pre>?xml version="1.0" encoding="UTF-8"?&gt;<br/><notification<br>xmlns="urn:ietf:params:xml:ns:netconf:notification:1.0"&gt;<br/><eventtime>2018-06-06T13:59:04.331+00:00</eventtime><br/><escevent xmlns="http://www.cisco.com/esc/esc"><br/><status>SUCCESS</status><br/><status_code>200</status_code><br/><status_message>Deployment update successful. But one or more<br/>VMs are still in ERROR state.</status_message><br/><depname>ud-A</depname><br/><tenant>ut-JJ</tenant><br/><tenant_id>0dbb67d6457642f68520565ce785976a</tenant_id><br/><depid>0feea6bc-310c-49c8-8416-94f89a324bfb</depid><br/><event><br/><type>SERVICE_UPDATED</type><br/><!--/event--><br/></event></escevent><br/></notification<br></pre> |

| Rollback<br>condition                                                                                                    | Expected<br>behavior                                                                                                    | Notification |
|----------------------------------------------------------------------------------------------------|----------------------------------------------------------------------------------------------------|--------------|
| The service is in<br>the ERROR state.<br>A single VM<br>group is present<br>(in error). The<br>image update<br>request is sent. | The image<br>is updated<br>but the<br>service<br>remains in<br>the<br>ERROR<br>state. The<br>VM group<br>(in error)<br>cannot be<br>removed,<br>as it is the<br>only one<br>in the<br>service.<br>User must<br>undeploy<br>and<br>redeploy |              |
|                                                                                                    | 1                                                                                                    |              |

#### Adding a VM Group (vCloud Director)

ESC supports only addition and deletion of VM group(s) in vCD. One or multiple VM group(s) can be added or deleted in a service update.

```
<?xml version="1.0" encoding="UTF-8"?>
<esc datamodel xmlns="http://www.cisco.com/esc/esc" xmlns:ns0="http://www.cisco.com/esc/esc"</pre>
xmlns:ns1="urn:ietf:params:xml:ns:netconf:base:1.0"
xmlns:ns2="urn:ietf:params:xml:ns:netconf:notification:1.0"
xmlns:ns3="http://www.cisco.com/esc/esc notifications">
  <tenants>
    <tenant>
      <!-- ESC scope tenant -->
      <name>vnf-dep</name>
      <vim mapping>false</vim mapping>
      <deployments>
        <deployment>
          <!-- vApp instance name -->
          <name>dep</name>
          <policies>
            <placement_group>
              <name>placement-affinity-1</name>
              <type>affinity</type>
              <enforcement>strict</enforcement>
              <vm_group>g1</vm_group>
              <vm_group>g2</vm_group>
              <vm_group>g3</vm_group>
            </placement_group>
          </policies>
          <extensions>
            <extension>
              <name>VMWARE VCD PARAMS</name>
```

```
<properties>
      <property>
       <name>CATALOG NAME</name>
        <value>catalog-1</value>
      </property>
      <property>
        <name>VAPP TEMPLATE NAME</name>
        <value>uLinux_vApp_Template</value>
      </property>
    </properties>
  </extension>
</extensions>
<vm group>
  <name>g1</name>
  <locator>
   <!-- vCD vim connector id -->
    <vim id>vcd</vim id>
    <!-- vCD orgnization -->
   <vim_project>esc</vim_project>
   <!-- vDC name -->
    <vim_vdc>VDC-1</vim_vdc>
  </locator>
  <!-- VM name in vAppTemplate -->
  <image>vm-001</image>
  <bootup time>120</bootup time>
 <recovery_wait_time>5</recovery_wait_time>
 <interfaces>
    <interface>
      <nicid>0</nicid>
      <network>MgtNetwork</network>
      <ip address>10.0.0.155</ip address>
      <mac address>00:1C:B3:09:85:15</mac address>
    </interface>
  </interfaces>
  <scaling>
    <min active>1</min active>
    <max_active>1</max_active>
    <elastic>true</elastic>
    <static ip address pool>
      <network>MgtNetwork</network>
      <ip address>10.0.0.155</ip_address>
    </static ip address pool>
    <static mac address pool>
      <network>MgtNetwork</network>
      <mac_address>00:1C:B3:09:85:15</mac_address>
    </static_mac_address_pool>
  </scaling>
  <kpi data>
    <kpi>
      <event name>VM ALIVE</event name>
      <metric value>1</metric value>
      <metric cond>GT</metric cond>
      <metric type>UINT32</metric type>
      <metric collector>
        <type>ICMPPing</type>
        <nicid>0</nicid>
        <poll_frequency>30</poll_frequency>
        <polling unit>seconds</polling unit>
        <continuous alarm>false</continuous alarm>
      </metric_collector>
    </kpi>
  </kpi data>
  <rules>
```

<admin rules>

L

```
<rule>
        <event name>VM ALIVE</event name>
        <action>"ALWAYS log"</action>
        <action>"TRUE servicebooted.sh"</action>
        <action>"FALSE recover autohealing"</action>
      </rule>
   </admin rules>
 </rules>
 <config data>
    <configuration>
      <dst>ovfProperty:mgmt-ipv4-addr</dst>
      <data>$NICID 0 IP ADDRESS/24</data>
   </configuration>
 </config data>
 <recovery_policy>
   <action on recovery>REBOOT ONLY</action on recovery>
  </recovery_policy>
</vm group>
<vm group>
 <name>g2</name>
 <locator>
   <!-- vCD vim connector id -->
   <vim id>vcd</vim id>
   <!-- vCD orgnization -->
   <vim project>esc</vim project>
   <!-- vDC name -->
   <vim vdc>VDC-1</vim vdc>
 </locator>
 <!-- VM name in vAppTemplate -->
 <image>vm-002</image>
 <bootup time>120</bootup time>
 <recovery_wait_time>5</recovery_wait_time>
 <interfaces>
   <interface>
     <nicid>0</nicid>
      <network>MqtNetwork</network>
     <ip_address>10.0.0.156</ip_address>
      <mac_address>00:1C:B3:09:85:16</mac_address>
    </interface>
 </interfaces>
 <scaling>
    <min active>1</min active>
   <max active>1</max active>
   <elastic>true</elastic>
    <static_ip_address_pool>
     <network>MgtNetwork</network>
      <ip address>10.0.0.156</ip address>
    </static ip address pool>
   <static_mac_address_pool>
      <network>MgtNetwork</network>
      <mac address>00:1C:B3:09:85:16</mac address>
    </static mac address pool>
 </scaling>
 <kpi data>
    <kpi>
      <event name>VM ALIVE</event name>
      <metric value>1</metric value>
      <metric cond>GT</metric cond>
      <metric type>UINT32</metric type>
      <metric_collector>
        <type>ICMPPing</type>
        <nicid>0</nicid>
        <poll frequency>30</poll frequency>
        <polling unit>seconds</polling unit>
```

```
<continuous alarm>false</continuous alarm>
      </metric_collector>
    </kpi>
  </kpi data>
  <rules>
    <admin rules>
     <rule>
       <event name>VM ALIVE</event name>
        <action>"ALWAYS log"</action>
        <action>"TRUE servicebooted.sh"</action>
        <action>"FALSE recover autohealing"</action>
      </rule>
    </admin_rules>
  </rules>
  <config data>
    <configuration>
      <dst>ovfProperty:mgmt-ipv4-addr</dst>
      <data>$NICID 0 IP ADDRESS/24</data>
    </configuration>
  </config data>
  <recovery_policy>
    <action on recovery>REBOOT ONLY</action on recovery>
  </recovery policy>
</vm group>
<vm group>
 <name>g3</name>
 <locator>
    <!-- vCD vim connector id -->
    <vim id>vcd</vim id>
   <!-- vCD orgnization -->
   <vim project>esc</vim project>
   <!-- vDC name -->
    <vim vdc>VDC-1</vim vdc>
  </locator>
  <!-- VM name in vAppTemplate -->
  <image>vm-002</image>
  <bootup time>120</bootup time>
 <recovery_wait_time>5</recovery_wait_time>
  <interfaces>
    <interface>
      <nicid>0</nicid>
      <network>MgtNetwork</network>
      <ip address>20.0.0.157</ip address>
      <mac address>00:1C:B3:09:85:17</mac address>
    </interface>
  </interfaces>
  <scaling>
    <min active>1</min active>
    <max active>1</max_active>
    <elastic>true</elastic>
    <static_ip_address_pool>
      <network>MgtNetwork</network>
      <ip address>10.0.0.157</ip address>
    </static_ip_address_pool>
    <static mac address pool>
      <network>MgtNetwork</network>
      <mac_address>00:1C:B3:09:85:17</mac_address>
    </static mac address pool>
  </scaling>
  <kpi_data>
    <kpi>
      <event name>VM ALIVE</event name>
      <metric value>1</metric value>
      <metric cond>GT</metric cond>
```

```
<metric collector>
                  <type>ICMPPing</type>
                  <nicid>0</nicid>
                  <poll_frequency>30</poll frequency>
                  <polling unit>seconds</polling unit>
                  <continuous alarm>false</continuous alarm>
                </metric collector>
              </kpi>
            </kpi_data>
            <rules>
              <admin rules>
                <rule>
                  <event name>VM ALIVE</event name>
                  <action>"ALWAYS log"</action>
                  <action>"TRUE servicebooted.sh"</action>
                  <action>"FALSE recover autohealing"</action>
                </rule>
              </admin_rules>
            </rules>
            <config_data>
              <configuration>
                <dst>ovfProperty:mgmt-ipv4-addr</dst>
                <data>$NICID 0 IP ADDRESS/24</data>
              </configuration>
            </config data>
            <recovery_policy>
              <action on recovery>REBOOT ONLY</action on recovery>
            </recovery_policy>
          </vm group>
        </deployment>
      </deployments>
    </tenant>
 </tenants>
</esc datamodel>
```

<metric type>UINT32</metric type>

#### **Deleting a VM Group (vCloud Director)**

ESC allows deleting a VM group in vCloud Director:

```
<?xml version="1.0" encoding="UTF-8"?>
<esc datamodel xmlns="http://www.cisco.com/esc/esc" xmlns:nc="http://www.cisco.com/esc/esc"</pre>
xmlns:ns0="http://www.cisco.com/esc/esc" xmlns:ns1="urn:ietf:params:xml:ns:netconf:base:1.0"
xmlns:ns2="urn:ietf:params:xml:ns:netconf:notification:1.0"
xmlns:ns3="http://www.cisco.com/esc/esc notifications">
  <tenants>
    <tenant>
      <!-- ESC scope tenant -->
      <name>vnf-dep</name>
      <vim mapping>false</vim mapping>
      <deployments>
        <deployment>
          <!-- vApp instance name -->
          <name>dep</name>
          <policies>
            <placement group>
              <name>placement-affinity-1</name>
              <type>affinity</type>
              <enforcement>strict</enforcement>
              <vm_group>g1</vm_group>
              <vm group>g2</vm group>
              <vm group nc:operation="delete">g3</vm group>
            </placement_group>
          </policies>
```

```
<extensions>
  <extension>
    <name>VMWARE VCD PARAMS</name>
    <properties>
      <propertv>
        <name>CATALOG NAME</name>
        <value>catalog-1</value>
      </property>
      <property>
        <name>VAPP_TEMPLATE_NAME</name>
        <value>uLinux vApp Template</value>
      </property>
    </properties>
  </extension>
</extensions>
<vm group>
  <name>g1</name>
  <locator>
   <!-- vCD vim connector id -->
    <vim id>vcd</vim id>
   <!-- vCD orgnization -->
    <vim_project>esc</vim_project>
   <!-- vDC name -->
   <vim vdc>VDC-1</vim_vdc>
  </locator>
  <!-- VM name in vAppTemplate -->
  <image>vm-001</image>
  <bootup time>120</bootup time>
  <recovery wait time>5</recovery wait time>
  <interfaces>
    <interface>
      <nicid>0</nicid>
      <network>MgtNetwork</network>
      <ip address>10.0.0.155</ip address>
      <mac_address>00:1C:B3:09:85:15</mac_address>
    </interface>
  </interfaces>
  <scaling>
    <min active>1</min active>
    <max active>1</max active>
    <elastic>true</elastic>
    <static ip address pool>
      <network>MgtNetwork</network>
      <ip address>10.0.0.155</ip_address>
    </static_ip_address_pool>
    <static_mac_address_pool>
      <network>MqtNetwork</network>
      <mac address>00:1C:B3:09:85:15</mac address>
    </static_mac_address_pool>
  </scaling>
  <kpi data>
    <kpi>
      <event name>VM ALIVE</event name>
      <metric_value>1</metric_value>
      <metric cond>GT</metric cond>
      <metric type>UINT32</metric type>
      <metric collector>
        <type>ICMPPing</type>
        <nicid>0</nicid>
        <poll_frequency>30</poll_frequency>
        <polling unit>seconds</polling unit>
        <continuous_alarm>false</continuous_alarm>
      </metric collector>
```

L

```
</kpi data>
 <rules>
   <admin rules>
     <rule>
       <event name>VM ALIVE</event name>
        <action>"ALWAYS log"</action>
       <action>"TRUE servicebooted.sh"</action>
       <action>"FALSE recover autohealing"</action>
      </rule>
   </admin_rules>
 </rules>
 <config data>
   <configuration>
      <dst>ovfProperty:mgmt-ipv4-addr</dst>
      <data>$NICID_0_IP_ADDRESS/24</data>
   </configuration>
 </config data>
 <recovery_policy>
   <action on recovery>REBOOT ONLY</action on recovery>
 </recovery policy>
</vm_group>
<vm group>
 <name>g2</name>
 <locator>
   <!-- vCD vim connector id -->
   <vim id>vcd</vim id>
   <!-- vCD orgnization -->
   <vim project>esc</vim project>
   <!-- vDC name -->
   <vim vdc>VDC-1</vim vdc>
 </locator>
 <!-- VM name in vAppTemplate -->
 <image>vm-002</image>
 <bootup time>120</bootup time>
 <recovery_wait_time>5</recovery_wait_time>
 <interfaces>
   <interface>
     <nicid>0</nicid>
      <network>MgtNetwork</network>
      <ip address>10.0.0.156</ip address>
      <mac address>00:1C:B3:09:85:16</mac address>
   </interface>
 </interfaces>
 <scaling>
    <min_active>1</min_active>
   <max active>1</max active>
   <elastic>true</elastic>
   <static ip address pool>
      <network>MgtNetwork</network>
      <ip address>10.0.0.156</ip address>
    </static_ip_address_pool>
    <static mac address_pool>
      <network>MgtNetwork</network>
      <mac address>00:1C:B3:09:85:16</mac address>
    </static mac address pool>
 </scaling>
 <kpi data>
    <kpi>
      <event name>VM ALIVE</event name>
      <metric_value>1</metric_value>
      <metric cond>GT</metric cond>
      <metric_type>UINT32</metric_type>
      <metric collector>
        <type>ICMPPing</type>
```

```
<nicid>0</nicid>
        <poll_frequency>30</poll_frequency>
        <polling unit>seconds</polling unit>
        <continuous alarm>false</continuous alarm>
      </metric collector>
    </kpi>
  </kpi data>
  <rules>
    <admin rules>
      <rule>
        <event name>VM ALIVE</event name>
        <action>"ALWAYS log"</action>
        <action>"TRUE servicebooted.sh"</action>
        <action>"FALSE recover autohealing"</action>
      </rule>
    </admin rules>
  </rules>
  <config data>
    <configuration>
      <dst>ovfProperty:mgmt-ipv4-addr</dst>
      <data>$NICID_0_IP_ADDRESS/24</data>
    </configuration>
  </config data>
  <recovery policy>
    <action on recovery>REBOOT ONLY</action on recovery>
  </recovery_policy>
</vm group>
<vm group nc:operation="delete">
 <name>g3</name>
  <locator>
    <!-- vCD vim connector id -->
   <vim id>vcd</vim id>
    <!-- vCD orgnization -->
    <vim project>esc</vim project>
   <!-- vDC name -->
    <vim vdc>VDC-1</vim vdc>
  </locator>
 <!-- VM name in vAppTemplate -->
  <image>vm-002</image>
  <bootup time>120</bootup time>
  <recovery_wait_time>5</recovery_wait_time>
  <interfaces>
    <interface>
      <nicid>0</nicid>
      <network>MgtNetwork</network>
      <ip address>10.0.0.157</ip address>
      <mac address>00:1C:B3:09:85:17</mac address>
    </interface>
  </interfaces>
  <scaling>
    <min active>1</min active>
    <max active>1</max active>
    <elastic>true</elastic>
    <static_ip_address_pool>
      <network>MqtNetwork</network>
      <ip address>10.0.0.157</ip address>
    </static_ip_address_pool>
    <static mac address pool>
      <network>MgtNetwork</network>
      <mac address>00:1C:B3:09:85:17</mac_address>
    </static mac address pool>
  </scaling>
  <kpi data>
    <kpi>
```
```
<event name>VM ALIVE</event name>
                <metric_value>1</metric_value>
                <metric cond>GT</metric cond>
                <metric type>UINT32</metric type>
                <metric_collector>
                  <type>ICMPPing</type>
                  <nicid>0</nicid>
                  <poll_frequency>30</poll_frequency>
                  <polling unit>seconds</polling unit>
                  <continuous_alarm>false</continuous_alarm>
                </metric collector>
              </kpi>
            </kpi data>
            <rules>
              <admin_rules>
                <rule>
                  <event name>VM ALIVE</event name>
                  <action>"ALWAYS log"</action>
                  <action>"TRUE servicebooted.sh"</action>
                  <action>"FALSE recover autohealing"</action>
                </rule>
              </admin rules>
            </rules>
            <config data>
              <configuration>
                <dst>ovfProperty:mgmt-ipv4-addr</dst>
                <data>$NICID_0_IP_ADDRESS/24</data>
              </configuration>
            </config_data>
            <recovery_policy>
              <action on recovery>REBOOT ONLY</action on recovery>
            </recovery_policy>
          </vm group>
        </deployment>
      </deployments>
    </tenant>
  </tenants>
</esc_datamodel>
```

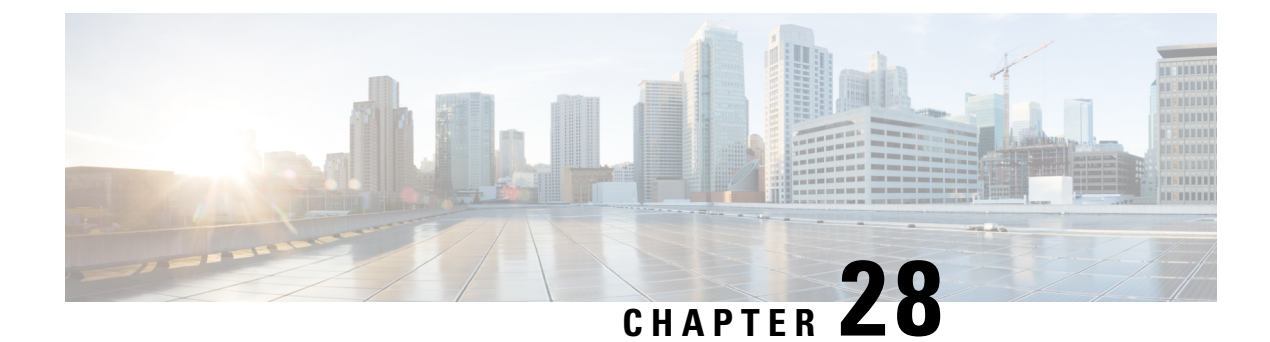

# **Deployment States and Events**

ESC deployment lifecycle is represented using various states. The datamodel defines various states the service and VNF will be in during the deployment lifecycle. In general, the deployment or service life cycle is represented in two stages. The service contains one of more different type of vm groups. The vm group represents a group of same type of VM or VNF. After receiving a deployment or service request, ESC validates the request and accepts the request for processing. During processing, ESC deploys the VM or VNF in the underlying VIM using the resources defined in the data model. ESC monitors these VM\VNF based on the kpi and actions defined. As defined by configured policies and actions, ESC triggers auto healing, scale in, scale out and other workflows.

During deployment or any other workflow, the service or deployment's state and VM or VNF state changes and events are sent. The state and events play a key role in identifying the status of the deployment. The current state of the deployment is represented in the operational data. ESC sends the notifications or events when a deployment, or VM or VNF state change that needs to be notified. In the datamodel all the different states and events are defined.

- Deployment or Service States, on page 203
- Event Notifications or Callback Events, on page 205

# **Deployment or Service States**

The service state represents the state of the full service or deployment. The state of the service also depends on the various VM or VNF states, state of the VM in the vm groups, and the current workflow that is running on the service or the VM or VNF. The service or deployment state is an aggregate summary of the whole deployment.

| Service State           | Description                                                                                             |
|-------------------------|----------------------------------------------------------------------------------------------------|
| SERVICE_UNDEF_STATE     | The initial service state. Service will be in this state<br>until ESC starts processing the deployment. |
| SERVICE_DEPLOYING_STATE | In this state, VMs are being deployed for this service or deployment.                                   |
| SERVICE_INERT_STATE     | In this state, VMs under this deployment are deployed<br>but are still not active or booted up.         |

#### Table 16: Deployment or Service States

| Service State             | Description                                                                                                    |
|---------------------------|----------------------------------------------------------------------------------------------------|
| SERVICE_ACTIVE_STATE      | In this state, all the VMs under this deployment are deployed and alive.                                                                 |
| SERVICE_ERROR_STATE       | Service will be in this state if any error happened<br>during the deployment, recovery, scale in or scale out,<br>or any other workflow. |
| SERVICE_UNDEPLOYING_STATE | In this state, VM are being undeployed for this service<br>or deployment.                                                                |
| SERVICE_STOPPING_STATE    | In this state, the VM or VNF under the service are<br>being stopped due to service action request.                                       |
| SERVICE_STOPPED_STATE     | In this state, the VM or VNF under the service are stopped due to service action request.                                                |
| SERVICE_STARTING_STATE    | In this state, the VM or VNF under the service are starting due to service action request.                                               |
| SERVICE_REBOOTING_STATE   | In this state, the VM or VNF under the service are<br>being rebooted due to service action request.                                      |

#### **VM or VNF States**

The VM or VNF state represents the state of the particular VM or VNF in the service or deployment. The VM state is key to identify the current state of a particular VNF and the workflows that are running on this VM or VNF.

#### Table 17: VM or VNF States

| VM State                  | Description                                                                                                    |
|---------------------------|----------------------------------------------------------------------------------------------------|
| VM_UNDEF_STATE            | The initial state of VM or VNF before deployment of this VM.                                                                   |
| VM_DEPLOYING_STATE        | VM or VNF is being deployed on to the VIM.                                                                                     |
| VM_MONITOR_UNSET_STATE    | VM or VNF is deployed in the VIM but the monitoring rules are not applied.                                                     |
| VM_MONITOR_DISABLED_STATE | Due to a VM action request or recovery workflow,<br>the monitoring or kpi rules applied on the VM or<br>VNFs were not enabled. |
| VM_STOPPING_STATE         | VM or VNF is being stopped.                                                                                                    |
| VM_SHUTOFF_STATE          | VM or VNF is in stopped or shutoff state.                                                                                      |
| VM_STARTING_STATE         | VM or VNF is being started.                                                                                                    |
| VM_REBOOTING_STATE        | VM or VNF is being rebooted.                                                                                                   |

| VM State             | Description                                                                                             |
|----------------------|----------------------------------------------------------------------------------------------------|
| VM_INERT_STATE       | VM or VNF is deployed but not alive. The kpi monitor is applied and waiting for the VM to become alive. |
| VM_ALIVE_STATE       | VM or VNF is deployed and successfully booted up or alive as per the monitor or kpi metric.             |
| VM_UNDEPLOYING_STATE | VM or VNF is being undeployed or terminated.                                                            |
| VM_ERROR_STATE       | VM or VNF will be in error state if deployment or<br>any other operation is failed.                     |

In ESC, the events play a key role in providing the current status of deployment or any other workflow. For more information, see the Event Notifications or Callback Events.

# **Event Notifications or Callback Events**

In ESC, the events play a key role in providing the current status of deployment or any other workflow. In the Netconf Interface, ESC sends notifications and in the REST Interface, ESC sends the callback events. This section describes all the notifications or callback events sent by ESC.

#### Event Notification or Callback for a Deployment or a VNF

The notifications or callback event type defined below are the event that will be sent to Northbound during the life cycle of a deployment. These events are sent from ESC once the deployment request is received and processing is commenced. ESC sends notification about all stages with the status message that describes the success or failure of the stage.

| Event State   | Workflow     | Description                                                                                                    |
|---------------|--------------|----------------------------------------------------------------------------------------------------|
| VM_DEPLOYED   | Deployment   | When a VM or VNF is deployed.<br>Success if VM or VNF deployment<br>is successful or failure. It will be<br>sent per VM or VNF       |
| VM_ALIVE      | Deployment   | When a VM or VNF deployed<br>successfully booted-up or alive as<br>per the monitor\kpi metric. It will<br>be sent per VM or VNF.     |
| SERVICE_ALIVE | Deployment   | When the deployment or service is<br>complete and all VMs are alive or<br>any of them failed.                                        |
| VM_UNDEPLOYED | Undeployment | When a VM or VNF is undeployed.<br>Success if VM or VNF is<br>successfully undeployed, or Failure.<br>It will be sent per VM or VNF. |

#### Table 18: Event Notification or Callback for a Deployment or a VNF

| Event State               | Workflow          | Description                                                                                                    |
|---------------------------|-------------------|----------------------------------------------------------------------------------------------------|
| SERVICE_UNDEPLOYED        | Undeployment      | When all the VMs or VNFs are<br>undeployed. Success if all the VMs<br>and resources under the deployment<br>are successfully deleted, or Failure.                  |
| VM_UPDATED                | Deployment Update | In any successful deployment, for<br>each of the VM group details are<br>updated. Success if the update is<br>completed, or Failure. It will be<br>sent per VM\VNF |
| SERVICE_UPDATED           | Deployment Update | In any successful deployment, if all<br>of the update is complete. Success<br>if the update is completed, or<br>Failure.                                           |
| VM_RECOVERY_INIT          | Recovery          | The recovery init notification is<br>sent when recovery workflow is<br>triggered                                                                                   |
| VM_RECOVERY_DEPLOYED      | Recovery          | The recovery deployed notification<br>is sent when the VM or VNF is<br>deployed as part of the recovery<br>workflow.                                               |
| VM_RECOVERY_UNDEPLOYED    | Recovery          | The recovery undeployed<br>notification is sent when the VM or<br>VNF is undeployed as part of the<br>recovery workflow.                                           |
| VM_RECOVERY_COMPLETE      | Recovery          | The recovery complete notification<br>is sent when the VM recovery is<br>complete. Success if VM is<br>recovered, else Failure.                                    |
| VM_RECOVERY_REBOOT        | Recovery          | The recovery reboot notification is<br>sent when the VM or VNF is<br>rebooted as part of recovery.<br>Success if reboot is successful, else<br>Failure.            |
| VM_RECOVERY_CANCELLED     | Recovery          | The recovery canceled notification<br>is sent when a recovery was<br>triggered but before the recovery<br>wait time, VM went to active state.                      |
| VM_MANUAL_RECOVERY_NEEDED | Manual Recovery   | The manual recovery needed<br>notification is sent when a recovery<br>is triggered but manual recovery<br>policy is configured.                                    |

| Event State                | Workflow        | Description                                                                                                    |
|----------------------------|-----------------|----------------------------------------------------------------------------------------------------|
| VM_MANUAL_RECOVERY_NO_NEED | Manual Recovery | The manual recovery not needed<br>notification is sent when a recovery<br>is triggered with manual recovery<br>policy configured and the VM<br>becomes active again. |
| VM_SCALE_OUT_INIT          | Scale Out       | The scale out init notification is<br>sent when a scale out work flow is<br>triggered                                                                                |
| VM_SCALE_OUT_DEPLOYED      | Scale Out       | The scale out deployed notification<br>is sent when a VM is deployed as<br>part of scale out.                                                                        |
| VM_SCALE_OUT_COMPLETE      | Scale Out       | The scale out completed<br>notification is sent when the scale<br>out workflow is complete.                                                                          |
| VM_SCALE_IN_INIT           | Scale In        | The scale in init notification is sent when a scale in workflow is started.                                                                                          |
| VM_SCALE_IN_COMPLETE       | Scale In        | The scale in completed notification<br>is sent when the scale in workflow<br>is complete.                                                                            |

#### Event Notifications or Callback Event Types for Deployment or VNF Operation

The notifications or callback event type defined below are the event that will be sent to Northbound during various operation or action performed by the user. These events are sent from ESC once the action request is received and processing is commenced. ESC sends notification about all stages with the status message that describes the success or failure of the stage.

|  | <b>Table 19: Event Notifications</b> | or Callback Event | Types for Dep | ployment or VNF | Operation |
|--|--------------------------------------|-------------------|---------------|-----------------|-----------|
|--|--------------------------------------|-------------------|---------------|-----------------|-----------|

| Event State     | Workflow          | Description                                                                                              |
|-----------------|-------------------|----------------------------------------------------------------------------------------------------|
| VM_REBOOTED     | VM Action         | The event is sent when a VM or VNF is rebooted.                                                          |
| VM_STOPPED      | VM Action         | The event is sent when a VM or VNF is stopped.                                                           |
| VM_STARTED      | VM Action         | The event is sent when a VM or VNF is started.                                                           |
| SERVICE_STOPPED | Deployment Action | The service stopped event is sent<br>when a request to stop all the<br>VM\VNF in a service is completed. |

| Event State           | Workflow                  | Description                                                                                                    |
|-----------------------|---------------------------|----------------------------------------------------------------------------------------------------|
| SERVICE_STARTED       | Deployment Action         | The service started event is sent<br>when a request to start all the<br>VM\VNF in a service is completed.      |
| SERVICE_REBOOTED      | Deployment Action         | The service rebooted event is sent<br>when a request to reboot all the VM<br>or VNF in a service is completed. |
| HOST_DISABLE          | Host Action / Redeploy    | (OpenStack Only) The event is sent<br>when the request to disable the host<br>is completed.                    |
| HOST_ENABLE           | Host Action /<br>Redeploy | (OpenStack Only) The event is sent<br>when the request to enable the host<br>is completed.                     |
| VIM_OPERATIONAL_STATE | N/A                       | This event is sent when ESC detects the VIM operational state was changed.                                     |

#### **Event Notifications or Callback Event Types for Resources**

The notifications or callback event types defined below are the events that will be sent to northbound during resource creation or deletion. These events are sent from ESC once the request is received and processing is commenced. ESC sends notification about all stages with the status message that describes the success or failure of the stage.

| Event State    | Workflow | Description     |
|----------------|----------|-----------------|
| CREATE_TENANT  | Tenant   | Tenant created  |
| DELETE_TENANT  | Tenant   | Tenant deleted  |
| CREATE_NETWORK | Network  | Network created |
| DELETE_NETWORK | Network  | Network deleted |
| CREATE_SUBNET  | Subnet   | Subnet created  |
| DELETE_SUBNET  | Subnet   | Subnet deleted  |
| CREATE_IMAGE   | Image    | Image created   |
| DELETE_IMAGE   | Image    | Image deleted   |
| CREATE_FLAVOR  | Flavor   | Flavor created  |
| DELETE_FLAVOR  | Flavor   | Flavor deleted  |

Table 20: Event Notifications or Callback Event Types for Resources

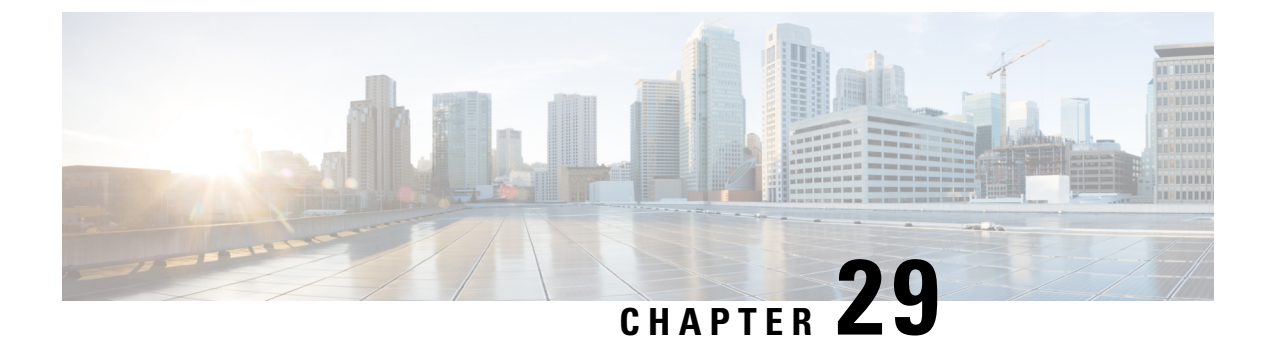

# **Upgrading the VNF Software Using LCS**

ESC supports upgrading the VNF software application while updating a deployment. Using the policy datamodel, new Lifecycle Stages (conditions) are introduced to support the VNF upgrade. The VNF upgrade policies can be different for different VM groups. These policies are applicable for a group of VMs, and can be specified under <vm group> rather than the entire deployment.

- Upgrading VNF Software, on page 209
- Upgrading VNF Software with Volume, on page 210

# **Upgrading VNF Software**

ESC supports upgrading the initial or base image in a deployment. The ESC policy framework provides custom scripts to upgrade the software for new and existing VMs. Incremental updates are supported for the VMs, provided the ESC policy frameworks are up-to-date.

• Upgrading Existing VMs—The following ESC policy framework triggers script for upgrading existing VMs already deployed before the software version update.

LCS::DEPLOY UPDATE::POST VM SOFTWARE VERSION UPDATED

• Upgrading New VMs—The following ESC policy framework triggers script for upgrading new VMs when deployed, being recovered, or when scaling out.

LCS::DEPLOY::POST\_VM\_ALIVE

For information on VNF Upgrade with Volume, see Upgrading VNF Software with Volume.

### Updating VNF Software Version and triggering Software Upgrade

The scenario explains the procedure to trigger a software upgrade using the custom script. A CSR VM is upgraded in the example below. The service update using the csr\_dep2.xml triggers the custom script action LCS::DEPLOY\_UPDATE::POST\_VM\_SOFTWARE\_VERSION\_UPDATED. The LCS first disables monitoring of that VM, and then calls the csr\_upgrade.exp script. The script connects to the CSR, scp's the specified upgrade.bin to the boot flash of the CSR, points the boot loader to that new bin file, and reboots the CSR VM. It then resets the bootup\_time and enables monitoring. The bootup\_time allows the CSR to finish rebooting without being redeployed by ESC.

#### Procedure

| Step 1 | Deploy the ESC VM.                                                                                                    |
|--------|----------------------------------------------------------------------------------------------------|
| Step 2 | Upload the Day 0 configuration to the ESC VM as /var/tmp/csp-csr-day0-config.                                                                |
| Step 3 | Upload the custom upgrade script to the ESC VM. For example, upload csr_upgrade.exp script to the ESC VM as /var/tmp/csr_upgrade.exp.        |
| Step 4 | Execute chmod +x /var/tmp/csr_upgrade.exp.                                                                                                   |
| Step 5 | Edit the initial deployment data model, for example dep.xml to include relevant IPs, username, password, and the upgrade version of the CSR. |
| Step 6 | Edit the deployment data model's (dep.xml's) software version to reflect the upgraded CSR version.                                           |
| Step 7 | Upload the CSR upgrade to the home directory of the ESC user.                                                                                |
| Step 8 | Upgrade the deployed CSR VM. Run the command: esc_nc_cli edit-config csr_dep2.xml                                                            |
|        |                                                                                                    |

### Upgrading VNF Software with Volume

When a service is initially deployed, the data model has the policies configured for future software upgrade. When a deployment update request is received, VM upgrade is initiated as part of deployment update. LCS::DEPLOY\_UPDATE::VM\_PRE\_VOLUME\_DETACH is triggered before ESC detaches a volume. A script is supported at this lifecycle stage to unmount the volume before it is detached. ESC detaches and deletes the old volume which contains the old version of the software. After the volume is detached successfully, LCS::DEPLOY\_UPDATE::VM\_POST\_VOLUME\_DETACHED is triggered. A script is run at this LCS for further clean ups. When the new volume with a newer software version is attached,

LCS::DEPLOY\_UPDATE::VM\_VOLUME\_ATTACHED is triggered. ESC creates and attaches the new volume which contains the new version of the software. A script is run to mount the volume and trigger software installation. Once the volume is attached,

LCS::DEPLOY\_UPDATE::VM\_SOFTWARE\_VERSION\_UPDATED is triggered after ESC has updated the software version of the VM. A script is run at this stage to complete the configuration for the software upgrade.

Data model for VNF Software Upgrade:

```
<?xml version="1.0" encoding="UTF-8"?>
<esc datamodel xmlns="http://www.cisco.com/esc/esc">
   <tenants>
      <tenant>
         <name>test</name>
         <deployments>
            <deployment>
               <name>dep</name>
               <vm group>
                  <name>Group1</name>
                  <volumes>
                     <volume nc:operation="delete">
                        <name>v1.0</name>
                         <volid>0</volid>
                     </volume>
                     <volume>
                         <name>v2.0</name>
                         <volid>1</volid>
```

L

```
<sizeunit>GiB</sizeunit>
                         <size>2</size>
                         <bus>virtio</bus>
                         <type>lvm</type>
                         <image>Image-v2</image>
                      </volume>
                  </volumes>
                  <software version>2.0</software_version>
                  <policies>
                      <policy>
                         <name>SVU1</name>
                         <conditions>
                           <condition>
                               <name>LCS::DEPLOY UPDATE::PRE VM VOLUME DETACH</name>
                            </condition>
                         </conditions>
                         <actions>
                            <action>
                               <name>LOG</name>
                               <type>pre defined</type>
                            </action>
                         </actions>
                      </policy>
                     <policy>
                         <name>SVU2</name>
                         <conditions>
                           <condition>
                               <name>LCS::DEPLOY UPDATE::POST VM VOLUME ATTACHED</name>
                           </condition>
                         </conditions>
                         <actions>
                            <action>
                               <name>LOG</name>
                               <type>pre defined</type>
                            </action>
                         </actions>
                      </policy>
                      <policy>
                         <name>SVU3</name>
                         <conditions>
                            <condition>
<name>LCS::DEPLOY UPDATE::POST VM SOFTWARE VERSION UPDATED</name>
                            </condition>
                         </conditions>
                         <actions>
                            <action>
                               <name>LOG</name>
                               <type>pre_defined</type>
                            </action>
                        </actions>
                     </policy>
                  </policies>
               </vm_group>
            </deployment>
         </deployments>
      </tenant>
   </tenants>
</esc datamodel>
```

In this data model, the existing volume v1.0 with volid of 0 is deleted. A new volume v2.0 with volid of 1 is added. The software version, <software\_version> value is changed from 1.0 to 2.0. Three policies are added for the VNF software upgrade.

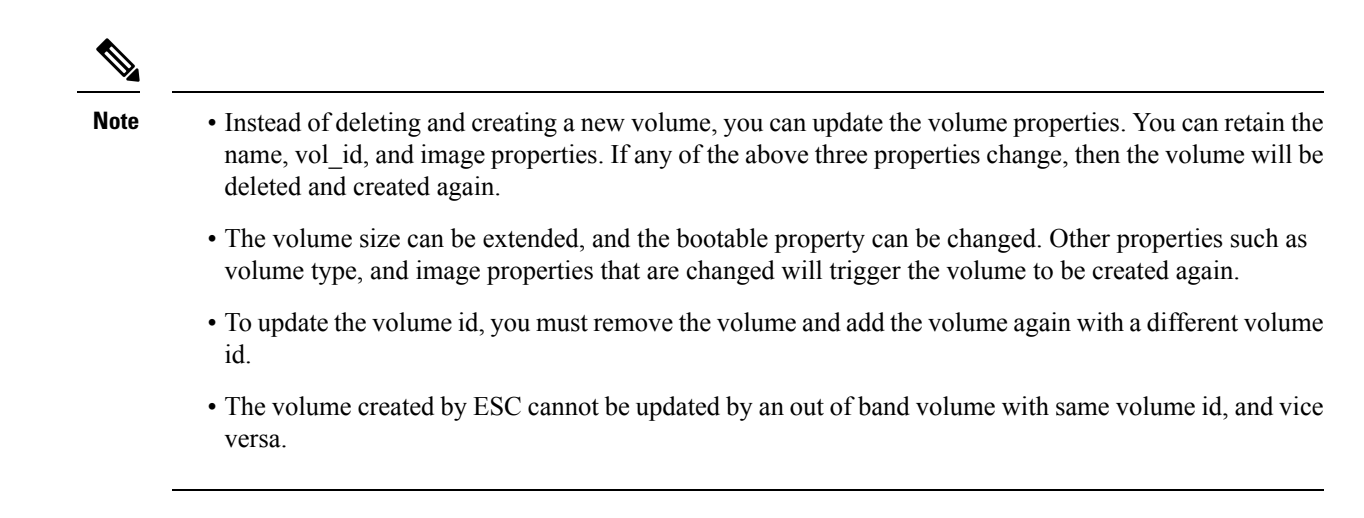

#### Supported Lifecycle Stages (LCS) for VNF Software Upgrade with Volume

Each lifecycle stage has a condition and an action. Based on the condition, the action is executed. For information on policy driven data model, see Policy-Driven Data model, on page 147. The following three conditions are configured for the VNF software upgrade:

| Condition Name                                       | Scope      | Description                                                                      |
|------------------------------------------------------|------------|----------------------------------------------------------------------------------|
| LCS::DEPLOY_UPDATE::VM_PRE_VOLUME_DETACH             | Deployment | Triggered just before the ESC detaches a volume                                  |
| LCS::DEPLOY_UPDATE::POST_VM_VOLUME_DETACHED          | Deployment | Triggered immediately after ESC has detached a volume                            |
| LCS::DEPLOY_UPDATE::POST_VM_VOLUME_ATTACHED          | Deployment | Triggered immediately after<br>ESC has attached a new<br>volume                  |
| LCS::DEPLOY_UPDATE::POST_VM_SOFTWARE_VERSION_UPDATED | Deployment | Triggered immediately after<br>ESC has updated the<br>software version of the VM |

#### LCS::DEPLOY\_UPDATE::PRE\_VM\_VOLUME\_DETACH

This LCS condition is triggered before ESC detaches the volume. A script is run to unmount the volume before it is detached.

```
<policy>
<name>SVU1</name>
<conditions>
<condition>
<name>LCS::DEPLOY_UPDATE::PRE_VM_VOLUME_DETACH</name>
</condition>
</conditions>
<actions>
<actions>
<actions>
<type>pre_defined</type>
</actions>
</actions>
</actions>
</policy>
```

#### LCS::DEPLOY\_UPDATE::POST\_VM\_VOLUME\_ATTACHED

This LCS is triggered after the ESC has attached a new volume. A script is run to mount the volume and install new applications on the new volume.

#### LCS::DEPLOY\_UPDATE::POST\_VM\_SOFTWARE\_VERSION\_UPDATED

This LCS is triggered after the ESC has updated the software version of the VM. A Script is run to perform final configurations to complete the software upgrade.

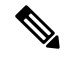

**Note** All three policies above show LOG action as the predefined action in the data model sample. If a script execution is needed, then a SCRIPT action can be added. See the Script action section below for a sample script.

#### Script Action

In the above examples, all the actions are pre-defined logs. You can have custom scripts instead.

```
<action>
<name>unmount_volume</name>
<type>SCRIPT</type>
<properties>
<property>
<name>script_filename</name>
<value>/opt/cisco/esc/esc-scripts/unmount.sh</value>
</property>
<property>
<name>user_param</name>
```

```
<value>value</value>
</property>
</properties>
</action>
```

All the property name and value pairs are passed to the script as space separated parameters. In the above example, the unmount.sh value will be be called by the scripts as follows:

/opt/cisco/esc/esc-scripts/unmount.sh user param value

Prebuilt property names can be set to pass the ESC internal ids to the specified script. The prebulit property names are as follows:

```
<property>
<name>internal_deployment_id</name>
</property>
<property>
<name>external_deployment_id</name>
</property>
<name>deployment_name</name>
</property>
<property>
<name>internal_tenant_id</name>
</property>
<property>
<name>external_tenant_id</name>
</property>
```

Here is an example of a script with the prebuilt property names and values, which ESC generates.

```
script_name.sh deployment_name my-deployment-name external_deployment_id
18fbcfd5-8b63-44e0-97ec-68de25902917
external_tenant_id my-tenant-id internal_deployment_id my-tenant-idmy-deployment-name
internal tenant id my-tenant-id
```

By default, ESC allows 15 minutes for the script execution to complete. Some scripts may take longer time to complete. An optional property can be specified to extend the timeout value in seconds. In the example below, the timeout of the script is set to 3600 seconds.

```
<property>
        <name>wait_max_timeout</name>
        <value>3600</value>
        </property>
```

#### Notifications for Virtual Network Function Software Upgrade

Notifications are triggered at each stage of the VNF Software upgrade.

#### **Volume Detached**

```
status SUCCESS
status_code 200
status_message Detached 1 volume: [Volume=test-esc-1,volid=1]
depname dep
tenant test
tenant_id 9132cc90b8324a1c95a6c00975af6206
depid eb4fe3b5-138d-41a3-b6ff-d6fa9035ca6c
vm_group Group1
vm_source {
    vmid cd4eeb61-61db-45a6-9da1-793be08c4de6
    hostid 8e96b8830d7bfbb337ce665586210fcca9644cbe238240e207350735
```

L

```
hostname my-server-5
        software_version 1.0
        interfaces {
           interface {
               nicid 0
                type virtual
                port id 26412180-45cf-4f0b-ab45-d05bb7ca7091
                network 943fda9e-79f8-400c-b442-3506f102721a
                subnet e313b95c-ca1f-4c81-8d60-c9e721a85d0b
                ip_address 192.168.0.56
                mac address fa:16:3e:18:90:1e
                netmask 255.255.255.0
                gateway 192.168.0.1
            }
        }
        volumes {
            volume {
                display_name test-esc-1__v0_0_0_1
                external id 5d008a12-6fb1-492a-b648-4cf7fc8c68b1
                bus virtio
                type lvm
                size 2
            }
        }
    }
    vm_target {
    }
   event {
        type VM_UPDATED
    }
}
```

#### Volume Removed

}

```
notification {
    eventTime 2016-11-24T00:27:25.457+00:00
   escEvent {
        status SUCCESS
       status code 200
       status message Removed 1 volume: [Volume=test-esc-3,volid=1]
        depname dep
        tenant test
        tenant id 9132cc90b8324a1c95a6c00975af6206
        depid f938ca24-d0c2-42b3-a757-66b0543fe0a6
        vm group Group1
        vm source {
            vmid 91379ad1-1cfc-4a10-abaf-068d01ae92b9
            hostid 101f55110748903af4844a2517e854f64843b9ac8d880ad68be8af59
           hostname my-server-4
           software version 1.0
           interfaces {
                interface
                   nicid 0
                    type virtual
                    port id a8201c3e-2c6e-4313-94d0-1b4eee14f08a
                    network 943fda9e-79f8-400c-b442-3506f102721a
                    subnet e313b95c-calf-4c81-8d60-c9e721a85d0b
                    ip address 192.168.0.220
                    mac address fa:16:3e:eb:bd:77
                    netmask 255.255.255.0
                    gateway 192.168.0.1
                }
            }
```

```
}
vm_target {
    vm_target {
        event {
            type VM_UPDATED
        }
}
```

#### **Volume Attached**

}

```
notification {
    eventTime 2016-11-23T19:54:48.105+00:00
        status message Attached 1 volume: [Volume=test-esc-2,volid=0]
        depname dep
        tenant test
        tenant id 9132cc90b8324a1c95a6c00975af6206
        depid eb4fe3b5-138d-41a3-b6ff-d6fa9035ca6c
        vm group Group1
        vm source {
            vmid cd4eeb61-61db-45a6-9da1-793be08c4de6
            hostid 8e96b8830d7bfbb337ce665586210fcca9644cbe238240e207350735
            hostname my-server-5
            software version 1.1
            interfaces {
                interface {
                    nicid 0
                    type virtual
                    port id 26412180-45cf-4f0b-ab45-d05bb7ca7091
                    network 943fda9e-79f8-400c-b442-3506f102721a
                    subnet e313b95c-ca1f-4c81-8d60-c9e721a85d0b
                    ip_address 192.168.0.56
                    mac address fa:16:3e:18:90:1e
                    netmask 255.255.255.0
                    gateway 192.168.0.1
                }
            }
            volumes {
                volume {
                    display name test-esc-2 v0 0 0 1
                    external id bf5c9a01-e9fb-42fa-89ee-73699d6c519c
                    bus virtio
                    type lvm
                    size 2
                }
            }
        }
        vm_target {
        }
        event {
            type VM UPDATED
        }
    }
}
```

#### Software Version Updated

```
notification {
    eventTime 2016-11-23T20:06:56.75+00:00
    escEvent {
        status SUCCESS
        status_code 200
        status message VM Software Updated. VM name:
```

L

```
[dep Group1 0 c9edef63-4d9d-43ea-af1b-16527ed2edae], previous version: [1.0], current
version: [1.1]
        depname dep
        tenant test
        tenant_id 9132cc90b8324a1c95a6c00975af6206
        depid eb4fe3b5-138d-41a3-b6ff-d6fa9035ca6c
        vm group Group1
        vm_source {
            vmid cd4eeb61-61db-45a6-9da1-793be08c4de6
            hostid 8e96b8830d7bfbb337ce665586210fcca9644cbe238240e207350735
            hostname my-server-5
            software version 1.1
            interfaces {
                interface {
                    nicid 0
                    type virtual
                    port id 26412180-45cf-4f0b-ab45-d05bb7ca7091
                    network 943fda9e-79f8-400c-b442-3506f102721a
                    subnet e313b95c-calf-4c81-8d60-c9e721a85d0b
                    ip address 192.168.0.56
                    mac_address fa:16:3e:18:90:1e
                    netmask 255.255.255.0
                    gateway 192.168.0.1
                }
            }
            volumes {
                volume {
                    display name test-esc-2 v0 0 0 1
                    external id bf5c9a01-e9fb-42fa-89ee-73699d6c519c
                    bus virtio
                    type lvm
                    size 2
                }
            }
        }
        vm target {
        }
        event {
            type VM SOFTWARE VERSION UPDATED
        }
    }
}
```

#### Service Updated

```
notification {
    eventTime 2016-11-23T20:06:56.768+00:00
    escEvent {
        status SUCCESS
        status code 200
        status message Service group update completed successfully
        depname dep
        tenant test
        tenant id 9132cc90b8324a1c95a6c00975af6206
        depid eb4fe3b5-138d-41a3-b6ff-d6fa9035ca6c
        vm_source {
        }
        vm target {
        }
        event {
            type SERVICE UPDATED
        }
    }
}
```

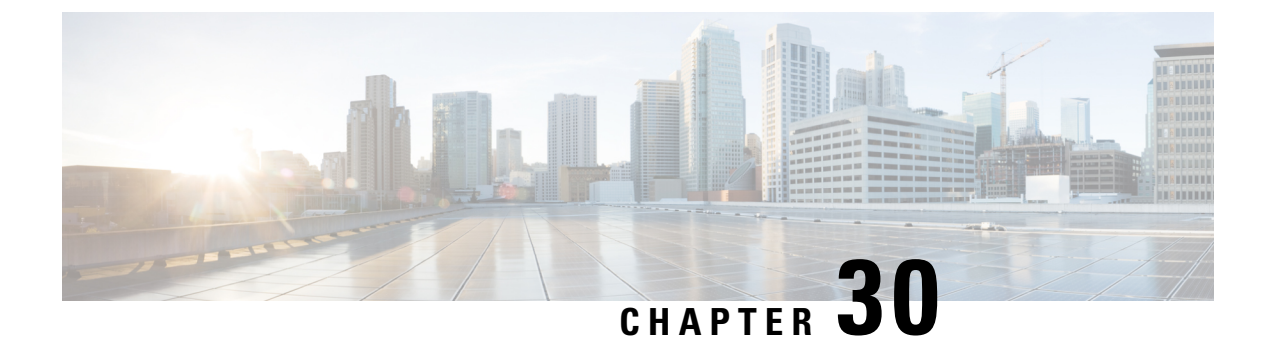

# **Virtual Network Function Operations**

- VNF Operations, on page 219
- Managing Individual and Composite VNFs, on page 220

# **VNF** Operations

You can start, stop and reboot VNFs. Start, stop and reboot operations are performed using the RESTful interface.

A payload is required for VNF operations:

POST ESCManager/v0/{internal\_tenant\_id}/deployments/service/{internal\_deployment\_id}

Example,

You must mention start, stop or reboot in the operation field.

- Start VNF: Starts all VMs, enables monitoring, and reassigns thresholds according the KPI details. The VMs start running and move to VM\_ALIVE\_STATE. The service will be in service\_active\_state. Only undeploy can interrupt the start VNF workflow.
- Stop VNF: Once the service is stopped, monitoring is disabled and all the VM services are stopped. The VMs are no longer available. The service will be in service\_stopped\_state. VM will be in shutoff\_state. You cannot perform any recovery, scale out, scale in. You can only undeploy the VNFs.
- Reboot VNF: Disables monitoring, reboots all VMs, that is stop and then start in OpenStack, enables monitoring, and reassigns thresholds according to KPI details. The VM is in VM\_ALIVE\_STATE and the service is in service\_alive\_state. Only undeploy can interrupt the reboot operation.

You cannot start monitoring a VNF which is already running. After a reboot, logging back into the VM must indicate the reboot, update and monitoring details. It must also indicate recovery.

#### VM Operations

Similar to VNF operations, you can start, stop and reboot individual VMs.

A payload is required for VM operations:

You must mention start, stop or reboot in the operation field.

# **Managing Individual and Composite VNFs**

An individual service consists of a single VNF. A coupled service or a composite VNF consists of several VMs of different types. The ESC interface receives VM interdependency information from the northbound system, and uses this information during VM and VNF creation, and life cycle management. Interdependency could include VM specific workflow in the group of VMs in a single VNF, VNF monitoring and scalability and so on.

Create, read, update and delete operations are allowed on the VMs. To add more VM instances to a deployed VNF using static IP, you must provide additional IP addresses into the static IP pool. If you are using an existing static IP deployment, the minimum number of VMs is altered.

If the new minimum value, which is the number of VMs is greater than the active VMs, a new VM is added to the service. If the value is greater than the max value, the update is rejected.

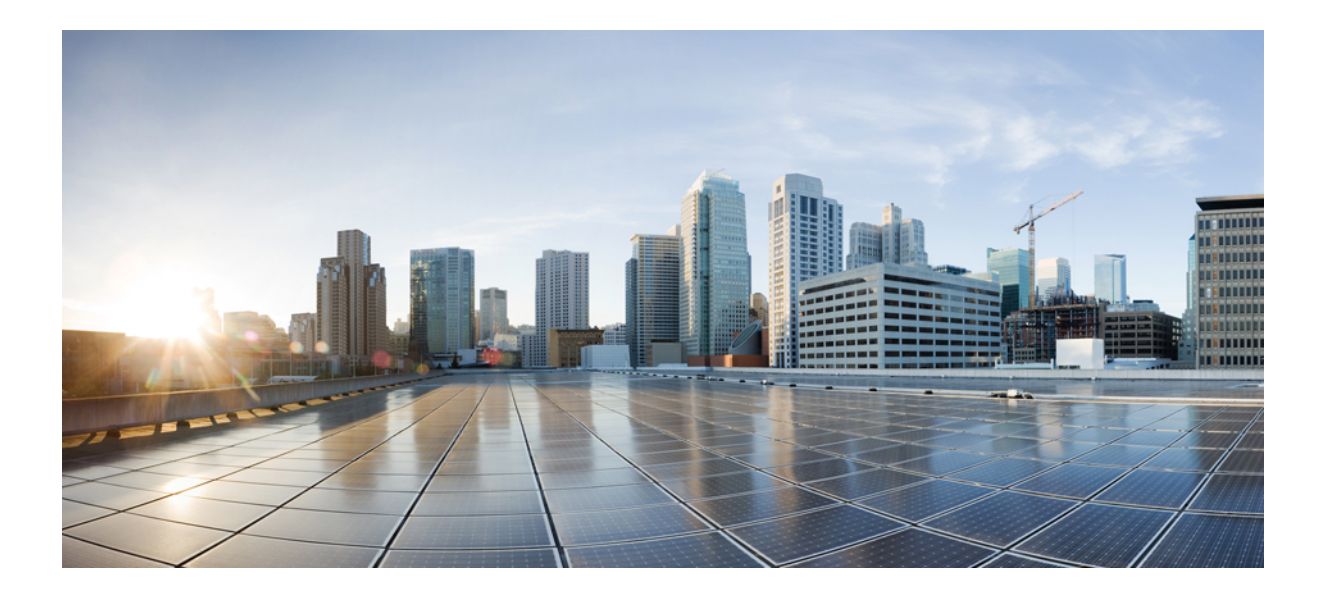

# PART V

# Monitoring, Scaling, and Healing

- Monitoring Virtual Network Functions, on page 223
- Monitoring VNF Using D-MONA, on page 235
- Scaling Virtual Network Functions, on page 241
- Healing Virtual Network Functions, on page 245

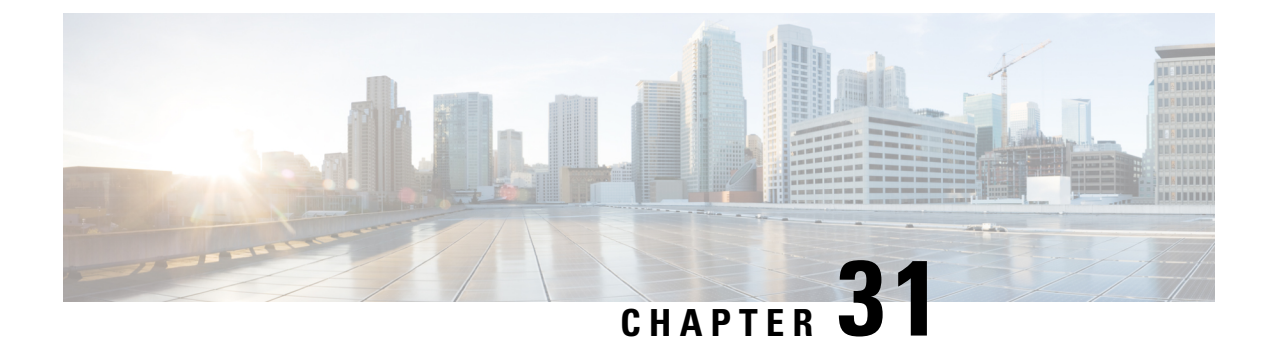

# **Monitoring Virtual Network Functions**

- Monitoring the VNFs, on page 223
- Monitoring Methods, on page 229
- Monitoring a VM, on page 230
- Notification for VM Monitoring Status, on page 232
- Monitoring Operations, on page 232

# Monitoring the VNFs

After deploying VNFs, they are monitored periodically to check their health and workload. Monitoring is based on the definition of metrics within the KPI section of the deployment data model. As described in the KPIs section the metric type determined not only the variable to monitor, but also the collector action to be executed. ESC allows you to define the metrics to be monitored and the actions that needs to be executed when the conditions are met. These metrics and actions are defined in the *deployment datamodel*. Several monitoring methods are used to monitor the VNFs. You can monitor the following:

- VM aliveness
- VM variables for Disk usage, Memory, CPU, Network throughput
- ICMP message on the VM monitoring interface.

#### **Pre-requisites for Monitoring**

The following pre-requisites must be met for the VMs to be monitored by ESC:

- Monitoring is enabled for VMs that are successfully deployed. The deployed VMs must be alive.
- KPI must be configured in the data model with the monitoring parameters.

#### **Monitoring and Action Execution Engine**

Monitoring is based on the definition of metrics within the KPI section of the deployment datamodel. As described in the KPIs section the metric type determines not only the variable to monitor, but also the collector action to be executed. The monitoring engine comprises of metrics and actions.

- 1. Metrics
- 2. Actions

The metrics and actions <metadata> section describes the properties or entries controlling the programmable aspect of the engine.

#### **Metrics Section**

The metrics section is as follows:

```
<metrics>
     <metric>
     <name>{metric name}name>
          <type>{metric type}type>
           <metaData>
           <type>{monitoring engine action type}</type>
         <properties>
         <property>
         <name></name>
        <value></value>
       </property>
       : : : : : : :
      <properties/>
     </metaData>
    </metric or action>
    : : : : : : : :
<metrics>
```

#### Table 21: Metric Section Description

| Tag name | Description                                                 | Values                    |
|----------|-------------------------------------------------------------|---------------------------|
| name     | A user defined metric name. The metric name must be unique. |                           |
| type     | Dynamic mapping supported type.                             | MONITOR_SUCCESS_FAILURE   |
|          |                                                             | MONITOR_THRESHOLD         |
|          |                                                             | MONITOR_COMPUTE_THRESHOLD |

#### **Metric Metadata Section**

The purpose of the metadata section is to provide information specific to the monitoring solution.

#### Table 22: Metric Metadata Section

| Tag Name   | Description                                                                                                    | Values                                                         |
|------------|----------------------------------------------------------------------------------------------------|----------------------------------------------------------------|
| type       | The action type, values are a one to<br>one mapping with MONA<br>supported actions.                                                                                                    | custom_script<br>custom_script_threshold<br>snmp_get_threshold |
| properties | A container for a list of properties<br>(name/value) that will be passed to<br>selected action. The properties are<br>defined by the list of expected<br>monitoring and actions attributes. | Properties are based on the selected action type.              |

#### **Actions Section**

The actions section is as follows:

```
<actions>
           <action>
           <name>{action name}name>
           <type>{action type}type>
           <metaData>
           <type>{monitoring engine action type}</type>
           <properties>
           <property>
           <name></name>
           <value></value>
          </property>
           : : : : : : :
           <properties/>
          </metaData>
         </action>
           : : : : : : : :
          <actions>
```

Table 23: Actions

| Tag Name | Description                                                 | Values                                                                                                    |
|----------|-------------------------------------------------------------|----------------------------------------------------------------------------------------------------|
| name     | A user defined action name. The action name must be unique. | One of the main requirements is<br>also to have the chosen name<br>prefixed with TRUE or FALSE to<br>allow mapping between ESC data<br>model rule and dynamic actions,<br>just for<br>MONITOR_SUCCESS_FAILURE. |
| type     | Supported type.                                             | ESC_POST_EVENT<br>SCRIPT<br>CUSTOM_SCRIPT                                                                                                    |

#### **Actions Metadata Section**

The purpose of the metadata section is to provide information specific to the monitoring solution.

| Tag Name                                  | Description                                                                                                    | Values                                            |
|-------------------------------------------|----------------------------------------------------------------------------------------------------|---------------------------------------------------|
| type The action type, values are a one to | icmp_ping                                                                                                    |                                                   |
|                                           | one mapping with monitoring and actions engine supported actions                                                                                                    | icmp4_ping                                        |
|                                           |                                                                                                    | icmp6_ping                                        |
|                                           |                                                                                                    | esc_post_event                                    |
|                                           |                                                                                                    | script                                            |
|                                           |                                                                                                    | custom_script                                     |
|                                           |                                                                                                    | snmp_get                                          |
|                                           | snmp_get_threshold                                                                                                    |                                                   |
| properties                                | A container for a list of properties<br>(name/value) that will be passed to<br>selected action. The properties are<br>defined by the list of expected<br>monitoring and action attributes. | Properties are based on the selected action type. |

#### Table 24: Action Metadata section

For more details see the KPIs, Rules and Dynamic Mapping APIs section.

#### Table 25: Supported Action Types

| Туре        | Properties and their description                                                                                                    |
|-------------|----------------------------------------------------------------------------------------------------|
| icmp_ping   | <ul> <li>ip_address</li> <li>enable_events_after_success: Boolean<br/>controlling when MONA will start forwarding<br/>events notifications. If set to true, notification<br/>will be forwarded only after the first transition<br/>to success.</li> <li>timeOut: Default set to 5 seconds</li> </ul> |
| icmpv4_ping | <ul> <li>ip_address</li> <li>enable_events_after_success: Boolean<br/>controlling when MONA will start forwarding<br/>events notifications. If set to true, notification<br/>will be forwarded only after the first transition<br/>to success.</li> <li>timeOut: Default set to 5 seconds</li> </ul> |

| Туре                    | Properties and their description                                                                                                    |
|-------------------------|----------------------------------------------------------------------------------------------------|
| icmpv6_ping             | • ip_address                                                                                                    |
|                         | • enable_events_after_success: Boolean<br>controlling when MONA will start forwarding<br>events notifications. If set to true, notification<br>will be forwarded only after the first transition<br>to success. |
|                         | • timeOut: Default set to 5 seconds                                                                                                    |
| script                  | • script_filename: Full path to the script to be executed (The script has to be located on the ESC VM).                                                                                                    |
|                         | • wait_for_script: Boolean controlling if the action<br>is waiting for the completion of the script. (Not<br>actually exercised)                                                                                |
| custom_script           | script_filename: Full path to the script to be executed<br>(The script has to be located on the ESC Manager<br>VM).                                                                                             |
| custom_script_threshold | • script_filename: Full path to the script to be executed (The script has to be located on the ESC Manager VM).                                                                                                 |
|                         | • threshold                                                                                                    |
| post_esc_event          | • esc_url                                                                                                    |
|                         | • vm_external_id                                                                                                    |
|                         | • vm_name                                                                                                    |
|                         | • esc_event                                                                                                    |
|                         | • event_name                                                                                                    |
| snmp_get                | • target_oid , agent_address, IP Address of the<br>SNMP agent (IPV4/IPV6 is supported)                                                                                                    |
|                         | • agent_port: Port used by the SNMP Agent.                                                                                                    |
|                         | • agent_protocol: Protocol used by the SNMP Agent (tcp/udp).                                                                                                    |
|                         | • Community: SNMP v2c community string used<br>by the SNMP agent                                                                                                    |

| Туре                     | Properties and their description                                                                                                    |
|--------------------------|----------------------------------------------------------------------------------------------------|
| snmp_get_threshold       | • target_oid: Object Identifier that will be used for the threshold comparison.                                                                                                    |
|                          | • agent_address: IP Address of the SNMP agent (IPV4/IPV6 is supported).                                                                                                    |
|                          | • agent_port: Port used by the SNMP Agent.                                                                                                    |
|                          | • agent_protocol: Protocol used by the SNMP Agent (tcp/udp).                                                                                                    |
|                          | • community: SNMP v2c community string used by the SNMP agent                                                                                                    |
| snmp_get_threshold_ratio | • oid_total_value: Object Identifier that will be used to represent the current for the ratio/percentage computation.                                                                                                    |
|                          | • oid_current_value: Object Identifier that will be<br>used to represent the current for the<br>ratio/percentage computation. Algorithm to be<br>used for the computation of the percentage/ratio.<br>We are currently supporting two algorithms:<br>COMPUTE_TOTAL_CURRENT_BASED,<br>COMPUTE_TOTAL_AVAILABILITY_BASED. |
|                          | • agent_address: IP Address of the SNMP agent (IPV4/IPV6 is supported).                                                                                                    |
|                          | • agent_port: Port used by the SNMP Agent.                                                                                                    |
|                          | • agent_protocol: Protocol used by the SNMP Agent (tcp/udp).                                                                                                    |
|                          | • community: SNMP v2c community string used by the SNMP agent.                                                                                                    |

#### **Properties and Runtime Parameter Injection**

The properties list passed to the selected action type supports the capabilities to automatically inject runtime value for some selected parameters. For example, runtime value of the virtual machine ip\_address or its name can be passed automatically as arguments to the selected action.

Following are some of the parameters that can be passed to the scripts at the time of execution. Parameter value is populated at runtime only if :

- the parameter is a supported one, and
- its value is empty within the dynamic-mappings.xml file.

Otherwise, the value defined within the script is passed as is.

Table below shows the parameters passed during runtime.

| esc_url               | The URL of the Elastic Services Controller. |
|-----------------------|---------------------------------------------|
| vm_external_id        | The external id of the managed VM.          |
| vm_name               | The name of the managed VM.                 |
| vm_mac_address        | The mac address of the managed VM.          |
| vm_external_host_id   | The VM external host Identifier.            |
| vm_external_host_name | The VM external host name.                  |
| vm_group_name         | The VM group name.                          |
| ip_address            | The VM IP Address.                          |
| event_name            | The ESC event name.                         |

Note

The properties list passed to the selected action, is not bound by the parameters in the action type. A script designer can define its own parameters. However, the values have to be provided.

# **Monitoring Methods**

ESC uses several monitoring methods to monitor the VNFs. You must configure the KPI data model for the monitoring methods.

#### **ICMP Ping Monitoring**

Ping monitoring assess the liveliness or reachability of a VNF.

If a VM is unreachable the healing of the VM is triggered. At every defined interval, ESC polls the metric value and sends alarms whenever needed. The number of polls, metric value, and other configuration are set in the KPI datamodel.

#### **SNMP Monitoring**

In SNMP Monitoring, load of the VM such as memory usage and CPU in a given period is monitored. The SNMP Get operation is used to assess the liveliness or reachability of a VNF. In this monitoring method, only the success or failure is monitored.

#### **SNMP** Threshold Monitoring

In SNMP threshold monitoring, you can set the upper and lower threshold levels in the kpi section of the data model. Actions are performed based on the upper and lower threshold levels.

#### **Custom Monitoring**

In ESC 2.1 or earlier, the Dynamic Mapping XML is required to map the actions and metrics defined in the datamodel to the valid actions and metrics available in the monitoring agent. The file is stored on the ESC VM and is modified using a text editor. This method is error prone and modification for an HA pair requires

to take place on both the primary and secondary VMs. ESC 2.2 or later does not have an *esc-dynamic-mapping* directory and *dynamic\_mappings.xml* file. The CRUD operations for mapping the actions and the metrics is now available through REST API in ESC. For more information, see KPIs, Rules and Metrics, on page 131.

### Monitoring a VM

Cisco Elastic Services Controller monitors the VM to detect any erroneous condition. ESC uses one of its monitoring methods to detect actions on a VM, and passes this information to the rules service for processing. The monitoring request comes from the northbound client along with VNF deployment requests.

There are two sections in the datamodel xml file which define the events and rules: KPI and Rule.

Based on the monitors and actions, rules are triggered.

```
<kpi>

    <kpi>
```

In the example above, an event is sent to check whether the VM is alive. The VM is pinged at regular intervals, and based on the result VM\_ALIVE event is sent to the rules engine along with the details of the VM.

The rules engine receives events from the monitoring engine. The rules engine can handle simple to complex events. Based on the event received an action is triggered.

If the VM is not alive, based on the event the actions defined in the <rule> section are triggered. This can be found in the dep.xml datamodel.

```
<rules>
<admin_rules>
<rule>
<event_name>VM_ALIVE</event_name>
<action>ALWAYS log</action>
<action>FALSE recover autohealing</action>
<action>TRUE servicebooted.sh</action>
</rule>
</admin_rules>
</rules>
```

The rules section describes the actions to be executed once a monitoring event has been detected. The dynamic mapping API drives the rules based on keywords.

In the above example, the following actions are performed based on the given condition:

• ALWAYS log: Whether the event is pingable or not, the details are logged.

- TRUE servicebooted.sh: The action identified by this keyword in the dynamic mapping API is triggered when the VM moves from a non-pingable to a pingable state. The serviceboot script informs ESC that the VM is alive allowing it to transition the VMs state.
- FALSE recover autohealing: The action identified by this keyword will be triggered and the VM will be recovered without the administrator's intervention.

Monitoring log files for troubleshooting are available at /var/log/mona.

#### Monitoring the VM Network Status

When using ICMP ping monitoring, if ESC receives a VM Down event, the healing workflow attempts to recover the VM with the recovery policy. If there is an issue with the network interface or IP route from ESC to the VNF. For example, if the gateway is down, it might trigger the VM Down event incorrectly, which leads to an unnecessary recovery.

The check interface function does further scan to the network route by checking the health status of all the network interfaces and the operation state of the gateway. If there is any problem in the network environment, it assumes the VNF is alive.

The VM\_NETWORK\_STATE event is sent to northbound if ESC detects a network issue or if any existing issue is fixed (autohealing).

The following failure notification is sent to northbound:

```
16:13:15,567 14-Mar-2018 WARN ===== SEND NOTIFICATION STARTS =====
16:13:15,567 14-Mar-2018 WARN Type: VM NETWORK STATE
16:13:15,567 14-Mar-2018 WARN Status: FAILURE
16:13:15,567 14-Mar-2018 WARN Status Code: 500
16:13:15,567 14-Mar-2018 WARN Status Msg: Warning: VM
[NG G1 0 46fdcf70-f4ea-4289-ae79-08674e7d6f42] has a network problem: Network interface not
healthy, please check.
16:13:15,567 14-Mar-2018 WARN Tenant: tenant2
16:13:15,567 14-Mar-2018 WARN Deployment ID: 455d2407-9dda-4203-95b0-724c4a651720
16:13:15,567 14-Mar-2018 WARN
                              Deployment name: NG
16:13:15,567 14-Mar-2018 WARN VM group name: G1
16:13:15,567 14-Mar-2018 WARN VM Source:
16:13:15,567 14-Mar-2018 WARN
                                  VM ID: 4bee016a-6b30-43ff-a249-157a07d9b4db
                                 VM Name: NG_G1_0_46fdcf70-f4ea-4289-ae79-08674e7d6f42
16:13:15,567 14-Mar-2018 WARN
16:13:15,568 14-Mar-2018 WARN
                                 VM Name (Generated):
NG G1 0 46fdcf70-f4ea-4289-ae79-08674e7d6f42
16:13:15,568 14-Mar-2018 WARN VIM ID: default openstack vim
16:13:15,568 14-Mar-2018 WARN
                                 VIM Project: tenant2
16:13:15,568 14-Mar-2018 WARN
                                 VIM Project ID: 62afb63cd28647a7b526123cac1ba605
16:13:15.568 14-Mar-2018 WARN
                                  Host TD:
b83004159a46c20bc8383927c2231067bb0c1905b4b4c28475653190
16:13:15,568 14-Mar-2018 WARN
                                Host Name: mv-server-50
16:13:15,568 14-Mar-2018 WARN ===== SEND NOTIFICATION ENDS =====
```

The following success notification is sent to northbound when the network problem is fixed.

16:13:19,141 14-Mar-2018 INFO ===== SEND NOTIFICATION STARTS =====
16:13:19,141 14-Mar-2018 INFO Type: VM\_NETWORK\_STATE
16:13:19,142 14-Mar-2018 INFO Status: SUCCESS
16:13:19,142 14-Mar-2018 INFO Status Code: 200
16:13:19,142 14-Mar-2018 INFO Status Msg: Network of VM
[NG\_G1\_0\_46fdcf70-f4ea-4289-ae79-08674e7d6f42] has been restored.
16:13:19,142 14-Mar-2018 INFO Tenant: tenant2
16:13:19,142 14-Mar-2018 INFO Deployment ID: 455d2407-9dda-4203-95b0-724c4a651720
16:13:19,142 14-Mar-2018 INFO Deployment name: NG

```
16:13:19,142 14-Mar-2018 INFO VM group name: G1
16:13:19,142 14-Mar-2018 INFO VM Source:
16:13:19,142 14-Mar-2018 INFO VM ID: 4bee016a-6b30-43ff-a249-157a07d9b4db
16:13:19,142 14-Mar-2018 INFO VM Name: NG_G1_0_46fdcf70-f4ea-4289-ae79-08674e7d6f42
16:13:19,142 14-Mar-2018 INFO VM Name (Generated):
NG_G1_0_46fdcf70-f4ea-4289-ae79-08674e7d6f42
16:13:19,142 14-Mar-2018 INFO VIM ID: default_openstack_vim
16:13:19,143 14-Mar-2018 INFO VIM Project: tenant2
16:13:19,143 14-Mar-2018 INFO VIM Project ID: 62afb63cd28647a7b526123cac1ba605
16:13:19,143 14-Mar-2018 INFO Host ID:
b83004159a46c20bc8383927c2231067bb0c1905b4b4c28475653190
16:13:19,143 14-Mar-2018 INFO Host Name: my-server-50
16:13:19,143 14-Mar-2018 INFO ===== SEND NOTIFICATION ENDS =====
```

For information on monitoring VNFs using ETSI API, see the *Cisco Elastic Services Controller ETSI NFV* MANO Guide.

### Notification for VM Monitoring Status

ESC sends the VM\_MONITORING\_STATUS notification, if the missing monitoring script causes timer expiration when monitors are reset after ESC switchover. VM\_MONITOR\_STATUS notification is sent to NB. ESC doesn't monitor the VM, it fails to enter the recovery process. To enable monitoring after the failure, you must disable, and then enable the monitoring.

#### Notifications

```
WARN ===== SEND NOTIFICATION STARTS =====
WARN Type: VM MONITORING STATUS
WARN Status: FAILURE
WARN Status Code: 500
WARN Status Msg: No response from the monitor
WARN Tenant: tenant
WARN Deployment ID: 02cc4018-e4e3-4974-884a-f9fee17d7040
WARN Deployment name: dep
WARN VM group name: g1
WARN VM Source:
WARN VM ID: 6aa98b79-9d35-442a-9abb-f611e6316083
WARN VM Name: dep g1 0 7fdae2a6-5095-4071-9c50-fb80c0e6b80e
WARN VM Name (Generated): dep g1 0 7fdae2a6-5095-4071-9c50-fb80c0e6b80e
WARN VIM ID: default_openstack_vim
WARN VIM Project: tenant
WARN VIM Project ID: 33bf6768e45445da87feed838b248849
WARN Host ID: 79e4104d1d33de80aab13205b1e3c61d64aa4b61230c8b7b064b2891
WARN Host Name: my-ucs-62
WARN ===== SEND NOTIFICATION ENDS =====
```

### **Monitoring Operations**

You can set and unset monitoring of VMs using RESTful interface.

A payload is required to monitoring VMs:

POST ESCManager/v0/{internal tenant id}/deployments/vm/{vm name}

Example:

```
<?xml version="1.0" encoding="UTF-8"?>
<vm operation xmlns="urn:ietf:params:xml:ns:netconf:base:1.0">
```

```
<operation>enable_monitoring</operation>
  <force>false</force>
</vm operation>
```

You must mention enable\_monitoring to set VM monitoring, and disable\_monitoring to unset VM monitoring in the operation field.

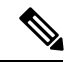

Note

When a user reboots the VM from the ESC portal, the monitoring is automatically enabled.

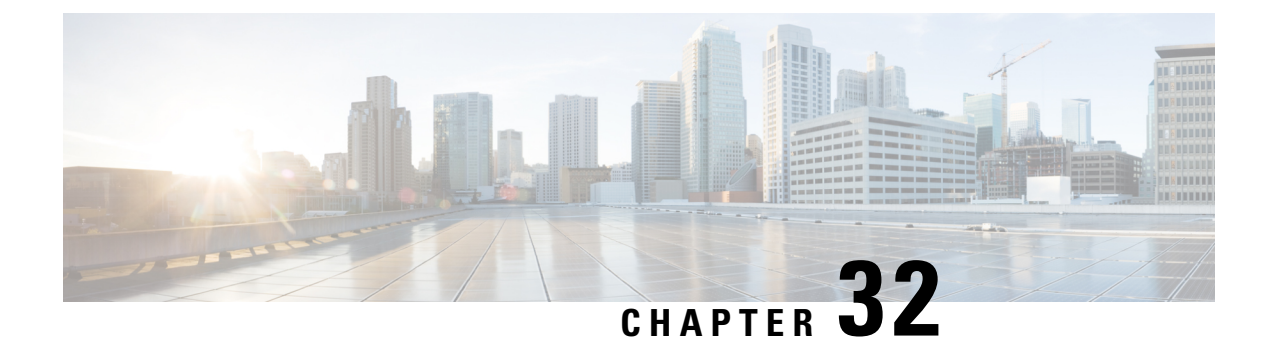

# **Monitoring VNF Using D-MONA**

The ESC Monitoring and Action (MONA) monitors VNFs that are deployed by ESC. To maintain accuracy, it executes actions, such as ping, custom\_scripts, and so on at specific intervals.

- Onboarding D-MONA, on page 235
- Deploying D-MONA, on page 235
- Configuring D-MONA, on page 236
- Deploying VNFs using D-Mona for Monitoring, on page 237
- Recovering the D-MONA , on page 239
- Retrieving D-MONA Logs, on page 239

### **Onboarding D-MONA**

The following prerequisites must be fulfilled before deploying D-MONA:

#### Prerequisites

- Ensure Connectivity exists between ESC and the D-MONA.
- Ensure connectivity exists between the D-MONA and the deployed VNFs.
- Only ESC Active/Active deployment is supported by the D-MONA.

The D-MONA must be deployed. Upon successful deployment, D-MONA is monitored by the local MONA running on the ESC VM.

# **Deploying D-MONA**

ESC supports 1:1 D-MONA deployment for a VIM. A single D-MONA instance monitors VNF on a single VIM.

For using D-MONA in your infrastructure, you must:

- 1. Deploy the D-MONA with the monitoring infrastructure.
- 2. Deploy the VNFs using the D-MONA for the monitoring of their respective liveness.

#### Figure 3: D-MONA Deployment Types

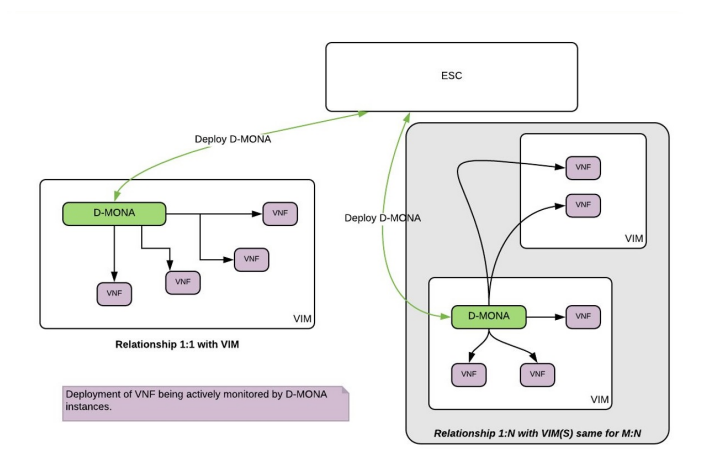

If you are not using D-MONA for monitoring, see Monitoring Virtual Network Functions section.

# **Configuring D-MONA**

The D-MONA reusing the ESC 5.0 image. You can view 2 types of runtime behavior, one where you can view the full behavior expected from a typical ESC deployment, whereas, and the other one depicts the capabilities provided by D-MONA.

The D-MONA runtime behavior are controlled by the day-0 configuration that are provided to the VM at deployment time. For more information on day zero configuration, see the Day Zero Configuration section.

#### **D-MONA Day Zero Configuration**

The following example shows D-MONA SSH VM access configuration:

```
<configuration>
<dst>--user-data</dst>
<file>file:///opt/cisco/esc/esc-config/dmona/iser-data.template</file>
<variable>
<name>vm_credentials</name>
<val>REPLACED_WITH_GENERATED_PWD</val>
</variable>
</configuration>
```

The vm credentials passes the encrypted password to admin for SSH access to the D-MONA.

The following example shows the D-MONA ESC certificate configuration:

```
<configuration>
<dst>/opt/cisco/esc/moan/dmona.crt</dst>
<data>$DMONA_CERT</data>
</configuration>
```

The following example shows the D-MONA application user data configuration:

```
<configuration>
<dst/opt/cisco/esc/mona/config/application-dmona.properties</dst>
<file>file:///opt/cisco/esc/esc-config/dmona/application-dmona.template</file>
<variable>
<name>monitoring.agent</name>
```
```
<val>true</val>
</variable>
<variable>
 <name>monitoring.agent.vim.mapping</name>
 <val>true</val>
</variable>
<!-Used to enable Basic Authentication for communication with the D-MONA Application.->
<variable>
 <name>security basic enabled</name>
 <val>true</val>
</variable>
<variable>
 <name>security user name</name>
 <val>REPLACED WITH USER NAME</val>
</variable>
<variable>
 <name>security user password</name>
 <val>REPLACED WITH USER PASSWORD</val>
</variable>
</configuration>
```

## **Deploying VNFs using D-Mona for Monitoring**

For deploying the VNFs using D-MONA for monitoring, you must have the D-MONA with the monitoring.agent.vim.mapping day-0 variable set to true within the same vim\_connector. Only when the ESC detects the D-MONA, the monitoring of the VNF is assigned to that D-MONA, otherwise the local MONA handles the monitoring as per all the previous ESC releases.

The following example shows the D-MONA ESC deployment descriptor:

```
<esc datamodel xmlns="http://www.cisco.com/esc/esc">
    <tenants>
        <tenant>
            <name>sample</name>
            <deployments>
                <deployment>
                    <name>sample-dmona-dep</name>
                    <vm group>
                        <name>q1</name>
                       <!-- Image version you want to use for dmona deployment. Image must
already exist in VIM -->
                        <image>ESC-5 0 0 <latest></image>
                        <flavor>m1.large</flavor>
                        <bootup time>600</bootup time>
                        <recovery_wait_time>0</recovery_wait_time>
                        <interfaces>
                            <interface>
                                <nicid>0</nicid>
                                <network>esc-net</network>
                            </interface>
                        </interfaces>
                        <kpi data>
                            <kpi>
                                <event name>VM ALIVE</event name>
                                <metric value>1</metric value>
                                <metric_cond>GT</metric_cond>
                                 <metric type>UINT32</metric type>
                                <metric collector>
                                    <type>HTTPGET</type>
```

<nicid>0</nicid> <poll\_frequency>3</poll\_frequency> <polling unit>seconds</polling unit> <continuous alarm>false</continuous alarm> <properties> <property> <name>protocol</name> <value>https</value> </property> <property> <name>port</name> <value>8443</value> </propertv> <property> <name>path</name> <value>mona/v1/health/status</value> </property> </properties> </metric\_collector> </kpi> </kpi\_data> <rules> <admin rules> <rule> <event name>VM ALIVE</event name> <action>ALWAYS log</action> <action>TRUE servicebooted.sh</action> <action>FALSE recover autohealing</action> </rule> </admin rules> </rules> <config\_data> <!-- day 0 configuration --> <configuration> <dst>--user-data</dst> <file>file:///opt/cisco/esc/esc-config/dmona/user-data.template</file> <variable> <name>vm credentials</name> <val><REPLACE WITH GENERATED PWD></val> <!--password field will look something like the following--> <!--<<li><<a>></a>\$6\$rounds=656000\$pswsUkR7Iz9NIf44\$7E1sEG78thDieNDnc8241YwiJ3c28Rsgc9Nds.0ZBe9rG/LE56Wk0kDcB.DsjATrj9pcBnAe.rsQpW112r0N/</va>>>> </variable> </configuration> <configuration> <dst>/opt/cisco/esc/mona/dmona.crt</dst> <data>\$DMONA CERT</data> </configuration> <configuration> <dst>/opt/cisco/esc/mona/config/application-dmona.properties</dst> <file>file:///opt/cisco/esc/esc-config/dmona/application-dmona.template</file> <variable> <name>monitoring.agent</name> <val>true</val> </variable> <!-- property for one to one mapping--> <variable> <name>monitoring.agent.vim.mapping</name> <val>true</val>

```
</variable>
                                <!-- property to enable basic auth in dmona. Not to be
confused with basic auth for esc -->
                                 <variable>
                                    <name>security basic enabled</name>
                                     <val>true</val>
                                 </variable>
                                 <variable>
                                     <name>security user name</name>
                                     <val>dmona</val>
                                 </variable>
                                 <variable>
                                     <name>security user password</name>
                                     <val>defaultUser</val>
                                 </variable>
                            </configuration>
                        </config data>
                    </vm group>
                </deployment>
            </deployments>
        </tenant>
    </tenants>
</esc datamodel>
```

## **Recovering the D-MONA**

You can recover the D-MONA completely. During the recovery process, monitoring VNFs by D-MONA is not possible. Only on successful completion of D-MONA recovery, the VNFs monitoring state is automatically refreshed by reprogramming each VNF monitoring rule.

## **Retrieving D-MONA Logs**

Access the D-MONA with the vm\_credentials password that was provided as part of the D-MONA day-0 configuration.

To retrieve the D-MONA logs, use the following command:

```
MethodType:
GET
MONA EndPoint:
https://ip-address:8443/mona/v1/files/getLogs
HTTPSRequestHeaders:
--remote-name --remote-header-name --write-out "Downloaded %{filename_effective} file"
--silent -k -u <username>:<password>
```

Where ip-address is the IP Address of the targeted D-MONA and username, password are the username and password provided as day-0 configuration at deployment of the D-MONA.

For complete list of all ESC logs, see ESC Logs section in the ESC Administration Guide.

For ETSI-related information, see Monitoring VNF Using D-MONA chapter in the Cisco Elastic Services Controller ETSI NFV MANO User Guide.

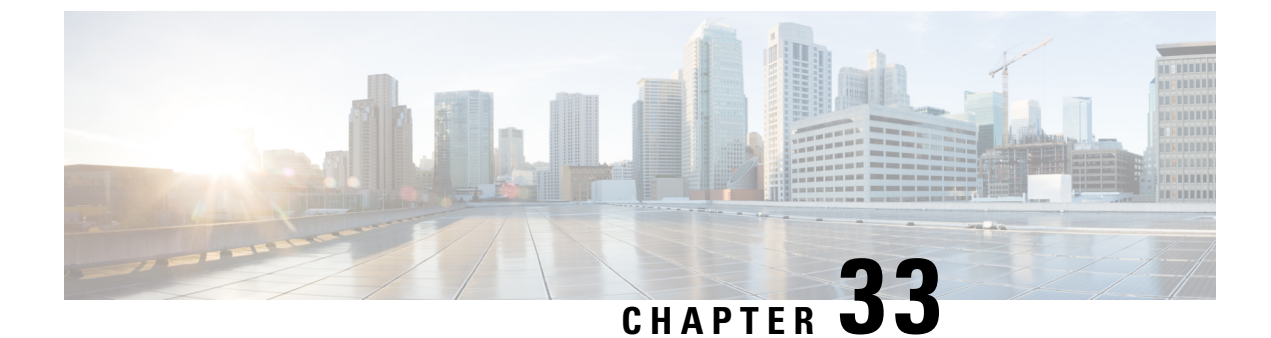

# **Scaling Virtual Network Functions**

- Scaling Overview, on page 241
- Scale In and Scale Out of VMs, on page 241
- Scaling Notifications and Events, on page 243

## **Scaling Overview**

ESC is capable of elastically scaling the service. It can be configured to do both scale in and scale out automatically. The scaling is achieved using KPI, rules and actions. These are configured during deployment. The KPI define the event name and threshold. The rules define action to trigger scale out and scale in.

## Scale In and Scale Out of VMs

Scaling workflow begins after successful deployment of a VNF. VMs are configured to monitor attributes such as CPU load, memory usage, and so on, which form the KPI data in the data model. If for any attributes, KPI reaches its threshold, based on the action defined, scale in and scale out is performed.

- During scale out, if the number of VMs is less than maximum active, a new VM deployment is triggered.
- During scale in, if the number of VMs is greater than the minimum active, the VM will be undeployed.

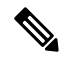

**Note** If the VM is deployed and did not receive the VM alive event, then recovery will be triggered. Any error during undeployment will be notified to the northbound user.

In the scaling section of the datamodel, the minimum and maximum values are configured. The min\_active defines the number of VMs deployed. The max\_active defines the number of maximum VMs that can be deployed. For example, if a VNF is deployed with a minimum 2 VMs and a maximum of 100 VMs, the below xml will define scaling under each VM group.

If the primary VM was configured using a static IP address, the scaled out VMs must be assigned a static IP address. During deployment, a list of static IP addresses must be specified. The following example explains how to create a static IP pool:

```
<scaling>
  <min active>1</min active>
```

```
<max_active>2</max_active>
<elastic>true</elastic>
<static_ip_address_pool>
<network>1234-5678-9123</network>
<gateway>10.86.22.1</gateway>
<netmask>255.255.0</netmask>
<ip_address>10.86.22.227</ip_address>
<ip_address>10.86.22.228</ip_address>
</static_ip_address_pool>
</scaling>
```

The following example explains the method of detecting the CPU load in the KPI data section.

```
<kpi>
          <event name>VM OVERLOADED</event name>
          <metric value>70</metric value>
          <metric_cond>GT</metric_cond>
          <metric_type>UINT32</metric_type>
            <metric occurrences true>2</metric occurrences true>
            <metric occurrences false>4</metric occurrences false>
          <metric collector>
          <type>CPU LOAD 1</type>
          <nicid>0</nicid>
          <poll frequency>3</poll_frequency>
          <polling unit>seconds</polling unit>
          <continuous alarm>false</continuous alarm>
          </metric collector>
          </kpi>
        <kpi>
        <event name>VM UNDERLOADED</event name>
        <metric value>40</metric value>
        <metric_cond>LT</metric_cond>
        <metric type>UINT32</metric type>
 <metric_occurrences_true>2</metric_occurrences_true>
 <metric occurrences false>4</metric occurrences false>
         <metric collector>
         <type>CPU_LOAD_1</type>
         <nicid>0</nicid>
         <poll frequency>3</poll frequency>
         <polling unit>seconds</polling unit>
  <continuous alarm>false</continuous alarm>
        </metric collector>
        </kpi>
```

#### KPI rules are as follows:

```
<rule>
    <event_name>VM_OVERLOADED</event_name>
    <action>ALWAYS log</action>
    <action>TRUE servicescaleup.sh</action>
</rule>
    <event_name>VM_UNDERLOADED</event_name>
    <action>ALWAYS log</action>
    <action>TRUE servicescaledown.sh</action>
</rule>
```

For information on scaling VNFs using ETSI API, see the *Cisco Elastic Services Controller NFV MANO Guide*.

## **Scaling Notifications and Events**

The scaling notifications are sent to the northbound users. The notification includes status message and other details to identify the service that is undergoing scaling. Below is the list of notifications:

VM\_SCALE\_OUT\_INIT VM\_SCALE\_OUT\_DEPLOYED VM\_SCALE\_OUT\_COMPLETE VM\_SCALE\_IN\_INIT VM\_SCALE\_IN\_COMPLETE

The following table lists the scaling scenarios and the notifications that are generated:

| Scenarios | Notifications                                                                                                    |
|-----------|----------------------------------------------------------------------------------------------------|
| Scale Out | ESC deploys VMs and sets KPI\Monitors and all VM<br>Alives received. The following NETCONF<br>notification is triggered.                                        |
|           | <type>SERVICE_ALIVE</type><br><status>SUCCESS</status>                                                                                                    |
|           | When ESC receives a VM_OVERLOADED event, the following NetConf notification is triggered:                                                                       |
|           | <type> VM_SCALE_OUT_INIT</type><br><status>SUCCESS</status>                                                                                                    |
|           | ESC checks if the max limit is reached, if not, it deploys a new VM.                                                                                            |
|           | <type> VM_SCALE_OUT_DEPLOYED</type><br><status>SUCCESS</status>                                                                                                 |
|           | Once the deployment is complete, the following Netconf Notification is sent,                                                                                    |
|           | <type>VM_SCALE_OUT_COMPLETE</type><br><status>SUCCESS</status>                                                                                                  |
| Scale In  | ESC deploys VMs and sets KPI\Monitors and all VM Alives received.                                                                                               |
|           | Netconf Notification Sent                                                                                                    |
|           | <type>SERVICE_ALIVE</type><br><status>SUCCESS</status>                                                                                                    |
|           | When ESC receives a VM_UNDERLOADED event, the following NetConf notification is triggered                                                                       |
|           | <type> VM_SCALE_IN_INIT</type><br><status>SUCCESS</status>                                                                                                    |
|           | ESC check if number of VM is more than minimum<br>active limit, if so, it undeploys one of the VM after<br>undeployment is complete, Netconf Notification Sent. |
|           | <type>VM_SCALE_IN_COMPLETE</type><br><status>SUCCESS</status>                                                                                                   |

For all the error scenarios, the notification will be sent with FAILURE status. Also status message should have the corresponding failure details.

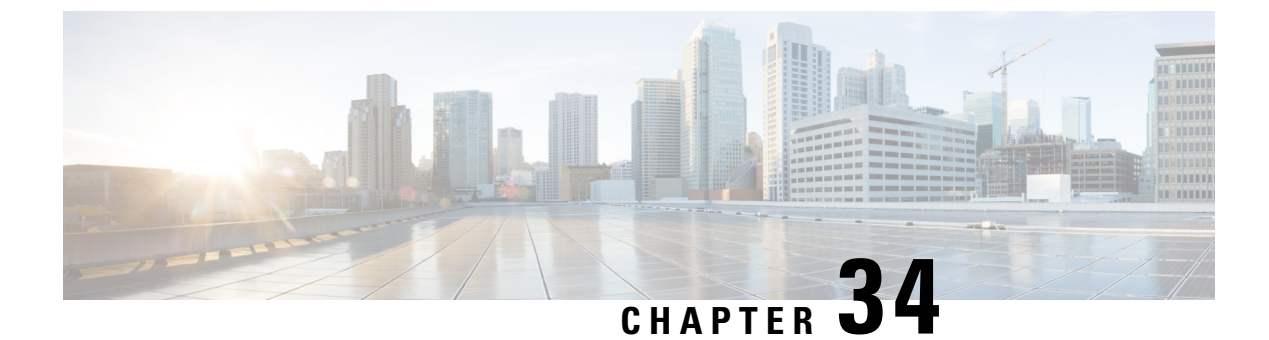

# **Healing Virtual Network Functions**

- Healing Overview, on page 245
- Healing a VM, on page 245
- Recovery and Redeployment Policies, on page 251
- Enabling and Disabling the Host, on page 258
- Notifications and Events, on page 260

## **Healing Overview**

As part of life cycle management, ESC heals the VNFs when there is a failure. The healing parameters are configured in the KPI section of the datamodel. ESC uses KPI to monitor the VM and the events are triggered based on the KPI conditions. The actions to be taken for every event that is triggered are configured in the rules section during the deployment.

## **Healing a VM**

Each VM group is configured to enable the healing. Healing is performed at two stages: Before the service is alive and after the service is alive with a recovery policy defined in the data model.

The VMs are deployed and are being monitored. After ESC receives a VM Alive event, if it receives a VM Down event, the healing workflow attempts to recover the VM with the recovery policy.

If ESC does not receive a VM Alive after deployment, ESC recovers the VM with the recovery policy when timeout happens. All the recovery procedures depend on the recovery policy configuration. For example, if the user configured either one of the recovery policy such as Reboot Only, Redeploy Only, or Reboot and Redeploy then ESC will follow the same configured policy.

ESC provides YANG based data model with comprehensive details of all the parameters and description that is needed to define the healing. ESC uses two sections in the data model xml file which define the events and rules:

- <kpi> section defines the type of monitoring, events, polling interval and other parameters.
- <rule> section defines the actions when the KPI monitoring events are triggered.

For more information on KPI, rules, and data model, see KPIs, Rules and Metrics, on page 131.

The configuration involves the following steps:

- 1. Define kpi
- **2.** Define rules

The following example shows how to configure the KPI in the data model:

```
<kpi>
<kpi>
<event_name>VM_ALIVE</event_name>
<metric_value>1</metric_value>
<metric_cond>GT</metric_cond>
<metric_type>UINT32</metric_type>
<metric_collector>
<type>ICMPPing</type>
<nicid>0</nicid>
<poll_frequency>3</poll_frequency>
<polling_unit>seconds</polling_unit>
<continuous_alarm>false</continuous_alarm>
</kpi>
```

The following example shows how to configure the rules for every event:

```
<rules>
<admin_rules>
<rule>
<event_name>VM_ALIVE</event_name>
<action>ALWAYS log</action>
<action>FALSE recover autohealing</action>
<action>TRUE servicebooted.sh</action>
</rule>
</rule>
</rules>
```

In the above examples, we define a KPI to monitor the ICMP Ping on the nicid 0. It defines the attributes metric condition and polling. Based on the KPI, the VM\_ALIVE event is triggered with appropriate values. The action in the corresponding rule defines what the next steps are:

- FALSE—Triggers recovery of the VM.
- TRUE—Triggers the defined action.

If recovery is triggered on the VM with reboot then redeploy option configured in the recovery policy, ESC reboots the VM as the first step to recover the VM. If it fails, the VM is un-deployed and a new VM with same day-0 configuration is deployed. ESC tries to reuse the same network configuration like MAC and IP Address as the previous VM.

Typically, if the VM is unreachable, ESC starts VM recovery on all unreachable VMs. During a network outage, ESC suspends VM recovery for the duration of the network outage, thus delaying the VM recovery. ESC detects the unreachable VM, and evaluates the reachability of the gateway first to detect the presence of a network failure.

If ESC cannot ping the gateway, no action is taken to recover the VM. VM recovery resumes when the gateway becomes reachable.

In case of a double fault condition, that is, when the network gateway and the VM failure occur at the same time, ESC automatically performs VM monitoring after the gateway is reachable again.

For information on healing a VNF using ETSI API, see the *Cisco Elastic Services Controller NFV MANO Guide*.

### **Recovery Policy**

The VMs are deployed and are being monitored. After ESC receives a VM Alive event, if it receives a VM Down event, the healing workflow attempts to recover the VM with the recovery policy.

If ESC does not receive a VM Alive after deployment, ESC recovers VM with the recovery policy when timeout happens. All the recovery procedures depend on the recovery policy configuration.

ESC has the following VM recovery policies that you can specify when you deploy a VNF:

- Auto Recovery
- Manual Recovery

ESC supports recovery using the policy-driven framework, see Recovery Policy (Using the Policy Framework) for details.

There are three types of actions for a VM recovery:

- **REBOOT\_THEN\_REDEPLOY (default)**—When a VM down event is received or timer expires, the healing workflow first attempts to reboot the VM, if it fails to reboot, then it attempts to redeploy the VM on the same host.
- REBOOT\_ONLY—When a VM down event is received or timer expires, the healing workflow only attempts to reboot the VM.
- REDEPLOY\_ONLY—When a VM down event is received or timer expires, the healing workflow only attempts to redeploy the VM.

Note

If the policy involves REBOOT\_THEN\_REDEPLOY and REDEPLOY\_ONLY for redeploying the VMs, and if the placement policy is not enforced, then the VIM decides which host to redeploy the VM on.

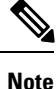

ESC supports both manual and auto recovery for vCloud Director. All three types of recovery actions are applicable for vCloud Director. The REBOOT\_THEN\_REDEPLOY is the default recovery action. For vCD deployment, see Deploying Virtual Network Functions on VMware vCloud Director (vCD), on page 104.

#### Auto Recovery

In Auto recovery, the recovery type parameter is set to Auto. ESC automatically recovers the VM with the specified <action-on-recovery> value in the recovery policy. The recovery type is auto by default if the user does not choose a recovery type.

```
<recovery_policy>
<recovery_type>AUTO</recovery_type>
<action_on_recovery>REBOOT_THEN_REDEPLOY</action_on_recovery>
<max_retries>3</max_retries>
</recovery_policy>
```

#### Manual Recovery

Manual Recovery of a VM

In manual recovery, ESC sends the VM\_MANUAL\_RECOVERY\_NEEDED notification to northbound (NB) and waits for the instruction from NB for recovery. ESC performs recovery when it receives recovery instruction from NB. Further, the recovery action is based on the action-on-recovery parameter in the recovery policy. For manual recovery of a complete deployment, see Manual Recovery of a Deployment, on page 249

The manual recovery policy datamodel is as follows:

```
<vm_group>
.....
<recovery_policy>
<recovery_type>MANUAL</recovery_type>
<action_on_recovery>REBOOT_THEN_REDEPLOY</action_on_recovery>
<max_retries>3</max_retries>
</recovery_policy>
</vm_group>
```

For more information about recovery policy parameters in the datamodel, see Elastic Services Controller Deployment Attributes. For more information about configuring the recovery policy in the ESC Portal (VMware only), see the Deploying VNFs on VMware vCenter using ESC Portal.

The VM\_MANUAL\_RECOVERY\_NEEDED notification is as follows:

```
===== SEND NOTIFICATION STARTS =====
WARN Type: VM MANUAL RECOVERY NEEDED
WARN Status: SUCCESS
WARN Status Code: 200
WARN Status Msg: Recovery event for VM
[manual-recover error-g1 0 7d96ad0b-4f27-4a5a-bdf7-ec830e93d07e] triggered.
WARN Tenant: manual-recovery-tenant
WARN Service ID: NULL
      Deployment ID: 08491863-846a-4294-b305-c0002b9e8daf
WARN
WARN Deployment name: dep-error
WARN VM group name: error-g1
WARN VM Source:
         VM ID: ffea079d-0ea2-4d47-ba31-26a08e6dff22
WARN
WARN
          Host ID: 3a5351dc4bb7df0ee25e238a8ebbd6c6fcdf225aebcb9dff6ba10249
WARN
          Host Name: my-server-27
         [DEBUG-ONLY] VM IP: 192.168.0.3;
WARN
WARN ===== SEND NOTIFICATION ENDS =====
```

#### APIs for Manual Recovery of a VM

You can perform manual recovery using the Confd and Rest APIs. The manual recovery request can be configured to override the predefined recovery action to any desired action.

• Netconf API recovery-vm-action DO generated vm name [xmlfile]

To perform recovery using the API, login to esc\_nc\_cli and run the following command:

\$ esc nc cli recovery-vm-action DO [xmlfile]

The recovery is performed and the recovery notification is sent to NB.

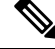

Note

Recovery (recovery-vm-action DO <VM-NAME>) can be performed after the VM is alive and the service is active. If the deployment is incomplete, it must be completed before performing recovery.

If a failover happens during a configurable manual recovery, the manual recovery resumes with predefined recover action.

The migration of any deployment must always use default recovery policy. You must not provide recovery action for VM/VNF manual recovery in an LCS based recovery. You must not use enable monitor and configurable manual recovery options together.

#### • REST API

http://ip:8080/ESCAPI/#!/Recovery\_VM\_Operations/handleOperation

POST /v0/{internal\_tenant\_id}/deployments/recovery-vm/{vm\_name}

Recovery VM operation payload:

```
"operation":"recovery_do",
"properties":{
    "property":[
    {
        "name":"action",
        "value":"REDEPLOY_ONLY"
    }
]
}
```

#### Supported VM States and Service Combinations for Manual Recovery of a VM

The API, recovery-vm-action, applies to both auto and manual recovery types, but only under certain VM states and services. The following table shows the details. In general, during deployment, service update, undeployment and recovery, the manual recovery action is rejected by ESC.

| VM State | Service State | recovery-vm-action |
|----------|---------------|--------------------|
| ALIVE    | ACTIVE        | supported          |
| ALIVE    | ERROR         | supported          |
| ERROR    | ERROR         | supported          |

#### **Manual Recovery of a Deployment**

#### **Recovery Without Monitoring Parameters**

ESC supports manual recovery of VMs at the service level, that is, recovery of a complete deployment. After the successful deployment of a service, the service may move into an error state because of failed VMs. ESC can manually recover these failed VMs, or the complete deployment through a deployment recovery request. For manual recovery of a single VM, see Manual Recovery, on page 247.

#### **APIs for Manual Recovery of a Deployment**

You can perform manual recovery using the NETCONF and REST APIs.

The manual recovery request can be configured to override the predefined recovery action to any desired action.

| _ |
|---|

Note

There is no service active notification after the deployment recovery. You must run a query, for example, *esc nc cli get esc datamodel* to see if the service state of the deployment is active or not.

If a failover happens during a configurable manual recovery, the manual recovery resumes with predefined recover action.

The migration of any deployment must always use default recovery policy. You must not provide recovery action for VM/VNF manual recovery in an LCS based recovery. You must not use enable monitor and configurable manual recovery options together.

• NETCONF API svc-action RECOVER tenant-name deployment-name [xmlfile]

To perform recovery using the API, login to esc\_nc\_cli.

• REST API

```
POST /v0/{internal_tenant_id}/deployments/service/{internal_deployment_id}
Content-Type: application/xml
Accept: application/json
Callback: http://172.16.0.1:9010/
Callback-ESC-Events: http://172.16.0.1:9010/
<service_operation xmlns="urn:ietf:params:xml:ns:netconf:base:1.0">
        <operation>recover</operation>
        </service_operation>
```

where,

internal\_tenant\_id—is the system admin tenant ID or the tenant name.

internal\_deployment\_id—is the deployment name.

#### Supported VM States and Service Combinations for Manual Recovery of a Deployment

The API, svc-action RECOVER, applies to both auto and manual recovery types, but only under certain VM states and services. The following table shows the details. In general, during deployment, service update, undeployment and recovery, the manual recovery action is rejected by ESC.

Note

ESC accepts VM level recovery request when the service is in active or error state.

Notifications are not sent to NB if all VMs are in the ALIVE state after a service recovery request.

| VM State | Service State | svc-action RECOVER |
|----------|---------------|--------------------|
| ERROR    | ERROR         | supported          |
| ERROR    | ACTIVE        | supported          |

#### **Recovery Enabled with Monitoring Parameters**

During manual recovery, you can recover a VM depending on its monitoring parameters. If the VM is in error state, set the monitoring parameters to bring back the VM in error state to live state. If the VM is recovered, then ESC sends a RECOVERY\_CANCELLED notification. If the VM does not come back live, then the recovery process is triggered. See Manual Recovery for more details.

#### NETCONF API

svc-action SET MONITOR AND RECOVER <tenant-name> <dep-name>

Recovery notification:

```
===== SEND NOTIFICATION STARTS =====
WARN Type: VM_RECOVERY_INIT
WARN Status: SUCCESS
WARN Status Code: 200
WARN Status Msg: Recovery with enabling monitor first event for VM Generated ID
[dep-resource_g1_0_74132737-d0a4-4ef0-bd9e-86465c1017bf] triggered.
```

Note

Recovery enabled with monitoring parameters is for manual recovery at service level only.

## **Recovery and Redeployment Policies**

ESC uses a policy driven framework to perform actions based on the lifecycle stages in a deployment. A deployment consists of several stages through its lifecycle. Each lifecycle stage (LCS) is associated with a condition. The condition in turn is associated with a predefined action or custom scripts. These conditions and actions are specified within the policies tag in the data model. For more information on Policy driven Framework, see Policy-Driven Data model, on page 147.

The recovery and redeployment workflows in ESC are policy driven. When VNFs are deployed, the recovery and redeployment policies are specified in the deployment data model. These policies are based on the lifecycle stages of VM or VNF and have actions associated with it.

When a deployment data model is created, you can specify the following policies:

- **Recovery Policy**—The recovery policy is for the VM lifecycle, that is for the recovery of a single VM. Based on the predefined actions, the VM is rebooted, or redeployed. You can perform recovery without using the policy framework. See Recovery Policy, on page 247.
- **Redeployment Policy**—The redeployment policy is for the entire deployment lifecycle, that is for all the VM groups within a deployment. Based on a set of predefined actions, the host is disabled, and VMs are recovered in the deployment.

If the VM recovery fails after the maximum attempts, ESC disables the host and triggers redeployment for all VMs within the deployment. All VMs are undeployed from the old host and redeployed to a new host.

ESC supports redeploying the failed VMs first. During a redeployment, the failed VMs are recovered first, and the VMs that have not failed are queued up for redeployment.

## **Recovery Policy (Using the Policy Framework)**

Later than Cisco ESC Release 2.2, ESC supports recovery of VMs using the policy-driven framework data model. The recovery is based on the lifecycle stages of VM deployment and predefined actions.

For auto and manual recovery, see Recovery Policy, on page 247.

The table below describes the predefined actions performed at different lifecycle stages.

| Predefined Action Name             | Scope      | Description                                                                                                    |
|------------------------------------|------------|----------------------------------------------------------------------------------------------------|
| SET_RECOVERY::REBOOT_ONLY          | Deployment | Sets the recovery action for all VM<br>groups (in a deployment), or for a<br>VM (in a VM group) to<br>REBOOT_ONLY.          |
| SET_RECOVERY::REBOOT_THEN_REDEPLOY | Deployment | Sets the recovery action for all VM<br>groups (in a deployment), or for a<br>VM (in a VM group) to<br>REBOOT_THEN_REDEPLOY. |
| SET_RECOVERY::REDEPLOY_ONLY        | Deployment | Sets the recovery action for all VM<br>groups (in a deployment), or for a<br>VM (in a VM group) to<br>REDEPLOY_ONLY.        |

#### **Supported Conditions and Predefined Action Combinations**

The following table describes the supported LCS conditions and its actions for recovery and redeployment policies using the policy framework. For more details on the policy driven framework, see Recovery and Redeployment Policies, on page 251.

| Condition                                                                                                    | Predefined action                                                                                                    | Description                                                                                                    |
|----------------------------------------------------------------------------------------------------|----------------------------------------------------------------------------------------------------|----------------------------------------------------------------------------------------------------|
| LCS::PRE_DEPLOY<br>Occurs just before<br>deploying VMs in a<br>deployment.<br>LCS::<br>POST_DEPLOY_ALIVE<br>Occurs immediately after<br>the deployment is active. | <ul> <li>SET_RECOVERY::REBOOT_ONLY         <ul> <li>Sets the recovery action for all VM groups (in a deployment), or for a VM (in a VM group) to REBOOT_ONLY.</li> </ul> </li> <li>SET_RECOVERY::<br/>REBOOT_THEN_REDEPLOY         <ul> <li>Sets the recovery action for all VM groups (in a deployment), or for a VM (in a VM group) to REBOOT_THEN_REDEPLOY.</li> <li>SET_RECOVERY::<br/>REDOT_THEN_REDEPLOY.</li> </ul> </li> <li>SET_RECOVERY::<br/>REDEPLOY_ONLY         <ul> <li>Sets the recovery action for all VM groups (in a deployment), or for a VM (in a VM group) to REDEPLOY_ONLY</li> <li>SET_RECOVERY::<br/>REDEPLOY_ONLY             <ul> <li>Sets the recovery action for all VM groups (in a deployment), or for a VM (in a VM group) to REDEPLOY_ONLY.</li> <li>SET_RECOVERY_</li></ul></li></ul></li></ul> | Choose any one of the<br>predefined action for recovery.<br>Choose SET_RECOVERY_<br>REDEPLOY::SERIALIZED, if<br>DROP_RECOVERIES action is<br>used. This means the VMs need<br>to be kept on the original host<br>once the redeployment fails. If<br>not chosen, then<br>DROP_RECOVERIES action<br>cannot be used. |
| LCS::DEPLOY_ERR<br>—Occurs immediately after<br>the deployment fails.                                                                                             | DISABLE_HOST<br>—Disables the host(s) the deployment or the<br>VM is using.                                                                                                    | -                                                                                                    |
| LCS::POST_<br>DEPLOY::VM_RECOVERY<br>_ERR<br>—Occurs immediately after<br>the recovery of one VM<br>fails.                                                        | DISABLE_HOST<br>—Disables the host(s) the deployment or the<br>VM is using.<br>REDEPLOY_ALL::<br>DISABLE_HOST<br>—Disables the host the VM is using then<br>trigger redeploy for all VMs (within a<br>deployment), or all VMs on that host.                                                                                                    | Choose DISABLE_HOST if<br>needed.<br>REDEPLOY_ALL::<br>DISABLE_HOST<br>Choose if redeploy is needed<br>after disabling the host.<br>DISABLE_HOST and<br>REDEPLOY_ALL::DISABLE_HOST<br>cannot be together as they<br>overlap.                                                                                      |

| Condition                                                                                  | Predefined action                                                                                                    | Description                                                                                                    |
|--------------------------------------------------------------------------------------------|----------------------------------------------------------------------------------------------------|----------------------------------------------------------------------------------------------------|
| LCS::POST_                                                                                 | • DISABLE_HOST                                                                                                    | DISABLE_HOST                                                                                                    |
| DEPLOY::VM_RECOVERY_<br>REDEPLOY_ERR<br>Occurs immediately after<br>the redeploy of one VM | <ul> <li>—Disables the host(s) the deployment<br/>or the VM is using.</li> <li>DROP_RECOVERIES</li> <li>—Drops all pending recoveries in the</li> </ul> | Choose if DISABLE_HOST is<br>needed.<br>Choose DROP_RECOVERIES<br>if VMs need to be kept on the<br>original heat once the redenlary |
| fails.                                                                                     | deployment.                                                                                                    | fails.<br>When choosing<br>DROP_RECOVERIES, ensure<br>SET_RECOVERY_<br>REDEPLOY:: SERIALIZED<br>action is complete.                 |

## **Redeployment Policy**

Redeployment policies are a part of the policy driven framework. Using this framework, you can specify predefined actions for specific lifecycle conditions. For more information on ESC policy driven framework, see Policy-Driven Data model, on page 147.

Redeployment policies are invoked when a VM recovery fails after the maximum number of attempts. ESC disables the host and triggers redeployment for all VMs within the deployment. All VMs are undeployed from the old host and redeployed to a new host. Based on the combination of lifecycle stages (LCS) and predefined actions, the VMs are redeployed. The redeployment policy is for the entire deployment.

You can use the following lifecycle condition and action combination in the policy datamodel.

Note

ESC uses default recovery action, **REBOOT THEN REDEPLOY** if nothing is chosen.

A sample redeployment policy data model is as follows:

```
<tenants>
        <tenant>
            <name>xyz-redeploy-ten-0502</name>
            <deployments>
                <deployment>
                    <name>dep</name>
                    <policies>
                         <policy>
                             <name>1</name>
                             <conditions>
                                 <condition>
                                     <name>LCS::PRE DEPLOY</name>
                                 </condition>
                             </conditions>
                             <actions>
                                 <action>
                                     <name>SET RECOVERY::REBOOT THEN REDEPLOY</name>
                                     <type>pre-defined</type>
                                 </action>
```

```
<action>
            <name>SET RECOVERY REDEPLOY::SERIALIZED</name>
            <type>pre-defined</type>
        </action>
    </actions>
</policy>
<policy>
    <name>2</name>
    <conditions>
        <condition>
            <name>LCS::POST DEPLOY ALIVE</name>
        </condition>
    </conditions>
    <actions>
        <action>
            <name>SET RECOVERY::REBOOT ONLY</name>
            <type>pre-defined</type>
        </action>
    </actions>
</policy>
<policy>
    <name>3</name>
    <conditions>
       <condition>
            <name>LCS::DEPLOY ERR</name>
        </condition>
    </conditions>
    <actions>
        <action>
            <name>DISABLE HOST</name>
            <type>pre-defined</type>
        </action>
    </actions>
</policy>
<policy>
    <name>4</name>
    <conditions>
        <condition>
            <name>LCS::POST DEPLOY::VM RECOVERY ERR</name>
        </condition>
    </conditions>
    <actions>
        <action>
            <name>REDEPLOY ALL::DISABLE HOST</name>
            <type>pre-defined</type>
        </action>
    </actions>
</policy>
<policy>
    <name>5</name>
    <conditions>
        <condition>
           <name>LCS::POST DEPLOY::VM RECOVERY REDEPLOY ERR</name>
        </condition>
    </conditions>
    <actions>
        <action>
            <name>DISABLE HOST</name>
            <type>pre-defined</type>
        </action>
        <action>
            <name>DROP RECOVERIES</name>
            <type>pre-defined</type>
```

```
</action>
                         </actions>
                    </policy>
                </policies>
                <vm_group>
                    <name>Group1</name>
                    <image>xyz-redeploy-img-0502</image>
                    <flavor>xyz-redeploy-flv-0502</flavor>
                    <recovery_policy>
                        <max_retries>1</max_retries>
                    </recovery_policy>
           . . . . . .
           . . . . . .
         </deployment>
        </deployments>
   </tenant>
</tenants>
```

#### Supported Lifecycle Stages (LCS)

| Condition Name                        | Scope      | Description                                                          |
|---------------------------------------|------------|----------------------------------------------------------------------|
| LCS::PRE_DEPLOY                       | Deployment | Occurs just before deploying VMs of the deployment.                  |
| LCS::POST_DEPLOY_ALIVE                | Deployment | Occurs immediately after the deployment is active.                   |
| LCS::DEPLOY_ERR                       | Deployment | Occurs immediately after the deployment fails.                       |
| LCS::POST_DEPLOY::<br>VM_RECOVERY_ERR | Deployment | Occurs immediately after the recovery of one VM fails.               |
|                                       |            | (This is specified at deployment level and applies to all VM groups) |
| LCS::POST_DEPLOY::                    | Deployment | Occurs immediately after the redeployment of one                     |
| VM_RECOVERY_REDEPLOY_ERR              |            | VM fails.                                                            |
|                                       |            | (This is specified at deployment level and applies to all VM groups) |

#### **Supported Predefined actions**

| Predefined Action Name            | Scope      | Description                                                                                                    |
|-----------------------------------|------------|----------------------------------------------------------------------------------------------------|
| DISABLE_HOST                      | Deployment | Disables the host(s) the deployment or the VM is using.                                                                              |
| REDEPLOY_ALL::DISABLE_HOST        | Deployment | Disables the host the VM is using then trigger<br>redeploy for all VMs (within a deployment), or all<br>VMs on that host.            |
| DROP_RECOVERIES                   | Deployment | Drops all pending recoveries in the deployment.                                                                                      |
| SET_RECOVERY_REDEPLOY::SERIALIZED | Deployment | Queues up the recoveries in the deployment. That<br>is, new recovery does not start until the current<br>ongoing recovery completes. |

#### Limiting the Number of Redeployments

Cisco Elastic Services Controller (ESC) limits the number of redeployments using the following parameters:

- **max\_redep**: limits the maximum number of redeployments. By default, the max\_redep value is -1, which indicates that there is no limit on the maximum number of redeployments. You can change this value using the bootvm.py arguments or REST API.
- redep\_count: consists of the current number of redeployments. The redep\_count automatically increases by 1 after a redeployment, irrespective of the success or failure of the redeployment.

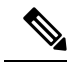

**Note** The redeployment limit is for,

- redeployments triggered by REDEPLOY\_ALL::DISABLE\_HOST policy.
- deployments with single VIM configuration only.

Cisco Elastic Services Controller (ESC) performs redeployment,

- if the maximum number of redeployments is set to the default value of -1, that is max\_redep = -1.
- if the current number of redeployments is less than the maximum number of redeployments (redep\_count < max\_redep), then ESC performs redeployment, and increases the redeployment count by 1 after the redeployment is complete.

ESC does not perform any redeployment if the redeployment count is more than or equal to the maximum number of redeployments, (redep\_count  $\geq \max_{redep}$ ).

You can use the bootvm.py parameters and REST APIs to configure the values.

#### Using the bootvm.py parameters

Specify the max\_redep value in the esc\_params.conf file that contains the following line: default.max\_redep = 3

Run the command, bootvm.py ... --esc\_params\_file <path\_to\_file>/esc\_params.conf ...

#### Using the REST APIs

You can retrieve, and reset the redep count parameter using the following APIs:

• To retrieve the current value of redep count:

GET http://<ESC IP>:8080/ESCManager/v0/systemstate/redep count

• To reset redep\_count:

POST http://<ESC IP>:8080/ESCManager/v0/systemstate/redep count/reset

You can also use the REST API to retrieve and change the max\_redep value.

• To retrieve the current value of max\_redep:

GET http://<ESC IP>:8080/ESCManager/v0/config/default/max\_redep

• To change the max\_redep value:

PUT http://<ESC IP>:8080/ESCManager/v0/config/default/max redep/<value>

where <value> can be,

-1, which is the default value with no limit

0, which does not allow any redeployment

more than zero (> 0), which specifies the maximum number of redeployments allowed.

You can also use the escadm tool to configure these values. For more information on the escadm tool, see the Elastics Services Controller Install and Upgrade Guide.

For more details on the redeployment policy, see Redeployment Policy, on page 254.

The VMs that are not redeployed because of the redeployment limit are moved to error state. ESC manually recovers these VMs in error state by enabling the monitoring operation on each VM.

To enable monitoring operation on a single VM in error state:

```
POST http://<ESC IP>:8080/ESCManager/v0/<internal-tenant-id>/deployments/vm/<vm-name> {
    "operation" : "enable monitoring" }
```

You can also enable monitoring using the esc\_nc\_cli command:

esc nc cli vm-action ENABLE MONITOR <generated vm name>

As part of the manual recovery process, the enable monitoring operation moves the VMs from error state to alive state. If manual recovery fails for these VMs, then auto recovery is triggered.

To enable the monitoring operation on VMs (in error state) in a deployment:

```
POST http://<ESC
IP>:8080/ESCManager/v0/<internal-tenant-id>/deployments/service/<internal-deployment-id> {
    "operation" : "enable monitoring" }
```

You can also enable monitoring using the esc\_nc\_cli command:

esc nc cli svc-action ENABLE MONITOR <tenant> <dep name>

As part of the manual recovery process, the enable monitoring operation moves all the VMs in a deployment from error state to alive state. If manual recovery fails, then auto recovery is triggered on all the VMs in the deployment.

For more information, see Monitoring Operations, on page 232 and Recovery Policy.

## **Enabling and Disabling the Host**

You can enable or disable the host on OpenStack using NETCONF and REST APIs. The host can also be disabled during a VNF recovery or redeployment scenario.

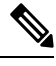

Note Enabling and disabling the host on VMware vCenter is not supported.

You cannot enable or disable a host on a non-default VIM using NETCONF and REST APIs in an ESC with multiple OpenStack VIMs.

#### Using NETCONF

/opt/cisco/esc/esc-confd/esc-cli/esc\_nc\_cli host-action < ENABLE | DISABLE > <host-name>

The payload is as follows:

where,

- actionType is ENABLE or DISABLE
- hostName is the host name or UUID of the target host

#### Using REST

```
POST /v0/hosts/{hostName}/disable
POST /v0/hosts/{hostName}/enable
GET /v0/hosts/{hostName}/status
```

#### **Enabling the Host**

By enabling the host, you bring a disabled host back to OpenStack and deploy new VM instances on it.

Sample NETCONF notification is as follows:

```
<notification xmlns="urn:ietf:params:xml:ns:netconf:notification:1.0">
 <eventTime>2016-03-30T15:04:05.95+00:00</eventTime>
 <escEvent xmlns="http://www.cisco.com/esc/esc">
    <status>SUCCESS</status>
   <status code>200</status code>
    <status message>Host action successful</status message>
    <vm source>
     <hostname>my-server</hostname>
    </vm source>
    <vm target>
 </vm target>
    <event>
     <type>HOST ENABLE</type>
    </event>
  </escEvent>
</notification>
```

Sample REST notification is as follows:

#### **Disabling a Host**

During VNF redeployment, you disable the host, and trigger a host-based redeployment for all the VMs within that deployment. This ensures that the redeployed VMs are on a different host. You can also disable a host when it is not working properly. Once a host is disabled, it is removed from OpenStack, so that no new instances are deployed on it.

Sample NETCONF notification is as follows:

```
<notification xmlns="urn:ietf:params:xml:ns:netconf:notification:1.0">
    <eventTime>2016-03-30T15:03:48.121+00:00</eventTime>
    <escEvent xmlns="http://www.cisco.com/esc/esc">
        <status>SUCCESS</status>
        <status_SUCCESS</status>
        <status_code>200</status_code>
        <status_message>Host action successful</status_message>
```

#### Sample REST notification is as follows:

## **Notifications and Events**

The following notifications are generated by the ESC during healing:

- VM\_RECOVERY\_INIT
- VM\_RECOVERY\_DEPLOYED
- VM\_RECOVERY\_UNDEPLOYED
- VM RECOVERY COMPLETE
- VM\_RECOVERY\_CANCELLED
- VM RECOVERY REBOOT

These notifications are generated based on the workflow. Each notification will have details about the deployment for which the notification is triggered. All recovery starts with VM\_RECOVERY\_INIT and ends with VM\_RECOVERY\_COMPLETE.

During vm recovery, if the vm is back to normal within the recovery wait time, the VM\_RECOVERY\_CANCELLED notification is sent as there is no recovery action to be performed. If the recovery wait time expires, then the recovery workflow reboots the vm and sends the VM\_RECOVERY\_REBOOT notification.

The following table lists the different scenarios and the notifications that are generated for every event:

| Scenario                                                        | Notifications                                                                                                    |
|-----------------------------------------------------------------|----------------------------------------------------------------------------------------------------|
| ESC-NORTHBOUND Recovery<br>Call Flow After VM Alive -<br>Reboot | When Northbound places a deploy request to ESC, ESC deploys VMs<br>and set KPI to monitor on all VM Alive received. The following<br>NETCONF notification is triggered: |
|                                                                 | <type>SERVICE_ALIVE</type><br><status>SUCCESS</status>                                                                                                    |
|                                                                 | After ESC receives VM down event, the following NETCONF notification is triggered:                                                                                      |
|                                                                 | <type>VM_RECOVERY_INIT</type><br><status>SUCCESS</status>                                                                                                    |
|                                                                 | ESC performs hard reboot on the VM, and the VM alive event is received within the boot time.                                                                            |
|                                                                 | <type>VM_RECOVERY_COMPLETE</type><br><status>SUCCESS</status>                                                                                                    |
|                                                                 | ESC receives an error while attempting to recover through Reboot. The following NETCONF notification is triggered:                                                      |
|                                                                 | <type>VM_RECOVERY_COMPLETE</type>                                                                                                    |
|                                                                 | <status>FAILURE</status>                                                                                                    |

| Scenario                                                                   | Notifications                                                                                                    |
|----------------------------------------------------------------------------|----------------------------------------------------------------------------------------------------|
| ESC-NORTHBOUND Recovery<br>Call Flow After VM Alive -<br>Undeploy/Redeploy | When Northbound places a deploy request to ESC, ESC deploys VMs<br>and set KPI to monitor on all VM Alive received. The following<br>NETCONF notification is triggered: |
|                                                                            | <type>SERVICE_ALIVE</type><br><status>SUCCESS</status>                                                                                                    |
|                                                                            | After ESC receives VM down event, the following NETCONF notification is triggered:                                                                                      |
|                                                                            | <type>VM_RECOVERY_INIT</type><br><status>SUCCESS</status>                                                                                                    |
|                                                                            | ESC fails to recover the VM by <i>Reboot</i> and proceeds with recovery by <i>Undeploy</i> and then <i>Redeploy</i> .                                                   |
|                                                                            | It unsets monitoring and un-deploys the VM.                                                                                                    |
|                                                                            | The following NETCONF notification is triggered:                                                                                                    |
|                                                                            | <type>VM_RECOVERY_UNDEPLOYED</type><br><status>SUCCESS</status>                                                                                                    |
|                                                                            | ESC deploys VM and sets KPI to monitor VM Alive event and triggers the following NETCONF notifications:                                                                 |
|                                                                            | <type>VM_RECOVERY_DEPLOYED</type><br><status>SUCCESS</status>                                                                                                    |
|                                                                            | ESC receives a VM Alive event and triggers the following NETCONF notifications:                                                                                         |
|                                                                            | <type>VM_RECOVERY_COMPLETE</type><br><status>SUCCESS</status>                                                                                                    |

| Scenario                                                           | Notifications                                                                                                    |
|--------------------------------------------------------------------|----------------------------------------------------------------------------------------------------|
| ESC-NORTHBOUND Recovery<br>Call Flow Multiple Recovery<br>Attempts | When Northbound places a deploy request to ESC, ESC deploys VMs<br>and set KPI to monitor on all VM Alive received. The following<br>NETCONF notification is triggered:                                                   |
|                                                                    | <type>SERVICE_ALIVE</type><br><status>SUCCESS</status>                                                                                                    |
|                                                                    | After ESC receives VM down event, the following NETCONF notification is triggered:                                                                                                    |
|                                                                    | <type>VM_RECOVERY_INIT</type><br><status>SUCCESS</status>                                                                                                    |
|                                                                    | ESC fails to recover the VM by <i>Undeploy</i> and then <i>ReDeploy</i> until it receives a VM Alive event. It keeps attempting the recovery for a specified boot time until the maximum attempts of recovery is reached. |
|                                                                    | It un-sets monitoring and un-deploys the VM.                                                                                                    |
|                                                                    | The following NETCONF notification is triggered:                                                                                                    |
|                                                                    | <type>VM_RECOVERY_UNDEPLOYED</type><br><status>SUCCESS</status>                                                                                                    |
|                                                                    | ESC deploys VM and sets KPI to monitor VM Alive event.                                                                                                    |
|                                                                    | The following NETCONF notifications is triggered:                                                                                                    |
|                                                                    | <type>VM_RECOVERY_DEPLOYED</type><br><status>SUCCESS</status>                                                                                                    |
|                                                                    | ESC receives a VM Alive event and triggers the following NETCONF notifications:                                                                                                    |
|                                                                    | <type>VM_RECOVERY_COMPLETE</type><br><status>SUCCESS</status>                                                                                                    |

| Scenario                                                                    | Notifications                                                                                                    |
|-----------------------------------------------------------------------------|----------------------------------------------------------------------------------------------------|
| ESC-NORTHBOUND Recovery<br>Call Flow Before VM Alive -<br>Undeploy/Redeploy | When Northbound places a deploy request to ESC, ESC deploys VMs and sets KPI to monitor on all VM Alive received.                      |
|                                                                             | ESC does not receive a VM Alive event after the deployment. Recovery is performed by <i>Undeploying</i> and <i>Redeploying</i> the VM. |
|                                                                             | The following NETCONF notification is triggered:                                                                                       |
|                                                                             | <type>VM_RECOVERY_INIT</type><br><status>SUCCESS</status>                                                                              |
|                                                                             | ESC un-sets the monitoring and un-deploys the VM.                                                                                      |
|                                                                             | The following NETCONF notification is triggered:                                                                                       |
|                                                                             | <type>VM_RECOVERY_UNDEPLOYED</type><br><status>SUCCESS</status>                                                                        |
|                                                                             | ESC deploys VM and sets KPI to monitor VM Alive event and triggers the following NETCONF notifications:                                |
|                                                                             | <type>VM_RECOVERY_DEPLOYED</type><br><status>SUCCESS</status>                                                                          |
|                                                                             | ESC receives a VM Alive event and triggers the following NETCONF notifications:                                                        |
|                                                                             | <type>VM_RECOVERY_COMPLETE</type><br><status>SUCCESS</status>                                                                          |

| Scenario                                                                                     | Notifications                                                                                                    |
|----------------------------------------------------------------------------------------------|----------------------------------------------------------------------------------------------------|
| Error Path For<br>ESC-NORTHBOUND Recovery<br>Call Flow After VM Alive -<br>Undeploy/ReDeploy | When Northbound places a deploy request to ESC, ESC deploys VMs<br>and set KPI to monitor on all VM Alives received. The following<br>NETCONF notification is triggered: |
|                                                                                              | <type>SERVICE_ALIVE</type><br><status>SUCCESS</status>                                                                                                    |
|                                                                                              | After ESC receives VM down event, the following NETCONF notification is triggered:                                                                                       |
|                                                                                              | <type>VM_RECOVERY_INIT</type><br><status>SUCCESS</status>                                                                                                    |
|                                                                                              | ESC fails to recover the VM by <i>Reboot</i> and proceeds with recovery by <i>Undeploy</i> and then <i>Redeploy</i> .                                                    |
|                                                                                              | It un-sets monitoring and un-deploys the VM.                                                                                                    |
|                                                                                              | The following NETCONF notification is triggered:                                                                                                    |
|                                                                                              | <type>VM_RECOVERY_UNDEPLOYED</type><br><status>SUCCESS</status>                                                                                                    |
|                                                                                              | If ESC receives an error or if the maximum attempts for recovery is reached.                                                                                             |
|                                                                                              | The following NETCONF notifications is triggered:                                                                                                    |
|                                                                                              | <type>VM_RECOVERY_COMPLETE</type><br><status>FAILURE</status>                                                                                                    |

| Scenario                                                                                      | Notifications                                                                                                    |
|-----------------------------------------------------------------------------------------------|----------------------------------------------------------------------------------------------------|
| Error Path For<br>ESC-NORTHBOUND Recovery<br>Call Flow Before VM Alive -<br>Undeploy/Redeploy | When Northbound places a deploy request to ESC, ESC deploys VMs and set KPI to monitor on all VM Alives received. The following NETCONF notification is triggered:            |
|                                                                                               | <type>SERVICE_ALIVE</type><br><status>SUCCESS</status>                                                                                                    |
|                                                                                               | After ESC receives VM down event, the following NETCONF notification is triggered:                                                                                            |
|                                                                                               | <type>VM_RECOVERY_INIT</type><br><status>SUCCESS</status>                                                                                                    |
|                                                                                               | ESC un-sets monitoring and un-deploys the VM. Recovery is performed by <i>Undeploy</i> and then <i>Redeploy</i> .                                                             |
|                                                                                               | The following NETCONF notification is triggered:                                                                                                    |
|                                                                                               | <type>VM_RECOVERY_UNDEPLOYED</type><br><status>SUCCESS</status>                                                                                                    |
|                                                                                               | If ESC receives an error or if the maximum attempts for recovery is reached.                                                                                                  |
|                                                                                               | The following NETCONF notifications is triggered:                                                                                                    |
|                                                                                               | <type>VM_RECOVERY_COMPLETE</type><br><status>FAILURE</status>                                                                                                    |
|                                                                                               | <type>SERVICE_ALIVE</type><br><status>FAILURE</status>                                                                                                    |
| ESC-NORTHBOUND Recovery<br>Call Flow After VM Alive<br>-VM_RECOVERY_CANCELLED                 | When Northbound places a deploy request to ESC, ESC deploys VMs and sets KPI to monitor all VM Alive notifications received. The following NETCONF notification is triggered: |
|                                                                                               | <type>SERVICE_ALIVE</type><br><status>SUCCESS</status>                                                                                                    |
|                                                                                               | After ESC receives VM down event, the following NETCONF notification is triggered:                                                                                            |
|                                                                                               | <type>VM_RECOVERY_INIT</type><br><status>SUCCESS</status>                                                                                                    |
|                                                                                               | During the recovery wait time, if VM is back to normal, then the VM_RECOVERY_CANCELLED notification is sent. Recovery action is not performed.                                |
|                                                                                               | <type>VM_RECOVERY_CANCELLED</type><br><status>SUCCESS</status>                                                                                                    |

| Scenario                                                                          | Notifications                                                                                                    |
|-----------------------------------------------------------------------------------|----------------------------------------------------------------------------------------------------|
| ESC-NORTHBOUND Recovery<br>Call Flow After VM Alive -<br>Reboot                   | When Northbound places a deploy request to ESC, ESC deploys VMs and sets KPI to monitor all VM Alive notifications received. The following NETCONF notification is triggered:    |
|                                                                                   | <type>SERVICE_ALIVE</type><br><status>SUCCESS</status>                                                                                                    |
|                                                                                   | After ESC receives VM down event, the following NETCONF notification is triggered:                                                                                               |
|                                                                                   | <type>VM_RECOVERY_INIT</type><br><status>SUCCESS</status>                                                                                                    |
|                                                                                   | ESC performs hard reboot on the VM and sends reboot notification.                                                                                                    |
|                                                                                   | <type>VM_RECOVERY_REBOOT</type><br><status>SUCCESS</status>                                                                                                    |
|                                                                                   | And the VM alive event is received within the boot time.                                                                                                    |
|                                                                                   | <type>VM_RECOVERY_COMPLETE</type><br><status>SUCCESS</status>                                                                                                    |
| Error Path For<br>ESC-NORTHBOUND Recovery<br>Call Flow After VM Alive -<br>Reboot | When Northbound places a deploy request to ESC, ESC deploys VMs and sets KPI to monitor on all VM Alive notifications received. The following NETCONF notification is triggered: |
|                                                                                   | <type>SERVICE_ALIVE</type><br><status>SUCCESS</status>                                                                                                    |
|                                                                                   | After ESC receives VM down event, the following NETCONF notification is triggered:                                                                                               |
|                                                                                   | <type>VM_RECOVERY_INIT</type><br><status>SUCCESS</status>                                                                                                    |
|                                                                                   | Then ESC sends reboot notification.                                                                                                    |
|                                                                                   | <type>VM_RECOVERY_REBOOT</type><br><status>FAILURE</status>                                                                                                    |
|                                                                                   | ESC receives an error while attempting to recover through Reboot.                                                                                                    |
|                                                                                   | The following NETCONF notification is triggered:                                                                                                    |
|                                                                                   | <type>VM_RECOVERY_COMPLETE</type><br><status>FAILURE</status>                                                                                                    |

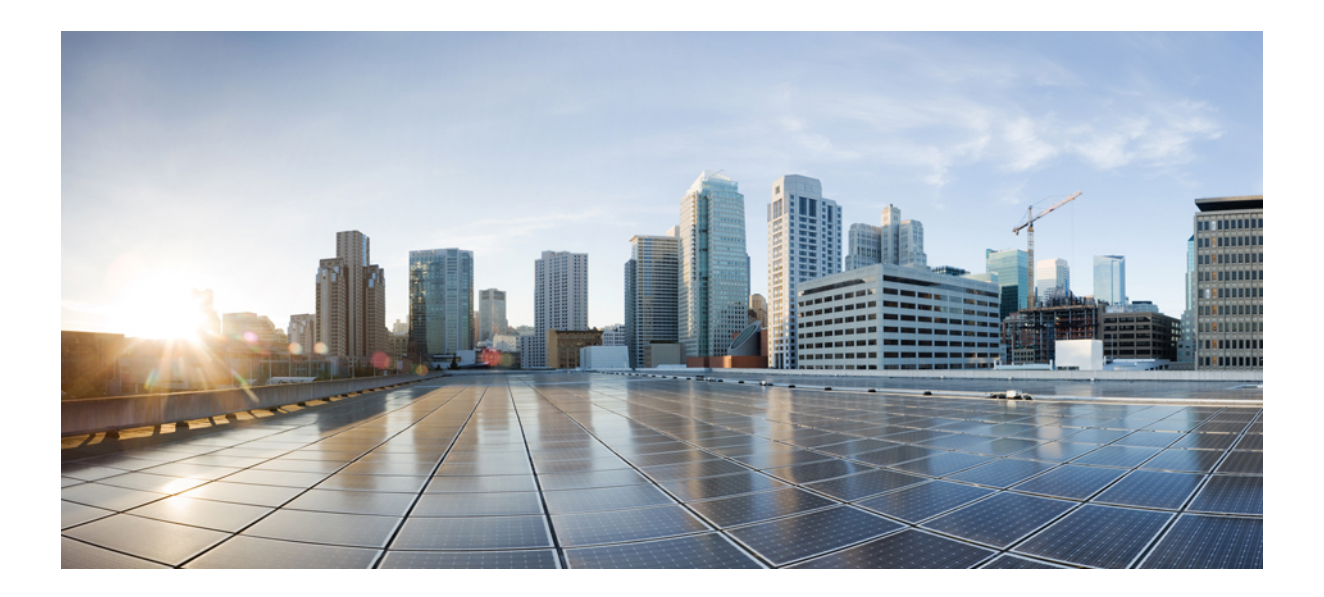

# PART **VI**

# **ESC Portal**

- Getting Started, on page 271
- Managing Resources Using ESC Portal, on page 279
- Deploying VNFs Using ESC Portal, on page 285
- VNF and VM Operations Using ESC Portal, on page 291
- VNF and VM Recovery Using the Portal, on page 293
- ESC System Level Configuration, on page 295

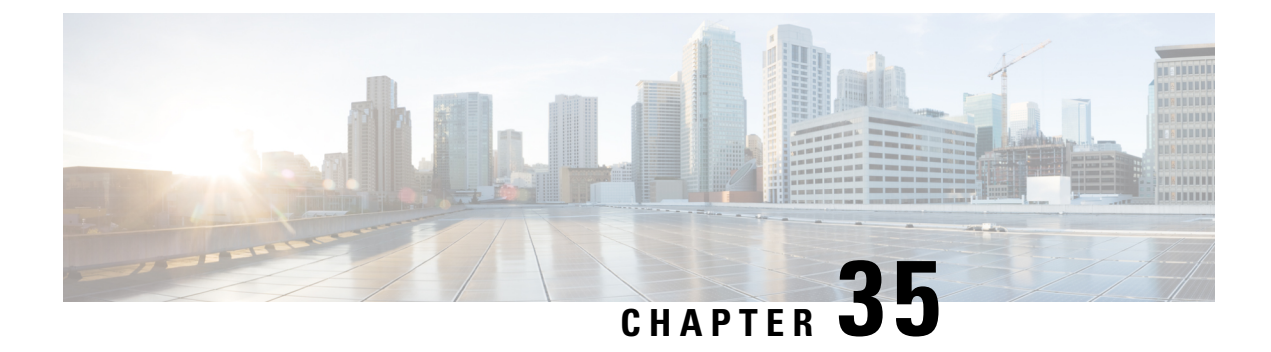

# **Getting Started**

- Logging In to the ESC Portal, on page 271
- Changing the ESC Password , on page 272
- ESC Portal Dashboard, on page 273

## Logging In to the ESC Portal

#### Note

• The ESC portal is enabled by default. You must ensure that the ESC portal is not disabled during installation. For more information on enabling or disabling the ESC portal, see Installing ESC in the Cisco ESC Install and Upgrade Guide.

• When you log in to the ESC portal for the first time you are prompted to change the default password.

To log in to the ESC portal, do the following:

#### Before you begin

- Register an instance of ESC. For more information on registering the ESC instance, see the Cisco Elastic Services Controller Install and Upgrade Guide.
- Ensure that you have the username and password.

#### Procedure

**Step 1** Using your web browser, enter the IP address of ESC.

#### Example:

For example, if the IP address of ESC is 192.0.2.254, enter:

https://192.0.2.254 [ login via https]. The portal runs on default security port 443.

A Security Alert message is displayed.

Step 2 Click Yes to accept the security certificate. The Login page is displayed.

**Step 3** Enter the username and password and click **Login**.

If you are logging in for the first time, the login page reappears, prompting you to change your password.

- **Step 4** Enter the old password in the Old Password field, then enter a new password in the New Password and Confirm Password fields.
- Step 5 Click Update Password or press Enter.

Note

- If the portal becomes unresponsive, restart the portal by executing the **escadm portal restart** from the escadm tool.
  - ESC portal only supports one user.
  - Currently, a pre-installed self-signed certificate supports HTTPS. The user must confirm the self-signed certificate before proceeding with the ESC portal.
  - In HTTPS communication mode, if the URL protocol type returned by OpenStack is not HTTPS, the access to the VNF Console may be disabled. For security reasons, while running in HTTPS more non-secure communication will be rejected.

## **Changing the ESC Password**

You will be forced to change the default password on first time login. Portal will not let you bypass this step and will keep returning you to this page until you change the default password. After the first time password change, you can change your password using the procedures described in this section. Also, if the user has multiple browsers or tabs or the SAME user is logged on by 2 or more computers and one of the user changes the password then everyone will be logged off and asked to re-enter the new password. If the user is idle in the portal for more than 20 minutes, then the user is logged out. You can configure the user idle timeout in the portal environment file. If you forgot your password, you can also reset the password.

This section discusses how to change the portal password.

#### **Changing the ESC Portal Password**

To change an existing ESC portal password from the portal, do the following:

#### Procedure

| Step 1 | Log in to ESC portal using your username and password                                                                        |
|--------|----------------------------------------------------------------------------------------------------|
| Step 2 | Click the user icon on the upper right corner of the screen.                                                                 |
| Step 3 | Choose Account Settings. The page to update account information and password appears.                                        |
| Step 4 | Click Update Password.                                                                                                    |
| Step 5 | Enter the old password in the Old Password field, then enter a new password in the New Password and Confirm Password fields. |
| Step 6 | Click CREATE.                                                                                                    |
|        |                                                                                                    |
#### What to do next

For information on how to change the password using the CLI and so on, see Cisco Elastic Services Controller Install and Upgrade Guide

## **ESC Portal Dashboard**

The Cisco Elastic Services Controller dashboard provides a tabular representation of all the managed ESC resources such as tenants, flavors, and images, deployments, incoming requests, notifications, and visual indicators of system health. The following dashboard elements help you track, monitor and diagnose data and system health over time.

The dashboard is best used in a monitoring desk context, where the system displaying the dashboard is dedicated for that purpose and might be distinct from the systems running the portal servers. The dashboard system should point its browser to the system running the portal servers.

If you notice unusual spikes or drops in activity, there could be communication failures or power outages on the network that you need to investigate.

In case of HA Switchover, the user must log out and log in to view the portal resources.

Table below lists the details you can view in the portal:

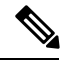

Note

These tasks can also be performed using the NB APIs. See the Elastic Services Controller NB APIs, on page 7 for more details.

#### Table 26: Portal Details

| Task                  | Navigate                                                                                          | Description                                                                                                    |
|-----------------------|---------------------------------------------------------------------------------------------------|----------------------------------------------------------------------------------------------------|
| To view Dashboard     | Choose Dashboard                                                                                  | View the summary of all the<br>managed ESC resources,<br>notifications, system configuration<br>and the system health. |
| To view notifications | Choose <b>Notifications</b> or Click the notification icon on the top right corner of the portal. | Displays notifications received on the Portal from ESC.                                                                |

I

| Task                                                                          | Navigate                                                                                                    | Description                                                                                                    |
|-------------------------------------------------------------------------------|----------------------------------------------------------------------------------------------------|----------------------------------------------------------------------------------------------------|
| To deploy a VNF                                                               | Choose Deployments                                                                                                    | Deploys a VNF.                                                                                                    |
|                                                                               | Important To deploy a VNF in the VMware<br>vCenter using a form, see<br>Deploying Using a Form .                                                                                                    | The drag and drop feature allows<br>you to grab an existing deployment<br>data model and to re-use it by<br>dragging the file to the deployment<br>table. You can even use the upload<br>xml on the table toolbar, which<br>allows you to browse appropriate<br>file from your file system. |
|                                                                               |                                                                                                    | Note Only xml files are accepted.                                                                                                    |
|                                                                               |                                                                                                    | The drag and drop feature executes<br>a REST call as of now and does not<br>execute NETCONF calls.                                                                                                    |
| To view existing<br>deployments (for both<br>OpenStack and VMware<br>vCenter) | <ul> <li>Choose Deployments, and select a deployment from the table.</li> <li>Click View VM Groups. You can view further details such as monitoring, scaling, and other information on the corresponding tabs.</li> </ul> | Displays a high level summary of<br>deployments that are currently<br>being deployed. You can view the<br>name and status of the<br>deployments, and the number of<br>VMs that are deployed in the<br>deployment.                                                                           |
| To view VIMs                                                                  | Choose <b>Resources</b> > <b>VIMs</b>                                                                                                    | Provides a list of VIMs with its<br>VIM id, the type of VIM, status of<br>the VIM, properties and the VIM<br>users.                                                                                                    |
| To view tenants<br>(OpenStack only)                                           | Choose Resources > Tenants                                                                                                    | Provides a list of tenants, along with its name, description and ID.                                                                                                    |
|                                                                               |                                                                                                    | Important ESC does not support<br>multi-tenancy on<br>VMware vCenter.                                                                                                    |
|                                                                               |                                                                                                    | Portal does automatic<br>rollback of resources if<br>the resources failed to<br>be created on the VIM.<br>In some cases (because<br>of conflicting<br>dependencies), the<br>tenant has to be deleted<br>manually after getting a<br>rollback failure<br>notification.                       |
| To view VNF Images                                                            | Choose Resources > Images                                                                                                    | Provides a list of images for the selected resources.                                                                                                    |

| Task                                                | Navigate                                 | Description                                                                                                    |  |
|-----------------------------------------------------|------------------------------------------|----------------------------------------------------------------------------------------------------|--|
| To view VNF deployment<br>flavors (OpenStack only)  | Choose <b>Resources &gt; Flavors</b>     | Provides a list of flavors for the selected resources.                                                                                                    |  |
| To view networks                                    | Choose <b>Resources &gt; Networks</b>    | Displays details of network, tenant<br>name, network ID, network type<br>and so on for each network. of<br>sub-network and interfaces. You<br>can find details such as name,<br>network ID, tenant ID and so on for<br>each of them.                               |  |
| To view subnetworks<br>(OpenStack only)             | Choose <b>Resources &gt; Subnetworks</b> | Displays details of subnetwork,<br>network ID, subnet ID and so on<br>for each subnetwork.                                                                                                    |  |
|                                                     |                                          | Note Subnetwork and<br>interfaces tabs are<br>available only on<br>OpenStack.<br>On initial booting of<br>ESC VM, the network<br>and sub-network<br>creation forms may<br>show an empty tenant<br>combo box. Refresh the<br>page to load the tenants<br>correctly. |  |
| To view interfaces<br>(OpenStack only)              | Choose <b>Resources &gt; Interfaces</b>  | Displays details of interfaces,<br>network ID, subnet ID, VM name<br>and so on for each interface.                                                                                                    |  |
| To view the switch details<br>(VMware vCenter only) | Choose <b>Resources &gt; Switches</b>    | Provides a list of switches, its<br>names, descriptions, UUIDs and<br>hosts.                                                                                                    |  |
| To deploy VNFs using a deployment template          | Choose System > Deployment Template      | Creates preconfigured deployment templates                                                                                                    |  |
| To view incoming requests to ESC                    | Choose System > Incoming Requests        | Lists all the incoming requests to<br>ESC such as Transaction ID and<br>request details.                                                                                                    |  |
| To view configurations                              | Choose System > Configuration            | Lists all the configuration<br>parameters used for configuring<br>VMs, monitoring rules, applying<br>policies during VM deployments,<br>and so on.                                                                                                    |  |
| To view boot parameters<br>(OpenStack only)         | Choose System > Boot Parameters          | Lists all the boot parameters used to boot ESC.                                                                                                    |  |

| Task                                                | Navigate                                                                                                    | Description                                                                                                    |
|-----------------------------------------------------|----------------------------------------------------------------------------------------------------|----------------------------------------------------------------------------------------------------|
| To view host details<br>(OpenStack only)            | Choose System > Host Details                                                                                                    | Lists the host details such as<br>Operating System (OS), version of<br>the OS, System uptime, RAM,<br>Storage and other details. |
| To view the health of ESC<br>(OpenStack only)       | Choose System > Health                                                                                                    | Show the health of ESC, Confd status, Operational status and other details.                                                      |
| To download logs                                    | Choose System > Logs                                                                                                    | Allows you to download log messages.                                                                                             |
| To view the infrastructure details (OpenStack only) | Choose Infrasctructure > Instances                                                                                                    | All VMs running on the virtualization infrastructure.                                                                            |
| To view the Hypervisors<br>(OpenStack only)         | Choose Infrasctructure > Hypervisors                                                                                                    | All hypervisors running on the virtualization infrastructure.                                                                    |
| To undeploy a VNF                                   | <ul> <li>Choose Deployments.</li> <li>Select a deployment from the table,<br/>and click X on the table toolbar to<br/>undeploy.</li> </ul> | Undeploys VNF(s).                                                                                                    |
| To view VDC (VMware vCenter only)                   | Choose <b>Resources &gt; Datacenters</b>                                                                                                   | View list of all Virtual Datacenters.                                                                                            |

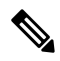

**Note** The ESC portal pages might have table formatting issue, if viewed in a small screen. The browser screen must be 15 inches or more for the tables to appear correctly.

The System Panel comprises of the following tabs:

- Performance—Displays the tabular and graphical representation of the performance data.
- Storage—Displays the disk usage information.
- vCPU Utilization— Displays the usage of vCPUs in the ESC VM.
- Health—Displays the health of various ESC processes such as network, database, and tomcat.
- Host Details—Displays the host details such as Operating System (OS), version of the OS, System uptime, RAM, and Storage details.

#### Notifications

The Notification page lists all the notifications for the ESC deployments:

• Error Events-

Select the error event from the notifications page, and click **View More Info** to see a complete report of the error event.

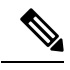

**Note** Error events with explicit error messages do not have a detailed report.

A complete report can also be generated using the REST API. A *troubleshooting-Id* is included in the ESC-Status-Message to generate a report.

• Clear Notifications—

You can sort the notifications by date and delete the notifications. Click **Clear Notifications** to delete all the notifications.

I

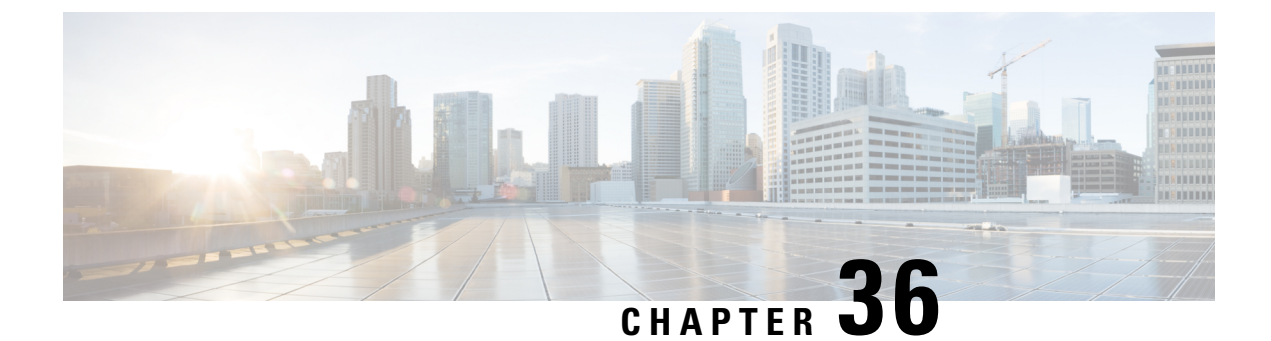

# **Managing Resources Using ESC Portal**

- Managing VIM Connectors Using ESC Portal, on page 279
- Managing OpenStack Resources Using ESC Portal, on page 280
- Managing VMware vCenter Resources Using ESC portal, on page 282

## **Managing VIM Connectors Using ESC Portal**

ESC supports adding and updating VIM connectors and VIM users using the ESC portal. You can add or update multiple VIMs to manage the multi VIM deployment. For more information on multi VIM deployment, see Deploying VNFs on Multiple OpenStack VIMs.

The VIM connector table shows details such as the VIM id, the type of VIM, status of the VIM, properties and the VIM users.

#### Adding and Deleting VIM Connectors

To add or delete the VIM connectors, perform the following:

#### Procedure

- Step 1 Choose Resources > VIMs.
- **Step 2** Click Upload XML and select a file. The Confirm VIMs dialog box appears.
- **Step 3** Click CONFIRM to upload the XML file.
- **Step 4** To delete a VIM from the list of VIMs, select the VIM and click **X**. A dialog box appears.
- **Step 5** Click OK to delete the VIM.

You cannot delete the default VIM connector, and the VIM connector with resource dependencies.

### **Managing VIM Users**

The VIM user details are available under the view details tab. The ESC portal allows you to create, update and delete the VIM users.

#### Procedure

 Step 1 Select the VIM connector from the Resources > VIM table, and click View Details. The properties and the VIM user page appears.
 Step 2 Click OK to confirm.

To update a VIM user, select the user, and then click upload XML to upload an updated XML. To delete a VIM user, select the VIM user in the table, and click **X**. The VIM user is deleted. For more information on VIM connectors and VIM users, see Configuring the VIM Connector, on page 44.

### Managing OpenStack Resources Using ESC Portal

The following sections explain how you can manage OpenStack resources using the ESC Portal by:

- Adding and deleting tenants
- · Adding and deleting images
- Adding and deleting flavors
- · Adding and deleting networks
- Adding and deleting subnetworks

### Adding and Deleting Tenants in ESC Portal

To add and delete tenants from the ESC portal, do the following:

#### Procedure

| Step 1 | Choose <b>Resources &gt; Tenants</b> .                                      |
|--------|-----------------------------------------------------------------------------|
| Step 2 | Click + to add a tenant. The Add Tenant dialog box appears.                 |
| Step 3 | Add a name and a description, and click Create.                             |
| Step 4 | To delete a tenant, select the tenant from the list of tenants, and click X |
| Step 5 | Click OK to delete.                                                         |

### Adding and Deleting Images in ESC Portal (OpenStack)

To add and delete images from the ESC portal, do the following:

#### Procedure

| Step 1 | Choose <b>Resources &gt; Images</b> .                                                           |
|--------|-------------------------------------------------------------------------------------------------|
| Step 2 | Drag and drop your images file to the Images table. The Confirm Image dialog box appears.       |
| Step 3 | Click <b>CONFIRM</b> to create an image from the dragged template.                              |
| Step 4 | To delete an image from the list of images, select the image and click X. A dialog box appears. |
| Step 5 | Click <b>OK</b> to delete the image.                                                            |

### **Adding and Deleting Flavors in ESC Portal**

To add and delete flavors from the ESC portal, do the following:

#### Procedure

| Step 1 | Choose <b>Resources &gt; Flavors</b> .                                                            |
|--------|---------------------------------------------------------------------------------------------------|
| Step 2 | Drag and drop your file to the Flavor table. The Confirm Flavor dialog box appears.               |
| Step 3 | Click <b>CONFIRM</b> to create a flavor from the dragged template.                                |
| Step 4 | To delete a flavor from the list of flavors, select the flavor and click X. A dialog box appears. |
| Step 5 | Click <b>OK</b> to delete the flavor.                                                             |

### **Adding and Deleting Networks in ESC Portal**

To add and delete networks from the ESC portal, do the following:

#### Procedure

| Step 1 | Choose <b>Resources &gt; Networks</b> .                                                             |
|--------|----------------------------------------------------------------------------------------------------|
| Step 2 | Drag and drop your file to the Networks table. The Confirm Network dialog box appears.              |
| Step 3 | To delete a network from the list of networks, select the network and click X. A dialog box appears |
| Step 4 | Click <b>OK</b> to delete the network.                                                              |

### Adding and Deleting Subnetworks in ESC Portal

To add and delete subnetworks from the ESC portal, do the following:

#### Procedure

| Step 1 | Choose <b>F</b> | Resources > Subnetworks.                                                                     |
|--------|-----------------|----------------------------------------------------------------------------------------------|
| Step 2 | Drag and        | drop your file to the Subnetworks table.                                                     |
|        | Note            | The drag and drop feature executes a REST call as of now and does not execute NETCONF calls. |
| Step 3 | To delete       | a subnet from the list of subnets, select the subnet and click $X$ . A dialog box appears.   |
| Step 4 | Click <b>Ok</b> | X to delete the subnetwork.                                                                  |

### Managing VMware vCenter Resources Using ESC portal

The following sections explain how you can manage VMware vCenter resources using the ESC Portal by:

- · Adding and deleting images
- Adding and deleting networks

### Adding and Deleting Images in ESC Portal (VMware)

The ESC portal allows you to create an image by filling the appropriate fields in the form.

#### **Creating Image from a Form**

To create images from a form, do the following:

#### Procedure

| Step 1 | Choose <b>Resources &gt; Images</b> .                                                                 |
|--------|----------------------------------------------------------------------------------------------------|
| Step 2 | Click + to add a VNF Image. The add Image to datacenter windows appears.                              |
| Step 3 | From the Virtual Datacenter drop-down list, select the datacenter where you want to create the image. |
| Step 4 | In the Image Name field, enter the image name.                                                        |
| Step 5 | In the Image Path field, enter the image path.                                                        |
| Step 6 | Click Create to create an image.                                                                      |
| Step 7 | To delete the image, select the image from the list, and click X. A dialog box appears.               |
| Step 8 | Click <b>OK</b> to delete the image.                                                                  |

### Adding and Deleting Networks in ESC Portal (VMware)

To add and delete networks from the ESC portal, do the following:

#### Procedure

| Step 1  | Choose <b>Resources &gt; Networks</b> , to create networks from a form.                             |
|---------|----------------------------------------------------------------------------------------------------|
| Step 2  | Click + to add a networks. The add network to datacenter window appears.                            |
| Step 3  | From the Virtual Datacenter drop-down list, select the datacenter where you want to add the network |
| Step 4  | From the Switch drop-down list, select a switch.                                                    |
| Step 5  | In the Network Name field, enter the network name.                                                  |
| Step 6  | In the VLan field, enter the number of VLANs.                                                       |
| Step 7  | In the <b>Number of Ports</b> field, enter the number of ports.                                     |
| Step 8  | Click Create .                                                                                      |
| Step 9  | To delete the network, select the network from the list, and click <b>X</b> . A dialog box appears. |
| Step 10 | Click <b>OK</b> to delete the network.                                                              |
|         |                                                                                                    |

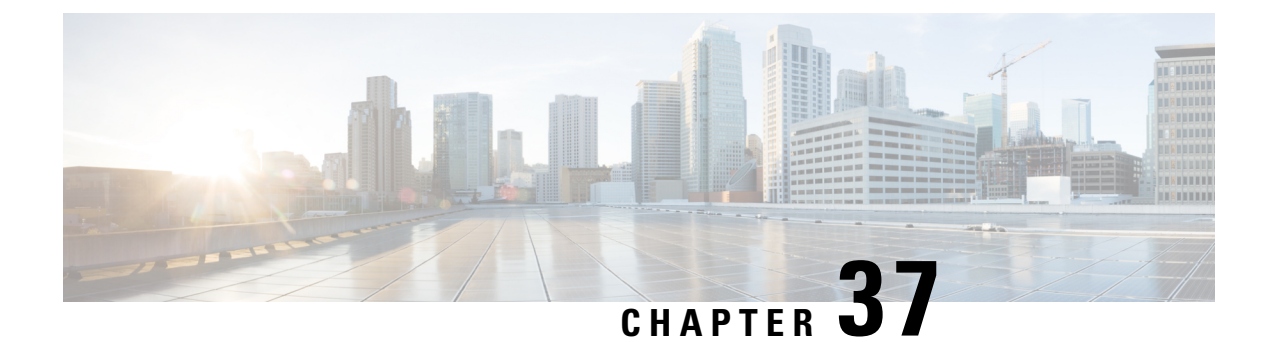

# **Deploying VNFs Using ESC Portal**

- Deploying Virtual Network Functions Using ESC Portal (OpenStack Only), on page 285
- Deploying VNFs on VMware vCenter using ESC Portal, on page 286
- Deploying Virtual Network Functions Using a Deployment Template, on page 288

## Deploying Virtual Network Functions Using ESC Portal (OpenStack Only)

You can use the ESC portal to deploy a single VNF or multiple VNFs together by deploying a datamodel XML file. You can use the ESC portal to deploy a single VNF or multiple VNFs together either by:

#### Procedure

Deploying using a file-You can upload an existing datamodel file.

The following sections explain how to deploy VNFs using the ESC portal.

#### Deploy Using a File (Deployment Data model)

An existing deployment data model is used to deploy VNFs. The deployment data model is preconfigured with the number of VNFs and other specifications. It is either uploaded by locating the deployment data model or you can drag and drop the existing deployment data model. The drag and drop feature allows you to grab an existing deployment data model and to reuse it by dragging the file and dropping it off to the deployment table.

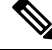

Note

Only XML files are accepted.

Procedure

Step 1 Choose Deployments.

- **Step 2** Drag and drop your file to the Deployments table, or click Upload XML on the table toolbar to browse and select the file.
  - **Note** The drag and drop feature executes a REST call as of now and does not execute NETCONF calls.

### **Deploying VNFs on VMware vCenter using ESC Portal**

The ESC portal allows you deploy a single VNF or multiple VNFs together. An existing deployment data model is either uploaded through the portal, or a new deployment data model is created. A new deployment data model is created by filling all the appropriate fields in the ESC portal. ESC also allows you to export a deployment data model from the portal. The following section explains multiple ways to deploy VNFs using the ESC portal.

The following sections explain how to deploy VNFs using the ESC portal.

#### Procedure

- **Step 1** Deploy using a file.
- **Step 2** Deploy using a form.

#### Deploy Using a File (Deployment Data model)

An existing deployment data model is used to deploy VNFs. The deployment data model is preconfigured with the number of VNFs and other specifications. It is either uploaded by locating the deployment data model or you can drag and drop the existing deployment data model. The drag and drop feature allows you to grab an existing deployment data model and to reuse it by dragging the file and dropping it off to the deployment table.

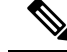

Note Only XML files are accepted.

#### Procedure

#### Step 1 Choose Deployments.

- **Step 2** Drag and drop your file to the Deployments table, or click Upload XML on the table toolbar to browse and select the file.
  - **Note** The drag and drop feature executes a REST call as of now and does not execute NETCONF calls.

#### Deploying Using a Form

To create a new deployment template, do the following:

| Note                                 | Click <b>Export Template</b> to export a deployment data model.                                                                                                    |
|--------------------------------------|----------------------------------------------------------------------------------------------------|
|                                      | Procedure                                                                                                    |
| Step 1<br>Step 2<br>Step 3<br>Step 4 | Choose <b>Deployments</b> .<br>Click + to deploy using a form.<br>Enter a <b>Deployment name</b> .<br>From the <b>Datacenter</b> drop-down list, choose a datacenter on which you want to deploy the VNF.<br>For more information on virtual datacenter, see Deploying Virtual Network Functions on VMware vCenter.                                                                                                   |
| Step 5                               | <ul> <li>In the General tab, enter the appropriate values for the fields.</li> <li>a) In the Placement field, select the Cluster or Host radio button .</li> <li>Cluster—Choose the name of a cluster to deploy a VNF in the same cluster.</li> <li>Host— Choose a host to deploy a VNF in the same host.</li> <li>Datastore— Choose a datastore for the selected cluster.</li> <li>Image Choose an image.</li> </ul> |
| Step 6<br>Step 7                     | <ul> <li>Click Enable Smart Licensing to enable smart licensing.</li> <li>Click Enable Intragroup Rules to enable intragroup rules.</li> <li>a) From the Type drop-down list, choose Affinity or Anti-Affinity to enable affinity or anti-affinity rules.<br/>For more information on intragroup affinity rules, Affinity and Anti-Affinity Rules, on page 153.</li> </ul>                                            |
| Step 8                               | (Optional) Click the <b>Add VNF Intergroup Rule</b> tab to select VNFs for which you want the affinity or anti-affinity rules to be applicable.                                                                                                    |
| Step 9                               | For more information on intergroup affinity rules, see Affinity and Anti-Affinity Rules, on page 153.<br>To specify the parameters that ESC will utilize to heal the VNFs when there is a failure, click the <b>Recovery</b> tab.<br>For more information on recovery or healing, see Healing Virtual Network Functions, on page 245.                                                                                 |
| Step 10                              | To specify the number of interfaces and properties for each interface, click the <b>Interfaces</b> tab. The order of the interfaces specified here does not correspond to the order of the interfaces in the VM.<br>a) Click <b>Add Interface</b> to add interfaces.                                                                                                    |
| Step 11                              | To specify the number of instances of a particular type of VM that needs to be instantiated and to elastic scale in and scale out, click the <b>Scaling</b> tab.                                                                                                    |
| Step 12                              | To specify the monitoring rules that will be used to configure the monitor module within ESC, click the <b>Monitoring</b> tab.                                                                                                    |
|                                      | For more information on monitoring, see Monitoring Virtual Network Functions, on page 223.                                                                                                    |

| Step 13 | In the <b>Config Data</b> tab, enter the appropriate values for the fields.             |
|---------|-----------------------------------------------------------------------------------------|
| Step 14 | (Optional) In the <b>OVF Settings</b> tab, enter the appropriate values for the fields. |
|         | a) Click Add OVF Property to add a list of OVF properties.                              |

## Deploying Virtual Network Functions Using a Deployment Template

You can now deploy VNFs by uploading a preconfigured deployment template through the ESC portal.

- 1. Navigate to System > Deployment Templates
- 2. Click Upload XML.

You can drag and drop, or choose a preconfigured deployment template (dep.xml) and click **Confirm**. The deployment template appears in the table.

- 3. Select the uploaded deployment template, and Click Deploy from Template.
- 4. The deployment name and tenant name are added from the uploaded template. Modify the fields if necessary, or click **Create** to create the template.
- 5. A success message appears on the screen. Click **Ok**.

The new deployment template appears in the Deployments view.

#### Preconfigured template

You can make changes to an existing dep.xml to use as a preconfigured template. You must make the following changes to the datamodel:

- Use esc\_datamodel\_template tag instead of esc\_datamodel.
- The esc\_datamodel\_template name property is unique and must be specified to identify the template.
- *param\_key* is used by the portal to identify customizable values. This is a required field. This key is unique, but can appear multiple times in the template.
- *prompt* shows the input value that needs to be added by the user. This is a required field. If the prompt is different for the same param\_key specified elsewhere in the document, the first prompt is used.
- core, is the default value, which can be left blank.
- required specifies if the user must enter this value. This is an optional field. The default value is true.
- range validates the number field. This is an optional field.

Sample preconfigured template:

```
<deployment>
               <name param_key="dep_name" prompt="Deployment
Name">vnfd3-deployment-1.0.0-1</name>
               <policies>
                  <placement>
                     <target_vm_group_ref>c2</target_vm_group_ref>
                     <type>anti_affinity</type>
                     <enforcement>strict</enforcement>
                     <vm group ref>c1</vm group ref>
                  </placement>
               </policies>
            </deployment>
         </deployments>
      </tenant>
   </tenants>
</esc_datamodel_template>
```

**Deploying Virtual Network Functions Using a Deployment Template** 

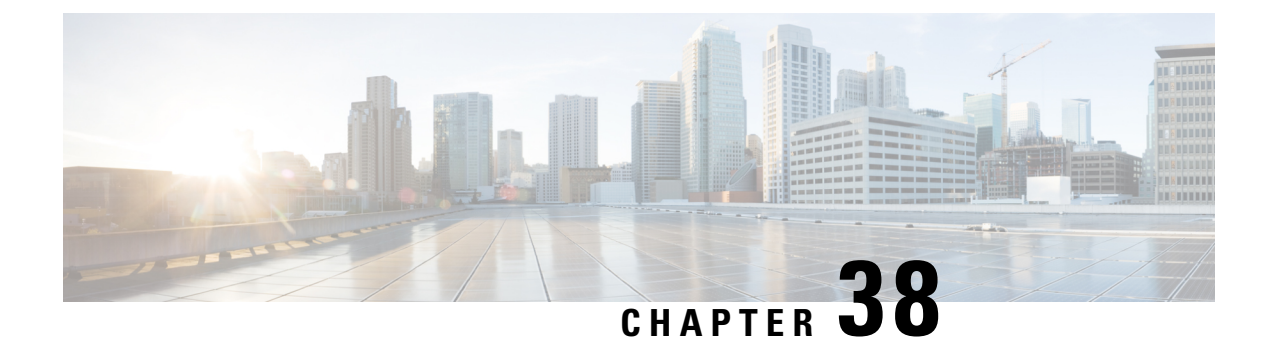

# **VNF and VM Operations Using ESC Portal**

You can perform VNF operations such as starting, stopping and rebooting using the portal. The VNF operations can be performed on deployed VNFs depending on the state of the deployment.

- Performing VNF Operations, on page 291
- Performing VM Operations, on page 292

## **Performing VNF Operations**

To perform VNF operations:

#### Procedure

| Step 1 | Choose D | eployments. |
|--------|----------|-------------|
|--------|----------|-------------|

- **Step 2** Select a VNF on the deployments page.
  - **Note** The operations are enabled depending on the state of the deployment.
- **Step 3** Click the necessary operation from the table toolbar. See the table below for the list of operations you can perform.

The VNFs must be in the following deployment states to perform the operations:

| VNF operations  | Deployment state |
|-----------------|------------------|
| Enable Monitor  | Inert or Error   |
| Disable Monitor | Active           |
| Start VNF       | Stopped          |
| Stop VNF        | Active or Inert  |
| Reboot VNF      | Active or Inert  |
| Recover VNF     | Error            |

| VNF operations                            | Deployment state |
|-------------------------------------------|------------------|
| Monitor and Recover VNF (Manual Recovery) | Error            |

# **Performing VM Operations**

To perform VM operations:

Procedure

| Step 1 | Choose I  | Deployments.                                                                                            |
|--------|-----------|----------------------------------------------------------------------------------------------------|
| Step 2 | Select a  | VNF on the deployments page.                                                                            |
|        | Note      | The operations are enabled depending on the state of the deployment.                                    |
| Step 3 | Click Vie | ew VM Groups.                                                                                           |
| Step 4 | Under VI  | M Group Instances, select an operation. See the table below for the list of operations you can perform. |
| Step 5 | Click Co  | nfirm.                                                                                                  |

The VMs must be in the following deployment states to perform the operations:

| VM operations   | Deployment state   |
|-----------------|--------------------|
| Enable Monitor  | Inactive or Error  |
| Disable Monitor | Active             |
| Start VM        | Shutoff            |
| Stop VM         | Active or Inactive |
| Reboot VM       | Active or Inactive |
| Recover VM      | Error              |

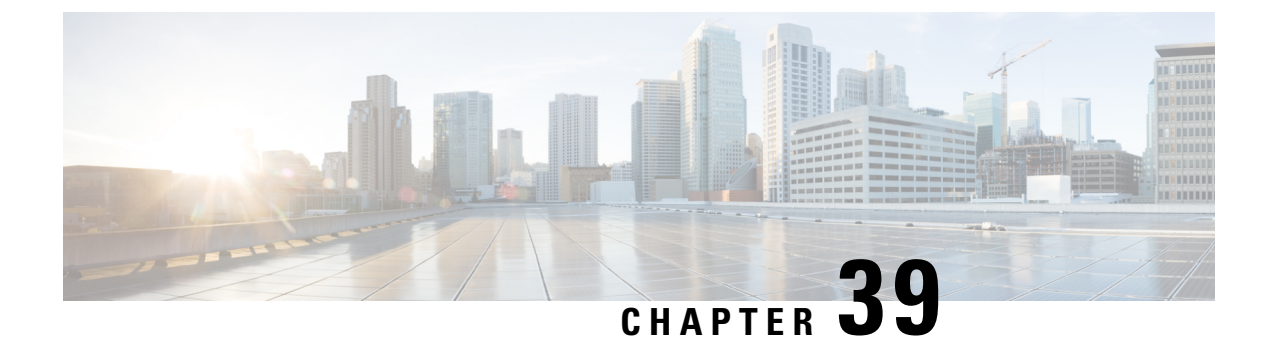

# **VNF and VM Recovery Using the Portal**

• VNF and VM Recovery Using the Portal, on page 293

## **VNF and VM Recovery Using the Portal**

You can now perform manual recovery of VNFs and VM using the ESC portal:

#### Procedure

| Step 1 | Choose <b>Deployments</b> .                                                     |
|--------|---------------------------------------------------------------------------------|
| Step 2 | Select a deployment in error state.                                             |
|        | For VM level recovery, select a VM in error state from the View VNFs page.      |
| Step 3 | Click Recover VNF or Monitor + Recover VNF.                                     |
| Step 4 | Click <b>OK</b> to confirm.                                                     |
| Step 5 | Select a Recovery Action from the Recovery Action dropdown and click OK.        |
|        | The following recovery actions are available:                                   |
|        | • Default—Triggers the recovery action that was defined in the datamodel.       |
|        | • REBOOT_ONLY                                                                   |
|        | REDEPLOY_ONLY                                                                   |
|        | • REBOOT_THEN_REDEPLOY                                                          |
|        | For more information on the recovery options, see Recovery Policy, on page 247. |
|        |                                                                                 |
|        |                                                                                 |

### **Important Points**

- 1. Configurable manual recovery does not support the in-flight transaction behaviour. So if a failover happens during a configurable manual recovery, the manual recovery resumes with predefined recover action.
- 2. For deployment migration, use the default recovery policy. Cisco does not provide recovery action for VM/VNF manual recovery in LCS based recovery.

I

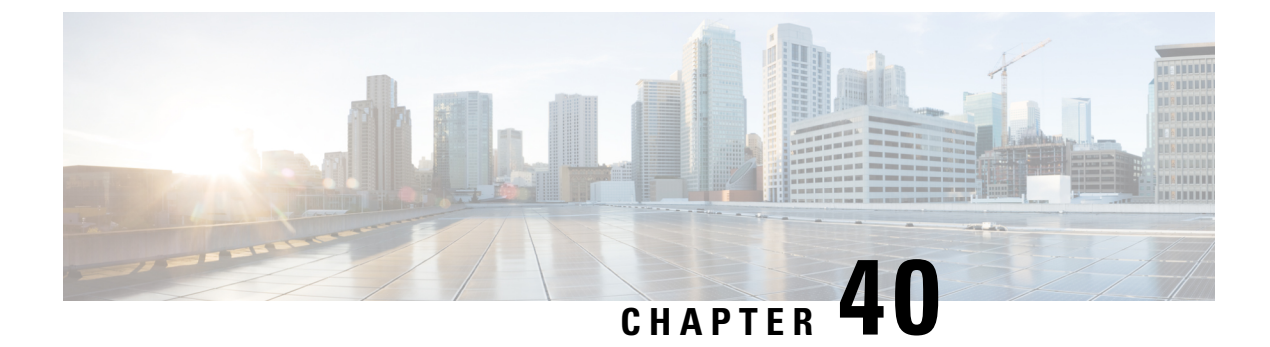

# **ESC System Level Configuration**

• Downloading Logs from the ESC Portal, on page 295

## **Downloading Logs from the ESC Portal**

You can now download all log files from the ESC portal. There are two types of logs:

- Trace logs: This includes vimmanager log, esc\_rest log, and esc\_netconf log.
- System logs: This includes escmanager log, vimmanager log, and all other ESC related logs except for the trace logs.

#### Procedure

| Step 1 | Choose | System | > | Logs. |
|--------|--------|--------|---|-------|
|        |        | •/     |   |       |

Step 2 Click Request message trace logs for trace logs, or Request system logs for all ESC related logs.

The downloadable file appears (after it is created) in the table.

If the logs are huge, it might take more time to compile. You must wait for some time, before downloading the files.

**Step 3** Click the downloadable file to save it on your machine.

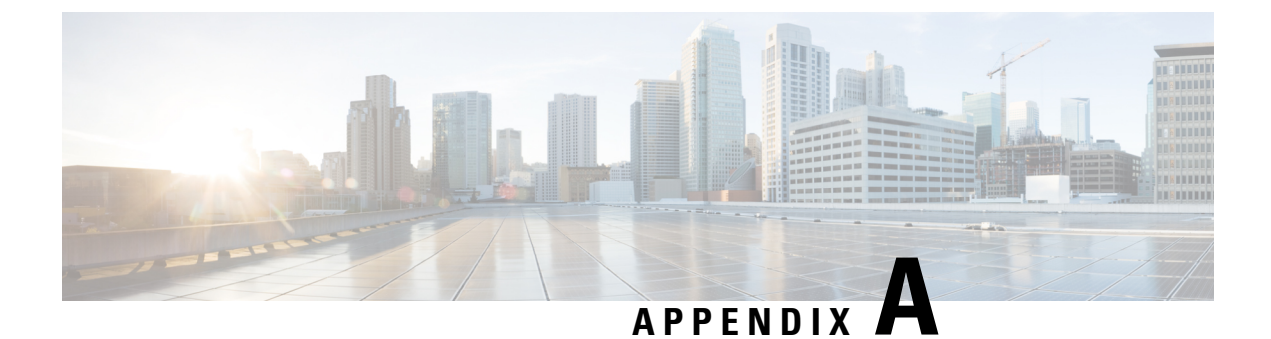

# **Cisco Cloud Services Platform (CSP) Extensions**

Cloud Services Provider Extensions, on page 297

## **Cloud Services Provider Extensions**

The table below lists all the additional extensions added to ESC to support CSP as a VIM. For more information on the VIM connectors, see Configuring the VIM Connector.

#### Table 27: CSP Extensions

| Resource               | Sample Deployment                                                                                                    | Extension |
|------------------------|----------------------------------------------------------------------------------------------------|-----------|
| Deployment/VM<br>Group | See the Managing VIM Connector section                                                                                                    | None.     |
| Flavor                 | <flavor><br/><name>FLAVOR_2_4096_10000</name><br/><vcpus>2</vcpus><br/><memory_mb>4096</memory_mb><br/><root_disk_mb>10000</root_disk_mb><br/></flavor> | None.     |

| Resource          | Sample Deployment   | Extension                                             |
|-------------------|---------------------|-------------------------------------------------------|
| Storage disk      | <volumes></volumes> | <extension><br/><name>volumes</name></extension>      |
| Deployment/volume | <volume></volume>   | <containers><br/><container></container></containers> |
|                   | <br>                | <name>1</name><br><properties></properties>           |
|                   |                     | <property></property>                                 |
|                   |                     | <name>storage_disk_format</name>                      |
|                   |                     | <value>raw  <br/>qcow2</value>                        |
|                   |                     |                                                       |
|                   |                     | <property></property>                                 |
|                   |                     | <name>storage_disk_device</name>                      |
|                   |                     | <value>disk  <br/>cdrom</value>                       |
|                   |                     |                                                       |
|                   |                     | <property></property>                                 |
|                   |                     | <name>storage_disk_location</name>                    |
|                   |                     | <value>local   NFS mount<br/></value>                 |
|                   |                     |                                                       |
|                   |                     | <br><br><br>                                          |

| Resource                                       | Sample Deployment | Extension                                                                                              |
|------------------------------------------------|-------------------|----------------------------------------------------------------------------------------------------|
| Deployment/ vm<br>group /<br>extentions/ image |                   | <extension><br/><name>image</name><br/><properties><br/><property></property></properties></extension> |
|                                                |                   | <name>disk-resize</name>                                                                               |
|                                                |                   | <value>true</value><br><br><property></property>                                                       |
|                                                |                   | <name>disk_type</name>                                                                                 |
|                                                |                   | <value>virtio</value><br><br><property></property>                                                     |
|                                                |                   | <name>disk_storage_name</name>                                                                         |
|                                                |                   | <value>esc_nas_old</value>                                                                             |
|                                                |                   | <br><property></property>                                                                              |
|                                                |                   | <name>image_storage_name</name>                                                                        |
|                                                |                   | <value>esc_nas_old</value>                                                                             |
|                                                |                   | <br><br>                                                                                               |
| Deployment/ vm<br>group /<br>extentions/ vnc   |                   | <extension><br/><name>vnc</name><br/><properties><br/><property></property></properties></extension>   |
|                                                |                   | <name>vnc_password</name>                                                                              |
|                                                |                   | <value>********</value>                                                                                |
|                                                |                   | <br><br>                                                                                               |

| Resource                   | Sample Deployment | Extension                                             |
|----------------------------|-------------------|-------------------------------------------------------|
| Deployment/ vm<br>group /  |                   | <extension></extension>                               |
| extentions/<br>vnf mgmt in |                   | <name>vnf_mgmt_ip</name>                              |
| ····_··                    |                   | <properties><br/><property></property></properties>   |
|                            |                   | <name>nicid</name>                                    |
|                            |                   | <value>0</value><br><br><br>                          |
| Deployment/ vm<br>group /  |                   | <extension></extension>                               |
| serial_ports               |                   | <name>serial_ports</name>                             |
|                            |                   | <containers><br/><container></container></containers> |
|                            |                   | <name>0</name><br><properties></properties>           |
|                            |                   | <property></property>                                 |
|                            |                   | <name>serial_type</name>                              |
|                            |                   | <value>console</value>                                |
|                            |                   |                                                       |
|                            |                   | <br><br><br>                                          |

| Resource                                  | Sample Deployment                                                                                                    | Extension |
|-------------------------------------------|----------------------------------------------------------------------------------------------------|-----------|
| Deployment/ vm<br>group / interfaces<br>/ | <interfaces><br/><interface><br/><nicid>0</nicid><br/><type>virtual</type><br/><model>virtio</model><br/><network>xyz</network><br/><ip_address>xx.xx.xx.ip_address&gt;<br/></ip_address></interface><br/></interfaces> |           |

| Resource | Sample Deployment | Extension                                                                        |
|----------|-------------------|----------------------------------------------------------------------------------|
|          |                   | <extension></extension>                                                          |
|          |                   | <name>interfaces</name><br><containers><br/><container></container></containers> |
|          |                   | <name>0</name><br><properties></properties>                                      |
|          |                   | <property></property>                                                            |
|          |                   | <name>passthroughMode</name>                                                     |
|          |                   | <value>none</value>                                                              |
|          |                   |                                                                                  |
|          |                   | <property></property>                                                            |
|          |                   | <name>tagged</name>                                                              |
|          |                   | <value>false</value>                                                             |
|          |                   |                                                                                  |
|          |                   | <property></property>                                                            |
|          |                   | <name>type</name>                                                                |
|          |                   | <value>access</value>                                                            |
|          |                   |                                                                                  |
|          |                   | <property></property>                                                            |
|          |                   | <name>vlan</name>                                                                |
|          |                   | <value>1</value>                                                                 |
|          |                   |                                                                                  |
|          |                   | <property></property>                                                            |
|          |                   | <name>netmask</name>                                                             |
|          |                   | <value>xx.xx.xx.xx</value>                                                       |
|          |                   |                                                                                  |
|          |                   | <property></property>                                                            |
|          |                   | <name>gateway</name>                                                             |
|          |                   | <value>xx.xx.xx.xx</value>                                                       |
|          |                   |                                                                                  |
|          |                   | <property></property>                                                            |

| Resource                                                 | Sample Deployment                                                                                                    | Extension              |
|----------------------------------------------------------|----------------------------------------------------------------------------------------------------|------------------------|
|                                                          |                                                                                                    | <name>ip_prefix</name> |
|                                                          |                                                                                                    | <value>xx</value>      |
|                                                          |                                                                                                    |                        |
|                                                          |                                                                                                    | <br><br><br>           |
| Deployment/ vm<br>group /<br><vim_vm_name></vim_vm_name> | <vim_vm_name>my-custom-csr</vim_vm_name>                                                                                                    | None.                  |
| Deployment/ vm<br>group<br>/day0-volume-id               | <config_type>CONFIG_DATA_OPTIONS</config_type><br><config_options><br/><options><br/><name>day0-volume-id</name><br/><value>cidata</value><br/><br/></options><br/></config_options> | None.                  |